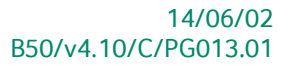

# « Praktische gids » Kortingbeheer

# **Commercieel beheer**

Voor het gebruik door de end-users van Sage BOB 50

Proactive Interface

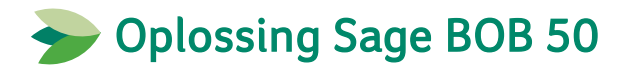

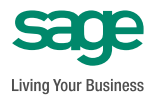

Hoewel aan deze uitgave de grootst mogelijke zorg werd besteed en de auteurs beroep deden op betrouwbare informatie, kan de uitgever niet aansprakelijk gesteld worden voor eventuele fouten.

Niets uit deze uitgave mag worden verveelvoudigd en/of openbaar gemaakt door middel van druk, microfilm, fotokopie of op welke andere wijze ook, zonder voorafgaande schriftelijke toestemming van de uitgever.

> Verantwoordelijke uitgever Sage Rue Natalis, 2 4020 Luik Tel. : +32 (4) 343 77 46 Fax : +32 (4) 343 08 47 © Sage 2014, alle rechten voorbehouden

| Voorwoord                                                  | 7        |
|------------------------------------------------------------|----------|
| Deel 1 - Algemeen                                          | 9        |
| Typografische overeenkomsten                               | 11       |
| Deel 2 - Overzicht kortingbeheer                           | 13       |
| Inleiding                                                  | 15       |
| <ul><li>Kortingstypes</li><li>Toepassingsgebied</li></ul>  | 15<br>16 |
| Klantenkorting                                             |          |
| <ul><li>Globale korting</li><li>Standaardkorting</li></ul> | 17<br>18 |
| Artikelkorting                                             |          |
| Staffelkorting (korting per hoeveelheid via Kortingstabel) | 21       |
| Korting in Euro (via Kortingstabel)                        |          |
| Gratis artikels (via Kortingstabel)                        |          |
| Promotieprijslijst (via Kortingstabel)                     | 24       |
| BOB-script                                                 |          |
| Combinaties van kortingen                                  |          |
| Artikels zonder korting                                    |          |
| Deel 3 - Klantenkorting                                    | 29       |
| Inleiding                                                  | 31       |
| Installatie                                                |          |
| Instellingen voor ingaven                                  | 32       |
| Opties                                                     | 33       |
| Instellen klantenkorting                                   | 34       |
| Instellen artikel zonder korting                           | 35       |

| Instellingen                                                                                                    |                                                                                                    |
|----------------------------------------------------------------------------------------------------|----------------------------------------------------------------------------------------------------|
| • Toepassing van de korting                                                                                                    |                                                                                                    |
| Artikel zonder korting                                                                                                    |                                                                                                    |
| Gebruik met Standaardkorting                                                                                                    |                                                                                                    |
| Instellingen                                                                                                    |                                                                                                    |
| • Toepassing van de korting                                                                                                    |                                                                                                    |
| Artikel zonder korting                                                                                                    |                                                                                                    |
| Deel 4 - Artikelkorting                                                                                                    | 51                                                                                                    |
| Inleiding                                                                                                    | 53                                                                                                    |
| Installatie                                                                                                    | 54                                                                                                    |
| Instellingen voor ingaven                                                                                                    | 54                                                                                                    |
| Opties                                                                                                    | 55                                                                                                    |
| Instellen artikelkorting                                                                                                    | 56                                                                                                    |
| Gebruik                                                                                                    | 57                                                                                                    |
| Toepassing van de korting                                                                                                    |                                                                                                    |
| Deel 5 - Kortingstabel                                                                                                    | 61                                                                                                    |
|                                                                                                    |                                                                                                    |
| Inleiding                                                                                                    |                                                                                                    |
| Inleiding                                                                                                    | 63<br>64                                                                                               |
| Installatie                                                                                                    |                                                                                                    |
| Installatie Instellingen voor ingaven                                                                                                    |                                                                                                    |
| Inleiding<br>Installatie<br>Instellingen voor ingaven<br>Opties<br>Kortingscategorieën                                                                                                    |                                                                                                    |
| Inleiding<br>Installatie<br>Instellingen voor ingaven<br>Opties<br>Kortingscategorieën<br>Instellen derdenfiche                                                                                                    | <b>63</b><br><b>64</b><br><b>64</b><br><b>65</b><br><b>66</b><br><b>66</b><br><b>66</b>                |
| Inleiding<br>Installatie<br>Instellingen voor ingaven<br>Opties<br>Kortingscategorieën<br>Instellen derdenfiche<br>Instellen artikelfiche                                                                                                    | <b>63</b><br><b>64</b><br><b>64</b><br><b>65</b><br><b>66</b><br><b>66</b><br><b>69</b><br><b>70</b>   |
| Inleiding<br>Installatie<br>Opties<br>Kortingscategorieën<br>Instellen derdenfiche<br>Instellen artikelfiche<br>Instellen artikel zonder korting                                                                                                    | 63<br>64<br>64<br>65<br>65<br>66<br>69<br>70<br>71                                                     |
| Inleiding<br>Installatie<br>Opties<br>Kortingscategorieën<br>Instellen derdenfiche<br>Instellen artikelfiche<br>Instellen artikel zonder korting<br>Gebruik en opstellen van de Kortingstabel                                                                                                    | 63<br>64<br>64<br>65<br>66<br>66<br>70<br>71<br>72                                                     |
| Inleiding<br>Installatie<br>Opties<br>Kortingscategorieën<br>Instellen derdenfiche<br>Instellen artikelfiche<br>Instellen artikel zonder korting<br>Gebruik en opstellen van de Kortingstabel<br>Instellingen                                                                                                    | 63<br>64<br>64<br>65<br>66<br>69<br>70<br>71<br>71<br>72                                               |
| Inleiding<br>Installatie<br>Opties<br>Kortingscategorieën<br>Instellen derdenfiche<br>Instellen artikelfiche<br>Instellen artikel zonder korting<br>Gebruik en opstellen van de Kortingstabel<br>Instellingen<br>Kortingstabel voor specifieke klant(en)                                                                                                    | 63<br>64<br>64<br>65<br>66<br>69<br>70<br>71<br>71<br>72<br>72<br>73                                   |
| Inleiding<br>Installatie<br>Opties<br>Kortingscategorieën<br>Instellen derdenfiche<br>Instellen artikelfiche<br>Instellen artikel zonder korting<br>Gebruik en opstellen van de Kortingstabel<br>Kortingstabel voor specifieke klant(en)<br>Kortingstabel voor klantencategorie(ën)                                                                                                    | 63<br>64<br>64<br>65<br>66<br>69<br>70<br>71<br>71<br>72<br>72<br>73<br>73<br>78                       |
| Inleiding<br>Installatie<br>Opties<br>Kortingscategorieën<br>Instellen derdenfiche<br>Instellen artikelfiche<br>Instellen artikel zonder korting<br>Gebruik en opstellen van de Kortingstabel<br>Instellingen<br>Kortingstabel voor specifieke klant(en)<br>Kortingstabel voor klantencategorie(ën)<br>Kortingstabel voor klantenkortingscategorie                                                       | 63<br>64<br>64<br>65<br>66<br>69<br>70<br>71<br>71<br>72<br>72<br>72<br>73<br>6e(ën)                   |
| Inleiding Installatie Instellingen voor ingaven Opties Kortingscategorieën Instellen derdenfiche Instellen artikelfiche Instellen artikelfiche Instellen artikel zonder korting Gebruik en opstellen van de Kortingstabel Instellingen Kortingstabel voor specifieke klant(en) Kortingstabel voor klantencategorie(ën) Kortingstabel voor specifieke artikel(s)                                          | 63<br>64<br>64<br>65<br>66<br>70<br>70<br>71<br>72<br>72<br>72<br>73<br>6(ën)                          |
| Installatie Installatie Opties Kortingscategorieën Instellen derdenfiche Instellen artikelfiche Instellen artikel zonder korting Gebruik en opstellen van de Kortingstabel Instellingen Kortingstabel voor specifieke klant(en) Kortingstabel voor klantencategorie(ën) Kortingstabel voor specifieke artikel(s)                                                                                         | 63<br>64<br>64<br>65<br>66<br>69<br>70<br>70<br>71<br>71<br>72<br>72<br>72<br>72<br>73<br>73<br>22(ën) |
| Inleiding Installatie Instellingen voor ingaven Opties Kortingscategorieën Instellen derdenfiche Instellen artikelfiche Instellen artikelfiche Gebruik en opstellen van de Kortingstabel Gebruik en opstellen voor specifieke klant(en) Kortingstabel voor klantencategorie(ën) Kortingstabel voor specifieke artikel(s) Kortingstabel voor artikelcategorie(ën) Kortingstabel voor artikelcategorie(ën) | 63<br>64<br>64<br>65<br>66<br>69<br>70<br>71<br>71<br>72<br>72<br>73<br>e(ën)                          |

| <ul> <li>Korting in Euro</li></ul>                                                                                                    | 09<br>15<br>21       |
|----------------------------------------------------------------------------------------------------|----------------------|
| Aanpassen/bewerken van de Kortingstabel12                                                                                                    | 27                   |
| <ul> <li>Identificatie van de criteria voor een korting</li></ul>                                                                                                    | 27<br>28<br>30<br>33 |
| Conflictenbeheer                                                                                                    | 38                   |
| Deel 6 - Combinaties van kortingen                                                                                                    | <b>1</b> 1           |
|                                                                                                    | +3<br>A A            |
|                                                                                                    | +4                   |
| <ul> <li>Instellingen voor ingaven</li></ul>                                                                                                    | 46<br>44<br>47       |
| Gebruik14                                                                                                    | 48                   |
| <ul> <li>Toepassing van meerdere kortingen14</li> <li>Artikel zonder korting</li></ul>                                                                                  | 48<br>53             |
| Deel 7 - Hiërarchie van de kortingen 15                                                                                                    | 55                   |
| Inleiding15                                                                                                    | 57                   |
| Prioriteit van de kortingen15                                                                                                    | 58                   |
| <ul> <li>Een korting per detaillijn met Globale korting1</li> <li>Een korting per detaillijn met Standaardkorting1</li> <li>Meerdere kortingen per detaillijn</li></ul> | 58<br>61<br>64       |

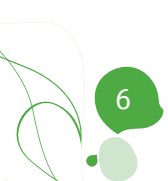

# Voorwoord

Bij het dagelijks gebruik van het commercieel beheer is een eenvoudig en duidelijk beheer van kortingen onontbeerlijk. Omdat er in de praktijk een groot aantal verschillende mogelijkheden bestaan voor het verstrekken van een korting en deze ook nog eens afhankelijk kunnen zijn van een aanzienlijk aantal factoren, zal het automatiseren van de toekenning van de gewenste korting voor een grote tijdwinst binnen de onderneming zorgen.

**Sage BOB 50** heeft voor deze automatisering een aantal hulpmiddelen ontwikkeld. Zo zullen de volgende kortingen automatisch beheerd kunnen worden:

- Klantenkorting
- Artikelkorting
- Staffelkorting
- Korting in Euro
- Gratis artikels
- Promotieprijslijst
- Volledig personaliseerbare korting (BOBscript)

Naast het automatisch toekennen van deze kortingen, wordt ook de mogelijkheid geboden om combinaties van deze kortingen te gebruiken, dit allemaal aangepast aan de wensen van de gebruiker.

Ten slotte wordt ook een beheer van conflicten aangeboden, zodat het steeds duidelijk zal zijn welke korting in een bepaald geval toegepast zal worden.

Het doel van deze praktische gids, die volledig wordt gewijd aan het **Kortingbeheer**, is om u alle nuttige informatie te geven over de werking van deze functionaliteit.

Alvorens u te verdiepen in deze gids, kan u in het eerste gedeelte de typografische overeenkomsten vinden die werden gebruikt in Sage BOB 50.

Veel leesgenot!

Voorwoord

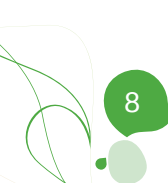

Deel 1 - Algemeen

Alvorens het eigenlijke onderwerp aan te vatten, geeft dit eerste deel u een overzicht van de typografische overeenkomsten in Sage BOB 50.

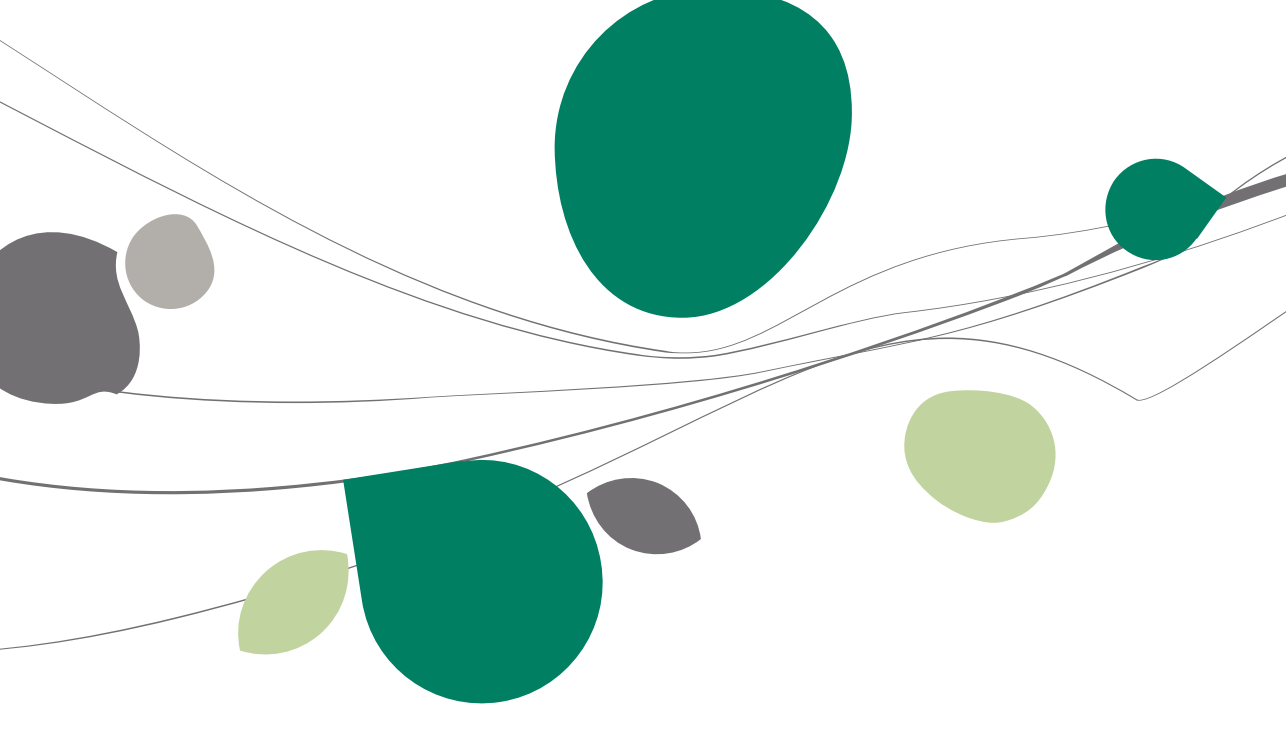

# Typografische overeenkomsten

#### Klavier

<Toets> geeft aan dat u de klaviertoets aangegeven tussen twee <> ingedrukt moet houden.

<Alt>+<F4> betekent dat u eerst op de <Alt> toets moet drukken en vervolgens, zonder deze los te laten, op de <F4> toets moet drukken.

Het gebruik van de sneltoetsen is een doeltreffende manier om uw werksnelheid in Sage BOB 50 te vergroten. Daarom vermelden wij deze sneltoetsen zoveel mogelijk in deze handleiding.

#### Muis

<Klik>: Druk kort op de linkermuisknop.

<Dubbele klik>: Druk 2x snel (dubbelklik) op de linkermuisknop.

<Rechtermuisklik>: Druk kort op de rechtermuisknop.

<Klik \*>: Druk op de linkermuisknop en hou deze ingedrukt.

#### Menu's en toegang tot de vensters van Sage BOB 50

Bestand | Dossier openen dossier veronderstelt dat u, in het menu **Bestand** van de menubalk, het submenu **Dossier openen** selecteert. Het teken | betekent dat u overschakelt naar een submenu of een commando.

Het grootste gedeelte van de omschrijvingen en de uitleg die hier gegeven worden heeft rechtstreeks betrekking op de vensters van Sage BOB 50. Om efficiënt te kunnen lezen, raden wij u dus ten zeerste aan systematisch hierop beroep te doen. Om u te helpen, geven wij expliciet de toegang tot de beschreven vensters.

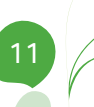

#### Diversen

Tekst die u moet ingeven: gebruik letters in cursief.

Termen hernomen vanuit het programma: gebruik karakters in het vet.

"Sage BOB" refereert naar Sage BOB Software, Sage BOB 50 en Sage BOB 50 Expert.

De uitleg /omschrijving waarmee u enkel rekening dient te houden indien u de overeenkomstige optie aangeschaft heeft, wordt aangegeven door het teken

De aandachtspunten worden aangeduid door een rood uitroepingsteken.

De belangrijke woorden worden <u>onderlijnd</u>.

Verwijzingen naar een ander gedeelte van deze handleiding worden <u>aangeduid</u> <u>in het blauw en worden onderlijnd</u>.

! De vensters weergegeven in deze handleiding zijn enkel ter informatie en kunnen geen enkel contractueel karakter vertegenwoordigen.

Dit gedeelte bespreekt de mogelijkheden die bestaan voor het toepassen van een korting, gebruikersstandpunt. vanuit een Zo zal besproken welke mogelijkheden bestaan voor een klantenkorting, korting per artikel etc. De bedoeling van dit deel is een globaal overzicht van de mogelijkheden tonen, terwijl de technischere aspecten later aan bod zullen komen.

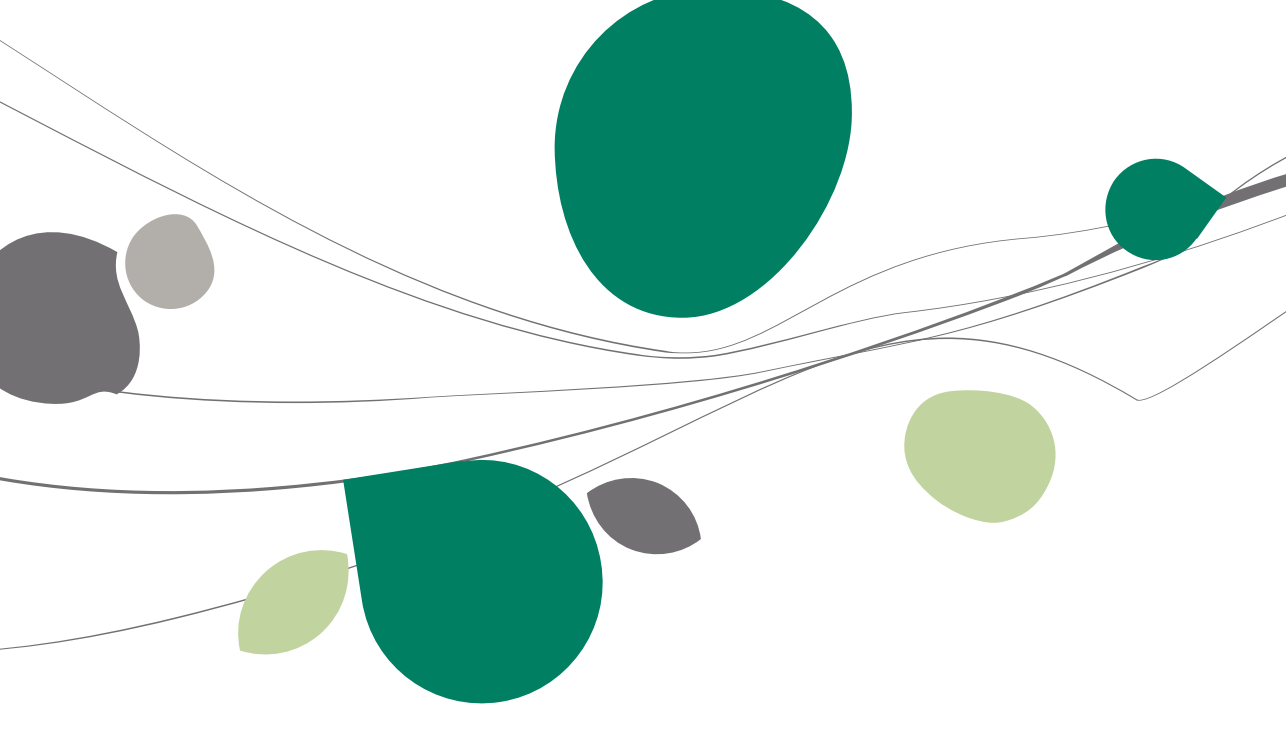

# Inleiding

Het toekennen van een korting in het commercieel beheer van Sage BOB 50 heeft twee aspecten: het type van de korting enerzijds en het toepassingsgebied van de korting anderzijds.

Praktisch gezien wil dit zeggen dat niet enkel de vraag rond de keuze van het type korting zich stelt, maar ook op welk bedrag deze korting toegepast zal worden. Wordt de korting toegepast op het globale bedrag van het commerciële document of op elke artikellijn afzonderlijk?

Beide aspecten van deze keuze worden in dit deel vanuit een praktisch standpunt voorgesteld, het meer technische aspect van de configuratie en toepassing ervan wordt later in dit document toegelicht, samen met de gedragingen bij het combineren van kortingen.

# Kortingstypes

De volgende mogelijke types korting kunnen toegekend worden:

- <u>Klantenkorting</u> (%)
- <u>Artikelkorting</u> (%)
- <u>Staffelkorting</u> (korting per hoeveelheid via Kortingstabel) (%)
- Korting in Euro
- Gratis artikels (%)
- Promotieprijslijst (%)
- <u>BOB-script</u>
- De klanten- en artikelkorting zullen gebeuren via de respectievelijke signaletiekfiches, terwijl de overige kortingen (uitgezonderd BOB-script) toegepast zullen worden via de Kortingstabel. Hierover later in dit document meer.

Tip: Het is mogelijk om combinaties van deze kortingstypes te gebruiken. Dit wordt later uitgelegd in het deel <u>Combinaties van kortingen</u>. In wat volgt worden alle kortingstypes voorlopig los van elkaar besproken.

# Toepassingsgebied

Er bestaan twee mogelijkheden om te bepalen op welke manier het gekozen kortingstype het eindbedrag van het commerciële document zal beïnvloeden.

Hiervoor bestaan twee mogelijkheden:

- Globale korting
- Standaardkorting

#### **Globale korting**

De korting zal toegepast worden op het totale bedrag van het commerciële document.

Deze **Globale korting** zal geen invloed hebben op individuele ingavelijnen, artikels,etc.

Tip: Bij het boeken van een document met Globale korting, zal deze korting als een bedrag op een aparte boekingsrekening weergegeven kunnen worden.

#### Standaardkorting

De korting heeft slechts een <u>indirecte</u> invloed op het eindbedrag van het commerciële document.

Deze standaardkorting zal toegepast worden op elke ingavelijn van het commerciële document. Zo kan deze korting nog steeds manueel aangepast worden voor bepaalde ingavelijnen.

Tip: Bij het boeken van een document met Standaardkorting, zal deze korting niet op een aparte boekingsrekening weergegeven kunnen worden, enkel het bedrag op de kosten- of opbrengstenrekening wordt beïnvloed.

#### Klantenkorting

De klantenkorting is een kortingspercentage dat toegekend wordt aan een bepaalde derde.

Het is mogelijk om dit kortingspercentage te laten berekenen op het totale bedrag van het commerciële document, maar het is ook mogelijk om de korting op elke individuele ingavelijn te laten toepassen. Hiervoor wordt natuurlijk gebruik gemaakt van de **Globale korting** in het eerste geval en de **Standaardkorting** in het tweede.

De klantenkorting kan, in tegenstelling tot alle andere kortingen, direct het totale bedrag van een document beïnvloeden of elke individuele ingavelijn. Hierdoor zal de keuze voor Globale korting of de Standaardkorting enkel een invloed hebben bij de klantenkorting.

Tip: Bij de in dit document getoonde voorbeeldschermen wordt steeds een factuur gebruikt als commercieel document. Dit is echter enkel bij wijze van voorbeeld, de informatie die hier gegeven wordt is van toepassing op alle commerciële documenten.

# Globale korting

Bij de klantenkorting met **Globale korting** wordt het totale bedrag van een commercieel document verminderd met een bepaald percentage. Aangezien het om een korting per klant gaat, zal dit percentage zich ook logischerwijze in de derdenfiche van de klant bevinden.

Deze manier van toewijzen van een korting zal <u>geen rechtstreekse invloed</u> hebben op de individuele <u>ingavelijnen</u> van een commercieel document, het is dan ook aangeraden om deze manier niet gebruiken wanneer dit wel gewenst is.

Tip: Het voordeel van deze methode is dat het toegewezen kortingsbedrag op een aparte boekhoudkundige rekening kan geboekt worden tijdens de boekhoudkundige verwerking van het commerciële document.

#### Deel 2 - Overzicht kortingbeheer

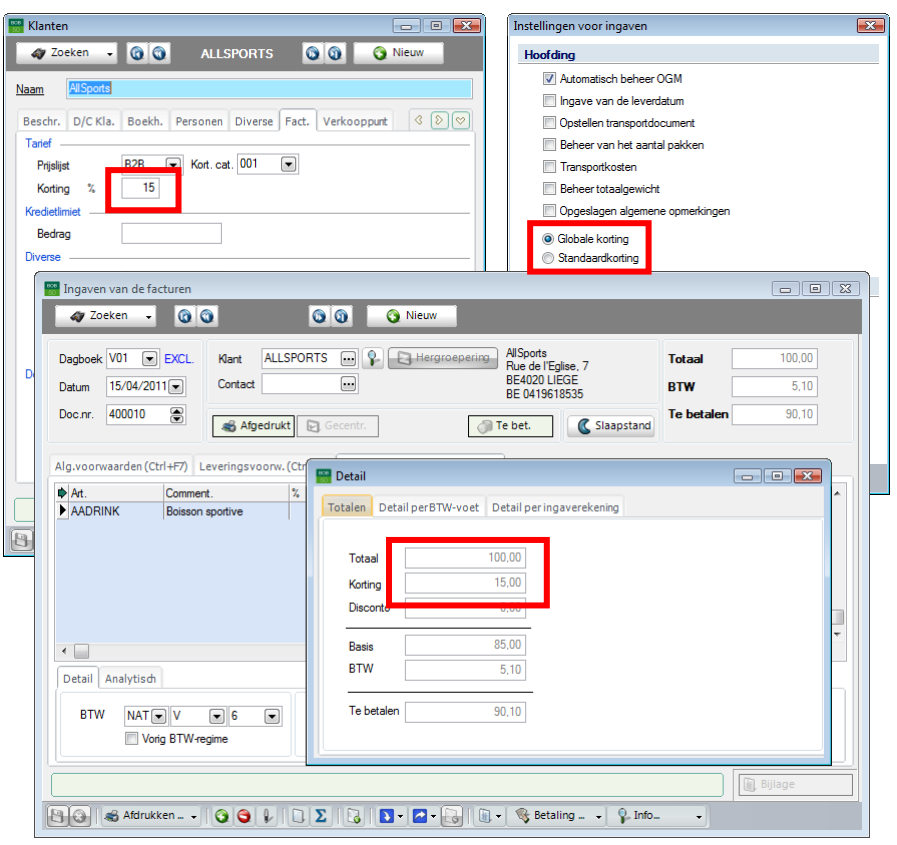

Commercieel beheer | Bestand | Klanten | Fiche Commercieel beheer | Extra | Configuratie | Instellingen voor ingaven Commercieel beheer | WorKSpaces | Documenten klanten | Factuur | **D** 

#### Standaardkorting

Bij de klantenkorting met **Standaardkorting** zal elke ingavelijn verminderd worden met een bepaald kortingspercentage. Aangezien het om een korting per klant gaat, zal dit percentage zich ook logischerwijze in de derdenfiche van de klant bevinden.

Deze manier van toewijzen van een korting zal <u>geen rechtstreekse invloed</u> hebben op het <u>totaalbedrag</u> van het commerciële document, maar zal elke <u>ingavelijn</u> individueel verminderen met het percentage van de klantenkorting. Op deze manier zal het totaalbedrag van het commerciële document toch verminderd worden met het kortingspercentage.

#### Klantenkorting

Tip: Aangezien de Standaardkorting alle ingavelijnen beïnvloedt, zal er geen globale korting ontstaan die op een aparte rekening kan geboekt worden bij de boekhoudkundige verwerking van het commerciële document. Het is op deze manier echter wel mogelijk om de korting voor elke individuele ingavelijn achteraf nog (manueel) aan te passen om de korting te beïnvloeden.

| 🖀 Klanten 👘 🗉 💌                                                                     | Instellingen voor ingaven       |
|-------------------------------------------------------------------------------------|---------------------------------|
| 🛷 Zoeken 🗸 🔞 🕥 ALLSPORTS 🚳 🕥 Nieuw                                                  | Hoofding                        |
| Naam AllSpots                                                                       | Automatisch beheer OGM          |
| Death Digits Back Descard Diverse Each Medicanant & Dim                             | Ingave van de leverdatum        |
| Beschr. D/C Kla. Boekn. Personen Diverse Fact. Verkooppunt & V                      | Opstellen transportdocument     |
| Prislist P2P R Kort. cat. 001                                                       |                                 |
| Koting % 15                                                                         | Beheer totaalgewicht            |
| Kredietlimiet                                                                       | Opgeslagen algemene opmerkingen |
| Bedrag                                                                              | Globale koting                  |
| Diverse                                                                             | Standaardkorting                |
| Ingaven van de facturen                                                             |                                 |
| A Zoeken - O O O Nieuw                                                              |                                 |
|                                                                                     |                                 |
| Dagboek V01 💌 EXCL. Klant ALLSPORTS 💀 🖓 💽 Hergroepering                             | AllSports Totaal 85,00          |
| Do Datum 15/04/2011 Contact                                                         | BE4020 LIEGE BTW 5.10           |
| Doc.nr. 400011                                                                      | Te betalen 90.10                |
| Afgedrukt 🕞 Gecentr.                                                                | e bet. Slaapstand               |
| Alg. voorwaarden (Ctrl+F7) Leveringsvoorw. (Ctrl+F8) Detail van document (Ctrl+F12) |                                 |
| At Comment % F Gel boev N-Pris                                                      | Prislist Voet AP Val AP         |
| AADRINK Boisson sportive 15 2,00 50                                                 | 85,00 2,00 6 0,70               |
| B Detail                                                                            |                                 |
| Tables DebilesePTM ve                                                               | at Datail agric gaugeskaping    |
| Totalen Detail per Briw-vol                                                         | et Detail per ingaverekening    |
| Tetaal                                                                              | 85.00                           |
| Verting Verting                                                                     | 0.00                            |
| Noting                                                                              | 0,00                            |
| Detail Analytisch                                                                   |                                 |
| BTW NAT V V 6 W Bkg Basis                                                           | 85,00                           |
| Vorig BTW-regime Prijsli BTW                                                        | 5,10                            |
|                                                                                     |                                 |
| Te betalen                                                                          | 90,10                           |
| 🕒 🕢 😹 Afdrukken 🗸 🧿 🕼 🗋 \Sigma                                                      |                                 |
|                                                                                     |                                 |

Commercieel beheer | Bestand | Klanten | Fiche Commercieel beheer | Extra | Configuratie | Instellingen voor ingaven Commercieel beheer | WorKSpaces | Documenten klanten | Factuur | 🗵

# Artikelkorting

Een artikelkorting is een bepaald kortingspercentage dat toegekend wordt aan een <u>bepaald</u> artikel.

Aangezien deze korting enkel invloed heeft op een bepaald artikel (en dus op een bepaalde ingavelijn), zal het duidelijk zijn dat dit kortingstype nooit een <u>globale</u> korting op het totale bedrag van het commerciële document zal veroorzaken. Wel zal dit kortingstype zorgen voor een korting bij een of meerdere <u>ingavelijn(en)</u> waaruit dit totale bedrag is opgebouwd.

Om deze reden zijn de concepten **Globale korting** of **Standaardkorting** niet van toepassing op de artikelkorting.

Tip: Bij de in dit document getoonde voorbeeldschermen wordt steeds een factuur gebruikt als commercieel document. Dit is echter enkel bij wijze van voorbeeld, de informatie die hier gegeven wordt is van toepassing op alle commerciële documenten.

| Dagboek V01 💌 EXCL       | Klant ALLSP         | ORTS 💀 🗣 🔳            | 3 Hergroepering  | AllSports<br>Rue de l'Ec | ilise 7               | Totaal           | 80,00          |                     |
|--------------------------|---------------------|-----------------------|------------------|--------------------------|-----------------------|------------------|----------------|---------------------|
| Datum 15/04/2011         | Contact             |                       |                  | 😁 Artikel                |                       |                  |                |                     |
| Doc.nr. 400012 😭         | Afgedrukt           | 🕞 Gecentr.            | 6                | ay Zoek                  | en 🗸 🛈 🛈              | A                | ADRINK         | 00                  |
|                          |                     | ~                     |                  | Omschr. Sp               | ortdrank              |                  |                |                     |
| lg.voorwaarden (Ctrl+F7) | Leveringsvoorw. (C  | trl+F8) Detail van do | ocument (Ctrl+F1 | Beschr.                  | Diversen Prijslijst e | nkorting Statist | iek. Aankoop N | 4emo 🔇 🔊 [*         |
| Art. Comm                | ient. %             | 20 2.00               | Gel.hoev. N-Pri  | Omschr.                  | Boisson sportive      |                  |                | Gefilterd           |
|                          |                     | 20 2,00               | 1 30             |                          | Boisson sportive      |                  |                | 🔥 Intern            |
| 5                        | 🖥 Detail            |                       |                  | Туре                     | Enkelvoudig           | ]                |                | 🥝 Geblokk.          |
|                          | Totalen Detail perB | TW-voet Detail pering | gaverekening     |                          |                       |                  |                | Voorraadbehe        |
|                          |                     |                       |                  | Madel                    |                       | Afdeline         |                | il Diserte hastelli |
|                          | Totaal              | 80,00                 |                  | Cat 1                    | MAT 🗨                 | Familie          |                |                     |
|                          | Disconto            | 0,00                  |                  | Cat. 2                   |                       | Sub-famile       |                | Excl. korting       |
|                          |                     | 90.00                 |                  |                          |                       | Eenheden         |                | Sameng. artike      |
| BTW NAT V                | BTW                 | 4.80                  |                  | Afdeling vo              | oor.                  |                  |                | Verb. artikel       |
| Vorig B                  |                     |                       |                  | Default                  |                       |                  |                | Af te wegen         |
|                          | Te betalen          | 84,80                 |                  | Verkoop                  | prijs Excl. BTW       | 2,50             |                | artikel             |
|                          |                     |                       |                  | Korting                  | 20 😴 ?                | Hoeveelheid      | 1              |                     |
| Afdrukken 🛄              |                     |                       |                  | Boekh.c                  | cat.                  | Spe              | стек           |                     |
|                          |                     |                       |                  |                          |                       |                  |                |                     |
|                          |                     |                       |                  |                          |                       |                  |                |                     |

Commercieel beheer | Artikels en prijslijsten | Artikels | Fiche Commercieel beheer | WorKSpaces | Documenten klanten | Factuur | **D** 

# Staffelkorting (korting per hoeveelheid via Kortingstabel)

Een staffelkorting is een kortingspercentage dat toegekend wordt vanaf een bepaalde hoeveelheid van een artikel. Deze korting kan toenemen naarmate het aantal artikels toeneemt. Bijkomend wordt deze korting ook gedefinieerd in functie van de derde, zodat verschillende derden andere kortingspercentages kunnen ontvangen.

Aangezien deze korting enkel invloed heeft op een of meerdere artikel(s) (en dus op bepaalde ingavelijnen), zal het duidelijk zijn dat dit kortingstype nooit een globale korting op het <u>totale</u> bedrag van het commerciële document zal veroorzaken. Wel zal dit kortingstype zorgen voor een korting bij een of meerdere <u>ingavelijn(en)</u> waaruit dit totale bedrag is opgebouwd.

Om deze reden zijn de concepten **Globale korting** of **Standaardkorting** niet van toepassing op de staffelkorting.

Tip: Bij de in dit document getoonde voorbeeldschermen wordt steeds een factuur gebruikt als commercieel document. Dit is echter enkel bij wijze van voorbeeld, de informatie die hier gegeven wordt is van toepassing op alle commerciële documenten.

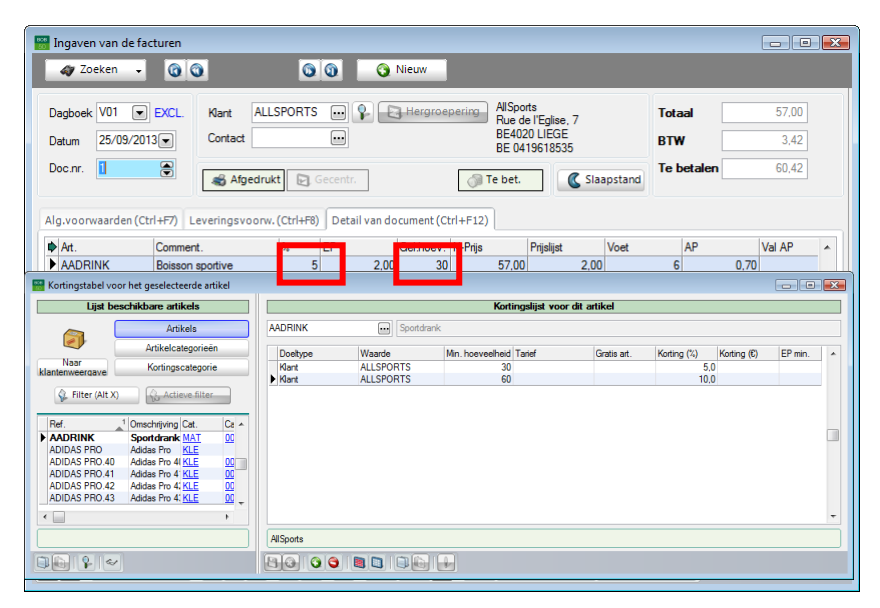

Commercieel beheer | Artikels en prijslijsten | Beheer prijslijsten | Kortingstabel Commercieel beheer | WorKSpaces | Documenten klanten | Factuur

#### Korting in Euro (via Kortingstabel)

Een korting in Euro is een effectief bedrag dat afgetrokken wordt van de nettoprijs van een artikellijn. Deze korting kan afhankelijk gemaakt worden van het aantal artikels. Bijkomend wordt deze korting ook gedefinieerd in functie van de derde, zodat verschillende derden andere kortingen kunnen ontvangen.

Aangezien deze korting enkel invloed heeft op een of meerdere artikel(s) (en dus op bepaalde ingavelijnen), zal het duidelijk zijn dat dit kortingstype nooit een globale korting op het <u>totale</u> bedrag van het commerciële document zal veroorzaken. Wel zal dit kortingstype zorgen voor een korting bij een of meerdere <u>ingavelijn(en)</u> waaruit dit totale bedrag is opgebouwd.

Om deze reden zijn de concepten **Globale korting** of **Standaardkorting** niet van toepassing op de korting in Euro.

Tip: Bij de in dit document getoonde voorbeeldschermen wordt steeds een factuur gebruikt als commercieel document. Dit is echter enkel bij wijze van voorbeeld, de informatie die hier gegeven wordt is van toepassing op alle commerciële documenten.

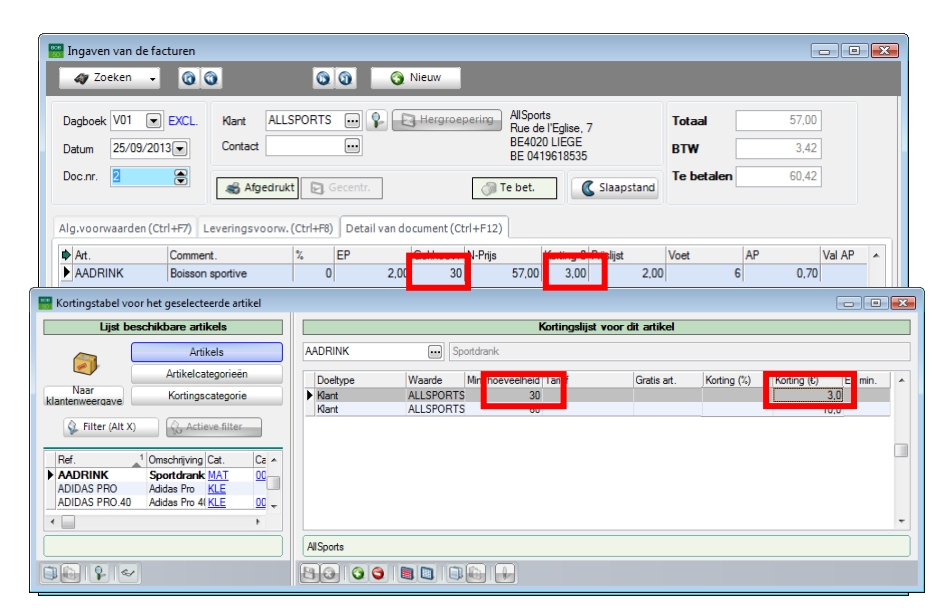

Commercieel beheer | Artikels en prijslijsten | Beheer prijslijsten | Kortingstabel Commercieel beheer | WorKSpaces | Documenten klanten | Factuur

# Gratis artikels (via Kortingstabel)

Het is mogelijk om bij het verkopen van X artikels, Y artikels gratis aan te bieden. Dit betekent dat wanneer X+Y artikels voorkomen op het commerciële document, een <u>kortingspercentage</u> berekend wordt zodat enkel de prijs voor X artikels opgenomen wordt in het document. Bijkomend wordt deze korting ook gedefinieerd in functie van de derde, zodat verschillende derden andere kortingen kunnen ontvangen.

Aangezien deze korting enkel invloed heeft op een of meerdere artikel(s) (en dus op bepaalde ingavelijnen), zal het duidelijk zijn dat dit kortingstype nooit een globale korting op het <u>totale</u> bedrag van het commerciële document zal veroorzaken. Wel zal dit kortingstype zorgen voor een korting bij een of meerdere <u>ingavelijn(en)</u> waaruit dit totale bedrag is opgebouwd.

Om deze reden zijn de concepten **Globale korting** of **Standaardkorting** niet van toepassing op de gratis artikels.

Tip: Bij de in dit document getoonde voorbeeldschermen wordt steeds een factuur gebruikt als commercieel document. Dit is echter enkel bij wijze van voorbeeld, de informatie die hier gegeven wordt is van toepassing op alle commerciële documenten.

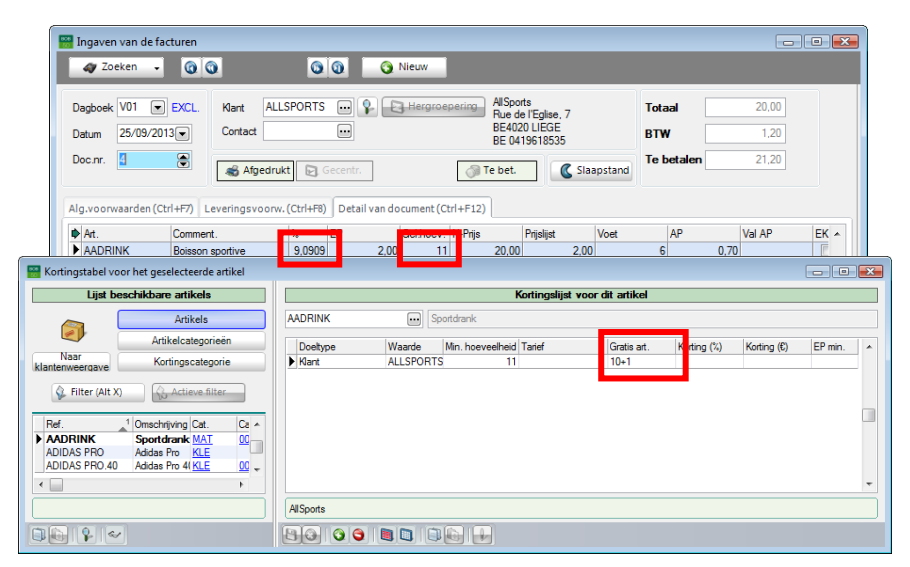

Commercieel beheer | Artikels en prijslijsten | Beheer prijslijsten | Kortingstabel Commercieel beheer | WorKSpaces | Documenten klanten | Factuur

#### Promotieprijslijst (via Kortingstabel)

Het is mogelijk om aan een artikel een <u>kortingspercentage</u> toe te kennen dat gebaseerd is op het verschil tussen zijn prijs in de huidige prijslijst en de overeenkomstige prijs in een gewenste (promotie)prijslijst. Bijkomend wordt deze korting ook gedefinieerd in functie van de derde, zodat verschillende derden andere kortingen kunnen ontvangen.

Aangezien deze korting enkel invloed heeft op een of meerdere artikel(s) (en dus op bepaalde ingavelijnen), zal het duidelijk zijn dat dit kortingstype nooit een globale korting op het <u>totale</u> bedrag van het commerciële document zal veroorzaken. Wel zal dit kortingstype zorgen voor een korting bij een of meerdere <u>ingavelijn(en)</u> waaruit dit totale bedrag is opgebouwd.

Om deze reden zijn de concepten **Globale korting** of **Standaardkorting** niet van toepassing op de korting via een promotieprijslijst.

Tip: Bij de in dit document getoonde voorbeeldschermen wordt steeds een factuur gebruikt als commercieel document. Dit is echter enkel bij wijze van voorbeeld, de informatie die hier gegeven wordt is van toepassing op alle commerciële documenten.

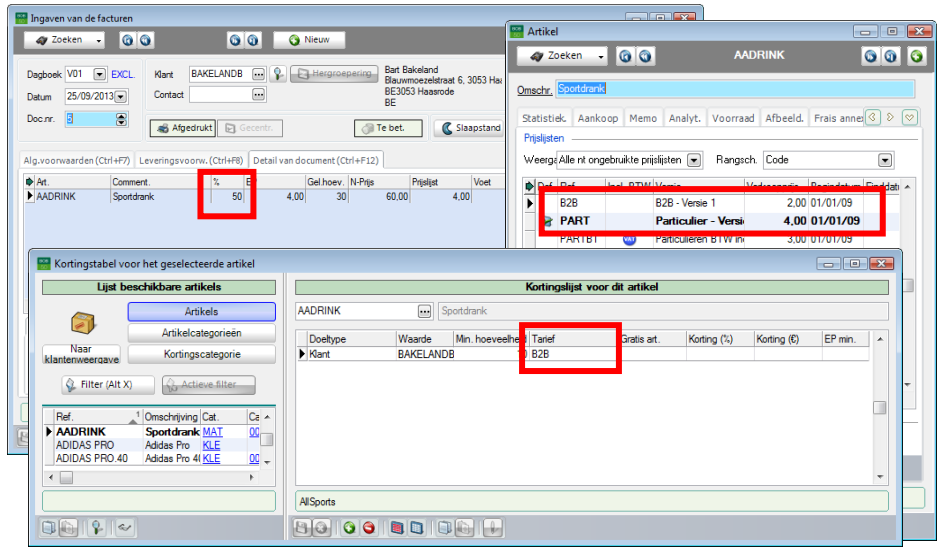

Commercieel beheer | Artikels en prijslijsten | Beheer prijslijsten | Kortingstabel Commercieel beheer | Artikels en prijslijsten | Artikels | Fiche Commercieel beheer | WorKSpaces | Documenten klanten | Factuur

#### BOB-script

Wanneer de eerder voorgestelde kortingstypes niet voldoen aan de eisen van de gebruiker, is het ook mogelijk om bepaalde voorwaarden en berekeningswijzen vast te leggen via **BOB-script**.

De keuze voor **BOB-script** zal gebeuren via de **Opties** van het dossier en zal alle standaardgedragingen van Sage BOB 50 uitschakelen ten voordele van het uitgevoerde **BOB-script**.

| Instellen toepassing        | - | Keuze van prijslijst                                   |
|-----------------------------|---|--------------------------------------------------------|
| Sneltoetsen                 |   |                                                        |
| Kleuren instellen           |   | Automatische selectie De meest interessante prijslijst |
| Config. verz. e-mail        |   | Alternatieve valuta priisliisten BEF                   |
| Algemeen                    |   |                                                        |
| Dossier                     |   | Specifieke prijslijst/klant                            |
| Atdrukken                   |   | Reheer vaete prije                                     |
| Algemene onties             |   |                                                        |
| Algemene opties(Vervola)    |   | Prijslijsten in vreemde valuta                         |
| Ingaven                     |   |                                                        |
| Bank                        |   | vveergave van prijslijsten - Alle versies              |
| Analytisch                  |   | Kortingstabel opstellen                                |
| Beheer van uitstaand bedrag | E | BOB-script                                             |
| Wett.doc.                   |   |                                                        |
| BTW brown (Educinia)        |   | Keuze van de korting                                   |
| BTW-brieven (nouciaire)     |   | A transfer to the set                                  |
| Intrastat                   |   | Automatische selectie                                  |
| Commercieel beheer          |   | IVI Kortinastabel                                      |
| Opties                      |   | BOB-script                                             |
| Algemeen                    |   |                                                        |
| Prijslijsten                |   | Aard korting per lijn                                  |
| Sameng. art.                |   |                                                        |
| verb. boekh.                |   | ✓ Korting in euro                                      |
| Doc lavout                  |   | Aard korting in euro                                   |
| Diversen                    |   | De Kolting in e woldt algeliok. V/d                    |
| Gamma                       |   | Meerdere kortingen per detaillijn                      |
| Barcodes artikels           |   | Niveau van de korting in de artikelfiche Korting 1     |
| Barcodes derden             |   |                                                        |
| Automatische bestelling     |   | Niveau van de korting in de kortingstabel Korting 1    |
| Verkooppunt                 |   |                                                        |
| Diverse opties              |   |                                                        |
| Gelaignelascontrole         |   |                                                        |

Algemene configuratie | 🔀 | Commercieel beheer | Prijslijsten

Omwille van de technische aard van het programmeren in **BOB-script**, wordt deze korting niet uitgebreid aangehaald in deze praktische gids.

# Combinaties van kortingen

Eerder werden de verschillende kortingstypes al individueel aangehaald. Sage BOB 50 laat echter toe om verschillende combinaties van deze kortingen toe te passen.

Het is mogelijk om deze kortingen naast elkaar te laten bestaan, zodat deze allemaal in acht genomen worden bij het berekenen van het eindbedrag. Om deze werkwijze te gebruiken is het noodzakelijk dat bij de ingave verschillende velden bestaan die elk afzonderlijk een bepaalde korting bevatten of met andere woorden, er dient gebruik gemaakt te worden van de optie **Meerdere kortingen per detaillijn**.

Vanzelfsprekend kan het gewenst zijn dat niet alle kortingen naast elkaar in acht genomen worden maar dat een bepaalde korting overschreven wordt door een andere, ook dit is perfect mogelijk.

Het uitvoeren van beide soorten configuraties zal besproken worden in de delen <u>Combinaties van kortingen</u> en <u>Hiërarchie van de kortingen</u>.

| Ingaven<br>Bank                                      | ^ | Keuze van prijslijst                      |                        |                           |
|------------------------------------------------------|---|-------------------------------------------|------------------------|---------------------------|
| Analytisch                                           |   | <b>.</b> .                                |                        |                           |
| Beheer van uitstaand bedrag                          |   | Automatische selectie                     | Je meest interessant   | e prijslijst              |
| ⊡ Wett.doc.<br>BTW                                   |   | 📝 Alternatieve valuta prijs               | slijsten               | BEF 💌                     |
| BTW-brieven (Fiduciaire)                             |   | Specifieke prijslijst/klar                | nt 📃 BTW int           | begrepen                  |
| BIW-bneven                                           |   | Bebeer vaste prijs                        | Inclusief              | FRTW                      |
| Commercieel beheer                                   |   |                                           |                        |                           |
| Opties                                               |   | Prijslijsten in vreemde v                 | valuta                 |                           |
| Algemeen                                             |   | Weergave van prijslijsten                 | Prijslijsten - Alle ve | rsies 💌                   |
| Sameng art                                           |   |                                           | Kortingstabel or       |                           |
| Verb. boekh.                                         |   | BOB-script                                |                        |                           |
| Hergroepering                                        |   | O DOD soulst                              |                        |                           |
| Doc.lay-out                                          |   | Keuze van de korting                      |                        |                           |
| Diversen                                             |   |                                           |                        |                           |
| Barcodes attikels                                    |   | <ul> <li>Automatische selectie</li> </ul> |                        |                           |
| Barcodes derden                                      |   | Kortingstabel                             |                        |                           |
| Automatische bestelling                              |   | BOB-script                                |                        |                           |
| Verkooppunt<br>Diverse opties<br>Geldigheidscontrole | E | Aard korting per lijn                     |                        |                           |
| Vaste activa                                         |   | Korting in euro                           |                        |                           |
| - Ulgi Uesk<br>Algemene onties                       |   | Aard korting in euro                      | De korting             | in € wordt afgetrok v/d 💌 |
| Etiketten                                            |   | , are nothing in ouro                     | De Kolung              |                           |
| Monitoring van directories                           |   | Meerdere kortingen per detail             | lijn                   |                           |
| Ingave en BTW                                        |   | Niveau van de korting in d                | le artikelfiche        | Korting 2                 |
| Archivering en export                                |   | Niveau van de korting in d                | le kortingstabel       | Korting 3                 |
| Gebruiker (JAN)                                      |   |                                           |                        |                           |
| BOB Direct                                           |   |                                           |                        |                           |
| - Sage-Approval                                      |   |                                           |                        |                           |

Algemene configuratie | 🖄 | Commercieel beheer | Prijslijsten

#### Combinaties van kortingen

| 🔛 Klanten                                             | - • •                                 | 🚟 Artikel          |                           |               |                   |                       |
|-------------------------------------------------------|---------------------------------------|--------------------|---------------------------|---------------|-------------------|-----------------------|
| 🛷 Zoeken 🗸 🔞 🕥 ALLSPORTS 🗔 🔇                          | Nieuw                                 | 🋷 Zoek             | en 🗸 🔞 🕥                  | A             | DRINK             | 000                   |
| Naam AllSports                                        |                                       | Omschr. Sp         | ortdrank                  |               |                   |                       |
| Beschr. D/C Kla. Boekh. Personen Diverse Fact. Ve     | erkooppunt < > 🗢                      | Diversen           | Prijslijst en korting Sta | tistiek. Aank | oop Memo Ana      | lyt. V≪≥≫             |
| Tarief                                                |                                       | Omschr.            | Boisson sportive          |               |                   | Gefilterd             |
| Prijslijst                                            |                                       |                    | Boisson sportive          |               |                   | Intern                |
| Kordietimiet                                          |                                       | Туре               | Enkelvoudig 💌             |               |                   | 🥝 Geblokk.            |
| Bedrag                                                |                                       |                    |                           |               |                   | Voorraadbeheer        |
| Diverse                                               |                                       | Model              |                           | Afdeling      | DRANK 💌           | Directe bestelling    |
| Betal.wijze                                           |                                       | Cat. 1             | MAT                       | Famillie      |                   | Excl. korting         |
| Vertegenw.                                            |                                       | Cat. 2             |                           | Sub-famille   |                   | Sameng. artikel       |
| Mag                                                   |                                       | Kort.cat.          | 002 💌                     | Eenheden      |                   | Verb. artikel         |
| Docum                                                 | O Nieuw                               | Afdeling v         | por.                      |               |                   | Frais annexes         |
|                                                       |                                       | Default<br>Verkoor | opris Excl. BTW           | 4.00          |                   | Afte wegen<br>artikel |
| VZN                                                   |                                       | Kortine            | 20 😁 % Hoev               | eelheid       |                   |                       |
| V2/V Datum 26/09/2013 Connect                         |                                       | boekh.c            |                           | Spec          | cifiek            |                       |
| Doc.nr. 8 😴                                           | kt 🕞 Gecentr.                         |                    |                           |               |                   |                       |
|                                                       |                                       |                    |                           |               |                   |                       |
| Alg.voorwaarden (Ctrl+F7) Leveringsvoorw              | . Ctrl+F8) Detail var document (Ctrl+ |                    |                           |               |                   |                       |
| AADBINK Boisson sportive                              | % Korting 2 Korting € EP              | 80 (               | ) 😋 🛛 🌾 🖾                 | - 🖌 💊         | •                 |                       |
|                                                       |                                       |                    |                           |               |                   |                       |
| Kortingstabel voor het geselecteerde artikel          |                                       |                    |                           |               |                   |                       |
| Lijst beschikbare artikels                            |                                       |                    | Kortingslijst voerdit ar  | tikel         |                   |                       |
| Artikels                                              | AADRINK Sportd                        | irank              |                           |               |                   |                       |
| Artikelcategorieën                                    | Doeltype Waarde Mir                   | n. hoeveelheid     | Tarief Gra                | is art. Ko    | orting (%) Kritir | ng (€) EP min. ▲      |
| klantenweergave Kortingscategorie                     | Mant ALLSPORTS                        | 30                 |                           |               | 5.0               |                       |
| 🚱 Filter (Alt X)                                      |                                       |                    |                           |               |                   |                       |
| Ref. 1 Omschrijving Cat. Ca A                         |                                       |                    |                           |               |                   |                       |
| ADRINK Sportdrank MAT 00<br>ADIDAS PRO Adidas Pro KLE |                                       |                    |                           |               |                   |                       |
| ADIDAS PRO.40 Adidas Pro 4(KLE 00 -                   |                                       |                    |                           |               |                   |                       |
|                                                       |                                       |                    |                           |               |                   | •                     |
|                                                       | AllSports                             |                    |                           |               |                   |                       |
|                                                       |                                       |                    |                           |               |                   |                       |

Commercieel beheer | Artikels en prijslijsten | Artikels | Fiche Commercieel beheer | Bestand | Klanten | Fiche Commercieel beheer | WorKSpaces | Documenten klanten | Factuur Commercieel beheer | Artikels en prijslijsten | Beheer prijslijsten | Kortingstabel

Tip: Bij de in dit document getoonde voorbeeldschermen wordt steeds een factuur gebruikt als commercieel document. Dit is echter enkel bij wijze van voorbeeld, de informatie die hier gegeven wordt is van toepassing op alle commerciële documenten.

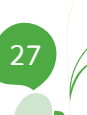

# Artikels zonder korting

Het kan in bepaalde gevallen gewenst zijn dat een artikel niet opgenomen wordt bij het berekenen van de korting. Dit kan bijvoorbeeld het geval zijn wanneer bepaalde taksen als een artikel weergegeven worden op een commercieel document.

Sage BOB 50 laat toe om via de artikelfiche aan te geven dat de kortingen niet van toepassing zullen zijn op het betreffende artikel.

| Beschr.            | Diversen Prijslijst en | korting Statis | tiek. Aankoo | op Memo 《 》 (♡         |
|--------------------|------------------------|----------------|--------------|------------------------|
| Omschr.            | Boisson sportive       |                |              | Gefilterd              |
|                    | Boisson sportive       |                |              | Intern                 |
| Туре               | Enkelvoudig 💌          | ]              |              | 🥥 Geblokk.             |
|                    |                        |                |              | Voorraadbeheer         |
| Model              |                        | Afdeling       | DRANK        | Directe bestelling     |
| Cat. 1             | MAT                    | Famillie       |              | Excl. korting          |
| Cat. 2             |                        | Sub-famille    |              |                        |
| Kort.cat.          | 002 💌                  | Eenheden       |              | Sameng, artiker        |
| Afdeling v         | por.                   |                |              | Verb. artikel          |
| Default<br>Verkoop | oprijs Excl. BTW       | 2,50           |              | Af te wegen<br>artikel |
| Korting            | 🗶 % H                  | oeveelheid     | 1            |                        |
| Boekh.             | cat. HAN6              | 💌 💡 Sp         | ecifiek      |                        |
|                    |                        |                |              |                        |

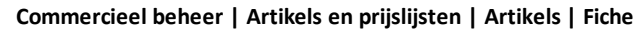

Deel 3 - Klantenkorting

In het voorgaande gedeelte werden de verschillende mogelijkheden voor kortingen overlopen. Dit gedeelte zal dieper ingaan op het instellen en gebruik van de klantenkorting.

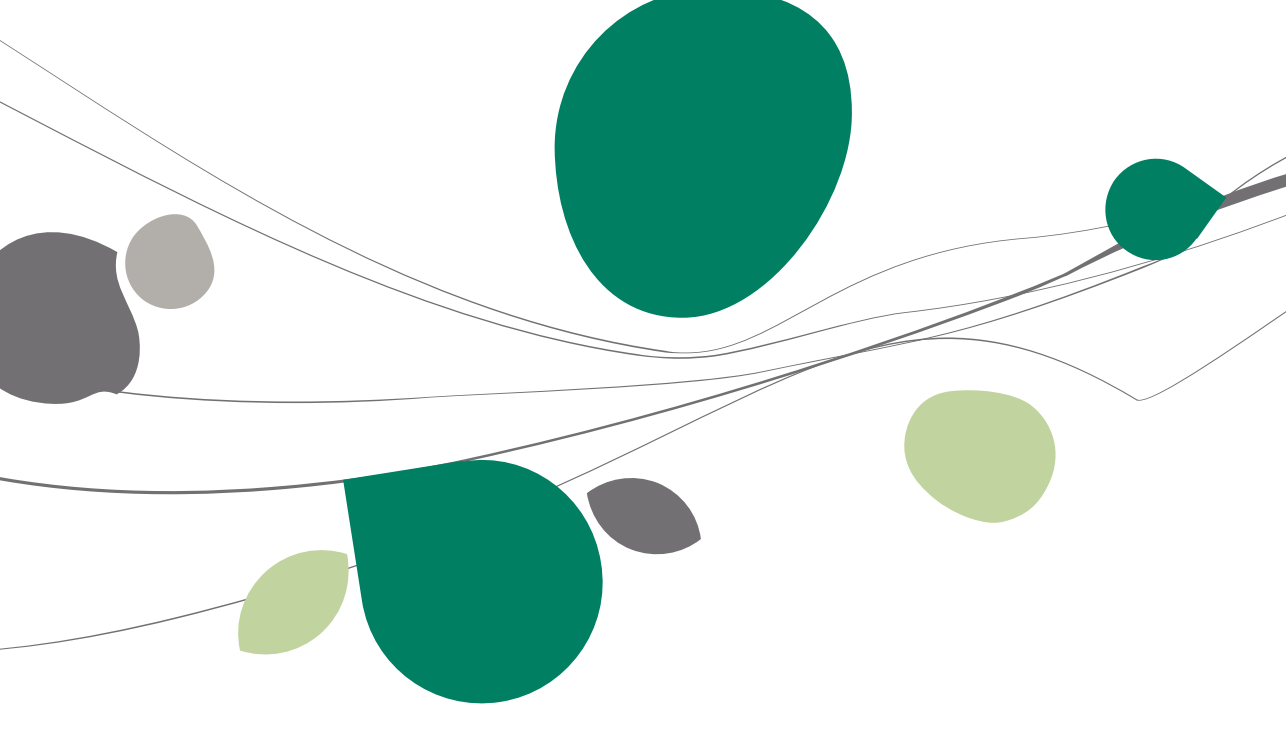

# Inleiding

Alvorens aan te vangen met de installatie van de klantenkorting dient bepaald te worden of de korting enkel het totaalbedrag zal beïnvloeden (**Globale korting**) of dat de korting eerder zal ontstaan door het beïnvloeden van de ingavelijnen en dus de nettoprijzen (**Standaardkorting**).

Ook is het belangrijk om het ingavescherm correct in te stellen, aangezien de gekozen korting een belangrijke invloed uitoefent op niveau van de ingave van het commercieel document.

In het geval van de **Standaardkorting** is het mogelijk om de berekeningsmethode van de nettoprijzen te bepalen, dus ook deze instelling dient op voorhand vastgelegd te worden.

Sage BOB 50 biedt verschillende werkwijzen voor het toepassen van een klantenkorting, zodat aan de wensen van elke gebruiker voldaan kan worden. De configuratie hiervan zal aan bod komen in de delen <u>Instellingen voor ingaven</u> en <u>Opties</u>.

Ten slotte is het belangrijk om te weten dat tijdens de ingave elke korting nog steeds manueel aangepast kan worden.

Tip: Bij de in dit document getoonde voorbeeldschermen wordt steeds een factuur gebruikt als commercieel document. Dit is echter enkel bij wijze van voorbeeld, de informatie die hier gegeven wordt is van toepassing op alle commerciële documenten.

#### Installatie

In dit gedeelte wordt een globaal overzicht gegeven van alle instellingen met betrekking tot de klantenkorting, ongeacht de **Globale korting** of **Standaardkorting** gebruikt wordt. De specifieke instellingen zullen herhaald worden in de betreffende delen.

### 🗢 Instellingen voor ingaven

Alvorens begonnen kan worden met het instellen van de korting, zal eerst het ingavescherm aangepast moeten worden.

De keuze tussen een **Globale korting** of een **Standaardkorting** kan eenvoudig gemaakt worden.

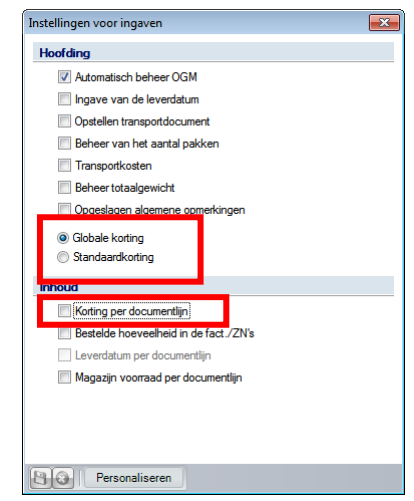

Commercieel beheer | Extra | Configuratie | Instellingen voor ingaven

Tip: Ter herinnering: de Globale korting is een algemene korting die toegepast wordt op het totale bedrag van de factuur, terwijl de Standaardkorting de ingavelijnen zal beïnvloeden.

Bovendien laat de optie **Korting per documentlijn** toe om, in het geval van een **Standaardkorting**, de toegepaste korting in de ingavelijn(en) weer te geven. Deze optie zal natuurlijk niet noodzakelijk zijn in het geval van de **Globale korting**.

### Opties

Naast het instellen van het ingavescherm, zullen ook de **Opties** van de **Algemene configuratie** een belangrijke rol spelen bij de klantenkorting.

De belangrijkste stap is de keuze voor de **Automatische selectie** van de korting.

| 🛷 Zoeken                                     |   |                                                                                                    |                       |
|----------------------------------------------|---|----------------------------------------------------------------------------------------------------|-----------------------|
| Instellen toepassing                         | - | Keuze van prijslijst                                                                                            |                       |
| Sneltoetsen                                  |   |                                                                                                    |                       |
| Kleuren instellen                            |   | Automatische selectie De meest interessante                                                                     | prijslijst 💌          |
| Config. verz. e-mail                         |   | The second second second second second second second second second second second second second second second se | EFE I                 |
| Algemeen                                     |   | Atematieve valuta prisiljsten                                                                                   |                       |
| Dossier                                      |   | Specifieke prislijst/klant BTW inbe                                                                             | arepen                |
| Afdrukken                                    |   |                                                                                                    |                       |
| Boekhouding                                  |   | Beheer vaste prijs                                                                                              | JTW                   |
| Algemene opties                              |   | Differences in concerning on the                                                                                |                       |
| <ul> <li>Algemene opties(Vervolg)</li> </ul> |   | in rijslijsten in vreemde valuta                                                                                |                       |
| ingaven                                      |   | Weergave van prijslijsten Prijslijsten - Alle versi                                                             | ies 💌                 |
| Bank                                         |   |                                                                                                    |                       |
| Analytisch                                   |   | Kortingstabel ops                                                                                               | lellen                |
| Beheer van uitstaand bedrag                  | Ξ | BOB-script                                                                                                    |                       |
| vvett.doc.                                   |   |                                                                                                    |                       |
| DTM bisures (Educisies)                      |   | Keuze van de korting                                                                                            |                       |
| PTW bieven                                   |   |                                                                                                    |                       |
| broatat                                      |   | Automatische selectie                                                                                           |                       |
| - Commercieel bebeer                         |   | Koningstabei                                                                                                    |                       |
| - Onties                                     |   | BOB-script                                                                                                    |                       |
| Algemeen                                     |   | 0                                                                                                    |                       |
| Prijslijsten                                 |   | Aard korting per liin                                                                                           | (EP * %) * Hoev       |
| Sameng. art.                                 |   | raid total g por gr                                                                                             | (2. 4) 1001           |
| Verb. boekh.                                 |   | Karting in ours                                                                                                 |                       |
| Hergroepering                                |   |                                                                                                    |                       |
| - Doc.lay-out                                |   | Aard korting in euro De korting in                                                                              | € wordt afgetrok. v/d |
| Diversen                                     |   |                                                                                                    |                       |
| Gamma                                        |   | i Meerdere kortingen per detailijn                                                                              |                       |
| Barcodes artikels                            |   | Niveau van de korting in de artikelfiche                                                                        | Korting 2             |
| barcodes derden                              |   | Nivasu van de korting in de kortingstabel                                                                       | Korting 3             |
| Mutomatiscrie bestelling                     |   | reveau van de konting in de kontingstabel                                                                       | roning 0              |
| Diverse ention                               |   |                                                                                                    |                       |
| Galdiabaidecontrola                          |   |                                                                                                    |                       |
| Vaste activa                                 |   |                                                                                                    |                       |
| 0.00                                         | * |                                                                                                    |                       |
|                                              |   |                                                                                                    |                       |

Algemene configuratie | 🔀 | Commercieel beheer | Prijslijsten

Wanneer gebruik gemaakt wordt van een **Standaardkorting**, wordt de mogelijkheid geboden om te kiezen hoe de berekening van de nettoprijs zal gebeuren:

 - (EP \* %) \* Hoev: Het kortingspercentage wordt eerst op de eenheidsprijs toegepast, waarna het resulterende bedrag vermenigvuldigd wordt met de hoeveelheid.

#### Deel 3 - Klantenkorting

 - (EP \* Hoev) \* %: De eenheidsprijs wordt vermenigvuldigd met de hoeveelheid en op het resulterende bedrag wordt het kortingspercentage toegepast.

**Tip:** De keuze van een van deze twee methodes is puur afhankelijk van de wijze waarop de gebruiker wenst om te gaan met afrondingsverschillen.

### Instellen klantenkorting

Logischerwijze zal de klantenkorting aangegeven worden in de klantenfiche:

| 📅 Klanten                             |        |          |               |       |         | [    |       | • 💌         |
|---------------------------------------|--------|----------|---------------|-------|---------|------|-------|-------------|
| 🛷 Zoeken 🗸                            | 00     | KL/      | ANT20         | 0     | 0       | ۱ ن  | Nieuw |             |
| Naam KLANT20                          |        |          |               |       |         |      |       |             |
| Beschr. D/C Kla.                      | Boekh. | Personen | Diverse       | Fact. | Verkoop | punt | 3     | <u>&gt;</u> |
| Tarief                                |        |          |               |       |         |      |       | ]           |
| Prijslijst                            | P3P [- |          |               |       |         |      |       |             |
| Korting %                             | 20     |          |               |       |         |      |       |             |
| Kredietlimiet                         |        |          |               |       |         |      |       |             |
| Bedrag                                |        |          |               |       |         |      |       |             |
| Diverse                               |        |          |               |       |         |      |       |             |
| Betal.wijze                           |        | •        |               |       |         |      |       |             |
| Vertegenw.                            |        |          |               |       |         |      |       |             |
| Lever. adres                          |        | •••      |               |       |         |      |       |             |
| Mag. voorr.                           |        | Ged      | leelt. leveri | ng    |         |      |       |             |
| Documenten                            |        |          |               |       |         |      |       |             |
| Lay-out                               | Aant.  | L        | ay-out        | Aant. |         |      |       |             |
| Fact.                                 | 8      | fransp.  |               |       |         |      |       |             |
| VZN 💌                                 |        | Best.    | •             |       |         |      |       |             |
|                                       |        |          |               |       |         |      |       |             |
| · · · · · · · · · · · · · · · · · · · |        |          |               |       |         |      |       |             |
|                                       |        |          |               |       |         |      |       |             |
|                                       | 00     | 90       | • 🛛           |       |         |      |       |             |

Commercieel beheer | Bestand | Klanten | Fiche

- 1. De zone **Korting %** dient aangevuld te worden met het gewenste kortingspercentage.
- 2. De knop 🕒 zal de wijzigingen bewaren.

Na het voltooien van deze stappen is de klantenkorting ingesteld.

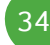
## Instellen artikel zonder korting

Het configureren van een artikel zonder korting gebeurt via de artikelfiche:

| Diversen          | Prijslijst enkorting   | Statistiek. A | ankoop   | Memo | Analy | t. V&&                 |
|-------------------|------------------------|---------------|----------|------|-------|------------------------|
| Omschr.           | Artikel zonder korting | g             |          |      |       | Gefilterd              |
|                   |                        |               |          |      |       | 🏇 Intern               |
| Туре              | Enkelvoudig            | •             |          |      |       | 🧿 Geblokk.             |
|                   |                        |               |          |      |       | Voorraadbehee          |
| Model             | MODART 💽               | Afdeling      |          |      |       | Directe bestellin      |
| Cat. 1            | MAT 💌                  | Famillie      |          |      | •     | Excl. korting          |
| Cat. 2            |                        | Sub-fami      | le       |      |       | Sameng. artike         |
|                   |                        | Eenhede       | n        |      |       | Verb. artikel          |
| Afdeling v        | oor.                   |               |          |      |       | Bijkomende<br>kosten   |
| Default<br>Verkoo | pprijs Excl. BTW       | 0.00          |          |      | ו     | Af te wegen<br>artikel |
| Korting           | 2                      | Hoeveelheid   |          | 1    |       |                        |
| Boekh             | cat. HAN21             |               | pecifiek |      |       |                        |

Commercieel beheer | Artikels en prijslijsten | Artikels | Fiche

- 1. De knop **Excl. korting** zal aangeven dat het om een artikel zonder korting gaat.
- 2. De knop 🕒 zal de wijzigingen bewaren.

Na het voltooien van deze stappen is het artikel zonder korting ingesteld.

## Gebruik met Globale korting

## Instellingen

De volgende instellingen zijn noodzakelijk in het scherm **Instellingen voor ingaven**:

| Instellingen voor ingaven 💽           |
|---------------------------------------|
| Hoofding                              |
| ✓ Automatisch beheer OGM              |
| Ingave van de leverdatum              |
| Opstellen transportdocument           |
| Beheer van het aantal pakken          |
| Transportkosten                       |
| Beheer totaalgewicht                  |
| Opgeslagen algemene opmerkingen       |
| Globale korting                       |
| Inhoud                                |
| ✓ Korting per documentlijn            |
| Bestelde hoeveelheid in de fact./ZN's |
| Leverdatum per documentlijn           |
| Magazijn voorraad per documentlijn    |
|                                       |
|                                       |
|                                       |
| Persoonlijk                           |

Commercieel beheer | Extra | Configuratie | Instellingen voor ingaven

- 1. De optie **Globale korting** dient aangevinkt te worden.
- 2. De optie **Korting per documentlijn** is niet noodzakelijk aangezien de **Globale korting** geen invloed heeft op de detaillijnen.

Tip: Het is niet strikt verplicht om de optie Korting per documentlijn af te vinken, wanneer deze toch aangevinkt blijft, zal het overeenkomstige veld in de ingavelijnen steeds leeg blijven.

3. Wanneer de nodige opties geactiveerd zijn, kunnen deze bewaard worden via de knop **1**.

| Instellen toepassing        | Keune une estistist                                     |     |
|-----------------------------|---------------------------------------------------------|-----|
| Algemene opties             | Neuze van prijslijst                                    |     |
| Sneltoetsen                 | A touristicate calculia                                 |     |
| Keuren instellen            |                                                         |     |
| Config. verz. e-mail        | Alternatieve valuta prijslijsten BEF 💌                  |     |
| Algemeen                    |                                                         |     |
| Afdeddae                    | Specifieke prijslijst/klant BTW inbegrepen              |     |
| Boekbourding                | Beheer vaste priis                                      |     |
| Algemene opties             |                                                         |     |
| Agemene opties(Vervolg)     | Prijslijsten in vreemde valuta                          |     |
| Ingaven                     | Weergave van prijslijsten Prijslijsten - Alle versies 💌 |     |
| Bank                        |                                                         |     |
| Peheer yan uitetaand bedrag |                                                         |     |
| Wett doo                    | = OB-script                                             |     |
| BTW                         | Kuuna uun da hadiaa                                     |     |
| BTW-brieven (Fiduciaire)    | Keuze van de koning                                     |     |
| BTW-brieven                 | Automationho polostio                                   |     |
| Intrastat                   |                                                         |     |
| Commercieel beheer          | Kortingstabel                                           |     |
| Opties                      | BOB-script                                              |     |
| Algemeen                    |                                                         |     |
| ····· Prijslijsten          | Aard korting per lijn (EP * %) * Hoe                    | eví |
| Sameng. art.                |                                                         |     |
| ····· Verb. boekh.          | Korting in euro                                         |     |
| Hergroepering               |                                                         |     |
| Doc.lay-out                 | Aard korting in euro De korting in € wordt afgetrok. v. | /d[ |
| Diversen                    | Meerdere kortingen per detaillijn                       |     |
| Barcodes attikels           |                                                         |     |
| Barcodes derden             | Niveau van de korting in de artikelfiche Korting 1      | (   |
| Automatische bestelling     | Niveau van de korting in de kortingstabel Korting 1     | ſ   |
| - Verkooppunt               |                                                         |     |
| Diverse opties              |                                                         |     |
| Geldigheidscontrole         |                                                         |     |
| Vaste activa                |                                                         |     |
| 00                          |                                                         | _   |

De volgende instellingen zijn noodzakelijk in het scherm **Opties**:

1. De optie Automatische selectie dient aangevinkt te worden.

Fip: Het merendeel van de opties in dit scherm beïnvloeden enkel de korting in de ingavelijnen en zullen dus niet van toepassing zijn bij de Globale korting.

 Wanneer de nodige opties geactiveerd zijn, kunnen deze bewaard worden via de knop .

## Toepassing van de korting

Bij een commerciële ingave, wordt het volgende vastgesteld:

• In de zone **Glob. Kort.** werd de klantenkorting automatisch overgenomen.

| 🔚 Ingaven van de facturen                                                                                                    |                                                                       | - • •                                                                                |
|----------------------------------------------------------------------------------------------------|-----------------------------------------------------------------------|--------------------------------------------------------------------------------------|
| 🛷 Zoeken 🗸 🔞 🕥 🔇                                                                                                    | Nieuw                                                                 |                                                                                      |
| Degboek V01 C EXCL Klant KLANT20 C Contact C C C C C C C C C C C C C C C C C C C                                                                                                    | Hergroepering<br>BE<br>BE<br>Te bet.                                  | Totaal         100.00           BTW         16.80           Te betalen         96.80 |
| Alg.voorwaarden (Ctrl+F7)     Leveringsvoorw. (Ctrl+F8)     Detail van de       Diversen           Veregenw.           Vervaldag        30         15/05/2011        Voorr.magazijn     MAG1         Glob.Kort. | B2B Disc                                                              | . 0 % 0 Dag(en)<br>Op 15/04/2011                                                     |
| Referentie Onze ref. Uw ref. Opmerking Agemene opmerking Taal F                                                                                                    | Documentlay-out<br>Docume<br>Bestelling<br>Zendnota<br>Factuur<br>FAC | ntlayout Aart.                                                                       |
| 8 @ Afdrukken - • ΟΟ • Γ Σ 3 σ                                                                                                    | 🕽 • 🗹 • 🕞 🛛 🗑 • 🛛 🎨 Betaling                                          | Info                                                                                 |

Commercieel beheer | WorKSpaces | Documenten klanten | Factuur

• Bij de ingavelijnen is de EP (eenheidsprijs) gelijk aan de N-Prijs (nettoprijs).

| Ingaven van de facturen         Image         Image         Imag |                                                                                                    |                                                                                                    |                  |           |           |        |           |
|----------------------------------------------------------------------------------------------------|----------------------------------------------------------------------------------------------------|----------------------------------------------------------------------------------------------------|------------------|-----------|-----------|--------|-----------|
| 🛷 Zoeken 🗸 🔞 🕥                                                                                                    | Ingaven van de facturen          2 Zoeken       Image: State of the state of the state of t |                                                                                                    |                  |           |           |        |           |
|                                                                                                    | 100.00<br>16.80<br>96.80                                                                                                    |                                                                                                    |                  |           |           |        |           |
| Alg.voorwaarden (Ctrl+F7) Leverin                                                                                                    | gsvoorw. (Ctrl+F8) De                                                                                                    | tail van docu                                                                                                    | ument (Ctrl+F12) |           |           |        |           |
| Art. Comment.                                                                                                    | gaven van de facturen                                                                                                    |                                                                                                    |                  |           |           |        |           |
| ARTX Artikel                                                                                                    | n                                                                                                    |                                                                                                    |                  |           |           |        |           |
| · •                                                                                                    |                                                                                                    | Image: Second control of the second control of the second |                  |           |           |        |           |
| Detail Analytisch                                                                                                    |                                                                                                    |                                                                                                    |                  |           |           |        |           |
| BTW NAT V 2<br>Vorig BTW-regime                                                                                                    | Ingaven van de facturen           Zoeken         O         Nieuw           Dagboek         OII v         EXCL.         Klant         KLANT20 w         BE<br>BE         Totaal         100.00           Datum         15/04/2011 v         Contact         W         16.80         BTW         16.80         BTW         16.81         100.00         21         100.00         21         100.00<                                                                                                    |                                                                                                    |                  |           |           |        |           |
| Verkopen                                                                                                    |                                                                                                    |                                                                                                    |                  |           |           |        | 🗑 Bijlage |
| Afdrukken                                                                                                    | ο 🚛 🗆 Σ Ι ζ                                                                                                    | đ                                                                                                    | • 🗖 • 🔒          | 💽 🖌 🍕 Bet | aling 🖣 💡 | Info 🗸 | ]]        |

Commercieel beheer | WorKSpaces | Documenten klanten | Factuur

• Het Totaalbedrag is opgebouwd uit de som van de nettoprijzen (N-Prijs).

• De **Korting** is de korting die afkomstig is uit de zone **Glob. Kort.** van het document, toegepast op het bedrag **Totaal**.

| 🚟 Ingaven van de facturen                                                                                                    |                          |                |                 |            |      |    | - • ×     |
|----------------------------------------------------------------------------------------------------|--------------------------|----------------|-----------------|------------|------|----|-----------|
| 🛷 Zoeken 🗸 🔞 🕥                                                                                                    | 0                        | 🗿 Nie          | uw              |            |      |    |           |
| Dagboek     V1     EXCL.     Klant Z2     Wart     Hergrospeciriz     KLANT20       Datum     15/04/2011     Contact     BE     BTW     16.80       Doc.nr.     400009     Afgedrukt     Gecontr.     To bet.     Staapstand       Alg.voorwaarden (Ctrl+F7)     Leveringsvoorw. (Ctrl+F8)     Detail van document (Ctrl+F12)       Ad.     Comment.     EP     Gelhoev. N.Prijs     Prijslijst     Voet     AP     Val AP     EK       ARTX     Artkel     100.00     1     100.00     21     Totael     Image: Contact       Image: Contact     Image: Contact     < | 100,00<br>16,80<br>96,80 |                |                 |            |      |    |           |
| Alg.voorwaarden (Ctrl+F7) Leveringsvoorw.                                                                                                    | (Ctrl+F8) Det            | tail van docur | ment (Ctrl+F12) |            |      |    |           |
| Art. Comment.                                                                                                    | EP                       | Gel.hoev.      | N-Prijs         | Prijslijst | Voet | AP | Val AP EK |
| ARTX Artikel                                                                                                    | 100,0                    | - II           | 100,00          |            | 21   |    |           |
| Datum     15/04/2011     Contact     Image: Bit Bit Bit Bit Bit Bit Bit Bit Bit Bit                                                                                                    |                          |                |                 |            |      |    |           |
|                                                                                                    |                          |                |                 |            |      |    |           |
|                                                                                                    |                          |                |                 |            |      |    |           |
|                                                                                                    |                          | Totaal         |                 | 100,00     |      |    |           |
|                                                                                                    |                          | Korting        |                 | 20,00      |      |    |           |
| Detail Analytisch                                                                                                    |                          | Disconto       |                 | 0,00       |      |    |           |
| BTW NAT V V 21 V                                                                                                    | Bkg                      | Basis          |                 | 80,00      |      |    |           |
| Ingaven van de facturen   Zoeken   Zoeken   Dagboek   V01   Datum   15/04/2011©   Contact   BE   BTW   15/04/2011©   Contact   Image and the second participation   KLANT20   Image and the second participation   Image and the second participation   KLANT20   Datum   15/04/2011©   Contact   Image and the second participation   Alg.voorwaarden (Ctrl+F7)   Leveringsvoorw. (Ctrl+F8)   Detail van document (Ctrl+F12)   Image and the second participation   Alg.voorwaarden (Ctrl+F7)   Leveringsvoorw. (Ctrl+F8)   Detail van document (Ctrl+F12)   Image and the second participation   Image and the second participation   Alg.voorwaarden (Ctrl+F7)   Leveringsvoorw. (Ctrl+F8)   Detail van document (Ctrl+F12)   Image and the second participation   Image and the second participation   Image and the second participation   Image and the second participation   Image and the second participation   Image and the second participation   Image and the second participation   Image and the second participation   Image and the second participation   Image and the second participation   Image and the second participation   Image and the second participation   Image and the second participation   Image and the second p                                              |                          |                |                 |            |      |    |           |
|                                                                                                    |                          |                |                 |            |      |    |           |
|                                                                                                    |                          | re betai       |                 | 96,80      |      |    |           |
| Afdrukken 🗸 🧿 🕼                                                                                                    | ΩΣ                       |                |                 |            |      |    |           |

Commercieel beheer | WorKSpaces | Documenten klanten | Factuur | 🗵

Na de boekhoudkundige verwerking, wordt het volgende vastgesteld:

• Het bedrag van de Korting wordt geboekt op een aparte rekening.

| Dagboeken raadplegen         Image           Dagboek         V01         Image           Omschr.         Verkopen (Verkoop)         Type           Type         Per documentmr.         Image           Debet         116.80         Credit           Doc.nr.         Datum         Periode           Rekening         Debet         Credit           400009         15/04/11         04/2011           400009         15/04/11         04/2011           400009         15/04/11         04/2011           400009         15/04/11         04/2011           400009         15/04/11         04/2011           400009         15/04/11         04/2011           400009         15/04/11         04/2011           400009         15/04/11         04/2011           400009         15/04/11         04/2011           400000         16,80         KLANT20           400000         16,80         KLANT20                                                                                                    |          |         |          |         |         |               |           |                 |         |
|----------------------------------------------------------------------------------------------------|----------|---------|----------|---------|---------|---------------|-----------|-----------------|---------|
| ■ Dagboeken raadplegen         ■         ■           Dagboek V01         ■         ■         ■           Omschr.         Verkopen (Verkoop)         Type         Per documentin.         ■ 2011         Van 400009         ● 106 cm.         ●         99399393         ●           Totaal         Debet         116.80         Credt         116.80         ●         ●         ●         ●         ●         ●         ●         ●         ●         ●         ●         ●         ●         ●         ●         ●         ●         ●         ●         ●         ●         ●         ●         ●         ●         ●         ●         ●         ●         ●         ●         ●         ●         ●         ●         ●         ●         ●         ●         ●         ●         ●         ●         ●         ●         ●         ●         ●         ●         ●         ●         ●         ●         ●         ●         ●         ●         ●         ●         ●         ●         ●         ●         ●         ●         ●         ●         ●         ●         ●         ●         ●         ●         ●         ● <td< th=""></td<> |          |         |          |         |         |               |           |                 |         |
| otaal                                                                                                    |          |         |          | Debet 1 | 116,80  | Credit 116,80 | )         |                 |         |
| Doc.nr.                                                                                                    | Datum    | Periode | Rekening | Derde   | Debet   | Credit        | Opmerking | Tegenboeking B1 | W-basis |
| 400009                                                                                                    | 15/04/11 | 04/2011 | 400000   | KLANT2  | 0 96,80 |               |           | ••              |         |
| 400009                                                                                                    | 15/04/11 | 04/2011 | 700000   |         |         | 100,00        | KLANT20   | 400000          | 80,00   |
| 400009                                                                                                    | 15/04/11 | 04/2011 | /08000   |         | 20,00   | 10.00         | KLANT20   | 400000          |         |
| 400009                                                                                                    | 15/04/11 | 04/2011 | 431000   |         |         | 10,00         |           | 40000           |         |
| 400009                                                                                                    | 15/04/11 | 04/2011 | +01000   |         |         | 10,00         |           |                 |         |

Boekhouding & Financiën | Raadplegen | Dagboeken

#### Deel 3 - Klantenkorting

Tip: De rekening die gebruikt wordt voor de boekhoudkundige verwerking van de Globale korting, bevindt zich in het venster Definitie defaultrekeningen.

| 🔡 Definitie v  | /an defaultrekeningen        |             | <b></b>                   |
|----------------|------------------------------|-------------|---------------------------|
| Collectieve re | keningen                     |             |                           |
| Klanten        | 400000                       |             | •••                       |
| Lever.         | 440000                       |             |                           |
| Rekeningen v   | voor automatische boeking    |             |                           |
| BTW Fin        | anciëel Diversen Comm        | vorderingen | Saldo's derden Overdrikos |
| Besultaat      |                              | Vordeningen |                           |
| 1 looditudet   |                              | 4 40000     |                           |
| Overte         | dragen winst                 | 140000      |                           |
| Overteo        | dragen verlies               | 141000      |                           |
| Overschrijv    | ingen in valuta              |             |                           |
| Rekenin        | g uitgaande overschrijvinger | 580000      |                           |
| Evenwic        | ht in valuta                 | 496000      |                           |
| Andere         |                              |             |                           |
| Toegeke        | ende kortingen               | 708000      |                           |
| Ontvang        | en kortingen                 | 608000      |                           |
|                |                              |             |                           |
|                |                              |             |                           |
|                |                              |             |                           |
|                |                              |             |                           |
| Overgedrage    | en winst                     |             |                           |
|                | ijwerk. BTW-codes            |             |                           |

Boekhouding & Financiën | Extra | Configuratie | Automatische rekeningen

# Artikel zonder korting

Bij een ingave met artikel zonder korting, word het volgende vastgesteld:

| Ingaven van de facturen                                                                        |                                                                        |                                                                                       |
|------------------------------------------------------------------------------------------------|------------------------------------------------------------------------|---------------------------------------------------------------------------------------|
| ay Zoeken 🗸 🔞 🕥                                                                                | Nieuw                                                                  |                                                                                       |
| Dagboek V01 ♥ EXCL Klant KLANT20<br>Datum 15/04/2011♥ Contact<br>Doc.nr. 400010 ♥ ▲Afgedrukt ♥ | Hergroepering KLANT20<br>BE<br>BE<br>Secentr. Te bet. C Slaapstand     | Totaal         200,00           BTW         37,80           Te betalen         217,80 |
| Alg.voorwaarden (Ctrl+F7) Leveringsvoorw. (Ctrl+F7                                             | Detail van document (Ctrl+F12)                                         |                                                                                       |
| Diversen<br>Vetegenw.<br>Vervaldag<br>Voorr.magazijn<br>MAG1                                   | Prjslijst B2B C Disc.<br>Greep C<br>Glob. Kort. 20 %<br>Betalingswijze | 0 % 0 Dag(en)<br>Op 15/04/2011                                                        |
| Referentie                                                                                     | Documentlay-out                                                        |                                                                                       |
| Onze ref.                                                                                      | Documentiay-out Bestelling Zendnota                                    | Aant.                                                                                 |
| Opmerking<br>Algemene opmerking<br>Taal N 💌                                                    | Factuur FAC 💌                                                          |                                                                                       |
|                                                                                                |                                                                        | Bijlage                                                                               |

• In de zone **Glob. Kort**. werd de klantenkorting automatisch overgenomen.

Commercieel beheer | WorKSpaces | Documenten klanten | Factuur

• Bij de ingavelijnen is de eenheidsprijs (EP) gelijk aan de nettoprijs (N-Prijs).

| Ingaven van de fa<br>🎻 Zoeken 👻                    | cturen                                                                | 00                  | 🕤 Nieuw                                            |                                   |                          |                            |                              |
|----------------------------------------------------|-----------------------------------------------------------------------|---------------------|----------------------------------------------------|-----------------------------------|--------------------------|----------------------------|------------------------------|
| Dagboek V01  Datum 15/04/201 Doc.nr. 400010        | EXCL. Klant KL                                                        | ANT20               | P E Hergro                                         | epering KLAN<br>BE<br>BE          | T20                      | Totaal<br>BTW<br>Te betale | 200.00<br>37,80<br>en 217,80 |
| Alg.voorwaarden (Ct<br>At.<br>ARTX<br>ZONDERKORTIN | rt+F7) Leveringsvoon<br>Comment.<br>Artikel<br>GAtikel zonder korting | w.(Ctrl+F8) Deta    | iil van document (r<br>Gel.hoev. N-Prijs<br>1<br>1 | Ctrl+F12) Prjolijst 100.00 100.00 | Voet<br>100,00<br>100,00 | AP<br>21<br>21             | Val AP EK                    |
| Detail Analytisch<br>BTW NAT                       | v v ≥21 v<br>ig BTW-regime                                            | ] Bkg<br>Prijslijst | 700000 (                                           | ••• •                             |                          |                            | ,                            |

Commercieel beheer | WorKSpaces | Documenten klanten | Factuur

• Het Totaalbedrag is opgebouwd uit de som van de nettoprijzen (N-Prijs).

• De **Korting** is de korting die afkomstig is uit de zone **Glob. Kort.** van het document, toegepast op de som van de nettoprijzen van alle artikels <u>uitgezonderd</u> deze die als <u>zonder korting</u> ingesteld zijn.

| Ingaven van de facturen                                                                                           |                                     | C Nieuw                                           |                                                |                             |                |                             | <b>.</b>                  |
|----------------------------------------------------------------------------------------------------|-------------------------------------|---------------------------------------------------|------------------------------------------------|-----------------------------|----------------|-----------------------------|---------------------------|
| Dagboek V01 v EXCL Klant KLAN<br>Datum 15/04/2011 Contact<br>Doc.m. 400010 C Afgedrukt                            | T20                                 | tr.                                               | proepering K<br>B<br>B<br>Control Te           | LANT20<br>IE<br>IE<br>bet.  | C Slaapstand   | Totaal<br>BTW<br>Te betaler | 200,00<br>37,80<br>217,80 |
| Alg.voorwaarden (Ctri+F7) Leveringsvoorw.<br>At. Comment.<br>ARTX Artikel<br>ZONDERKORTING Artikel zonder korting | Ctrl+F8) De<br>EP<br>100,0<br>100,0 | tail van documer<br>Gel.hoev. N-F<br>00 1<br>00 1 | rt (Ctrl+F12)<br>rijs Prij<br>100,00<br>100,00 | islijst<br>100,00<br>100,00 | Voet 21<br>21  | AP                          | Val AP EK                 |
|                                                                                                    |                                     | <b>Detail</b><br>Totalen Detai                    | l perBTW-voet                                  | Detail pe                   | ingaverekening |                             |                           |
| Analytisch                                                                                                    |                                     | Totaal<br>Korting                                 |                                                | 200,00                      |                |                             |                           |
| BTW NAT V 21 V                                                                                                    | Bkg                                 | Disconto                                          |                                                | 0,00                        |                |                             |                           |
| Vorig BTW-regime                                                                                                  | Prijslij                            | Basis<br>BTW                                      |                                                | 180,00<br>37,80             |                |                             |                           |
| 🕒 🕢 🚓 Afdrukken 🗸 🌀 🌍 🖡                                                                                           | ΩΣ                                  | Te betalen                                        |                                                | 217,80                      |                |                             |                           |

Commercieel beheer | WorKSpaces | Documenten klanten | Factuur | 🗵

Na de boekhoudkundige verwerking, wordt het volgende vastgesteld:

• Het bedrag van de Korting wordt geboekt op een aparte rekening.

| Da | agboek VUI   |             |                                     |          |        |          |               |           |              |           |   |
|----|--------------|-------------|-------------------------------------|----------|--------|----------|---------------|-----------|--------------|-----------|---|
| Dr | mschr. Verko | pen (Verkoo | p)                                  |          | _      |          |               |           |              |           |   |
| 5  | /pe Perdo    | ocumentnr.  | ✓ 2011 ✓ Van 400010 	 tot 999999999 |          |        |          |               |           |              |           |   |
| R  | otaal        |             |                                     |          | Debet  | 237,80   | Credit 237,80 | )         |              |           |   |
|    | Doc.nr.      | Datum       | Periode                             | Rekening | Derde  | Debet    | Credit        | Opmerking | Tegenboeking | BTW-basis |   |
| į  | 400010       | 15/04/11    | 04/2011                             | 400000   | KLANT2 | 0 217,80 |               |           | ••           |           |   |
|    | 400010       | 15/04/11    | 04/2011                             | 700000   |        |          | 100,00        | KLANT20   | 400000       | 100,00    | 1 |
|    | 400010       | 15/04/11    | 04/2011                             | 700000   |        |          | 100,00        | KLANT20   | 400000       | 80,00     | ļ |
|    | 400010       | 15/04/11    | 04/2011                             | 708000   |        | 20,00    |               | KLANT20   | 400000       |           |   |
|    | 400010       | 15/04/11    | 04/2011                             | 451000   |        |          | 37,80         | KLANT20   | 40000        |           |   |
|    |              |             |                                     |          |        |          |               |           |              |           |   |
|    |              |             |                                     |          |        |          |               |           |              |           |   |
|    |              |             |                                     |          |        |          |               |           |              |           |   |
|    |              |             |                                     |          |        |          |               |           |              |           |   |
|    |              |             |                                     |          |        |          |               |           |              |           |   |
|    |              |             |                                     |          |        |          |               |           |              | ۲         |   |
|    |              |             |                                     |          |        |          |               |           |              |           |   |

Boekhouding & Financiën | Raadplegen | Dagboeken

Tip: De rekening die gebruikt wordt voor de boekhoudkundige verwerking van de Globale korting, bevindt zich in het venster Definitie defaultrekeningen.

| 🔡 Definitie v   | van defaultrekenir  | ngen       |           |                | <b>—</b> ×-     |
|-----------------|---------------------|------------|-----------|----------------|-----------------|
| Collectieve rel | keningen            |            |           |                |                 |
| Klanten         | 400000              |            |           | •••            |                 |
| Lever.          | 440000              |            |           | •••            |                 |
| Rekeningen v    | roor automatische b | oeking —   |           |                |                 |
| BTW Fina        | anciëel Diversen    | Comm. vo   | rderingen | Saldo's derden | Overdr. kos 1 > |
| Resultaat       |                     |            | _         |                |                 |
| Over te o       | dragen winst        |            | 140000    | •••            |                 |
| Over te o       | dragen verlies      |            | 141000    | •••            |                 |
| Overschrijv     | ingen in valuta —   |            |           |                |                 |
| Rekenin         | g uitgaande oversci | hrijvingen | 580000    | •••            |                 |
| Evenwic         | ht in valuta        |            | 496000    | •••            |                 |
| Andere          |                     |            |           |                |                 |
| Toegeke         | nde kortingen       |            | 708000    |                |                 |
| Ontvang         | en kortingen        |            | 608000    | •••            |                 |
|                 |                     |            |           |                |                 |
|                 |                     |            |           |                |                 |
|                 |                     |            |           |                |                 |
| Overgedrage     | en winst            |            |           |                |                 |
| 80 8            | ijwerk. BTW-codes   |            |           |                |                 |

Boekhouding & Financiën | Extra | Configuratie | Automatische rekeningen

## Gebruik met Standaardkorting

## Instellingen

De volgende instellingen zijn noodzakelijk in het scherm **Instellingen voor ingaven**:

| Instellingen voor ingaven             |
|---------------------------------------|
| Hoofding                              |
| ☑ Automatisch beheer OGM              |
| Ingave van de leverdatum              |
| Opstellen transportdocument           |
| Beheer van het aantal pakken          |
| Transportkosten                       |
| Beheer totaalgewicht                  |
| Opgeslagen algemene opmerkingen       |
| Clabels loating     Standaardkorting  |
| Inhoud                                |
| Korting per documentlijn              |
| Bestelde hoeveelheid in de fact./ZN's |
| Leverdatum per documentlijn           |
| Magazijn voorraad per documentlijn    |
|                                       |
|                                       |
| Persoonlijk                           |

Commercieel beheer | Extra | Configuratie | Instellingen voor ingaven

- 1. De optie **Standaardkorting** dient aangevinkt te worden.
- De optie Korting per documentlijn zal het mogelijk maken om een zone % zichtbaar te maken in het ingavescherm. Deze zone zal de Standaardkorting bevatten.

Tip: Het is niet strikt noodzakelijk om Korting per documentlijn aan te vinken. De gewenste korting zal in dit geval toegepast worden, maar niet zichtbaar zijn in de ingavelijn(en).

3. Wanneer de nodige opties geactiveerd zijn, kunnen deze bewaard worden via de knop **1**.

|                                                 |   | Kanana and a station                                                                                                    |                            |                       |
|-------------------------------------------------|---|----------------------------------------------------------------------------------------------------|----------------------------|-----------------------|
| Algemene opties                                 |   | Neuze van prijslijst                                                                                                    |                            |                       |
| Sneltoetsen                                     |   | A town to the colority                                                                                                    | De meest interesente er    | ialiat                |
| Kleuren instellen                               |   | Automatische selectie                                                                                                    | De meest interessante pr   | ijsijst 💌             |
| Config. verz. e-mail                            |   | 📝 Alternatieve valuta prijs                                                                                                    | slijsten BE                | F 💌                   |
| Algemeen                                        |   |                                                                                                    |                            |                       |
| Afdeddage                                       |   | Specifieke prijslijst/klar                                                                                                    | nt 📃 BTW inbegr            | repen                 |
|                                                 |   | Beheer vaste priis                                                                                                    | Inclusief BT               | w                     |
| Algemene opties                                 |   |                                                                                                    |                            |                       |
| Algemene opties(Vervola)                        |   | Prijslijsten in vreemde v                                                                                                    | valuta                     |                       |
| Ingaven                                         |   | Manager and the second second se | Distance All in the        |                       |
| Bank                                            |   | weergave van prijslijsten                                                                                                    | Phjsiljsten - Alle versies |                       |
| Analytisch                                      |   |                                                                                                    | Kortingstabel opstel       | len                   |
| <ul> <li>Beheer van uitstaand bedrag</li> </ul> | = | BOB-script                                                                                                    |                            |                       |
| Wett.doc.                                       |   | 0+-                                                                                                    |                            |                       |
| BTW                                             |   | Keuze van de korting                                                                                                    |                            |                       |
| BTW-brieven (Fiduciaire)                        |   |                                                                                                    |                            |                       |
| BTW-brieven                                     |   | Automatische selectie                                                                                                    |                            |                       |
| Intrastat                                       |   | Koningstabel                                                                                                    |                            |                       |
| Commercieel beneer                              |   | DOB satisf                                                                                                    |                            |                       |
| Algemeen                                        |   | BOB-script                                                                                                    |                            |                       |
| Prislisten                                      |   | A 11 11 11                                                                                                    |                            | (ED + %) + 11         |
| Sameng art                                      |   | Aard korting per lijn                                                                                                    |                            | (EP %) Hoev           |
| Verb, boekh.                                    |   |                                                                                                    |                            |                       |
| Hergroepering                                   |   | Korting in euro                                                                                                    |                            |                       |
| Doc.lay-out                                     |   | Aard korting in euro                                                                                                    | De korting in              | € wordt afgetrok. v/d |
| Diversen                                        |   |                                                                                                    |                            | - 0                   |
| Gamma                                           |   | Meerdere kortingen per detail                                                                                                    | lijn                       |                       |
| Barcodes artikels                               |   | Niveau van de korting in d                                                                                                    | de artikelfiche            | Korting 1             |
| Barcodes derden                                 |   |                                                                                                    |                            | - C                   |
| Automatische bestelling                         |   | Niveau van de korting in d                                                                                                    | le kortingstabel           | Norting I             |
| Verkooppunt                                     |   |                                                                                                    |                            |                       |
| Diverse opties                                  |   |                                                                                                    |                            |                       |
| CONTRACTOR OF A                                 |   |                                                                                                    |                            |                       |
| Geldigheidscontrole                             |   |                                                                                                    |                            |                       |

De volgende instellingen zijn noodzakelijk in het scherm **Opties**:

- 1. De optie Automatische selectie dient aangevinkt te worden.
- 2. Bij de **Aard korting per lijn** wordt de gewenste berekening gekozen (zie ook <u>Opties</u>).

**Tip:** De keuze van een van deze twee methodes is puur afhankelijk van de wijze waarop de gebruiker wenst om te gaan met afrondingsverschillen.

 Wanneer de nodige opties geactiveerd zijn, kunnen deze bewaard worden via de knop .

## Toepassing van de korting

Bij een commerciële ingave, wordt het volgende vastgesteld:

• In de zone **Def. Kort.** werd de klantenkorting automatisch overgenomen.

| Dagboek         V01         EXCL         Klart         KLANT20         Im         Im | Hergroepering<br>BE<br>BE<br>Te bet.                                                                                                    | Totaal         80.00           BTW         16.80           Te betalen         96.80 |
|----------------------------------------------------------------------------------------------------|----------------------------------------------------------------------------------------------------|-------------------------------------------------------------------------------------|
| Ig.voorwaarden (Ctrl+F7) Leveringsvoorw. (Ctrl+F7) Detail van do<br>Diversen<br>Vertegerw.   Prijslijst Vervaldag 30 m 15/05/2011 m Groep Voor magazin MAG1 m Det Kort. Betailngswijze                                                                                                    | B28 Disc.                                                                                                    | 0 % 0 Dag(en)<br>Op 15/04/2011                                                      |
| Referentie Onze ref. Uw ref. Opmerking Algemene opmerking Taal N                                                                                                    | Documentlay-out Documentlay-out Documentlay-ou Documentlay-ou Documentlay-ou Documentlay-ou Documentlay-ou Documentlay-ou Documentlay-out Documentlay-out Docu | at Aant.                                                                            |

Commercieel beheer | WorKSpaces | Documenten klanten | Factuur

• De kolom % bevat de waarde die voorkomt in de zone Def. Kort.

• De waarde uit % wordt toegepast op de eenheidsprijs (EP) om de nettoprijs te bekomen (N-Prijs).

| 🋷 Zoeken                  | - Q Q                                        | 00                                   | 🗿 Nieuw            |          |            |         |               |              |  |
|---------------------------|----------------------------------------------|--------------------------------------|--------------------|----------|------------|---------|---------------|--------------|--|
| Dagboek V01<br>Datum 15/0 | EXCL. Klant Kl<br>4/2011 Contact             | ANT20                                | Hergroe            | BE<br>BE | T20        |         | Totaal<br>BTW | 80.00        |  |
| lg.voorwaarde             | en (Ctrl+F7) Leveringsvoor                   | ukt 🕞 Gecentr.<br>w. (Ctrl+F8) Detai | l van document (C  | Te bet.  | C Slaa     | apstand | le betalen    | 96,80        |  |
| Art.                      | Comment.                                     | % EP                                 | Gel.hoev.          | N-Priis  | Prijslijst | Voet    | AP            | Val AP       |  |
|                           |                                              |                                      |                    |          |            |         |               |              |  |
| •                         |                                              |                                      |                    |          |            |         |               | ,            |  |
| • Detail Analy            | tisch                                        |                                      |                    |          |            |         |               | ,            |  |
| Detail Analy   BTW        | tisch<br>IAT © V © 21 €<br>Voig BTW-regme    | Bkg<br>Prijeljøt                     | 700000 (-<br>100.0 |          |            |         |               | ,            |  |
| Detail Analy     BTW      | tisch<br>IAT () V () 21 (<br>Vorg BTW-regime | )<br>Bkg<br>Prislist                 | 700000 (-<br>100.0 | 0        |            |         |               | ,<br>Bijlage |  |

Commercieel beheer | WorKSpaces | Documenten klanten | Factuur

• Het Totaalbedrag is opgebouwd uit de som van de nettoprijzen (N-Prijs).

• De **Korting** is leeg, aangezien deze al verwerkt zit in de nettoprijzen en dus ook in het **Totaal**bedrag.

| 🔡 Ingaven van de facturen                                     |                       |                                                                                       | 8   |
|---------------------------------------------------------------|-----------------------|---------------------------------------------------------------------------------------|-----|
| 🛷 Zoeken , 🔞 🕥                                                | 00                    | O Nieuw                                                                               |     |
| Dagboek V01  EXCL. Klant KLAI Datum 15/04/2011 Doc.nr. 400011 | NT20<br><br>t 🔁 Gecen | KLANT20     Total     80.00       BE     BTW     16.80       trr.     Total     96.80 |     |
| Alg.voorwaarden (Ctrl+F7) Leveringsvoorw.                     | (Ctrl+F8) De          | tail van document (Ctrl+F12)                                                          |     |
| Art. Comment.     ARTX Articel                                | % EP                  | Gel.hoev. N-Prijs Prijslijst Voet AP Val AP                                           | *   |
|                                                               |                       | Totalen Detail perBTW-voet Detail peringaverekening Totaal 80.00                      |     |
| •                                                             |                       | Korting 0,00                                                                          | - 1 |
| Detail Analytisch                                             |                       | Disconto 0.00                                                                         |     |
| BTW NAT V V 21 V                                              | Bkg                   | Basis 80,00                                                                           |     |
| Vorig BTW-regime                                              | Prijslij              | BTW 16,80                                                                             |     |
| Afdrukken 🔇 🕒 🎉                                               | ΩΣ                    | Te betalen 96,80                                                                      |     |

Commercieel beheer | WorKSpaces | Documenten klanten | Factuur | 🗵

Na de boekhoudkundige verwerking, wordt het volgende vastgesteld:

• Er is geen aparte korting geboekt, de korting is vervat in het bedrag dat op de opbrengstenrekening geboekt wordt.

| Dagboe  | ken raadplegen   |           |          |        |       |       |                  |           |              | - 0       | C |
|---------|------------------|-----------|----------|--------|-------|-------|------------------|-----------|--------------|-----------|---|
| Dagboek | V01 💽 📑          | ]         |          |        |       |       |                  |           |              |           |   |
| Omschr. | Verkopen (Verkoo | op)       |          |        |       |       |                  |           |              |           |   |
| Type    | Per documentor   |           | 011      | จไ     | Van 4 | 00011 | A tot 99999      | 9999 👁    |              |           |   |
|         |                  |           |          | 2      |       |       |                  |           |              |           |   |
| Totaal  |                  |           |          | Debet  | 96,80 |       | Credit 96,80     |           |              |           |   |
| Doc.nr. | Datum            | Periode   | Rekening | Derde  | Debet |       | Credit           | Opmerking | Tegenboeking | BTW-basis |   |
| 40001   | 1 15/04/1        | 104/2011  | 400000   | KLANT2 | 20    | 96,80 |                  |           | 700000       |           |   |
| 400011  | 15/04/11         | 04/2011   | 700000   |        |       |       | 80,00            | KLANT20   | 400000       | 80,00     | 0 |
| 400011  | 15/04/11         | 04/2011   | 451000   |        |       |       | 16,80            | KLANT20   | 400000       |           |   |
|         |                  |           |          |        |       |       |                  |           |              |           |   |
| •       |                  |           |          |        |       |       |                  |           |              | 4         |   |
| KLANT20 | (BE )            |           |          |        |       | - F   | Handelsdebiteure | n         |              |           |   |
| -       | 🐚 Auto boekin    | aen 🗸 🏼 🤇 | $\Sigma$ | 1      |       |       | 1                |           |              |           |   |

Boekhouding & Financiën | Raadplegen | Dagboeken

# Artikel zonder korting

Bij een ingave met artikel zonder korting, word het volgende vastgesteld:

- • 🚟 Ingaven van de facturen 🛷 Zoeken , 🔞 🕥 🗿 🗿 🛛 🌀 Nieuw KLANT20 Dagboek V01 💌 EXCL Klant KLANT20 💀 🗣 💽 Hergroepering Totaa BE BE Datum 15/04/2011 Contact ••• втw Doc.nr. 400012 😴 217 80 Te beta Secentr. 🕥 Te bet. 🤇 Slaapstand Alg.voorwaarden (Ctrl+F7) Leveringsvoorw. (Ctrl+F8) Detail van document (Ctrl+F12) Diversen 0 % 0 Dag(en) Vertegenw • Prislist B2B • Disc 30 Vervaldag ▶ 15/05/2011 ▶ Groep Op 15/04/2011 20 % Voorr.magazijn MAG1 . Def.Kort Referentie Documentlay-out Documentlay-out Onze ref • ۲ Uw ref. • Zendnota ۲ Opmerking Facture FAC -Algemene opmerking • N 💌 Taal 🔄 🍛 💰 Afdrukken ... 🗸 🔇 😂 🦆 🗋 Σ 🔀 🗗 🖸 🛛 🗠 🔂 🖬 🔂 🗸 🚱 Betaling ... 🔹 🖓 Info...
- In de zone **Def. Kort**. werd de klantenkorting automatisch overgenomen.

Commercieel beheer | WorKSpaces | Documenten klanten | Factuur

- Bij de ingavelijnen is de eenheidsprijs (EP) gelijk aan de nettoprijs (N-Prijs) voor de <u>artikels zonder korting</u>.
- Bij de <u>klassieke artikels</u> zal de nettoprijs (**N-Prijs**) gelijk zijn aan de eenheidsprijs (**EP**) verminderd met de korting uit de kolom %.

| 🎝 Zoeken                                       | - 0 0                                       |             | 0               | 0 0                    | Nieuw      |            |            |              |            |        |
|------------------------------------------------|---------------------------------------------|-------------|-----------------|------------------------|------------|------------|------------|--------------|------------|--------|
| Dagboek V01                                    | EXCL.                                       | Klant Kl    | ANT20           | •                      | Hergroe    | pering KLA | NT20       |              | Totaal     | 180,00 |
| Datum 15/04/                                   | 2011                                        | Contact     |                 | •                      |            | BE         |            |              | вти        | 37,80  |
| Doc.nr. 400012                                 | 2 😨 [                                       | a Afgedr    | ukt 🕞 Ge        | centr.                 |            | I Te be    |            | C Slaapstand | Te betalen | 217,80 |
| lg.voorwaarden                                 | (Ctrl+F7) Lev                               | eringsvoon  | w. (Ctrl+F8)    | Detail van d           | ocument (C | trl+F12)   |            |              |            |        |
| Art.                                           | Comment.                                    |             | % E             | P                      | Gel.hoev.  | N-Prijs    | Prijslijst | Voet         | AP         | Val AP |
|                                                | A set 1                                     |             | 20              | 100.0/                 | n 1        | 80 (       | 00         | 100,00       | 21         |        |
| ARTX<br>ZONDERKOR                              | Artikel<br>TINC Artikel zon                 | der korting | 0               | 100,00                 | D 1        | 100,0      | 00         | 100.00       | 21         |        |
| ARTX ZONDERKOR  Logarian                       | Artikel<br>TINC Artikel zon                 | der korting |                 | 100.00                 | D 1        | 100,0      | 00         | 100.00       | 21         | ,      |
| ARTX<br>ZONDERKOR<br>Detail Analytis<br>BTW NA | Artikel<br>TING Artikel zon<br>sch<br>T V V | der korting | Bkg<br>Prijslij | 100.00<br>100.00<br>st | 0 1        | 100,0      | 20         | 100.00       | 21         | ,      |

Commercieel beheer | WorKSpaces | Documenten klanten | Factuur

• Het Totaalbedrag is opgebouwd uit de som van de nettoprijzen (N-Prijs).

• De **Korting** is leeg, aangezien deze al verwerkt zit in de nettoprijzen en dus ook in het **Totaal**bedrag.

| Dagboek V01<br>Datum 15/04/201<br>Doc.nr. 400012 | EXCL. Klant KL                    | ANT20     | Gecer | ) <b>?</b> . E                                                   | ) Hergroe  | BE<br>BE<br>Te bet.                  | T20                                      | Slaapstand   | Totaal<br>BTW<br>Te betalen | 180,00<br>37,80<br>217,80 |   |
|--------------------------------------------------|-----------------------------------|-----------|-------|------------------------------------------------------------------|------------|--------------------------------------|------------------------------------------|--------------|-----------------------------|---------------------------|---|
| Alg.voorwaarden (Ct                              | (1+F7) Leveringsvoorv             | . (Ctrl+F | 8) De | tail van do                                                      | cument (Cl | N Prin                               | Drielist                                 | Veet         | AD                          | Vol AP                    |   |
| ARTX<br>ZONDERKORTIN                             | Artikel<br>Artikel zonder korting | 2         | 0     | 100,00                                                           | 1          | 80,00                                | 10<br>10                                 | 0,00<br>0,00 | 21 21                       | VGI /U                    |   |
|                                                  |                                   |           |       | Detail                                                           |            |                                      |                                          |              |                             |                           | x |
| •                                                |                                   |           |       | Detail<br>Totalen<br>Totaal                                      | Detail per | BTW-voet De                          | tail pering<br>.00                       | averekening  |                             |                           | × |
| < Detail Analytisch                              |                                   |           |       | Detail<br>Totalen<br>Totaal<br>Korting<br>Discor                 | Detail per | BTW-voet De<br>180<br>0              | tail per ing<br>.00<br>.00               | averekening  |                             |                           | × |
| Detail Analytisch     BTW NAT                    | 3) V 💌 21 💌<br>g BTW-regime       | E<br>F    | kg    | Detail<br>Totalen<br>Totaal<br>Korting<br>Discor<br>Basis<br>BTW | Detail per | BTW-voet De<br>180<br>0<br>180<br>37 | tail per ing<br>.00<br>.00<br>.00<br>.00 | averekening  |                             |                           | × |

Commercieel beheer | WorKSpaces | Documenten klanten | Factuur | 🗵

**Tip:** Voor artikels zonder korting zal geen enkele korting van toepassing zijn, ook niet de korting die toegepast wordt op een ingavelijn.

Na de boekhoudkundige verwerking, wordt het volgende vastgesteld:

• Er is geen aparte korting geboekt, de korting is vervat in het bedrag dat op de opbrengstenrekening geboekt wordt.

| O J Vet      |               | ->      |          |        |           |           |              |              |           |
|--------------|---------------|---------|----------|--------|-----------|-----------|--------------|--------------|-----------|
| Omschr. Verk | open (verkooj | )       |          |        |           |           |              |              |           |
| Type Per o   | locumentnr.   | ▼ 2     | 011 💌    | ]      | Van 40001 | 2 🛞 tot 9 | 99999999 🛞   |              |           |
| Totaal       |               |         |          | Debet  | 217,80    | Credit 21 | 7,80         |              |           |
| Doc.nr.      | Datum         | Periode | Rekening | Derde  | Debet     | Credit    | Opmerking    | Tegenboeking | BTW-basis |
| 400012       | 15/04/11      | 04/2011 | 400000   | KLANT: | 20 217    | .80       |              | 700000       |           |
| 400012       | 15/04/11      | 04/2011 | 700000   |        |           | 10        | 0,00 KLANT20 | 400000       | 100,00    |
| 400012       | 15/04/11      | 04/2011 | 700000   |        |           | 8         | 0.00 KLANT20 | 400000       | 80.00     |
| 400012       | 15/04/11      | 04/2011 | 451000   |        |           | 3         | 7,80 KLANT20 | 400000       |           |
|              |               |         |          |        |           |           |              |              |           |
|              |               |         |          |        |           |           |              |              | ,         |

Boekhouding & Financiën | Raadplegen | Dagboeken

### Deel 3 - Klantenkorting

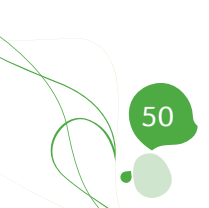

Deel 4 - Artikelkorting

In een voorgaand gedeelte werden de verschillende mogelijkheden voor kortingen overlopen. Dit gedeelte zal dieper ingaan op het instellen en gebruik van de Artikelkorting.

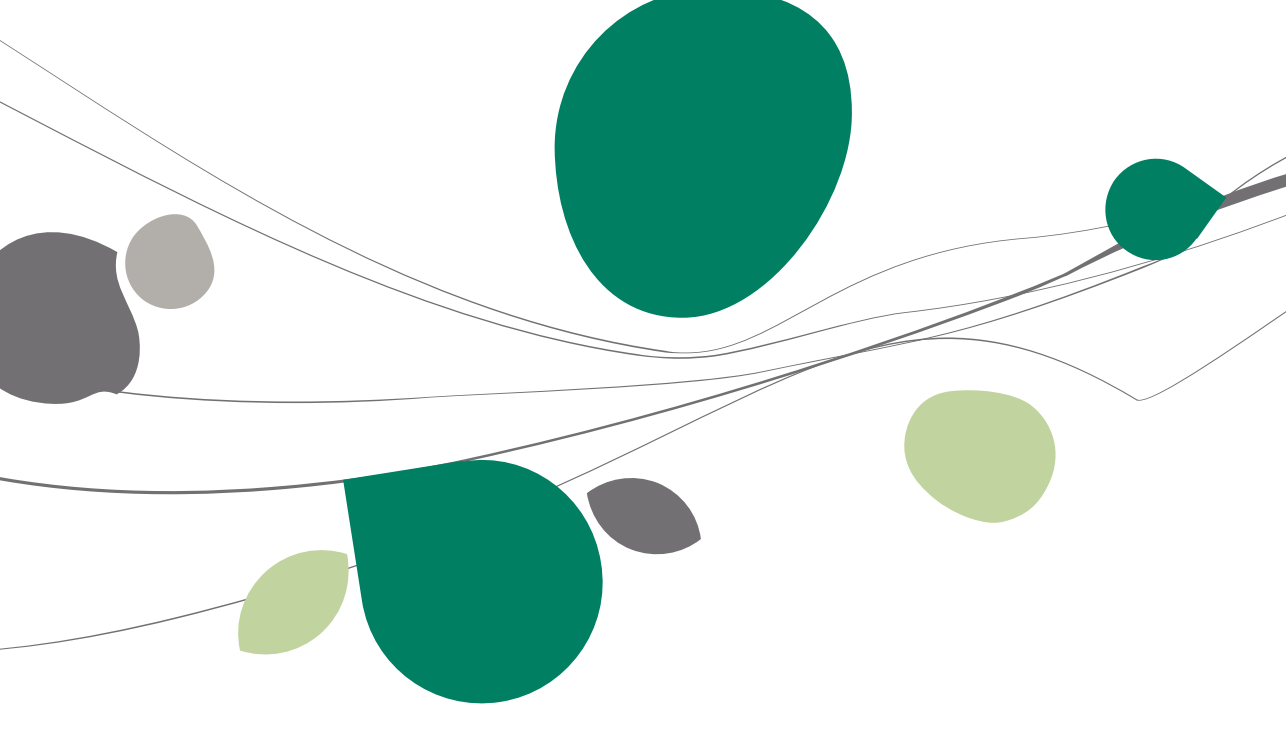

# Inleiding

Een artikelkorting zal steeds een invloed uitoefenen op de ingavelijnen van een commercieel document. Natuurlijk zal op deze manier het totaalbedrag ook (onrechtstreeks) beïnvloedt worden.

Doordat de artikelkorting enkel een invloed uitoefent op de ingavelijnen, zal het correct ingeven van het ingavescherm voor commerciële documenten in dit geval zeer belangrijk zijn.

Om aan de wensen van alle gebruikers tegemoet te komen, laat Sage BOB 50 ook toe om de berekening van het resultaat van de artikelkorting naar wens in te stellen.

De configuratie hiervan zal aan bod komen in de delen <u>Instellingen voor</u> ingaven en <u>Opties</u>.

Ten slotte is het belangrijk om te weten dat tijdens de ingave elke korting nog steeds manueel aangepast kan worden.

Tip: Bij de in dit document getoonde voorbeeldschermen wordt steeds een factuur gebruikt als commercieel document. Dit is echter enkel bij wijze van voorbeeld, de informatie die hier gegeven wordt is van toepassing op alle commerciële documenten.

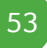

### Installatie

In dit gedeelte wordt een overzicht gegeven van alle instellingen met betrekking tot de artikelkorting.

## Instellingen voor ingaven

Alvorens begonnen kan worden met het instellen van de korting, zal eerst het ingavescherm aangepast moeten worden.

| nstellingen voor ingaven           | × |
|------------------------------------|---|
| Hoofding                           |   |
| Automatisch beheer OGM             |   |
| Ingave van de leverdatum           |   |
| Opstellen transportdocument        |   |
| Beheer van het aantal pakken       |   |
| Transportkosten                    |   |
| Beheer totaalgewicht               |   |
| Opgeslagen algemene opmerkingen    |   |
| Globale korting                    |   |
| Standaardkorting                   |   |
| Inhoud                             |   |
| Korting per documentlijn           |   |
|                                    |   |
| Magaziin voorraad per documentlijn |   |
|                                    |   |
|                                    |   |
|                                    |   |
|                                    |   |
| Persoonlijk                        |   |

Commercieel beheer | Extra | Configuratie | Instellingen voor ingaven

- 1. De optie **Korting per documentlijn** zal het mogelijk maken om een zone % zichtbaar te maken in het ingavescherm. Deze zone zal tijdens de ingave de artikelkorting bevatten.
- 2. De knop 🕒 zal deze aanpassing bewaren.

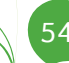

## Opties

Naast het instellen van het ingavescherm, zullen ook de **Opties** van de **Algemene configuratie** een belangrijke rol spelen bij de artikelkorting.

| Instellen toepassing                      | <u>^</u> | Keuze van prijslijst                                                 |                                       |
|-------------------------------------------|----------|----------------------------------------------------------------------|---------------------------------------|
| Sneltoetsen                               |          |                                                                      |                                       |
| Kleuren instellen                         |          | <ul> <li>Automatische selectie</li> <li>De meest interess</li> </ul> | ante prijslijst  💌                    |
| Config. verz. e-mail                      |          | Altomatiovo valuta prieliistop                                       | BEF                                   |
| Algemeen                                  |          | Alemateve valuta physipstem                                          |                                       |
| Dossier<br>Afdrukken                      |          | Specifieke prijslijst/klant BTW                                      | inbegrepen                            |
| - Boekhouding                             |          | Beheer vaste prijs                                                   | sief BTW                              |
| Agemene opties<br>Agemene opties(Vervolg) |          | Prijslijsten in vreemde valuta                                       |                                       |
| Ingaven                                   |          | Weergave van prijslijsten Prijslijsten - Alle                        | versies 💌                             |
| - Analytisch                              |          | Kortingstabe                                                         | opstellen                             |
| Beheer van uitstaand bedrag               | =        | POR-script                                                           |                                       |
| Wett.doc.                                 |          | O DOD-Scipt                                                          |                                       |
| BTW                                       |          | Keuze van de korting                                                 |                                       |
| BTW-brieven (Fiduciaire)                  |          |                                                                      |                                       |
| BTW-brieven                               |          | <ul> <li>Automatische selectie</li> </ul>                            |                                       |
| Intrastat                                 |          | Kotingstabel                                                         |                                       |
| Commercieel beheer                        |          |                                                                      |                                       |
| Opties                                    |          | BUB-scnpt                                                            |                                       |
| Prijslijsten<br>Sameng, art.              |          | Aard korting per lijn                                                | (EP * %) * Hoev                       |
| Verb. boekh.                              |          |                                                                      |                                       |
| Hergroepering                             |          | Korting in euro                                                      |                                       |
| Doc.lay-out                               |          | Aard korting in euro De korti                                        | ng in € wordt afgetrok. v/d           |
| Diversen                                  |          |                                                                      |                                       |
| Gamma                                     |          | 🛄 Meerdere Kortingen per detaillijn                                  |                                       |
| Barcodes artikels                         |          | Niveau van de korting in de artikelfiche                             | Korting 2                             |
| Automatische heatolling                   |          | Niveau van de korting in de kortingstabel                            | Korting 3                             |
| Verkooppunt                               |          |                                                                      | · · · · · · · · · · · · · · · · · · · |
| Diverse opties                            |          |                                                                      |                                       |
| Geldigheidscontrole                       |          |                                                                      |                                       |
| Manta anti-                               |          |                                                                      |                                       |

Algemene configuratie | 🔀 | Commercieel beheer | Prijslijsten

- 1. De Automatische selectie van de korting moet geactiveerd worden.
- 2. Vervolgens moet gekozen worden hoe de nettoprijzen van de artikels berekend zullen worden:
  - (EP \* %) \* Hoev: Het kortingspercentage wordt eerst op de eenheidsprijs toegepast, waarna het resulterende bedrag vermenigvuldigd wordt met de hoeveelheid.
  - (EP \* Hoev) \* %: De eenheidsprijs wordt vermenigvuldigd met de hoeveelheid en op het resulterende bedrag wordt het kortingspercentage toegepast.

#### Deel 4 - Artikelkorting

 Wanneer de nodige opties geactiveerd zijn, kunnen deze bewaard worden via de knop ok.

Tip: De keuze van een van deze twee methodes is puur afhankelijk van de wijze waarop de gebruiker wenst om te gaan met afrondingsverschillen.

# Instellen artikelkorting

Logischerwijze zal de artikelkorting aangegeven worden in de artikelfiche:

| 📅 Artikel       |                          |                 |             | - • ×                |
|-----------------|--------------------------|-----------------|-------------|----------------------|
| 🎝 Zoeken        | 00                       | AR              | RT50        | 000                  |
| Omschr. Artikel | 50% korting              |                 |             |                      |
| Beschr. Dive    | ersen Prijslijst en kort | ing Statistiek. | . Aankoop M | emo 🗸 🔇 🕅            |
| Omschr. A       | rtikel 50% korting       |                 |             | Gefilterd            |
|                 |                          |                 |             | 🔥 Intern             |
| Туре Е          | nkelvoudig 💌             |                 |             | 🧿 Geblokk.           |
|                 |                          |                 |             | Voorraadbeheer       |
|                 |                          |                 |             | Directe bestelling   |
| Model           | MODART V                 | Afdeling        |             | Excl. korting        |
| Cat. 1          | MAI                      | Famillie        |             | Samang artikal       |
| Cat. 2          | •                        | Sub-famille     |             | Sameng. artikel      |
|                 |                          | Eenheden        |             | Verb. artikel        |
| Afdeling voor.  |                          |                 |             | Bijkomende<br>kosten |
| Default         |                          |                 |             | Af te wegen          |
| Verkoopprij     | s Excl. BTW 0            | .00             |             | artikel              |
| Korting         | 50 🚔 : Hoeve             | elheid          | 1           |                      |
| Boekh.cat.      | HAN21 💌                  | 🗣 Specifi       | iek         |                      |
|                 |                          |                 |             |                      |
|                 |                          |                 |             |                      |
|                 |                          |                 |             |                      |
|                 |                          |                 |             |                      |
| 800             |                          |                 | 9           |                      |

Commercieel beheer | Bestand | Klanten | Fiche

- 1. De zone **Korting** dient aangevuld te worden met het gewenste kortingspercentage.
- 2. De knop 🕒 zal de wijzigingen bewaren.

Na het voltooien van deze stappen is de artikelkorting ingesteld.

### Gebruik

## Toepassing van de korting

Bij een commerciële ingave, wordt het volgende vastgesteld:

• In de hoofding van het document wordt geen korting overgenomen.

| 🛷 Zoeken 🗸 🔞 🕲 🕲 Nieu                                                                                                    | W                                                             |               |                                                                                     |
|----------------------------------------------------------------------------------------------------|---------------------------------------------------------------|---------------|-------------------------------------------------------------------------------------|
| Dagboek V01 C EXCL Klant KLANTX C Contact C Contact C Contact C Contact C Contact C Contact C C Contact C C C C C C C C C C C C C C C C C C C                                                  | Rgroepering KLANTX<br>BE<br>BE                                | Slaapstand    | Totaal         50.00           BTW         10.50           Te betalen         60.50 |
| Ig.voorwaarden (Ctrl+F7) Leveringsvoorw. (Ctrl+F8) Detail van docum<br>Diversen<br>Vertegenw. Prijelijst<br>Vervaldag 30 15/05/2011 Groep<br>Voorr.magazijn MAG1 Glob. Kort.<br>Betalingswijze | PART                                                          | Disc.         | 0 % 0 Dag(en)<br>Op 15/04/2011                                                      |
| Referentie Onze ref. Uw ref. Opmerking Algemene opmerking Taal F                                                                                                    | Documentiay-out<br>Do<br>Bestelling<br>Zendnota<br>Factuur FA | cumentlay-out | Aant.                                                                               |
| (LANTX (BE ) BE                                                                                                    |                                                               |               | Bijlage                                                                             |

Commercieel beheer | WorKSpaces | Documenten klanten | Factuur

Tip: Zoals reeds eerder aangehaald, zal de artikelkorting enkel de ingavelijnen beïnvloeden, het is dus logisch dat er geen automatische waarde opgegeven kan worden in de hoofding van het document, aangezien verschillende ingavelijnen verschillende artikelkortingen kunnen bevatten.

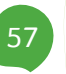

• De kolom % bevat de waarde van de artikelkorting uit de artikelfiche.

• De waarde uit % wordt toegepast op de eenheidsprijs (EP) om de nettoprijs te bekomen (N-Prijs).

| Ingaven van de fa                                    | cturen                                                  | 000                    | Nieuw                                    |                    |                      |                            | - 8                     | ] 💽 |
|------------------------------------------------------|---------------------------------------------------------|------------------------|------------------------------------------|--------------------|----------------------|----------------------------|-------------------------|-----|
| Dagboek V01 (*)<br>Datum 15/04/201<br>Doc.nr. 400013 | EXCL. Klant KLA                                         | Kt Cecentr.            | Hergroepering                            | KLANTX<br>BE<br>BE | T<br>E<br>Slaapstand | otaal<br>ITW<br>Te betalen | 50,00<br>10,50<br>60,50 |     |
| Alg.voorwaarden (Ct<br>Art.<br>ART50                 | rl+F7) Leveringsvoorw<br>Comment.<br>Attikel 50% koting | Ctrl+F8) Detail van    | document (Ctrl+F12)<br>Gel hoev. N-Prijs | Prijslijst         | Voet                 | AP                         | Val AP                  | •   |
| ۲ 🔲                                                  |                                                         |                        |                                          |                    |                      |                            | ,                       |     |
| BTW NAT                                              | V V21 V<br>ig BTW-regime                                | Bkg 7000<br>Prijslijst | 00 📖 🗣                                   |                    |                      |                            |                         |     |
| Verkopen                                             |                                                         |                        |                                          |                    |                      |                            |                         |     |

Commercieel beheer | WorKSpaces | Documenten klanten | Factuur

• Het Totaalbedrag is opgebouwd uit de som van de nettoprijzen (N-Prijs).

• De **Korting** is leeg, aangezien deze al verwerkt zit in de nettoprijzen en dus ook in het **Totaal**bedrag.

| Ingaven van de<br>Zoeken<br>Dagboek V01<br>Datum 15/04/<br>Doc.nr. 400013<br>Alg.voorwaarden | Facturen  EXCL Klart KL  Contact  Afgedru  (Ctrl+F7) Leveringsvoorv | ANTX<br>ikt 🕞 | i Det | Nieuw             | pering KLAN<br>BE<br>BE<br>Te bet.<br>trl+F12) | TX              | aapstand  | Totaal<br>BTW<br>Te betalen | 50.00<br>10.50<br>60.50 |
|----------------------------------------------------------------------------------------------|---------------------------------------------------------------------|---------------|-------|-------------------|------------------------------------------------|-----------------|-----------|-----------------------------|-------------------------|
| Art.                                                                                         | Comment.<br>Artikel 50% korting                                     | %             | EP    | Gel.hoev          | N-Prijs<br>50.00                               | Prijslijst      | Voet      | AP                          | Val AP 🔺                |
|                                                                                              |                                                                     |               |       | Totalen Detail pe | rBTW-voet De                                   | etail per ingav | erekening |                             |                         |
| •                                                                                            |                                                                     |               |       | Korting           | (                                              | 0,00            |           |                             |                         |
| Detail Analytis                                                                              | sch                                                                 |               |       | Disconto          | (                                              | 0.00            |           |                             |                         |
| BTW NA                                                                                       | T V V 21 V                                                          | Bk            | 9     | Basis             | 50                                             | 0,00            |           |                             |                         |
|                                                                                              | Vorig BTW-regime                                                    | Pri           | sli   | BTW               | 10                                             | ),50            |           |                             |                         |
|                                                                                              |                                                                     |               |       | Te betalen        | 60                                             | 0,50            |           |                             |                         |
|                                                                                              |                                                                     |               |       |                   |                                                |                 |           |                             |                         |

Commercieel beheer | WorKSpaces | Documenten klanten | Factuur | 💴

Na de boekhoudkundige verwerking, wordt het volgende vastgesteld:

• Er is geen aparte korting geboekt, de korting is vervat in het bedrag dat op de opbrengstenrekening geboekt wordt.

| 🛗 Dagboe     | ken raadı | plegen     |          |          |       |      |            |          |          |           |              |           | × |
|--------------|-----------|------------|----------|----------|-------|------|------------|----------|----------|-----------|--------------|-----------|---|
| Dagboek      | V01       | -          |          |          |       |      |            |          |          |           |              |           |   |
| Omschr.      | Verkopen  | n (Verkoop | )        |          |       |      |            |          |          |           |              |           |   |
| Туре         | Per docur | mentnr.    | ▼ 2      | 011 💌    |       | ١    | /an 400013 | to       | 99999    | 9999 🚔    |              |           |   |
| Totaal       |           |            |          |          | Debet | 60,5 | i0         | Credit   | 60,50    |           |              |           |   |
| Doc.nr.      | D         | latum      | Periode  | Rekening | Derde |      | Debet      | Credit   |          | Opmerking | Tegenboeking | BTW-basis | • |
| <b>40001</b> | 3 15      | 5/04/11    | 04/2011  | 400000   | KLANT | x    | 60,50      |          |          |           | 700000       |           |   |
| 400013       | 1         | 5/04/11    | 04/2011  | 700000   |       |      |            |          | 50,00    | KLANTX    | 400000       | 50,00     |   |
| 400013       | 1         | 5/04/11    | 04/2011  | 451000   |       |      |            |          | 10,50    | KLANTX    | 400000       |           |   |
|              |           |            |          |          |       |      |            |          |          |           |              |           |   |
| •            |           |            |          |          |       |      |            |          |          |           |              | 4         | Ŧ |
| KLANTX (     | BE)       |            |          |          |       |      | F F        | landelsd | ebiteure | n         |              |           |   |
| 🎙 🛷 -        | 🐑 Auto    | boeking    | en 🗸 🛛 🌾 | Σđ       | •     | - 13 | 🗖 -   🖻    |          |          |           |              |           |   |

Boekhouding & Financiën | Raadplegen | Dagboeken

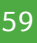

### Deel 4 - Artikelkorting

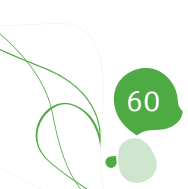

Deel 5 - Kortingstabel

In een voorgaand gedeelte werden de verschillende mogelijkheden voor kortingen overlopen. Dit gedeelte zal dieper ingaan op het instellen en gebruik van de kortingen die mogelijk zijn via de kortingstabel.

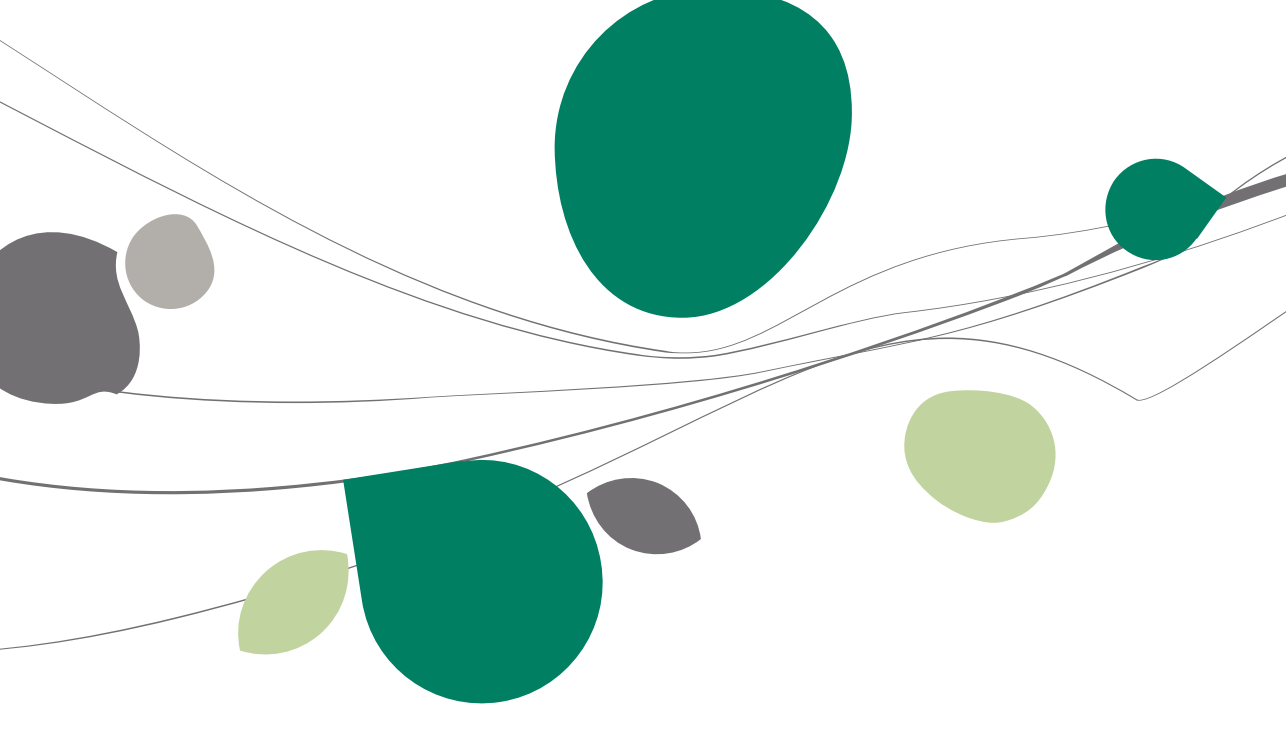

## Inleiding

De **Kortingstabel** biedt de mogelijkheid om een bepaalde korting toe te kennen aan een bepaalde combinatie van een of meerdere derden en artikels, en dit in functie van de hoeveelheid artikels.

Het vormen van de combinaties van derden en artikels kan op meerdere manieren gebeuren, namelijk op basis van:

- Referentie
- Categorie
- Kortingscategorie

Een korting uit de **Kortingstabel** is afhankelijk van de artikelhoeveelheid, en gedraagt zich net zoals een <u>Artikelkorting</u>, zowel voor de commerciële ingave als de boeking ervan.

Om aan de wensen van alle gebruikers tegemoet te komen, laat Sage BOB 50 ook toe om de berekening van het resultaat van de korting uit de **Kortingstabel** naar wens in te stellen. De volgende mogelijkheden worden geboden:

- Staffelkorting (korting per hoeveelheid)
- Korting in Euro
- Gratis artikels
- Promotieprijslijst

De configuratie hiervan zal aan bod komen in de delen rond de <u>Instellingen</u> voor ingaven, <u>Opties</u>, <u>Kortingscategorieën</u> en de <u>Signaletiekfiches</u>.

Ten slotte is het belangrijk te weten dat tijdens de ingave elke korting nog steeds manueel aangepast kan worden.

Tip: Bij de in dit document getoonde voorbeeldschermen wordt steeds een factuur gebruikt als commercieel document. Dit is echter enkel bij wijze van voorbeeld, de informatie die hier gegeven wordt is van toepassing op alle commerciële documenten.

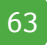

### Installatie

In dit gedeelte wordt een globaal overzicht gegeven van alle instellingen met betrekking tot de **Kortingstabel**.

## Instellingen voor ingaven

Alvorens begonnen kan worden met het instellen van de korting, zal eerst het ingavescherm aangepast moeten worden.

| Hoofding  Automatisch beheer OGM Ingave van de leverdatum Opstellen transportdocument Beheer van het aantal pakken   |  |
|----------------------------------------------------------------------------------------------------|--|
| Automatisch beheer OGM     Ingave van de leverdatum     Opstellen transportdocument     Beheer van het aantal pakken |  |
| Ingave van de leverdatum     Opstellen transportdocument     Beheer van het aantal pakken                            |  |
| <ul> <li>Opstellen transportdocument</li> <li>Beheer van het aantal pakken</li> </ul>                                |  |
| Beheer van het aantal pakken                                                                                         |  |
|                                                                                                    |  |
| Transportkosten                                                                                                    |  |
| Beheer totaalgewicht                                                                                                 |  |
| Opgeslagen algemene opmerkingen                                                                                      |  |
| Globale korting                                                                                                    |  |
| Standaardkorting                                                                                                    |  |
| Inhoud                                                                                                    |  |
| Korting per documentlijn                                                                                             |  |
| bestelde noeveelneid in de tact./ZIN s                                                                               |  |
|                                                                                                    |  |
| Magazijn voonaad per documentijn                                                                                     |  |

Commercieel beheer | Extra | Configuratie | Instellingen voor ingaven

- 1. De optie Korting per documentlijn zal het mogelijk maken om een zone % zichtbaar te maken in het ingavescherm. Deze zone zal tijdens de ingave de korting uit de Kortingstabel bevatten.
- 2. De knop 🕒 zal deze aanpassing bewaren.

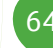

## Opties

Naast het instellen van het ingavescherm, zullen ook de **Opties** van de **Algemene configuratie** een belangrijke rol spelen bij de korting.

| Opties                                                                                                    |                                         |                                         |
|----------------------------------------------------------------------------------------------------|-----------------------------------------|-----------------------------------------|
| 🛷 Zoeken                                                                                                    |                                         |                                         |
| Instellen toepassing                                                                                                    | Keuze van prijslijst                    |                                         |
| Sneltoetsen<br>Keuren instellen                                                                                                 | <ul> <li>Automatische select</li> </ul> | ie De meest interessante prijslijst     |
| Algemeen                                                                                                    | Alternatieve                            | valuta prijslijsten BEF 💌               |
| Afdrukken<br>⊡ Boekhouding                                                                                                    | Beheer vaste                            | e prijs 📄 Inclusief BTW                 |
| Algemene opties<br>Algemene opties(Vervolg)                                                                                     | 🗌 Prijslijsten in                       | vreemde valuta                          |
| Ingaven<br>Bank<br>Analvtisch                                                                                                   | Weergave van p                          | njslijsten Prislijsten - Alle versies 💽 |
| Beheer van uitstaand bedrag                                                                                                    | BOB-script                              |                                         |
| BTW<br>BTW-brieven (Fiduciaire)<br>BTW-brieven                                                                                  | Automatische select                     | g                                       |
| Intrastat                                                                                                    | Kortingstabe                            |                                         |
| Algemeen<br>                                                                                                    | Aard korting per lijn                   | (EP * %) * Hoev                         |
| ····· Verb. boekh.<br>····· Hergroepering                                                                                       | Korting in euro                         |                                         |
| Doc.lay-out<br>Diversen<br>Gamma                                                                                                | Meerdere kortingen                      | per detaillijn                          |
| Barcodes artikels<br>Barcodes derden                                                                                            | Niveau van de k                         | orting in de artikelfiche               |
| <ul> <li>Automatische bestelling</li> <li>Vaste activa</li> <li>DigiDesk</li> <li>Algemene opties</li> <li>Etiketten</li> </ul> | Niveau van de k                         | Korting 1 💽                             |
|                                                                                                    |                                         | OK Annuleren                            |
| Algemene config                                                                                                    | atie   🛠   Com                          | mercieel beheer   Priisliisten          |

- 1. De **Automatische selectie** van de korting moet geactiveerd worden.
- 2. Hierna dient de optie Kortingstabel geactiveerd te worden.

**Tip:** De optie **Kortingstabel opstellen** kan <u>optioneel</u> aangevinkt worden zodat de eventuele kortingen uit de **Kortingstabel** weergegeven worden bij het kiezen van de eenheidsprijs tijdens een commerciële ingave.

#### Deel 5 -Kortingstabel

- 3. Vervolgens moet gekozen worden hoe de nettoprijzen van de artikels berekend zullen worden:
  - (EP \* %) \* Hoev: Het kortingspercentage wordt eerst op de eenheidsprijs toegepast, waarna het resulterende bedrag vermenigvuldigd wordt met de hoeveelheid.
  - (EP \* Hoev) \* %: De eenheidsprijs wordt vermenigvuldigd met de hoeveelheid en op het resulterende bedrag wordt het kortingspercentage toegepast.

**Tip:** De keuze van een van deze twee methodes is puur afhankelijk van de wijze waarop de gebruiker wenst om te gaan met afrondingsverschillen.

- 4. Indien gewenst wordt de optie **Korting in euro** aangevinkt, zo kan er rechtstreeks een bedrag in euro als korting toegekend worden. De **Aard** van deze **korting in euro** wordt als volgt ingesteld:
  - De korting in € wordt afgetrokken v/d nettoprijs: Eerst wordt het kortingspercentage dat van toepassing is op de eenheidsprijs toegepast, daarna wordt het bedrag in € afgetrokken van de resulterende prijs.
  - De korting in € wordt afgetrokken v/d eenheidsprijs: Eerst wordt het bedrag in € afgetrokken van de eenheidsprijs, en op het resultaat hiervan zal het betreffende kortingspercentage toegepast worden.
- Wanneer de nodige opties geactiveerd zijn, kunnen deze bewaard worden via de knop .

## Kortingscategorieën

Eerder werd al aangehaald dat de mogelijkheid bestaat om de combinatie van artikel en derde voor de **Kortingstabel** te bepalen aan de hand van kortingscategorieën. Kortingscategorieën bestaan zowel op derde- als op artikelniveau en worden volledig gelijkaardig aangemaakt:

#### Kortingscategorie klant

Na het openen van het scherm **Tabel kortingscat. klant** wordt een nieuwe klantenkortingscategorie als volgt toegevoegd:

1. De knop 💽 opent een nieuwe fiche.

| 00           | Nieuw | Opzoeken                                                          |
|--------------|-------|-------------------------------------------------------------------|
| Beschrijving |       |                                                                   |
| Ref.         |       | 001, Onderworpen, korting<br>002, niet onderworpen, geen koi<br>• |

Commercieel beheer | Bestand | Tabellen | Kortingscategorieën klant

- 2. De zones **Ref.** en **Omschr.** dienen ingevuld te worden.
- 3. De knop 🛅 zal de fiche opslaan.

| 🔡 Tabel kort    | ingscat. klant                                                   | _ • •                                                                                   |
|-----------------|------------------------------------------------------------------|-----------------------------------------------------------------------------------------|
| 00              | 3 van 3 🕥 🕥 🔇 Nieuw                                              | Opzoeken                                                                                |
| Beschrijvin     | g                                                                |                                                                                         |
| Ref.<br>Omschr. | KLANTEXTRA<br>Nant extra konting<br>Client remise supplémentaire | 001. Onderworpen, korting<br>002. niet onderworpen, geen kor<br>KLANTEXTRA, Klant extra |
|                 | 9                                                                |                                                                                         |

Commercieel beheer | Bestand | Tabellen | Kortingscategorieën klant

| Tip: Wanneer het gewenst is om een fiche te verwijderen, kan dit door deze   |
|------------------------------------------------------------------------------|
| te selecteren in het rechtergedeelte van het scherm (of de referentie op te  |
| geven in de zone <b>Opzoeken</b> ) en vervolgens op de knop 🧕 te klikken. Na |
| het bevestigen van de waarschuwingsboodschap zal de fiche effectie           |
| verwijderd worden.                                                           |

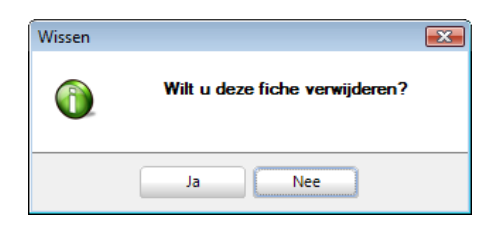

#### Deel 5 -Kortingstabel

#### Kortingscategorieën artikel

Na het openen van het scherm **Tabel kortingscat. artikel** wordt een nieuwe artikelkortingscategorie als volgt toegevoegd:

1. De knop 💽 opent een nieuwe fiche.

| 00           | O Nieuw | Opzoeken                                             |
|--------------|---------|------------------------------------------------------|
| Beschrijving |         |                                                      |
| Ref.         |         | 001. Staffelkorting<br>002. Geen staffelkorting<br>• |
|              |         |                                                      |

Commercieel beheer | Bestand | Tabellen | Kortingscategorieën artikel

- 2. De zones Ref. en Omschr. dienen ingevuld te worden.
- 3. De knop 🛅 zal de fiche opslaan.

| Tabel korti | ingscat. artikel              |                           |
|-------------|-------------------------------|---------------------------|
| 00          | 3 van 3 🔯 🕘 💙 💙 Nieuw         | Opzoeken                  |
| Beschrijvin | g                             |                           |
| Ref.        | ARTEXTRA                      | 001, Staffelkorting       |
| Omschr.     | Artikel extra korting         | 002, Geen staffelkorting  |
|             | Article remise supplémentaire | AKTEXTRA, Artikel extra k |
| 80 0        | 9                             |                           |

Commercieel beheer | Bestand | Tabellen | Kortingscategorieën artikel

Tip: Wanneer het gewenst is om een fiche te verwijderen, kan dit door deze te selecteren in het rechtergedeelte van het scherm (of de referentie op te geven in de zone **Opzoeken**) en vervolgens op de knop te klikken. Na het bevestigen van de waarschuwingsboodschap zal de fiche effectief verwijderd worden.

| Wissen | <b>E</b>                       |
|--------|--------------------------------|
| 0      | Wilt u deze fiche verwijderen? |
|        | Ja Nee                         |

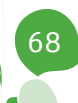

## Instellen derdenfiche

Eerder werd al aangehaald dat de **Kortingstabel** combinaties toelaat op basis van referentie, categorie of kortingscategorie.

Deze worden op de volgende locaties teruggevonden/aangevuld op de derdenfiche:

• De referentie en **Cat**egorie bevinden zich onder het tabblad **Beschr.** 

| 🚟 Klanten         |                                                       |
|-------------------|-------------------------------------------------------|
| 🛷 Zoeken          | CO CO KLANTY     CO CO Nieuw                          |
| Naam KLA          | NTY                                                   |
| Beschr. D/0       | CKla. Boekh. Personen Diverse Fact. Verkooppunt 3 🛇 😒 |
| Naam 2            | Slaapstand                                            |
| Adres             | Gefilterd                                             |
| - S               | Persoon                                               |
| PC BE             | Geblokkeerd                                           |
| Land BE           | Belgique     Opgelet                                  |
| Tel.              | Fax Sector Fax                                        |
| Taal F            | Niet inboekb.                                         |
| BTW               | BE 💌 BTW-nr 🗌 .                                       |
| Bank -            | - IBAN                                                |
| Cat. PA           | R 💌 Bet.tem. 30 💌 Lever.                              |
| Gewijz. op        | 15/04/2011 16:33:15 door JAN                          |
|                   |                                                       |
| Particuliere klar | nten                                                  |
|                   |                                                       |
|                   |                                                       |

Commercieel beheer | Bestand | Klanten | Fiche

• De kortingscategorie bevindt zich onder het tabblad Fact.

| 😁 Klanter  | 1          |        |          |          |       |         | -           | - • 💌 |
|------------|------------|--------|----------|----------|-------|---------|-------------|-------|
| ay Zoo     | eken 🗸     | 00     | KL       | ANTY     | 0     | 0       | <b>()</b> N | lieuw |
| Naam       | Klant Y    |        |          |          |       |         |             |       |
| Beschr.    | D/C Kla.   | Boekh. | Personen | Diverse  | Fact. | Barcode | s           | < >>  |
| Tarief -   |            |        | _        |          | _     |         |             |       |
| Prijslijs  | t          | B2B 💌  | Kort.ca  | t. KLANT | EXT   |         |             |       |
| Korting    | <b>j</b> % |        |          |          |       |         |             |       |
| Kredietlin | niet       |        |          |          |       |         |             |       |
| Bedra      | 9          |        |          |          |       |         |             |       |

Commercieel beheer | Bestand | Klanten | Fiche

**Tip:** Deze gegevens kunnen naar wens opgegeven worden en het is enkel nodig die gegevens in te vullen waarvan de gebruiker wenst dat deze in acht genomen worden door de **Kortingstabel**.

## Instellen artikelfiche

Eerder werd al aangehaald dat de **Kortingstabel** combinaties toelaat op basis van referentie, categorie en kortingscategorie.

Deze worden op de volgende locaties teruggevonden/aangevuld op de artikelfiche:

| Omechr A       | rtikel Y  |                   |                |           |                    |
|----------------|-----------|-------------------|----------------|-----------|--------------------|
| Baschr         | Diversen  | Prijelijst enkort | ing Statistick | Aankoon M | amo (@)) @         |
| Omschr         | Artikel Y | r njonjoč činkon  | ing statistica |           | Gefilterd          |
| <u>omoora.</u> | Artikel Y |                   |                |           | 🏠 Intern           |
| Туре           | Enkelvo   | udig 💌            |                |           | 🥝 Geblokk.         |
|                |           |                   |                |           | Voorraadbehee      |
| Model          | MODA      | RT 🛡 🖪            | Afdeling       |           | Directe bestelling |
| Cat. 1         | MAT       |                   | Famillie       |           | Excl. korting      |
| Cat. 2         |           |                   | Sub-famille    |           | Sameng.artikel     |
| Kort.cat.      | ARTE      | XTRA 💌            | Eenheden       |           | Verb. artikel      |
| Atdeling       | voor.     |                   | L              |           | Bijkomende         |

Commercieel beheer | Artikels en prijslijsten | Artikels | Fiche

Tip: Deze gegevens kunnen naar wens opgegeven worden en het is enkel nodig die gegevens in te vullen waarvan de gebruiker wenst dat deze in acht genomen worden door de Kortingstabel.
## Instellen artikel zonder korting

Het configureren van een artikel zonder korting gebeurt via de artikelfiche:

| Diversen           | Prijslijst en korting  | Statistiek. | Aankoop   | Memo Ar | nalyt. V영원 🛇           |
|--------------------|------------------------|-------------|-----------|---------|------------------------|
| Omschr.            | Artikel zonder korting | g           |           |         | Gefilterd              |
|                    |                        |             |           |         | 🄥 Intern               |
| Туре               | Enkelvoudig            | •           |           |         | 🧿 Geblokk.             |
|                    |                        |             |           |         | Voorraadbehee          |
| Model              | MODART 💌               | Afdelin     | ng        |         | Directe bestellin      |
| Cat. 1             | MAT 💌                  | Famili      | ie 🗌      |         | Excl. korting          |
| Cat. 2             |                        | Sub-fa      | amille    |         | Sameng. artikel        |
|                    |                        | Eenhe       | eden      |         | Verb. artikel          |
| Afdeling vo        | or.                    |             |           |         | Bijkomende<br>kosten   |
| Default<br>Verkoop | prijs Excl. BTW        | 0,00        |           |         | Af te wegen<br>artikel |
| Korting            | € %                    | Hoeveelheid |           | 1       |                        |
| Boekh.c            | at. HAN21              | •           | Specifiek |         |                        |

Commercieel beheer | Artikels en prijslijsten | Artikels | Fiche

- 1. De knop **Excl. korting** zal aangeven dat het om een artikel zonder korting gaat.
- 2. De knop 🕒 zal de wijzigingen bewaren.

Na het voltooien van deze stappen is het artikel zonder korting ingesteld.

## Gebruik en opstellen van de Kortingstabel

### Instellingen

Naast de <u>Instellingen voor ingaven</u> en <u>Opties</u> die reeds eerder aangehaald werden, dient beslist te worden op welke basis de combinaties van derden en artikels zullen gebeuren. De bijbehorende categorieën dienen hiervoor aangemaakt te worden:

• Kortingscategorieën:

|                               | 🔡 Tabel korting | gscat. klant                 | - • • |                                                            |  |  |
|-------------------------------|-----------------|------------------------------|-------|------------------------------------------------------------|--|--|
|                               | <b>0 0</b> 3 1  | van 3 🔕 🗿 😋 N                | ieuw  | Opzoeken                                                   |  |  |
| Tabel kortingscat. artikel    | Beschrijving    |                              |       |                                                            |  |  |
| 0 0 3 van 3 0 0 0             | Ref.            | KLANTEXTRA                   |       | 001, Onderworpen, korting                                  |  |  |
|                               | Omschr. K       | Klant extra korting          |       | 002, niet onderworpen, geen kor<br>KLANTEXTRA, Klant extra |  |  |
| Beschrijving                  |                 | Client remise supplémentaire |       |                                                            |  |  |
| Ref. ARTEXTRA                 |                 |                              |       |                                                            |  |  |
| Omschr. Artikel extra korting |                 |                              |       | <b></b>                                                    |  |  |
| Article remise supplémentaire |                 | 3                            |       |                                                            |  |  |
|                               |                 |                              | ~     |                                                            |  |  |
|                               |                 |                              |       |                                                            |  |  |

Commercieel beheer | Bestand | Tabellen | Kortingscategorieën klant Commercieel beheer | Bestand | Tabellen | Kortingscategorieën artikel

• Klanten- en artikelcategorieën:

|                |               | 🔡 Tabel klan | tencategorie   |              |         | _ 0 💌                     |
|----------------|---------------|--------------|----------------|--------------|---------|---------------------------|
|                |               | 00           | 1 van 2        | 00           | Nieuw   | Opzoeken                  |
|                |               | Beschrijvin  | g              |              |         |                           |
| 🚟 Tabel artike | elcategorie   | Ref.         | NPA            |              | Default | Beschr. Def.              |
| 00             | 3 van 3 🔞 🕥 🔇 | Omschr.      | Niet-particuli | iere klanten |         | PAR, Particuliere klanter |
| Beschriiving   |               |              | Clients non p  | particuliers |         |                           |
| Ref.           | MAT           |              |                |              |         |                           |
| Omschr.        | Materiaal     |              |                |              |         | •                         |
|                | Matériel      |              | 9              |              |         |                           |
|                |               |              |                |              |         |                           |
|                |               |              |                |              | -       |                           |
|                | 9             |              |                |              |         |                           |

Commercieel beheer | Bestand | Categorieën | Artikels | Categorie 1 Commercieel beheer | Bestand | Categorieën | Klanten

# Kortingstabel voor specifieke klant(en)

Om de korting voor een specifieke klant te bepalen, wordt als volgt te werk gegaan:

1. De Kortingstabel wordt geopend.

| Kortingsligt voor deze Klant         Karten       Karten         Nar       Kortingscategorie         AltsPorts       Alsop it/A       Oot         AltsPorts       Alsop it/A       Oot         AltsPorts       Alsop it/A       Oot         Barket-kolbe       Barte Artings       Oot         Barket-kolbe       Barte Art Spoint // faite       Oot         Alsports       Alsop it/A       Oot         Befuiter       >       Alsports       Alsop it/A         Alsports       Alsport       Oot       Alsport         Alsports       Alsport       Oot       Oot         Befuiter       >       Alsports       Oot         Befuiter       >       Befuiter       >         Alsports       Boot       Boot       Boot       Boot         Befuiter       >       Befuiter       >       Befuiter       Alsport         Befuiter       T       Befuiter       Befuiter       Befuiter       Befuiter       Befuiter         Befuiter       Befuiter       Befuiter       Befuiter       Befuiter       Befuiter       Befuiter       Befuiter       Befuiter       Befuiter       Befuiter       Befuiter                                                                                                    |                                                                                                    |                            |        |                  |        |             |             |             |         | _ |  |  |
|----------------------------------------------------------------------------------------------------|----------------------------------------------------------------------------------------------------|----------------------------|--------|------------------|--------|-------------|-------------|-------------|---------|---|--|--|
| Naar     Kianten       Naar     Kortingscategorie       Interficielweerdawe     Kortingscategorie       Interficielweerdawe     Interficielweerdawe       Interficielweerdawe     Interficielweerdawe       Interficielweerdawe     Interficielweerda | Lijst beschikbare klanten                                                                                                    | Koningsija voor oeze klant |        |                  |        |             |             |             |         |   |  |  |
| Klantencetegorieen         Naar         Naar         Kortingscategorie         Filter (Alt X)         Allsports         Allsports         Barthelleen         UDebyze         Waarde         Manuelle         Mathematicategorie         Pitter (Alt X)         Allsports         Mathematicategorie         Name Cet.         Cat.         Cat.         No.         Cat.         No.         Cat.         Cat.         No.         Cat.         No.         Cat.         <                                                                                                    | Klanten                                                                                                    | ALLSPORTS                  | ••     | AllSports        |        |             |             |             |         |   |  |  |
| Naar<br>Tatkelveersave     Kortingscategorie       Filter (Alt X)     Active filter       Ref.     1 Naam Cet.     Cet. rem. ^       ALLSPORTSN     AlSpon IEA     001       BACELANDB     Bert BLAS     002       BRICHATIF     Los BLAS     002       BRICHATIF     Farmy LEA     002       BRICHATIF     Los BLAS     002       BRICHATISN     Source     002       BRICHATISN     Los BLAS     002       BRICHATISN     Los BLAS     002       BRICHATISN     Los BLAS     002       BRICHATISN     Los BLAS     002       BRICHATISN     Los BLAS     002       BRICHATISN     Los BLAS     002       BRICHATISN     Los BLAS     002       BRICHATISN     Los BLAS     002       BRICHATISN     Los BLAS     002       BRICHATISN     Los BLAS     002       V     Name     Ketter       AlSports     Raw     Raw       Rude LEGILee, 7     BE4020     LIEGE                                                                                                    | Klantencategorieën                                                                                                    | Doeltype                   | Waarde | Min, hoeveelheid | Tarief | Gratis art. | Korting (%) | Korting (€) | EP min. |   |  |  |
| Itter (Alt X)                                                                                                    | Naar<br>artikelweergave Kortingscategorie                                                                                                    |                            | •      |                  |        |             |             |             |         |   |  |  |
| Ref.         Nam         Cat.         Cat.                                                            | Filter (Alt X)                                                                                                    |                            |        |                  |        |             |             |             |         |   |  |  |
| AlSports<br>Rue de l'Eglee, 7<br>BE4020 LIEGE .                                                                                                    | Ref.         1         Naam Cat.         Cat. rem.           ALLSPORTSN         AlSpo IPA         001           BAKELANDB         BB B PAR         002           BARTHELEM         Lub B PAR         002           BRACHAITF         Farmy PAR         002           CULBENUGG         Cub B IPA         001           DDEDTED         Dephi PAR         002 |                            |        |                  |        |             |             |             |         |   |  |  |
|                                                                                                    | AllSports<br>Rue de l'Eglise, 7<br>BE4020 LIEGE                                                                                                    |                            |        |                  |        |             |             |             |         |   |  |  |
| 💩 Er zijn kotingen voor de kotingscat. van deze kla                                                                                                    | 🛆 Er zijn kortingen voor de kortingscat. van deze kla                                                                                                    |                            |        |                  |        |             |             |             |         |   |  |  |

Commercieel beheer | Artikels en prijslijsten | Beheer prijslijsten | Kortingstabel

- 2. In het linker gedeelte van het scherm wordt gekozen voor
- Als de Lijst beschikbare klanten niet weergegeven wordt in het resulteren scherm, moet op de knop klantenweergave geklikt worden om deze weer te geven. De knoppen klantenweergave en artikelweergave schakelen tussen de klant- en artikelweergave.
- 3. De gewenste klant kan gekozen worden uit het linkergedeelte van het scherm of via de zone bovenaan het deel **Kortingslijst voor deze klant**.

Tip: De knop Filter (Alt X) opent het klassieke scherm voor het toepassen van een filter op de lijst. Eens een filter geactiveerd is, wordt de lijst aangepast in functie van deze filter en zal de knop Actieve filter verschijnen en de weergave of het verwijderen van de filter mogelijk maken.

Tip: Als in het selectiegedeelte Kortingslijst voor deze klant een \* ingevuld wordt als klant, zal de korting op elke klant toegepast worden.

4. Via de knop 🕥 wordt de lijst met kortingen in toevoegings- of wijzigingsmodus gebracht.

| 🔛 Kortingstabel vo     | oor de geselecteer   | de klant        |                    |        |                         |                 |             |             |         |   |                                        |           | - | - • 💌 |
|------------------------|----------------------|-----------------|--------------------|--------|-------------------------|-----------------|-------------|-------------|---------|---|----------------------------------------|-----------|---|-------|
| Lijst b                | eschikbare klan      | 611             |                    |        | Kortingslijst           | voor deze klant |             |             |         |   | Lijst selecteerbare artikelcategorieën |           |   |       |
| 0                      | Klant                | 60              | ALLSPORTSN         | •••    | AllSports Vlaanderen    |                 |             |             |         |   | Artikelcateg                           | xleên 💌   |   | -     |
| Naar                   | Klantencat           | egorieën        | Doetype            | Waarde | Min. hoeveelheid Tarief | Gratis art.     | Korting (%) | Korting (€) | EP min. | - | Ref.                                   | Omschr    |   |       |
| Lartikelweergave       | Kortingsci           | stegorie        | * Artikelcategorie |        | 0                       |                 |             |             |         |   | HUUR<br>KLE                            | Kleding   |   |       |
| G. Filter (Alt )       | K) 🔂 Actiev          | e filter        |                    |        |                         |                 |             |             |         |   | MAT                                    | Materiaal |   |       |
| Bef.                   | .1 Naam Cat.         | Cat. rem. 🔺     |                    |        |                         |                 |             |             |         |   |                                        |           |   |       |
| ALLSPORTS              | AllSpo NPA           | 001             |                    |        |                         |                 |             |             |         |   |                                        |           |   |       |
| BAKELANDB              |                      | 002             |                    |        |                         |                 |             |             |         |   |                                        |           |   |       |
| BARTHELEMI<br>BRICARTF |                      | 002             |                    |        |                         |                 |             |             |         |   |                                        |           |   |       |
| CLUBBRUGGE             |                      |                 |                    |        |                         |                 |             |             |         |   |                                        |           |   |       |
| <                      |                      |                 |                    |        |                         |                 |             |             |         |   |                                        |           |   |       |
| AllSports Vlaandere    | en                   |                 |                    |        |                         |                 |             |             |         |   |                                        |           |   |       |
| Kerkstraat 5           | -hal                 |                 |                    |        |                         |                 |             |             |         |   |                                        |           |   |       |
| BE3670 Ver             | crimaa               |                 |                    |        |                         |                 |             |             |         | - |                                        |           |   |       |
| 🛆 Er zijn kortinger    | n voor de kortingsca | t. van deze kla |                    |        |                         |                 |             |             |         |   |                                        |           |   |       |
|                        | 4                    |                 | 8009               |        |                         |                 |             |             |         |   | 8                                      |           |   |       |

Commercieel beheer | Artikels en prijslijsten | Beheer prijslijsten | Kortingstabel | 🔍

- 5. Uit het rechtergedeelte van het scherm worden nu de gewenste artikels geselecteerd om deze te combineren met de gekozen klant. Dit kan als volgt gebeuren:
  - <u>Een of meerdere specifieke artikel(s)</u>: In de selectiezone wordt gekozen voor **Artikels**. De gewenste artikels kunnen nu uit de lijst geselecteerd worden via de <Spatiebalk> of de muis (<Klik>, <CTRL>+<Klik> of <Shift>+<Klik>).

| Lijsl                           | selecteerbare artikels |          |
|---------------------------------|------------------------|----------|
| Artikels                        |                        | <b>P</b> |
| Ref.                            | Omschr                 |          |
| GEENKORTING                     | Artikel zonder korting |          |
| HORLOGE                         | Sporthorloge           |          |
| <ul> <li>HUURFIETS</li> </ul>   | Huur fiets             |          |
| <ul> <li>HUURFITNESS</li> </ul> | Huur fitnessapparaat   |          |
| HUURLOOP1                       | Huur looptapijt 1      |          |
| <ul> <li>HUURLOOP2</li> </ul>   | Huur looptapijt 2      |          |
| HUURROEI1                       | Huur roeimachine 1     |          |
| HUURROEI2                       | Huur roeimachine 2     |          |
| KADER                           | Kader                  |          |
| KORTING                         | Artikel met korting    |          |
| LACOSTE STAR                    | Lacoste Star           |          |
| LACOSTE STAR.40                 | Lacoste Star 40        |          |
| LACOSTE STAR.41                 | Lacoste Star 41        |          |
| LACOSTE STAR.42                 | Lacoste Star 42        |          |
| LACOSTE STAR.43                 | Lacoste Star 43        |          |
| LEER                            | Leer voor voetbal      |          |
| NIKE FIELD                      | Nike Field             |          |
| NIKE FIELD.40                   | Nike Field 40          |          |
| NIKE FIELD.41                   | Nike Field 41          | -        |

Commercieel beheer | Artikels en prijslijsten | Beheer prijslijsten | Kortingstabel

 <u>Alle artikels met (een) bepaalde artikelcategorie(ën)</u>: In de selectiezone wordt gekozen voor **Artikelcategorieën**. De gewenste **Artikelcategorieën** kunnen nu uit de lijst geselecteerd worden via de <spatiebalk> of de muis (<Klik>, <CTRL>+<Klik> of <Shift>+<Klik>).

|              | Lljst selecteerbare artikelca | tegorieēn   |
|--------------|-------------------------------|-------------|
| Artikelcateg | orieën 💌                      | <b>\$</b> - |
| Ref.         | Omschr                        | •           |
| HUUR     KLE | Huur<br>Kleding               |             |
| > MAT        | Materiaal                     |             |
|              |                               |             |
|              |                               |             |
|              |                               |             |
|              |                               |             |
|              |                               |             |
|              |                               |             |
|              |                               |             |
|              |                               |             |
|              |                               |             |
|              |                               |             |
|              |                               | -           |
|              |                               |             |
|              |                               |             |

Commercieel beheer | Artikels en prijslijsten | Beheer prijslijsten | Kortingstabel

<u>Alle artikels met (een) bepaalde artikelkortingscategorie(ën)</u>: In de selectiezone wordt gekozen voor **Artikelkortingscategorieën**. De gewenste **Artikelkortingscategorieën** kunnen nu uit de lijst geselecteerd worden via de <spatiebalk> of de muis (<Klik>, <CTRL>+<Klik> of <Shift>+<Klik>).

|                                                                                | - • •    |
|--------------------------------------------------------------------------------|----------|
| Lijst selecteerbare artikelkortinger                                           | ncat.    |
| Artikelkortingencat.                                                           | <b>P</b> |
| Ref.     Omedin       > 001     Staffekorting       002     Geen staffekorting |          |
|                                                                                | -        |
|                                                                                |          |

Commercieel beheer | Artikels en prijslijsten | Beheer prijslijsten | Kortingstabel

#### Deel 5 -Kortingstabel

 Eens de gewenste selectie gemaakt op één van de bovenstaande manieren, worden de geselecteerde lijnen naar het gedeelte Kortingslijst voor deze klant gesleept. Het ingavescherm voor de keuze en instelling van de korting wordt nu geopend.

| Lijnen tegelijkertijd bev | /erken       |
|---------------------------|--------------|
| Voorwaarde                |              |
| Minimale hoeveelheid      | 0            |
| Prijslijst                |              |
| Specifieke prijslijst     |              |
| Korting                   |              |
| 🔘 Gratis artikels         | 0            |
| Korting (%)               | 0            |
| ○ Korting (€)             | 0            |
| E.P.                      |              |
| Minimale E.P.             | 0            |
|                           | OK Annuleren |

- In dit scherm kan nu de gewenste korting geïmplementeerd worden. Dit wordt in detail uiteengezet in de gedeeltes <u>Staffelkorting</u>, <u>Korting in Euro</u>, <u>Gratis artikels</u> en <u>Promotieprijslijst</u>.
- 8. De knop <u>OK</u> zal de korting(en) bevestigen en terugkeren naar het voorgaande scherm.

| 🔛 Kortingstabel voor de gesele                                                                                                    | teerde klant        |                                      |        |                         |                 |             |             |         |                                       | - • • |
|----------------------------------------------------------------------------------------------------|---------------------|--------------------------------------|--------|-------------------------|-----------------|-------------|-------------|---------|---------------------------------------|-------|
| Lijst beschikbare k                                                                                                    | lanten              |                                      |        | Kortingslijst           | roor deze klant |             |             |         | Lljst selecteerbare artikelcategorieë | n     |
| Q                                                                                                    | Janten              | ALLSPORTSN                           | ••     | AllSports Vlaanderen    |                 |             |             |         | Attkelcategorieën                     | -     |
| Klante                                                                                                    | ncategorieën        | Doetype                              | Waarde | Min. hoeveelheid Tarief | Gratis art.     | Korting (%) | Korting (€) | EP min. | Ref. Omschr                           |       |
| Artikelweergave Kortin                                                                                                    | gscalegorie         | Artikelcategorie                     | HUUR   | 10                      |                 | 10,         | D           |         | HUUR Huur                             |       |
| G Filter (Alt X)                                                                                                    | ctieve filter       | <ul> <li>Artikelcategorie</li> </ul> | MAT    | 10                      |                 | 10,         | 0           |         | KLE Reding     MAT Materiaal          | _     |
| Ref. 1 Naam Cat                                                                                                    | . Cat. rem. 🔺       |                                      |        |                         |                 |             |             |         |                                       |       |
| ALLSPORTS AllSpo NP                                                                                                    |                     |                                      |        |                         |                 |             |             |         |                                       |       |
| ALLSPORTSN AISpo NP                                                                                                    |                     |                                      |        |                         |                 |             |             |         |                                       |       |
|                                                                                                    | R 002               |                                      |        |                         |                 |             |             |         |                                       |       |
|                                                                                                    |                     |                                      |        |                         |                 |             |             |         |                                       |       |
|                                                                                                    |                     |                                      |        |                         |                 |             |             |         |                                       |       |
|                                                                                                    |                     |                                      |        |                         |                 |             |             |         |                                       |       |
| Al Soute Maandemo                                                                                                    |                     |                                      |        |                         |                 |             |             |         |                                       |       |
| Kedostraat 5                                                                                                    |                     |                                      |        |                         |                 |             |             |         |                                       |       |
| BE3870 Vechmaal                                                                                                    |                     |                                      |        |                         |                 |             |             |         |                                       |       |
| -                                                                                                    |                     |                                      |        |                         |                 |             |             |         |                                       |       |
| Er zijn kortingen voor de kortingen voor de k | gscat. van deze kla | Materiaal                            |        |                         |                 |             |             |         |                                       | *     |
|                                                                                                    |                     | 800                                  |        |                         |                 |             |             |         |                                       |       |

Commercieel beheer | Artikels en prijslijsten | Beheer prijslijsten | Kortingstabel

- 🚟 Kortingstabel voor de geselecteerde klant - • • Lijst beschikbare klanten Kortingslijst voor deze klant Klanten ALLSPORTSN AllSports Vlaander 8 Korting (%) Klantencategorieën Doeltype Waarde Min. hoeveelheid Tarief Gratis art Korting (€) EP min. . Naar artikelweergave HUUR Artikelcategorie 10 Kortingscategorie Artikelcategorie 10 10.0 🖗 Filter (Alt X) Actieve filter Ref. 1 Naam Cat. ALLSPORTS AISpo NPA ALLSPORTSN AISpo NPA BAKELANDB Bart B PAR BARTHELEMI Luc B PAR Cat. rem. ALLSPORTSN AISP MAA BAKELANDB Bart B PAR BARTHELEMI Luc B: PAR BRICARTF Fanny PAR CLUBBRUGGE Club B NPA 002 002 001 DEDISTED Delphi PAR 002 . • . AllSports Vlaanderen Kerkstraat 5 BE3870 Vechmaa 🛕 Er zijn kortingen voor de kortingscat. van deze kla Materiaal ~ با 🛃
- 9. De knop 🛅 zal de gemaakt wijzigingen opslaan.

Commercieel beheer | Artikels en prijslijsten | Beheer prijslijsten | Kortingstabel

**Fip:** De **Ref**. zal in het vet verschijnen om aan te geven dat deze specifieke klant minstens een korting toegewezen kreeg in de kortingstabel.

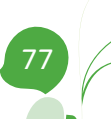

# Kortingstabel voor klantencategorie(ën)

Om de korting voor een volledige klantencategorie (dus voor elke klant behorende tot deze categorie) te bepalen, wordt als volgt te werk gegaan:

1. De Kortingstabel wordt geopend.

|                      | hikbare klantencat.                               |   |          |        | Korting          | slijst voor de | eze klantencateg | porie       |             |         |
|----------------------|---------------------------------------------------|---|----------|--------|------------------|----------------|------------------|-------------|-------------|---------|
| 0                    | Klanten                                           |   | PAR      |        | PAR              |                |                  |             |             |         |
| <b>A</b>             | Klantencategorieën                                |   | Doeltype | Waarde | Min. hoeveelheid | Tarief         | Gratis art.      | Korting (%) | Korting (€) | EP min. |
| Naar<br>(elweergave) | Kortingscategorie                                 |   | Þ        |        |                  |                |                  |             |             |         |
| 🕼 Filter (Alt X      | Actieve filter                                    |   |          |        |                  |                |                  |             |             |         |
| <b>P</b>             | 10                                                |   |          |        |                  |                |                  |             |             |         |
| ef.                  | 1 Naam                                            | ^ |          |        |                  |                |                  |             |             |         |
| PA<br>AR             | Niet-particuliere klanten<br>Particuliere klanten |   |          |        |                  |                |                  |             |             |         |
|                      | 1 dition of the north                             |   |          |        |                  |                |                  |             |             |         |
|                      |                                                   |   |          |        |                  |                |                  |             |             |         |
|                      |                                                   |   |          |        |                  |                |                  |             |             |         |
|                      |                                                   |   |          |        |                  |                |                  |             |             |         |
|                      |                                                   |   |          |        |                  |                |                  |             |             |         |
|                      |                                                   |   |          |        |                  |                |                  |             |             |         |
|                      |                                                   |   |          |        |                  |                |                  |             |             |         |
|                      |                                                   |   |          |        |                  |                |                  |             |             |         |
|                      |                                                   | - |          |        |                  |                |                  |             |             |         |

Commercieel beheer | Artikels en prijslijsten | Beheer prijslijsten | Kortingstabel

- 2. In het linker gedeelte van het scherm wordt gekozen voor Klantencategorieën
- Als de Lijst beschikbare cat. klanten niet weergegeven wordt in het resulteren scherm, moet op de knop klantenweergave geklikt worden om deze weer te geven. De knoppen klantenweergave en artikelweergave schakelen tussen de klant- en artikelweergave.
- 3. De gewenste klantencategorie kan gekozen worden uit het linkergedeelte van het scherm of via de zone bovenaan het deel **Kortingslijst voor deze klantencategorie**.

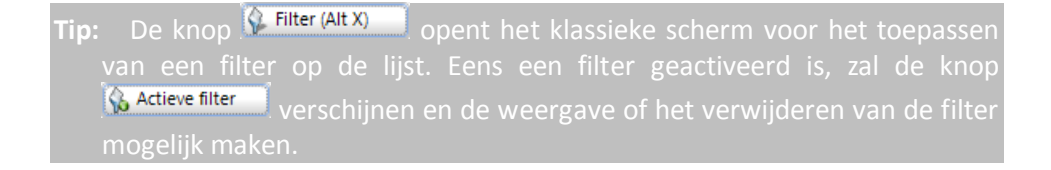

Tip: Als in het selectiegedeelte Kortingslijst voor deze klantencategorie een \* ingevuld wordt als klantencategorie, zal de korting op <u>elke</u> klantencategorie toegepast worden.

4. Via de knop 💽 wordt de lijst met kortingen in toevoegings- of wijzigingsmodus gebracht.

| 🔛 Kortingstabel voor de | klanten uit de geselecteerde | e categorie |        |                         |                  |             |             |         |   |                                                                                                    |                                                                                                    | - • •     |
|-------------------------|------------------------------|-------------|--------|-------------------------|------------------|-------------|-------------|---------|---|----------------------------------------------------------------------------------------------------|----------------------------------------------------------------------------------------------------|-----------|
| Lijst beschikt          | vare klantencat.             |             |        | Kortingslijst voor d    | eze klantencateg | orie        |             |         |   | Lijs                                                                                                    | t selecteerbare artikels                                                                                                    |           |
| • =                     | Klanten                      | NPA         | •      | NPA                     |                  |             |             |         |   | Artikels 💌                                                                                                    |                                                                                                    | <b>\$</b> |
| ·                       | Klantencategorieën           | Doetype     | Waarde | Min. hoeveelheid Tarlef | Gratis art.      | Korting (%) | Korting (€) | EP min. | * | Ref.                                                                                                    | Omschr                                                                                                    |           |
| Ratikelineeraanse       | Kontingenategorie            | * Articel   |        | 0                       |                  |             |             |         |   | ADIDAS PRO 40 ADIDAS PRO 40 ADIDAS PRO 41 ADIDAS PRO 41 ADIDAS PRO 41 ADIDAS PRO 43 ADIDAS PRO 43 ART BALLEN BAND BEBAT CAMERA COACHING FIETS HORLOGE HUURFIETS HUURLOOP1 HUURLOOP2 | Sportdanik<br>Addas Pro 40<br>Addas Pro 40<br>Addas Pro 41<br>Addas Pro 42<br>Addas Pro 42<br>Addas Pro 43<br>Addas Pro 43<br>Addas Pro 43<br>Band<br>Band<br>Bahd<br>Defensite<br>Sportoaching (1u)<br>Weghts (complet)<br>Sportoaching (1u)<br>Weghts (complet)<br>Huur fiets<br>Huur fiets<br>Huur (soptagit 1<br>Huur (soptagit 2 |           |
|                         |                              |             |        |                         |                  |             |             |         |   | HUURROEI2                                                                                                    | Huur roeimachine 1<br>Huur roeimachine 2                                                                                                    |           |
|                         |                              | 8000        |        |                         |                  |             |             |         |   |                                                                                                    |                                                                                                    |           |

Commercieel beheer | Artikels en prijslijsten | Beheer prijslijsten | Kortingstabel | 🔍

- 5. Uit het rechtergedeelte van het scherm worden nu de gewenste artikels geselecteerd om deze te combineren met de gekozen klantencategorie. Dit kan als volgt gebeuren:
  - <u>Een of meerdere specifieke artikel(s)</u>: In de selectiezone wordt gekozen voor **Artikels**. De gewenste artikels kunnen nu uit de lijst geselecteerd worden via de <spatiebalk> of de muis (<Klik>, <CTRL>+<Klik> of <Shift>+<Klik>).

|                                 |                        | - • •    |
|---------------------------------|------------------------|----------|
| Lijsl                           | selecteerbare artikels |          |
| Artikels                        |                        | <b>P</b> |
| Ref.                            | Omschr                 | <b>^</b> |
| GEENKORTING                     | Artikel zonder korting |          |
| HORLOGE                         | Sporthorloge           |          |
| <ul> <li>HUURFIETS</li> </ul>   | Huur fiets             |          |
| <ul> <li>HUURFITNESS</li> </ul> | Huur fitnessapparaat   |          |
| <ul> <li>HUURLOOP1</li> </ul>   | Huur looptapijt 1      |          |
| <ul> <li>HUURLOOP2</li> </ul>   | Huur looptapijt 2      |          |
| <ul> <li>HUURROEI1</li> </ul>   | Huur roeimachine 1     |          |
| HUURROEI2                       | Huur roeimachine 2     |          |
| KADER                           | Kader                  |          |
| KORTING                         | Artikel met korting    |          |
| LACOSTE STAR                    | Lacoste Star           |          |
| LACOSTE STAR.40                 | Lacoste Star 40        |          |
| LACOSTE STAR.41                 | Lacoste Star 41        |          |
| LACOSTE STAR.42                 | Lacoste Star 42        |          |
| LACOSTE STAR.43                 | Lacoste Star 43        |          |
| LEER                            | Leer voor voetbal      |          |
| NIKE FIELD                      | Nike Field             |          |
| NIKE FIELD.40                   | Nike Field 40          |          |
| NIKE FIELD.41                   | Nike Field 41          | •        |
|                                 |                        |          |
|                                 |                        |          |

Commercieel beheer | Artikels en prijslijsten | Beheer prijslijsten | Kortingstabel

 <u>Alle artikels met (een) bepaalde artikelcategorie(ën)</u>: In de selectiezone wordt gekozen voor **Artikelcategorieën**. De gewenste **Artikelcategorieën** kunnen nu uit de lijst geselecteerd worden via de <spatiebalk> of de muis (<Klik>, <CTRL>+<Klik> of <Shift>+<Klik>).

|              | Lijst selecteerbare artikelcate | egorieēn  |
|--------------|---------------------------------|-----------|
| Artikelcateg | jorieën 💌                       | <b>\$</b> |
| Ref.         | Omschr                          | •         |
| HUUR         | Huur                            |           |
| KLE<br>MAT   | Kleding                         |           |
| 2 19071      | Matchaa                         |           |
|              |                                 |           |
|              |                                 |           |
|              |                                 |           |
|              |                                 |           |
|              |                                 |           |
|              |                                 |           |
|              |                                 |           |
|              |                                 |           |
|              |                                 |           |
|              |                                 |           |
|              |                                 | -         |
|              |                                 |           |
|              |                                 |           |

Commercieel beheer | Artikels en prijslijsten | Beheer prijslijsten | Kortingstabel

<u>Alle artikels met (een) bepaalde artikelkortingscategorie(ën)</u>: In de selectiezone wordt gekozen voor **Artikelkortingscategorieën**. De gewenste **Artikelkortingscategorieën** kunnen nu uit de lijst geselecteerd worden via de <spatiebalk> of de muis (<Klik>, <CTRL>+<Klik> of <Shift>+<Klik>).

|                                                          | _ • • ×                  |
|----------------------------------------------------------|--------------------------|
| Lijst selecteerb                                         | are artikelkortingencat. |
| Attikelkortingencat. 💌                                   |                          |
| Ref. Omschr.<br>▶ 001 Staffekoring<br>002 Geen staffekor | ting                     |
|                                                          | -                        |
|                                                          |                          |

Commercieel beheer | Artikels en prijslijsten | Beheer prijslijsten | Kortingstabel

 Eens de gewenste selectie gemaakt op één van de bovenstaande manieren, worden de geselecteerde lijnen naar het gedeelte Kortingslijst voor deze klantencategorie gesleept. Het ingavescherm voor de keuze en instelling van de korting wordt nu geopend.

| Lijnen tegelijkertijd bew | /erken       |
|---------------------------|--------------|
| Voorwaarde                |              |
| Minimale hoeveelheid      | 0            |
| Prijslijst                |              |
| Specifieke prijslijst     |              |
| Korting                   |              |
| Gratis artikels           | 0            |
| C Korting (%)             | 0            |
| ─ Korting (€)             | 0            |
| E.P.                      |              |
| Minimale E.P.             | 0            |
|                           | OK Annuleren |

- In dit scherm kan nu de gewenste korting geïmplementeerd worden. Dit wordt in detail uiteengezet in de gedeeltes <u>Staffelkorting</u>, <u>Korting in Euro</u>, <u>Gratis artikels</u> en <u>Promotieprijslijst</u>.
- 8. De knop *ok* zal de korting(en) bevestigen en terugkeren naar het voorgaande scherm.

| Kortingstabel voor de klanten uit de geselecteerde        | categorie                            |        |                        |                        |                       |           |   |                                   | - • •     |
|-----------------------------------------------------------|--------------------------------------|--------|------------------------|------------------------|-----------------------|-----------|---|-----------------------------------|-----------|
| Lijst beschikbare klantencat.                             |                                      |        | Kortingslijst          | voor deze klantencateg | orie                  |           |   | Lijst selecteerbare artikelcatego | rieën     |
| Klanten                                                   | NPA                                  | •      | NPA                    |                        |                       |           |   | Atikelcategorieën 💌               | <b>\$</b> |
| Klantencategorieën                                        | Doetype                              | Waarde | Min. hoeveelheid Tarie | Gratis art.            | Korting (%) Korting ( | ) EP min. |   | Ref. Omschr                       |           |
| artikelweergave Kortingscategorie                         | Artikelcategorie                     | HUUR   | 10                     |                        | 10,0                  |           | > | HUUR Huur                         |           |
| G. Filter (Alt X)                                         | <ul> <li>Artikeicategorie</li> </ul> | MAI    | 10                     |                        | 10,0                  |           | • | MAT Materiaal                     |           |
| Ref. 1 Naam                                               |                                      |        |                        |                        |                       |           |   |                                   |           |
| NPA Net-particuliere klanten     PAR Particuliere klanten |                                      |        |                        |                        |                       |           |   |                                   |           |
|                                                           |                                      |        |                        |                        |                       | 0         | 1 |                                   |           |
|                                                           |                                      |        |                        |                        |                       |           |   |                                   |           |
|                                                           |                                      |        |                        |                        |                       |           |   |                                   |           |
|                                                           |                                      |        |                        |                        |                       |           |   |                                   |           |
|                                                           |                                      |        |                        |                        |                       |           |   |                                   |           |
| -                                                         |                                      |        |                        |                        |                       |           |   |                                   |           |
|                                                           | Materiaal                            |        |                        |                        |                       |           |   |                                   | *         |
|                                                           | 8000                                 |        |                        |                        |                       |           |   |                                   |           |

Commercieel beheer | Artikels en prijslijsten | Beheer prijslijsten | Kortingstabel

9. De knop 🛅 zal de gemaakt wijzigingen opslaan.

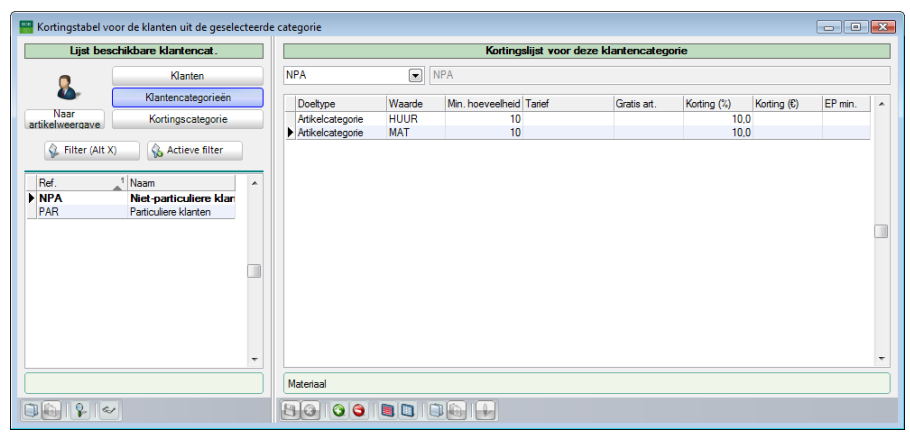

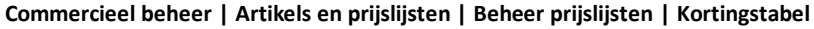

Tip: De **Ref**. zal in het vet verschijnen om aan te geven dat deze klantencategorie minstens een korting toegewezen kreeg in de kortingstabel.

# Kortingstabel voor klantenkortingscategorie(ën)

Om de korting voor een volledige klantenkortingscategorie (dus voor elke klant behorende tot deze categorie) te bepalen, wordt als volgt te werk gegaan:

1. De Kortingstabel wordt geopend.

| Lijst beschil   | kbare kortingscat. klant |   |          |        | Kortingslijst    | voor deze | kortingscategorie | klanten     |             |         | - |
|-----------------|--------------------------|---|----------|--------|------------------|-----------|-------------------|-------------|-------------|---------|---|
| 0               | Klanten                  |   | 002      |        | 002              |           |                   |             |             |         |   |
| <b>@</b>        | Klantencategorieën       |   | Doeltype | Waarde | Min. hoeveelheid | Tarief    | Gratis art.       | Korting (%) | Korting (€) | EP min. | T |
| telweergave     | Kortingscategorie        |   | •        |        |                  |           |                   |             |             |         |   |
| 🖗 Filter (Alt X | ) 💊 Actieve filter       |   |          |        |                  |           |                   |             |             |         |   |
| -1              | 1.                       | _ |          |        |                  |           |                   |             |             |         |   |
| let.<br>101     | Onderworpen, kortin      | ^ |          |        |                  |           |                   |             |             |         |   |
| 02              | niet onderworpen, geen   |   |          |        |                  |           |                   |             |             |         |   |
|                 |                          |   |          |        |                  |           |                   |             |             |         |   |
|                 |                          | _ |          |        |                  |           |                   |             |             |         |   |
|                 |                          |   |          |        |                  |           |                   |             |             |         |   |
|                 |                          |   |          |        |                  |           |                   |             |             |         |   |
|                 |                          |   |          |        |                  |           |                   |             |             |         |   |
|                 |                          |   |          |        |                  |           |                   |             |             |         |   |
|                 |                          | - |          |        |                  |           |                   |             |             |         |   |
|                 |                          |   |          |        |                  |           |                   |             |             |         |   |
|                 |                          |   |          |        |                  |           |                   |             |             |         |   |

Commercieel beheer | Artikels en prijslijsten | Beheer prijslijsten | Kortingstabel

- 2. In het linker gedeelte van het scherm wordt gekozen voor Klantenkortingencat.
- I Als de Lijst beschikbare cat. korting klanten niet weergegeven wordt in het resulteren scherm, moet op de knop klantenweergave geklikt worden om deze weer te geven. De knoppen klantenweergave en artikelweergave schakelen tussen de klant- en artikelweergave.
- 3. De gewenste klantenkortingscategorie kan gekozen worden uit het linkergedeelte van het scherm of via de zone bovenaan het deel **Kortingslijst voor deze klantenkortingscategorie**.

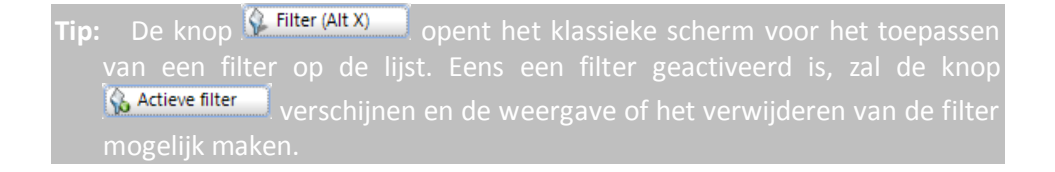

### Deel 5 -Kortingstabel

- **Tip:** Als in het selectiegedeelte **Kortingslijst voor deze klantenkortingscategorie** een \* ingevuld wordt als klantenkortingscategorie, zal de korting op <u>elke</u> klantenkortingscategorie toegepast worden.
- 4. Via de knop 💽 wordt de lijst met kortingen in wijzigingsmodus gebracht.

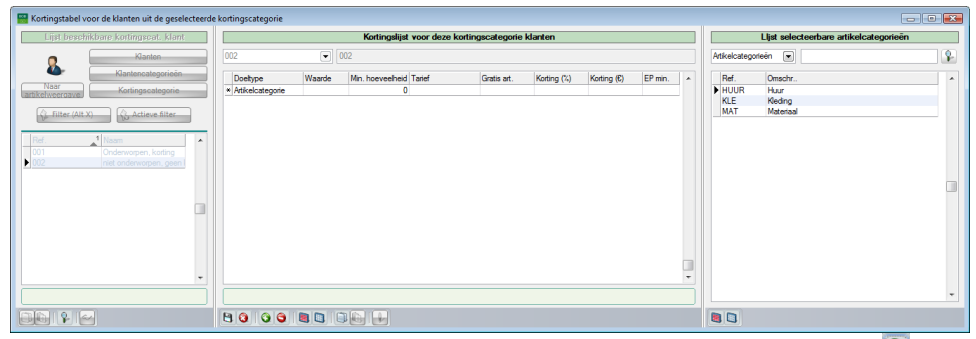

Commercieel beheer | Artikels en prijslijsten | Beheer prijslijsten | Kortingstabel | 🔍

- 5. Uit het rechtergedeelte van het scherm kunnen nu de gewenste artikels geselecteerd worden om deze te combineren met de gekozen klantenkortingscategorie. Dit kan als volgt gebeuren:
  - <u>Een of meerdere specifieke artikel(s)</u>: In de selectiezone wordt gekozen voor **Artikels**. De gewenste artikels kunnen nu uit de lijst geselecteerd worden via de <spatiebalk> of de muis (<Klik>, <CTRL>+<Klik> of <Shift>+<Klik>).

| Lijsl                           | selecteerbare artikels |          |
|---------------------------------|------------------------|----------|
| Artikels                        |                        | <b>P</b> |
| Ref.                            | Omschr                 |          |
| GEENKORTING                     | Artikel zonder korting |          |
| HORLOGE                         | Sporthorloge           |          |
| <ul> <li>HUURFIETS</li> </ul>   | Huur fiets             |          |
| <ul> <li>HUURFITNESS</li> </ul> | Huur fitnessapparaat   |          |
| <ul> <li>HUURLOOP1</li> </ul>   | Huur looptapijt 1      |          |
| <ul> <li>HUURLOOP2</li> </ul>   | Huur looptapijt 2      |          |
| <ul> <li>HUURROEI1</li> </ul>   | Huur roeimachine 1     |          |
| HUURROEI2                       | Huur roeimachine 2     |          |
| KADER                           | Kader                  |          |
| KORTING                         | Artikel met korting    |          |
| LACOSTE STAR                    | Lacoste Star           |          |
| LACOSTE STAR.40                 | Lacoste Star 40        |          |
| LACOSTE STAR.41                 | Lacoste Star 41        |          |
| LACOSTE STAR.42                 | Lacoste Star 42        |          |
| LACOSTE STAR.43                 | Lacoste Star 43        |          |
| LEER                            | Leer voor voetbal      |          |
| NIKE FIELD                      | Nike Field             |          |
| NIKE FIELD.40                   | Nike Field 40          |          |
| NIKE FIELD.41                   | Nike Field 41          |          |

Commercieel beheer | Artikels en prijslijsten | Beheer prijslijsten | Kortingstabel

 <u>Alle artikels met (een) bepaalde artikelcategorie(ën)</u>: In de selectiezone wordt gekozen voor **Artikelcategorieën**. De gewenste **Artikelcategorieën** kunnen nu uit de lijst geselecteerd worden via de <spatiebalk> of de muis (<Klik>, <CTRL>+<Klik> of <Shift>+<Klik>).

|              | Lijst selecteerbare artikelo | ategorieēn |
|--------------|------------------------------|------------|
| Artikelcateg | orieën 💌                     | P-         |
| Bef.         | Omschr.                      |            |
| HUUR         | Huur                         |            |
| KLE          | Kleding                      |            |
| MAT          | Materiaal                    |            |
|              |                              |            |
|              |                              |            |
|              |                              |            |
|              |                              |            |
|              |                              |            |
|              |                              |            |
|              |                              |            |
|              |                              |            |
|              |                              |            |
|              |                              |            |
|              |                              |            |
|              |                              |            |
|              |                              |            |
|              |                              | *          |
|              |                              |            |
|              |                              |            |

Commercieel beheer | Artikels en prijslijsten | Beheer prijslijsten | Kortingstabel

<u>Alle artikels met (een) bepaalde artikelkortingscategorie(ën)</u>: In de selectiezone wordt gekozen voor **Artikelkortingscategorieën**. De gewenste **Artikelkortingscategorieën** kunnen nu uit de lijst geselecteerd worden via de <spatiebalk> of de muis (<Klik>, <CTRL>+<Klik> of <Shift>+<Klik>).

|                                                               | - • • |
|---------------------------------------------------------------|-------|
| Lijst selecteerbare artikelkortinge                           | ncat. |
| Artikelkortingencat.                                          | •     |
| Ref. Onschr.<br>▶ 001 Staffekorting<br>002 Geen staffekorting |       |
|                                                               | ~     |
|                                                               |       |

Commercieel beheer | Artikels en prijslijsten | Beheer prijslijsten | Kortingstabel

#### Deel 5 -Kortingstabel

 Eens de gewenste selectie gemaakt op één van de bovenstaande manieren, worden de geselecteerde lijnen naar het gedeelte Kortingslijst voor deze kortingscategorie klanten gesleept. Het ingavescherm voor de keuze en instelling van de korting wordt nu geopend.

| Lijnen tegelijkertijd bev | verken       |
|---------------------------|--------------|
| Voorwaarde                |              |
| Minimale hoeveelheid      | O            |
| Prijslijst                |              |
| Specifieke prijslijst     |              |
| Korting                   |              |
| Gratis artikels           | ()           |
| Korting (%)               | 0            |
| ○ Korting (€)             | 0            |
| E.P.                      |              |
| Minimale E.P.             | 0            |
|                           | OK Annuleren |

- In dit scherm kan nu de gewenste korting geïmplementeerd worden. Dit wordt in detail uiteengezet in de gedeeltes <u>Staffelkorting</u>, <u>Korting in Euro</u>, <u>Gratis artikels</u> en <u>Promotieprijslijst</u>.
- 8. De knop <u>OK</u> zal de korting(en) bevestigen en terugkeren naar het voorgaande scherm.

| Kortingstabel voor de klanten uit de geselecteerde       | kortingscategorie  |        |                         |                   |             |             |         |   | - 1                                    | × |
|----------------------------------------------------------|--------------------|--------|-------------------------|-------------------|-------------|-------------|---------|---|----------------------------------------|---|
| Lijst beschikbare kortingscat. klant                     |                    |        | Kortingslijst voor deze | kortingscategorie | klanten     |             |         |   | Lijst selecteerbare artikelcategorieën |   |
| Klanten                                                  | 002                | •      | 002                     |                   |             |             |         |   | Atikelcategorieën 💌                    | 8 |
| Klantencategorieën                                       | Doetype            | Waarde | Min. hoeveelheid Tarief | Gratis art.       | Korting (%) | Korting (€) | EP min. | • | Ref. Omschr                            | - |
| artikelweeroave. Kortingscategorie                       | * Artikelcategorie |        | 0                       |                   |             |             |         |   | HUUR Huur     Kelee                    |   |
| Grand Alt X)                                             |                    |        |                         |                   |             |             |         |   | MAT Materiaal                          |   |
| Ref. 1 Naam                                              |                    |        |                         |                   |             |             |         |   |                                        |   |
| 001 Onderworpen, korting<br>002 niet onderworpen, geen l |                    |        |                         |                   |             |             |         |   |                                        |   |
|                                                          |                    |        |                         |                   |             |             |         |   |                                        |   |
|                                                          |                    |        |                         |                   |             |             |         |   |                                        |   |
|                                                          |                    |        |                         |                   |             |             |         |   |                                        |   |
|                                                          |                    |        |                         |                   |             |             |         |   |                                        |   |
|                                                          |                    |        |                         |                   |             |             |         |   |                                        |   |
|                                                          |                    |        |                         |                   |             |             |         |   |                                        |   |
|                                                          |                    |        |                         |                   |             |             |         |   |                                        |   |
|                                                          |                    |        |                         |                   |             |             |         | _ |                                        | _ |
|                                                          | 8000               |        |                         |                   |             |             |         |   |                                        |   |

Commercieel beheer | Artikels en prijslijsten | Beheer prijslijsten | Kortingstabel

- 😸 Kortingstabel voor de klanten uit de geselecteerde kortingscategorie - • 💌 Lijst beschikbare kortingscat. klant Kortingslijst voor deze kortingscategorie klante Klanten 002 . 002 8 Klantencategorieën Doeltype Artikelcategorie Artikelcategorie Waarde HUUR MAT Min. hoeve elheid Tarie Gratis art Korting (%) Korting (€) 10,0 EP min. Naar Kortingscategorie 10 10 ave 10,0 👔 Filter (Alt X) 💫 Actieve filter Ref 1 Naam 001 002 Onderworpen, kortin niet onderworpen, ge Materiaa
- 9. De knop 🛅 zal de gemaakt wijzigingen opslaan.

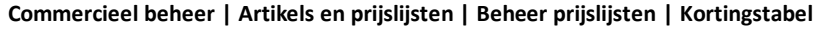

Tip: De **Ref**. zal in het vet verschijnen om aan te geven dat deze klantenkortingscategorie minstens een korting toegewezen kreeg in de kortingstabel.

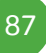

# Kortingstabel voor specifieke artikel(s)

Om de korting voor een specifiek artikel te bepalen, wordt als volgt te werk gegaan:

1. De Kortingstabel wordt geopend.

| Image: Specific terms antikels       Image: Specific terms antikels       Artikels       Artikels       Artikels       Artikels       Artikels       Artikels       Artikels antonics       Artikels antonics       Article antonics       Article antonics       Article antonics       Article antonics       Article antonics       Article antonics       Article antonics       Article antonics       Article antonics       Article antonics       Band |                           |             |           |          |        |                  |        |             |             |             |         |    |
|----------------------------------------------------------------------------------------------------|---------------------------|-------------|-----------|----------|--------|------------------|--------|-------------|-------------|-------------|---------|----|
|                                                                                                    | Arti                      | ikels       |           | AADRINK  |        | Sportdrank       |        |             |             |             |         |    |
|                                                                                                    | Artikelca                 | ategorieën  |           | Doettype | Waarde | Min, hoeveelheid | Tarief | Gratis art. | Korting (%) | Korting (€) | EP min. |    |
| Naar<br>antenweergave                                                                                                    | Kortings                  | categorie   |           | • •      |        |                  |        |             |             |             |         | ][ |
| C. Filter (Alt X)                                                                                                    | Acti                      | eve filter  |           |          |        |                  |        |             |             |             |         |    |
|                                                                                                    |                           |             |           |          |        |                  |        |             |             |             |         |    |
| Ref.                                                                                                    | <sup>1</sup> Omschrijving | Cat.        | Ca 🔺      |          |        |                  |        |             |             |             |         |    |
| ADRINK                                                                                                    | Sportdrank                | MAT         | 00        |          |        |                  |        |             |             |             |         |    |
| ADIDAS PRO                                                                                                    | Adidas Pro                | KLE         |           |          |        |                  |        |             |             |             |         |    |
| ADIDAS PRO.40                                                                                                    | Adidas Pro 4              | (KLE        | 00        |          |        |                  |        |             |             |             |         |    |
| ADIDAS PRO.41                                                                                                    | Adidas Pro 4              | KLE         | 00        |          |        |                  |        |             |             |             |         |    |
| ADIDAS PRO.42                                                                                                    | Adidas Pro 4              | KLE         | 00        |          |        |                  |        |             |             |             |         |    |
| ADIDAS PRO.43                                                                                                    | Adidas Pro 4              | KLE         | 00        |          |        |                  |        |             |             |             |         |    |
| ART                                                                                                    | Artikel                   |             | _         |          |        |                  |        |             |             |             |         |    |
| BALLEN                                                                                                    | Voetbal                   | MAT         | 00        |          |        |                  |        |             |             |             |         |    |
| BAND                                                                                                    | Band                      | MAT         | 00        |          |        |                  |        |             |             |             |         |    |
| BEBAT                                                                                                    | Bebat                     |             | 00        |          |        |                  |        |             |             |             |         |    |
| AMERA                                                                                                    | Onderwaterc               | MAT         | 00        |          |        |                  |        |             |             |             |         |    |
|                                                                                                    |                           |             | -         |          |        |                  |        |             |             |             |         |    |
|                                                                                                    |                           |             | F         |          |        |                  |        |             |             |             |         |    |
|                                                                                                    |                           |             |           |          |        |                  |        |             |             |             |         | _  |
| Il eviete des remi                                                                                                    | ses pour la caté          | aorie de ce | t article |          |        |                  |        |             |             |             |         |    |

Commercieel beheer | Artikels en prijslijsten | Beheer prijslijsten | Kortingstabel

- 2. In het linker gedeelte van het scherm wordt gekozen voor
- Als de Lijst beschikbare artikels niet weergegeven wordt in het resulteren scherm, moet op de knop artikelweergave geklikt worden om deze weer te geven. De knoppen klantenweergave en artikelweergave schakelen tussen de klant- en artikelweergave.
- 3. Het gewenste artikel kan gekozen worden uit het linkergedeelte van het scherm of via de zone bovenaan het deel **Kortingslijst voor dit artikel**.

Tip: De knop **Filter** (Alt X) opent het klassieke scherm voor het toepassen van een filter op de lijst. Eens een filter geactiveerd is, zal de knop **Actieve filter** verschijnen en de weergave of het verwijderen van de filter mogelijk maken.

Tip: Als in het selectiegedeelte Kortingslijst voor dit artikel een \* ingevuld wordt als artikel, zal de korting op elk artikel toegepast worden.

4. Via de knop 💿 wordt de lijst met kortingen in wijzigingsmodus gebracht.

| 🔛 Kortingstabel voor het geselecteerde artikel                                                                                                    |                    |                                |                  |             |             |         |   |             |                                     | - • •     |
|----------------------------------------------------------------------------------------------------|--------------------|--------------------------------|------------------|-------------|-------------|---------|---|-------------|-------------------------------------|-----------|
| Lijst beschikbare artikels                                                                                                    |                    | Kortingslijst                  | voor dit artikel |             |             |         |   |             | Lljst selecteerbare klantencategori | ieēn      |
| Artikels                                                                                                    | AADRINK            | Sportdrank                     |                  |             |             |         |   | Klantencate | gorieën 💌                           | <b>\$</b> |
| Artikelcategorieën                                                                                                    | Doetype W          | Naarde Min. hoeveelheid Tarief | Gratis art.      | Korting (%) | Korting (C) | EP min. | * | Ref.        | Omschr                              | -         |
| klantenweergavel Kortingscategorie                                                                                                    | * Klantencategorie | 0                              |                  |             |             |         |   | ► NPA       | Net-particuliere klanten            |           |
| G. Filter (Alt X)                                                                                                    |                    |                                |                  |             |             |         |   | PAR         | Particuliere klanten                | _         |
| Accention Construction Con-<br>Accention Construction Con-<br>Accention Construction Con-<br>Accention Construction Con-<br>Accention Construction Con-<br>Accention Construction Con-<br>Accention Construction Con-<br>Accention Construction Con-<br>Accention Construction Con-<br>Accention Construction Con-<br>Construction Con-<br>Con-<br>Construction Con-<br>Con-<br>Construction Con-<br>Con-<br>Con- |                    |                                |                  |             |             |         | • |             |                                     | ×         |
|                                                                                                    | 8000               |                                |                  |             |             |         |   |             |                                     |           |

Commercieel beheer | Artikels en prijslijsten | Beheer prijslijsten | Kortingstabel | 🖸

- 5. Uit het rechtergedeelte van het scherm kunnen nu de gewenste klanten geselecteerd worden om deze te combineren met het gekozen artikel. Dit kan als volgt gebeuren:
  - <u>Een of meerdere specifieke klant(en)</u>: In de selectiezone wordt gekozen voor Klanten. De gewenste klanten kunnen nu uit de lijst geselecteerd worden via de <spatiebalk> of de muis (<Klik>, <CTRL>+<Klik> of <Shift>+<Klik>).

| Klanton                        |                      |            |  |  |  |  |  |  |  |
|--------------------------------|----------------------|------------|--|--|--|--|--|--|--|
| Nanten                         |                      |            |  |  |  |  |  |  |  |
| Ref.                           | Omschr               |            |  |  |  |  |  |  |  |
| ALLSPORTS                      | AllSports            |            |  |  |  |  |  |  |  |
| <ul> <li>ALLSPORTSN</li> </ul> | AllSports Vlaanderen |            |  |  |  |  |  |  |  |
| BAKELANDB                      | Bart Bakeland        |            |  |  |  |  |  |  |  |
| BARTHELEMI                     | Luc Barthélemi       |            |  |  |  |  |  |  |  |
| BRICARTE                       | Fanny Bricart        |            |  |  |  |  |  |  |  |
| CLUBBRUGGE                     | Club Brugge KV       |            |  |  |  |  |  |  |  |
| DEDISTED                       | Delphine Dediste     |            |  |  |  |  |  |  |  |
| DEVOST                         | lineke de Vos        | eke de Vos |  |  |  |  |  |  |  |
| DEWAELEK                       | Kathe Dewaele        |            |  |  |  |  |  |  |  |
| DISPORT                        | Disport SA           |            |  |  |  |  |  |  |  |
| DURSELC                        | Charlotte d Ursel    | _          |  |  |  |  |  |  |  |
| PENERGT7                       | Energy/ industries   |            |  |  |  |  |  |  |  |
| FERNANDEZR                     | Roberto Fernandez    |            |  |  |  |  |  |  |  |
| CODADTI                        | Galdys Portaine      |            |  |  |  |  |  |  |  |
| UIIIDDED                       | Julie Gouari         |            |  |  |  |  |  |  |  |
| LUVSMANCE                      | Formico Hanamano     |            |  |  |  |  |  |  |  |
| IANGGENIGG                     | Goot Inconce         |            |  |  |  |  |  |  |  |
| JANJJENJU                      | Clear Jansens        |            |  |  |  |  |  |  |  |

Commercieel beheer | Artikels en prijslijsten | Beheer prijslijsten | Kortingstabel

<u>Alle klanten met (een) bepaalde klantencategorie(ën)</u>: In de selectiezone wordt gekozen voor Klantencategorieën. De gewenste Klantencategorieën kunnen nu uit de lijst geselecteerd worden via de <spatiebalk> of de muis (<Klik>, <CTRL>+<Klik> of <Shift>+<Klik>).

|                                                   | - • •                 |
|---------------------------------------------------|-----------------------|
| Lljst selecteerba                                 | re klantencategorieën |
| Kantencategorieën 💌                               | <u> </u>              |
| Ref. Omschr                                       |                       |
| NPA Niet-particuliere      PAR Particuliere klant | lanten                |
|                                                   |                       |
|                                                   |                       |
|                                                   |                       |
|                                                   |                       |
|                                                   |                       |
|                                                   |                       |
|                                                   |                       |
|                                                   |                       |
|                                                   |                       |
|                                                   |                       |
|                                                   |                       |
|                                                   | ▼                     |
|                                                   |                       |
|                                                   |                       |

Commercieel beheer | Artikels en prijslijsten | Beheer prijslijsten | Kortingstabel

<u>Alle klanten met (een) bepaalde klantenkortingscategorie(ën)</u>: In de selectiezone wordt gekozen voor Klantenkortingscategorieën. De gewenste Klantenkortingscategorieën kunnen nu uit de lijst geselecteerd worden via de <spatiebalk> of de muis (<Klik>, <CTRL>+<Klik> of <Shift>+<Klik>).

|                                                                                                    | - • •    |
|----------------------------------------------------------------------------------------------------|----------|
| Lijst selecteerbare klantenkortinge                                                                  | ncat.    |
| Kantenkortingencat.                                                                                  | <b>P</b> |
| Ref.     Omserver,       > 001     Onderworpen, korting       002     niet onderworpen, geen korting |          |
|                                                                                                    | -        |

Commercieel beheer | Artikels en prijslijsten | Beheer prijslijsten | Kortingstabel

Eens de gewenste selectie gemaakt op één van de bovenstaande manieren, worden de geselecteerde lijnen naar het gedeelte **Kortingslijst voor dit artikel** gesleept. Het ingavescherm voor de keuze en instelling van de korting wordt nu geopend.

| Lijnen tegelijkertijd bev | verken       |
|---------------------------|--------------|
| Voorwaarde                |              |
| Minimale hoeveelheid      | 0            |
| Prijslijst                |              |
| Specifieke prijslijst     |              |
| Korting                   |              |
| 🔘 Gratis artikels         | 0            |
| Korting (%)               | 0            |
|                           | 0            |
| E.P.                      |              |
| Minimale E.P.             | 0            |
|                           | OK Annuleren |

- In dit scherm kan nu de gewenste korting geïmplementeerd worden. Dit wordt in detail uiteengezet in de gedeeltes <u>Staffelkorting</u>, <u>Korting in Euro</u>, <u>Gratis artikels</u> en <u>Promotieprijslijst</u>.
- 7. De knop Zal de korting(en) bevestigen en terugkeren naar het voorgaande scherm.

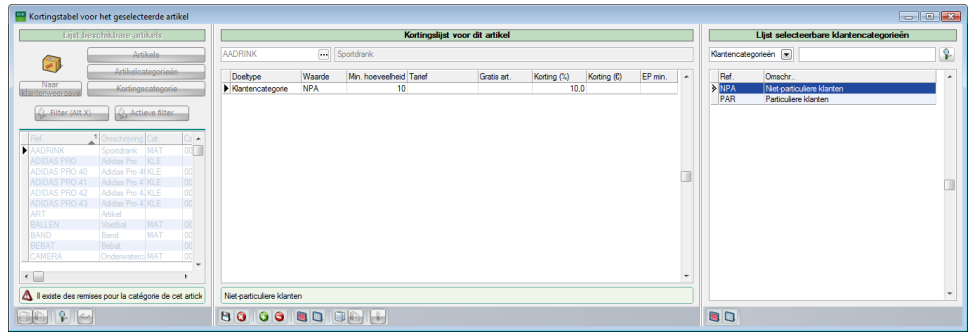

Commercieel beheer | Artikels en prijslijsten | Beheer prijslijsten | Kortingstabel

8. De knop 🕒 zal de gemaakt wijzigingen opslaan.

| Lijst be:             | schikbare art   | ikels      |            |                          | Kortingslijst voor dit artikel |                 |        |            |             |             |        |  |
|-----------------------|-----------------|------------|------------|--------------------------|--------------------------------|-----------------|--------|------------|-------------|-------------|--------|--|
|                       | Art             | ikels      |            | AADRINK                  |                                | Sportdrank      |        |            |             |             |        |  |
|                       | Artikelca       | ategorieën |            | Doetvoe                  | Waarde                         | Min boeveelbeid | Tarief | Gratis art | Korting (%) | Korting (£) | EP min |  |
| Naar<br>antenweergave | Kortings        | scategorie |            | ► Klantencategorie       | NPA                            | 10              |        |            | 10          | .0          |        |  |
| Filter (Alt X)        | (A Acti         | eve filter |            |                          |                                |                 |        |            |             |             |        |  |
| W The (Alt X)         | 10 mil          | eveniter   |            |                          |                                |                 |        |            |             |             |        |  |
| Ref.                  | 1 Omschrijving  | Cat.       | Ca 🔺       |                          |                                |                 |        |            |             |             |        |  |
| AADRINK               | Sportdrank      | MAT        | OC         |                          |                                |                 |        |            |             |             |        |  |
| ADIDAS PRO            | Adidas Pro      | KLE        |            |                          |                                |                 |        |            |             |             |        |  |
| ADIDAS PRO 40         | Adidas Pro 4    | KIE        | 00         |                          |                                |                 |        |            |             |             |        |  |
| ADIDAS PRO 41         | Adidas Pro 4    | KLE        | 00         |                          |                                |                 |        |            |             |             |        |  |
| ADIDAS PRO 42         | Adidas Pro 4    | KLE        | 00         |                          |                                |                 |        |            |             |             |        |  |
| ADIDAS PRO 43         | Adidae Pro 4    | KLE        | 00         |                          |                                |                 |        |            |             |             |        |  |
| ART                   | Artical         | - Made     |            |                          |                                |                 |        |            |             |             |        |  |
|                       | Veetbal         | MAT        | 00         |                          |                                |                 |        |            |             |             |        |  |
| PAND                  | Rand            | MAT        | 00         |                          |                                |                 |        |            |             |             |        |  |
| DEDAT                 | Dahot           | MAL        | 00         |                          |                                |                 |        |            |             |             |        |  |
|                       | Onderwater      | MAT        |            |                          |                                |                 |        |            |             |             |        |  |
| CAMENA                | Chidelwatere    | 19741      | <u> </u>   |                          |                                |                 |        |            |             |             |        |  |
|                       |                 |            | F.         |                          |                                |                 |        |            |             |             |        |  |
| Il existe des remis   | es nour la caté | ante de o  | et article | Niet-particuliere klante | en .                           |                 |        |            |             |             |        |  |

Commercieel beheer | Artikels en prijslijsten | Beheer prijslijsten | Kortingstabel

**Tip:** De **Ref**. zal in het vet verschijnen om aan te geven dat dit specifieke artikel minstens een korting toegewezen kreeg in de kortingstabel.

# Kortingstabel voor artikelcategorie(ën)

Om de korting voor volledige artikelcategorie (dus voor elk artikel behorende tot deze categorie) te bepalen, wordt als volgt te werk gegaan:

1. De Kortingstabel wordt geopend.

| 🔡 Kortingstabel vo | or de artikels uit de geselecteer | de categ | orie     |        |                  |               |                    |             |             |         | × |
|--------------------|-----------------------------------|----------|----------|--------|------------------|---------------|--------------------|-------------|-------------|---------|---|
| Lijst bes          | chikbare artikelcat.              | ]        |          |        | Korting          | slijst voor ( | deze artikelcatego | nie         |             |         |   |
|                    | Artikels                          | HU       | UR HUUR  |        |                  |               |                    |             |             |         |   |
|                    | Artikelcategorieën                |          | loeltype | Waarde | Min. hoeveelheid | Tarief        | Gratis art.        | Korting (%) | Korting (€) | EP min. | • |
| klantenweergave    | Kortingscategorie                 |          |          |        |                  |               |                    |             |             |         |   |
| 🚱 Filter (Alt X)   | ) 🚯 Actieve filter                |          |          |        |                  |               |                    |             |             |         |   |
| Ref.               | 1 Naam                            | 1        |          |        |                  |               |                    |             |             |         |   |
| HUUR<br>KLE        | Keding                            |          |          |        |                  |               |                    |             |             |         |   |
| MAT                | Materiaal                         |          |          |        |                  |               |                    |             |             |         |   |
|                    |                                   |          |          |        |                  |               |                    |             |             |         |   |
|                    |                                   |          |          |        |                  |               |                    |             |             |         |   |
|                    |                                   |          |          |        |                  |               |                    |             |             |         |   |
|                    |                                   |          |          |        |                  |               |                    |             |             |         |   |
|                    | -                                 |          |          |        |                  |               |                    |             |             |         | - |
|                    |                                   |          |          |        |                  |               |                    |             |             |         |   |
|                    |                                   | 8        | 00       |        |                  |               |                    |             |             |         |   |

Commercieel beheer | Artikels en prijslijsten | Beheer prijslijsten | Kortingstabel

- 2. In het linker gedeelte van het scherm wordt gekozen voor
- Als de Lijst beschikbare cat. artikels niet weergegeven wordt in het resulteren scherm, moet op de knop artikelweergave geklikt worden om deze weer te geven. De knoppen klantenweergave en artikelweergave schakelen tussen de klant- en artikelweergave.
- 3. De gewenste artikelcategorie kan gekozen worden uit het linkergedeelte van het scherm of via de zone bovenaan het deel Kortingslijst voor deze artikelcategorie.

Tip: De knop Filter (Alt X) opent het klassieke scherm voor het toepassen van een filter op de lijst. Eens een filter geactiveerd is, zal de knop Actieve filter verschijnen en de weergave of het verwijderen van de filter mogelijk maken.

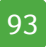

### Deel 5 -Kortingstabel

- **Tip:** Als in het selectiegedeelte **Kortingslijst voor deze artikelcategorie** een \* ingevuld wordt als artikelcategorie, zal de korting op <u>elke</u> artikelcategorie toegepast worden.
- 4. Via de knop 💽 wordt de lijst met kortingen in wijzigingsmodus gebracht.

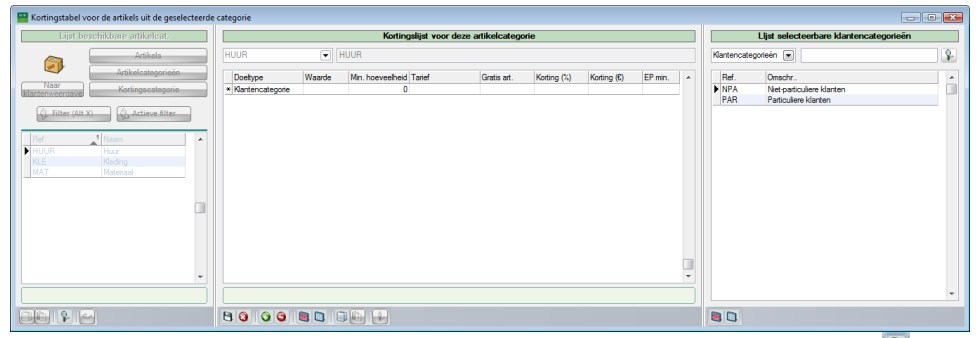

Commercieel beheer | Artikels en prijslijsten | Beheer prijslijsten | Kortingstabel | 🔍

- 5. Uit het rechtergedeelte van het scherm kunnen nu de gewenste klanten geselecteerd worden om deze te combineren met de gekozen artikelcategorie. Dit kan als volgt gebeuren:
  - <u>Een of meerdere specifieke klant(en)</u>: In de selectiezone wordt gekozen voor Klanten. De gewenste klanten kunnen nu uit de lijst geselecteerd worden via de <spatiebalk> of de muis (<Klik>, <CTRL>+<Klik> of <Shift>+<Klik>).

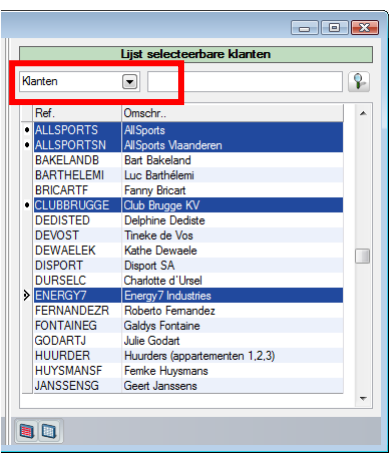

Commercieel beheer | Artikels en prijslijsten | Beheer prijslijsten | Kortingstabel

<u>Alle klanten met (een) bepaalde klantencategorie(ën)</u>: In de selectiezone wordt gekozen voor Klantencategorieën. De gewenste Klantencategorieën kunnen nu uit de lijst geselecteerd worden via de <spatiebalk> of de muis (<Klik>, <CTRL>+<Klik> of <Shift>+<Klik>).

|                |                     |                   | - • •    |
|----------------|---------------------|-------------------|----------|
| L              | ljst selecteerba    | re klantencategor | ieēn     |
| Klantencategor | ieën 💌              |                   | <b>P</b> |
| Ref.           | Omschr              |                   | *        |
| NPA<br>DAD     | Niet-particuliere k | lanten            |          |
| FAR            | Particulière Klante | \$11              |          |
|                |                     |                   |          |
|                |                     |                   |          |
|                |                     |                   |          |
|                |                     |                   |          |
|                |                     |                   |          |
|                |                     |                   |          |
|                |                     |                   |          |
|                |                     |                   |          |
|                |                     |                   |          |
|                |                     |                   |          |
|                |                     |                   |          |
|                |                     |                   | -        |
|                |                     |                   |          |
|                |                     |                   |          |

Commercieel beheer | Artikels en prijslijsten | Beheer prijslijsten | Kortingstabel

 <u>Alle klanten met (een) bepaalde klantenkortingscategorie(ën)</u>: In de selectiezone wordt gekozen voor Klantenkortingscategorieën. De gewenste Klantenkortingscategorieën kunnen nu uit de lijst geselecteerd worden via de <spatiebalk> of de muis (<Klik>, <CTRL>+<Klik> of <Shift>+<Klik>).

|                       |                                             |                             | - • •    |
|-----------------------|---------------------------------------------|-----------------------------|----------|
|                       | Lijst selecteerba                           | are klantenkorting          | encat.   |
| Klantenko             | rtingencat. 💌                               |                             | <b>P</b> |
| Ref.<br>▶ 1001<br>002 | Omschr<br>Onderworpen, i<br>niet onderworpe | kotting<br>en, geen kotting |          |
|                       |                                             |                             |          |

Commercieel beheer | Artikels en prijslijsten | Beheer prijslijsten | Kortingstabel

#### Deel 5 -Kortingstabel

 Eens de gewenste selectie gemaakt op één van de bovenstaande manieren, worden de geselecteerde lijnen naar het gedeelte Kortingslijst voor deze artikelcategorie gesleept. Het ingavescherm voor de keuze en instelling van de korting wordt nu geopend.

| Lijnen tegelijkertijd bev | verken       |
|---------------------------|--------------|
| Voorwaarde                |              |
| Minimale hoeveelheid      | 0            |
| Prijslijst                |              |
| Specifieke prijslijst     |              |
| Korting                   |              |
| Gratis artikels           | 0            |
| Korting (%)               | 0            |
| ○ Korting (€)             | 0            |
| E.P.                      |              |
| Minimale E.P.             | 0            |
|                           | OK Annuleren |

- In dit scherm kan nu de gewenste korting geïmplementeerd worden. Dit wordt in detail uiteengezet in de gedeeltes <u>Staffelkorting</u>, <u>Korting in Euro</u>, <u>Gratis artikels</u> en <u>Promotieprijslijst</u>.
- 8. De knop <u>OK</u> zal de korting(en) bevestigen en terugkeren naar het voorgaande scherm.

| Hortingstabel voor de artikels uit de geselecteerde | categorie              |             |                         |                    |             |             |                     |   |                                                           | • |
|-----------------------------------------------------|------------------------|-------------|-------------------------|--------------------|-------------|-------------|---------------------|---|-----------------------------------------------------------|---|
| Lijst beschikbare artikeloat.                       |                        |             | Kortingslijst voor      | deze artikelcatego | rie         |             |                     |   | Lijst selecteerbare klantencategorieën                    |   |
| Artikela                                            | HUUR                   | HUUR 🕡 HUUR |                         |                    |             |             | Kantencategorieën 💌 | - |                                                           |   |
| Artikeleategorieën                                  | Doetype                | Waarde      | Min. hoeveelheid Tarief | Gratis art.        | Korting (%) | Korting (E) | EP min.             | - | Ref. Omschr                                               |   |
| klantenweergave Kortingscategorie                   | Klantencategorie       | NPA         | 10                      |                    | 10,         | .0          |                     |   | NPA Net-particuliere klanten     PAB Particuliere klanten | _ |
| Grant Filter (Alt X)                                |                        |             |                         |                    |             |             |                     |   |                                                           |   |
| Ref. 1 Naam                                         |                        |             |                         |                    |             |             |                     |   |                                                           |   |
| KLE Keding                                          |                        |             |                         |                    |             |             |                     |   |                                                           |   |
| MAT Materiaal                                       |                        |             |                         |                    |             |             |                     |   |                                                           |   |
|                                                     |                        |             |                         |                    |             |             |                     |   |                                                           |   |
|                                                     |                        |             |                         |                    |             |             |                     |   |                                                           |   |
|                                                     |                        |             |                         |                    |             |             |                     |   |                                                           |   |
|                                                     |                        |             |                         |                    |             |             |                     |   |                                                           |   |
| · · · · ·                                           |                        |             |                         |                    |             |             |                     | - |                                                           |   |
|                                                     | Niet-particuliere klar | ten         |                         |                    |             |             |                     |   |                                                           | * |
|                                                     | 8000                   |             |                         |                    |             |             |                     |   |                                                           |   |

Commercieel beheer | Artikels en prijslijsten | Beheer prijslijsten | Kortingstabel

- 🚟 Kortingstabel voor de artikels uit de geselecteerde categorie - • 💌 Liist beschikbare artikelcat Kortingslijst voor deze artikelcateg Artikels HUUR HUUR Korting (%) 10,0 Artikelcategorieë EP min. Doeltype Waarde Min. hoeveelheid Tarief Gratis art Korting (€) Naar Kortingscategorie Klantencategorie NPA kin. 👔 Filter (Alt X) 💊 Actieve filter 1 Naam Ref HUUR Huur Kleding KLE MAT Materiaa Niet-particuliere klanten ~ ب ا
- 9. De knop 🛅 zal de gemaakt wijzigingen opslaan.

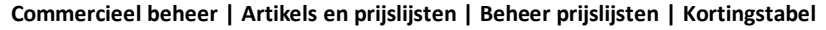

**Tip:** De **Ref**. zal in het vet verschijnen om aan te geven dat deze specifieke artikelcategorie gebruikt werd als een van de criteria voor het opstellen van een kortminstens een korting toegewezen kreeg in de ingstabel.

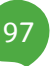

# Kortingstabel voor artikelkortingscategorie(ën)

Om de korting voor volledige artikelkortingscategorie (dus voor elk artikel behorende tot deze categorie) te bepalen, wordt als volgt te werk gegaan:

1. De Kortingstabel wordt geopend.

| 🔠 Kortingstabel vo      | or de artikels uit de geselecteerd | e kortingscategorie |        |                  |           |                   |             |             |         | X |
|-------------------------|------------------------------------|---------------------|--------|------------------|-----------|-------------------|-------------|-------------|---------|---|
| Lijst beschikt          | bare kortingscat. artikel          |                     |        | Kortingslijst    | voor deze | kortingscategorie | artikels    |             |         |   |
|                         | Artikels                           | 002                 | 002    |                  |           |                   |             |             |         |   |
|                         | Artikelcategorieën                 | Doeltype            | Waarde | Min. hoeveelheid | Tarief    | Gratis art.       | Korting (%) | Korting (€) | EP min. | • |
| Naar<br>klantenweergave | Kortingscategorie                  | Þ                   |        |                  |           |                   |             |             |         |   |
| 🚱 Filter (Alt X)        | ) 🚯 Actieve filter                 |                     |        |                  |           |                   |             |             |         |   |
| Ref.                    | 1 Naam                             |                     |        |                  |           |                   |             |             |         |   |
| 001                     | Geen staffelkorting                |                     |        |                  |           |                   |             |             |         |   |
|                         |                                    |                     |        |                  |           |                   |             |             |         |   |
|                         |                                    |                     |        |                  |           |                   |             |             |         |   |
|                         |                                    |                     |        |                  |           |                   |             |             |         |   |
|                         |                                    |                     |        |                  |           |                   |             |             |         |   |
|                         |                                    |                     |        |                  |           |                   |             |             |         |   |
|                         | -                                  |                     |        |                  |           |                   |             |             |         | - |
|                         |                                    |                     |        |                  |           |                   |             |             |         |   |
|                         | ]                                  | 80 0 6              |        |                  |           |                   |             |             |         |   |

Commercieel beheer | Artikels en prijslijsten | Beheer prijslijsten | Kortingstabel

- 2. In het linker gedeelte van het scherm wordt gekozen voor Artikelkortingencat.
- Als de Lijst beschikbare cat. korting artikels niet weergegeven wordt in het resulteren scherm, moet op de knop artikelweergave geklikt worden om deze weer te geven. De knoppen klantenweergave en artikelweergave schakelen tussen de klant- en artikelweergave.
- De gewenste artikelkortingscategorie kan gekozen worden uit het linkergedeelte van het scherm of via de zone bovenaan het deel Kortingslijst voor deze artikelkortingscategorie.

Tip: De knop Tip: De knop Tip: D

Tip:AlsinhetselectiegedeelteKortingslijstvoordezeartikelkortingscategorieeen \* ingevuld wordt als artikelkortingscategorie,zal de korting op elke artikelkortingscategorie toegepast worden.

4. Via de knop 💽 wordt de lijst met kortingen in wijzigingsmodus gebracht.

| Kortingstabel voor de artikels uit de geselecteerde                                             | kortingscategorie |                                |                           |                     |                    |                                                | • • |
|-------------------------------------------------------------------------------------------------|-------------------|--------------------------------|---------------------------|---------------------|--------------------|------------------------------------------------|-----|
| Lijst beschikbare kortingscat, artikel                                                          |                   | Kortingslijst voor deze k      | ortingscategorie artikels |                     | Lljst              | selecteerbare klantencategorieën               |     |
| Artikels                                                                                        | 002               | ▼ 002                          |                           |                     | Klantencategorieër | n 💌                                            | -   |
| Artikelcategorieën                                                                              | Doetype W         | /aarde Min. hoeveelheid Tarief | Gratis art. Korting (%)   | Korting (C) EP min. | Ref. Or            | nschr                                          | -   |
| klantenweergave Kortingscategorie                                                               | * Kantencategorie | 0                              |                           |                     | PAR No             | et-particuliere klanten<br>articuliere klanten |     |
| Grand Alt X                                                                                     |                   |                                |                           |                     |                    |                                                |     |
| Part         Internet           201         Staffwarting           002         Gene mathematics |                   |                                |                           |                     |                    |                                                |     |
|                                                                                                 |                   |                                |                           |                     |                    |                                                | -   |
|                                                                                                 | 8000              |                                |                           |                     |                    |                                                |     |

Commercieel beheer | Artikels en prijslijsten | Beheer prijslijsten | Kortingstabel | 🔍

- 5. Uit het rechtergedeelte van het scherm kunnen nu de gewenste klanten geselecteerd worden om deze te combineren met de gekozen artikelkortingscategorie. Dit kan als volgt gebeuren:
  - <u>Een of meerdere specifieke klant(en)</u>: In de selectiezone wordt gekozen voor Klanten. De gewenste klanten kunnen nu uit de lijst geselecteerd worden via de <spatiebalk> of de muis (<Klik>, <CTRL>+<Klik> of <Shift>+<Klik>).

|                                | Lijst selecteerbare klanten    |          |
|--------------------------------|--------------------------------|----------|
| Klanten                        |                                | <b>?</b> |
| Ref.                           | Omschr                         |          |
| ALLSPORTS                      | AllSports                      |          |
| ALLSPORTSN                     | AllSports Vlaanderen           |          |
| BAKELANDB                      | Bart Bakeland                  |          |
| BARTHELEMI                     | Luc Barthélemi                 |          |
| BRICARTE                       | Fanny Bricart                  |          |
| <ul> <li>CLUBBRUGGE</li> </ul> | Club Brugge KV                 |          |
| DEDISTED                       | Delphine Dediste               |          |
| DEVOST                         | Tineke de Vos                  |          |
| DEWAELEK                       | Kathe Dewaele                  |          |
| DISPORT                        | Disport SA                     |          |
| DURSELC                        | Charlotte d'Ursel              |          |
| ENERGY7                        | Energy7 Industries             |          |
| FERNANDEZR                     | Roberto Fernandez              |          |
| FONTAINEG                      | Galdys Fontaine                |          |
| GODARTJ                        | Julie Godart                   |          |
| HUURDER                        | Huurders (appartementen 1,2,3) |          |
| HUYSMANSF                      | Femke Huysmans                 |          |
| JANSSENSG                      | Geert Janssens                 |          |
|                                |                                |          |

Commercieel beheer | Artikels en prijslijsten | Beheer prijslijsten | Kortingstabel

<u>Alle klanten met (een) bepaalde klantencategorie(ën)</u>: In de selectiezone wordt gekozen voor Klantencategorieën. De gewenste Klantencategorieën kunnen nu uit de lijst geselecteerd worden via de <spatiebalk> of de muis (<Klik>, <CTRL>+<Klik> of <Shift>+<Klik>).

|                                     | - • •                 |
|-------------------------------------|-----------------------|
| Lljst selecteerba                   | re klantencategorieën |
| Kantencategorieën 💌                 | <u></u>               |
| Ref. Omschr NPA Niet-particuliere k | Janten                |
| Particuliere klante                 | 211                   |
|                                     |                       |
|                                     |                       |
|                                     |                       |
|                                     |                       |
|                                     |                       |
|                                     | •                     |
|                                     |                       |

Commercieel beheer | Artikels en prijslijsten | Beheer prijslijsten | Kortingstabel

 <u>Alle klanten met (een) bepaalde klantenkortingscategorie(ën)</u>: In de selectiezone wordt gekozen voor Klantenkortingscategorieën. De gewenste Klantenkortingscategorieën kunnen nu uit de lijst geselecteerd worden via de <spatiebalk> of de muis (<Klik>, <CTRL>+<Klik> of <Shift>+<Klik>).

|                  |              |                                             |                             | - • •    |
|------------------|--------------|---------------------------------------------|-----------------------------|----------|
|                  | زنا          | st selecteerba                              | are klantenkorting          | encat.   |
| Klante           | enkortinge   | ncat. 💌                                     |                             | <b>P</b> |
| Re<br>> 00<br>00 | f.<br>1<br>2 | Omschr<br>Onderworpen, i<br>niet onderworpe | korting<br>en, geen korting |          |
|                  | 1            |                                             |                             |          |

Commercieel beheer | Artikels en prijslijsten | Beheer prijslijsten | Kortingstabel

 Eens de gewenste selectie gemaakt op één van de bovenstaande manieren, worden de geselecteerde lijnen naar het gedeelte Kortingslijst voor deze artikelkortingscategorie gesleept. Het ingavescherm voor de keuze en instelling van de korting wordt nu geopend.

| Lijnen tegelijkertijd bev | verken       |
|---------------------------|--------------|
| Voorwaarde                |              |
| Minimale hoeveelheid      | 0            |
| Prijslijst                |              |
| Specifieke prijslijst     |              |
| Korting                   |              |
| Gratis artikels           | ()           |
| Korting (%)               | 0            |
| ○ Korting (€)             | 0            |
| E.P.                      |              |
| Minimale E.P.             | 0            |
|                           | OK Annuleren |

- In dit scherm kan nu de gewenste korting geïmplementeerd worden. Dit wordt in detail uiteengezet in de gedeeltes <u>Staffelkorting</u>, <u>Korting in Euro</u>, <u>Gratis artikels</u> en <u>Promotieprijslijst</u>.
- 8. De knop <u>ok</u> zal de korting(en) bevestigen en terugkeren naar het voorgaande scherm.

| Kortingstabel voor de artikels uit de geselecteerde                                              | kortingscategorie         |                 |                      |                   |             |             |         |             |                        |                   |   |
|--------------------------------------------------------------------------------------------------|---------------------------|-----------------|----------------------|-------------------|-------------|-------------|---------|-------------|------------------------|-------------------|---|
| Lijst beschikbare kortingscat, artikel                                                           |                           | Kor             | tingslijst voor deze | kortingscategorie | artikels    |             |         |             | Lijst selecteerbare l  | lantencategorieër | 1 |
| Artikels                                                                                         | 002                       | ▼ 002           |                      |                   |             |             |         | Klantencate | gorieën 💌              |                   | - |
| Artikelcategorieën                                                                               | Doetype                   | Waarde Min. hoe | weelheid Tarief      | Gratis art.       | Korting (%) | Korting (E) | EP min. | Ref.        | Omschr                 |                   |   |
| klantenweergave Kortingscategorie                                                                | Klantencategorie          | NPA             | 10                   |                   | 10,         | 0           |         | > NPA       | Net-particuliere klant | an                |   |
| Gratieve filter                                                                                  |                           |                 |                      |                   |             |             |         | FAD         | Farbouliere Klanten    |                   |   |
| Ref.         Noom           001         Staffelkorting           002         Geen staffelkorting |                           |                 |                      |                   |             |             |         |             |                        |                   |   |
| 3                                                                                                |                           |                 |                      |                   |             |             |         |             |                        |                   |   |
|                                                                                                  | Niet-particuliere klanten | 1               |                      |                   |             |             |         |             |                        |                   | - |
|                                                                                                  | 8000                      |                 | \$n)                 |                   |             |             |         |             |                        |                   |   |

Commercieel beheer | Artikels en prijslijsten | Beheer prijslijsten | Kortingstabel

9. De knop 🛅 zal de gemaakt wijzigingen opslaan.

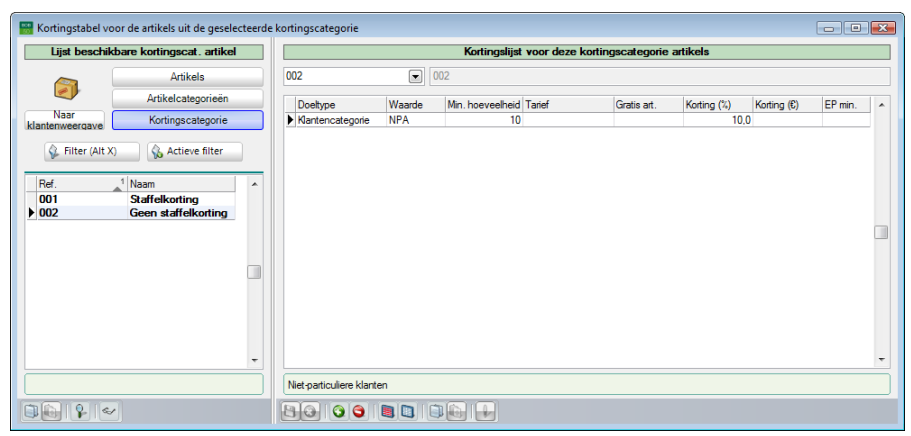

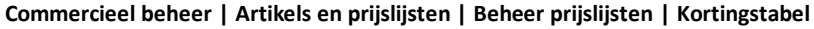

**Tip:** De **Ref**. zal in het vet verschijnen om aan te geven dat deze specifieke artikelkortingscategorie minstens een korting toegewezen kreeg in de kortingstabel.

# Staffelkorting

In de voorgaande delen werd uitgelegd hoe de criteria die bepalen of een korting wordt toegepast, vastgesteld worden. Dit deel bespreekt specifiek het instellen van de staffelkorting.

**Tip:** Bij de in dit document getoonde voorbeeldschermen wordt steeds een factuur gebruikt als commercieel document. Dit is echter enkel bij wijze van voorbeeld, de informatie die hier gegeven wordt is van toepassing op alle commerciële documenten.

### Instellingen voor de staffelkorting

De staffelkorting of korting per hoeveelheid wordt als volgt ingesteld:

- 1. Het scherm voor het instellen van de korting wordt geopend zoals eerder besproken.
- **Tip:** Bij de in dit document gebruikte voorbeeldschermen zal voor het opstellen van een kortingstabel steeds gebruik gemaakt worden van de combinatie van een specifieke klant met een specifiek artikel. Dit is echter enkel bij wijze van voorbeeld, zoals eerder aangetoond, is het mogelijk om een combinatie van verschillende elementen te gebruiken voor het opstellen van de **Kortingstabel**.

| Kortingstabel voor de geselecteerde klant |           |                                |             |             |         |   |                                |                                |             |
|-------------------------------------------|-----------|--------------------------------|-------------|-------------|---------|---|--------------------------------|--------------------------------|-------------|
| Lijst beschikbare klanten                 |           | Kortingslijst voor deze klant  |             |             |         |   | L                              | ijst selecteerbare artikels    |             |
| Klanten                                   | KLANTY    | Lijnen tegelijkertijd bewerken |             |             |         |   | Atkels 💌                       |                                | <b>\$</b> - |
| Klantencategorieën                        | Doetype   | Voorwaarde                     | Korting (%) | Korting (E) | EP min. |   | Ref.                           | Omschr                         | *           |
| Arbikelweergave Kortingscategorie         | * Artikel | Minimale hoeveelheid           |             |             |         |   | AADRINK<br>ADIDAS RPO          | Sportdrank<br>Advice Res       |             |
| C Filter (Alt X)                          |           |                                |             |             |         |   | ADIDAS PRO.40                  | Adidas Pro 40                  |             |
| Pr                                        |           | Prijslijst                     |             |             |         |   | ADIDAS PRO.41                  | Adidas Pro 41                  |             |
| Ref. Naam Cat. Cat. rem.                  |           | Specifieke prijslijst          |             |             |         |   | ADIDAS PRO 42<br>ADIDAS PRO 43 | Adidas Pro 42<br>Adidas Pro 43 |             |
| JOS_BO Jos Bc PAR 002                     |           |                                |             |             |         |   | ART15                          | Artikel 15% korting            |             |
|                                           |           | Korting                        |             |             |         |   | ARTY                           | Artikel Y                      |             |
| KLANTIO Kant PAR KLANTE                   |           |                                |             |             |         |   | BALLEN                         | Voetbal                        |             |
| KLEINGELDL INKA KPAR 002                  |           | © Gratis artikels              |             |             |         |   | BAND                           | Band                           |             |
|                                           |           | Koting (%)                     |             |             |         |   | CAMERA                         | Onderwatercamera               |             |
| PAT_DEP Patrick PAR 002                   |           | 0 Katha (0)                    |             |             |         |   | COACHING                       | Sportcoaching (1u)             |             |
|                                           |           | C Koting (6)                   |             |             |         |   | FIETS                          | Wegfiets (compleet)            |             |
|                                           |           |                                |             |             |         |   | HORLOGE                        | Sporthorloge                   |             |
| KLANTY                                    |           | E.P.                           |             |             |         |   | HUURFIETS                      | Huurfiets                      |             |
|                                           |           | Minimale F.P. 0                |             |             |         |   | HUURFITNESS                    | Huur fitnessapparaat           |             |
| BE                                        |           |                                |             |             |         | - | HUURLOOP1                      | Huur looptapit 1               |             |
| ·                                         |           | OK Annuleren                   | -           |             |         |   | HUURROEI1                      | Huur roeimachine 1             |             |
|                                           |           |                                |             |             |         |   |                                |                                |             |
|                                           | 8000      |                                |             |             |         |   |                                |                                |             |

Commercieel beheer | Artikels en prijslijsten | Beheer prijslijsten | Kortingstabel

#### Deel 5 -Kortingstabel

2. Bij **Minimale hoeveelheid** wordt aangegeven vanaf hoeveel artikels de korting toegepast wordt.

**Tip:** Bij **Prijslijst** dient geen waarde opgegeven te worden om gebruik te maken van de staffelkorting.

- 3. Bij Korting (%) wordt het gewenste kortingspercentage opgegeven.
- 4. Bij Minimale E.P kan een grenswaarde opgegeven worden voor de verkoopprijs. Als de korting de nettoprijs (per artikel) onder deze grenswaarde zou brengen, zal de korting automatisch aangepast worden zodat de nettoprijs (per artikel) overeenkomt met deze grenswaarde.
- Tip: Dit wil zeggen dat als een korting van 50% toegekend wordt aan een artikel met een eenheidsprijs van 100€, de netto eenheidsprijs zonder Minimale E.P. 50€ zal zijn. Als bij eenzelfde instelling bijkomend een Minimale E.P. van 70€ ingesteld wordt, zal Sage BOB 50 automatisch de netto eenheidsprijs naar 70€ omzetten en de korting herberekenen in functie van het nettobedrag.

| Lijnen tegelijkertijd bev                                | verken       |
|----------------------------------------------------------|--------------|
| Voorwaarde                                               |              |
| Minimale hoeveelheid                                     | 10           |
| Prijslijst                                               |              |
| Specifieke prijslijst                                    |              |
| Korting                                                  |              |
| <ul> <li>Gratis artikels</li> <li>Korting (%)</li> </ul> | ;<br>50      |
| ○ Korting (€)                                            | 0            |
| E.P.                                                     |              |
| Minimale E.P.                                            | 0            |
|                                                          | OK Annuleren |

5. De knop zal de korting opslaan en terugkeren naar het vorige scherm.

### Gebruik en opstellen van de Kortingstabel

| Kortingstabel voor de geselecteerde klant |   |           |        |                         |                 |             |             |         |    |               |                              | - • •   |
|-------------------------------------------|---|-----------|--------|-------------------------|-----------------|-------------|-------------|---------|----|---------------|------------------------------|---------|
| Lijst beschikbare klanten                 |   |           |        | Kortingslijs            | t voor deze kla | ant         |             |         |    |               | Lijst selecteerbare artikels |         |
| Klanten                                   |   | KLANTY    | •••    | KLANTY                  |                 |             |             |         |    | Atkels 💌      |                              | <u></u> |
| Klantencategorieën                        |   | Doetype   | Waarde | Min. hoeveelheid Tarief | Gratis art.     | Korting (%) | Korting (E) | EP min. |    | Ref.          | Omschr                       | A       |
| Naar Kortingscategorie                    |   | Atikel    | ARTY   | 10                      |                 | 50          | 0           |         |    | AADRINK       | Sportdrank                   |         |
| Galukerweerdaved                          | _ |           |        |                         |                 |             |             |         |    | ADIDAS PRO    | Adidas Pro                   |         |
| C Filter (Alt X)                          |   |           |        |                         |                 |             |             |         |    | ADIDAS PRO.40 | Adidas Pro 40                |         |
| Do                                        |   |           |        |                         |                 |             |             |         |    | ADIDAS PRO.41 | Adidas Pro 41                |         |
|                                           |   |           |        |                         |                 |             |             |         |    | ADIDAS PRO.42 | Adidas Pro 42                |         |
| Ref. Naam Cat. Cat. rem                   | ^ |           |        |                         |                 |             |             |         |    | ADIDAS PRO.43 | Adidas Pro 43                |         |
| JOS_BO Jos Bc PAR 002                     |   |           |        |                         |                 |             |             |         |    | ART15         | Artikel 15% korting          |         |
| KASSAKLANT Kassa PAR 002                  |   |           |        |                         |                 |             |             |         |    | ARTY          | Artikel Y                    |         |
| KLANT10 Klant PAR KLANTI                  |   |           |        |                         |                 |             |             |         |    | BALLEN        | Voetbal                      |         |
| KLANTY KLANTPAR KLANT                     |   |           |        |                         |                 |             |             |         |    | BAND          | Band                         |         |
| KLEINGELDI Inke PAR 002                   |   |           |        |                         |                 |             |             |         |    | BEBAT         | Bebat                        |         |
| LEONJ Jacky PAR 002                       |   |           |        |                         |                 |             |             |         |    | CAMERA        | Onderwatercamera             |         |
| PAT_DEP Patrick PAR 002                   |   |           |        |                         |                 |             |             |         |    | COACHING      | Sportcoaching (1u)           |         |
| / <b></b> ,                               |   |           |        |                         |                 |             |             |         |    | FIETS         | Wegfiets (complet)           |         |
| ·                                         | - |           |        |                         |                 |             |             |         |    | HORLOGE       | Sporthorloge                 |         |
| KLANTY                                    |   |           |        |                         |                 |             |             |         |    | HUURFIETS     | Huur fiets                   |         |
|                                           |   |           |        |                         |                 |             |             |         |    | HUURFITNESS   | Huur fitnessapparaat         |         |
| BE                                        |   |           |        |                         |                 |             |             |         |    | HUURLOOP1     | Huur looptapit 1             |         |
| 1.00                                      |   |           |        |                         |                 |             |             |         | Ψ. | HUURLOOP2     | Huur looptapijt 2            |         |
|                                           |   | Artikel Y |        |                         |                 |             |             |         |    | HUURROEI1     | Huur roeimachine 1           |         |
|                                           |   | 8000      |        |                         |                 |             |             |         |    |               |                              |         |

Commercieel beheer | Artikels en prijslijsten | Beheer prijslijsten | Kortingstabel

Tip: Op dit moment is het nog mogelijk om manueel wijzigingen in het raster met de Kortingslijst aan te brengen. Meer informatie hierrond bevindt zich in het gedeelte <u>Aanpassen/bewerken van de Kortingstabel</u>.

# 6. De knop 🛅 zal de kortingslijn(en) opslaan.

|                         |                  |             |                               |                   |                 |        |            |             |            |         | _ |  |  |  |
|-------------------------|------------------|-------------|-------------------------------|-------------------|-----------------|--------|------------|-------------|------------|---------|---|--|--|--|
| Lijst b                 | eschikbare klari | en          | Kortingslijst voor deze klant |                   |                 |        |            |             |            |         |   |  |  |  |
|                         | Klant            | en          | KLANTY                        | KLANTY III KLANTY |                 |        |            |             |            |         |   |  |  |  |
| <u> </u>                | Klantencat       | egorieën    | Doehme                        | Waarda            | Min hoavaalhaid | Tarlef | Gratie art | Korting (%) | Koting (F) | EP min  |   |  |  |  |
| Naar<br>artikelweergave | Kortingsc        | ategorie    | Artikel                       | ARTY              | 10              | Tunci  | Grada art. | 50 S0       | .0         | Er min. |   |  |  |  |
| 🖗 Filter (Alt.)         | () Gradiev       | e filter    |                               |                   |                 |        |            |             |            |         |   |  |  |  |
| Ref.                    | 1 Naam Cat.      | Cat. rem. 🔺 |                               |                   |                 |        |            |             |            |         |   |  |  |  |
| JOS_BO                  | Jos Bc PAR       | 002         |                               |                   |                 |        |            |             |            |         |   |  |  |  |
| KASSAKLANT              | Kassal PAR       | 002         |                               |                   |                 |        |            |             |            |         |   |  |  |  |
| KLANTTU                 | Klant PAR        | KLANTE      |                               |                   |                 |        |            |             |            |         |   |  |  |  |
| KLANTT                  | Index & DAD      | NLANTE 002  |                               |                   |                 |        |            |             |            |         |   |  |  |  |
| LEONI                   | Jacky PAR        | 002         |                               |                   |                 |        |            |             |            |         |   |  |  |  |
| PAT DEP                 | Patrick PAR      | 002         |                               |                   |                 |        |            |             |            |         |   |  |  |  |
|                         | T Garde 1741     | <u></u> .   |                               |                   |                 |        |            |             |            |         |   |  |  |  |
| -                       |                  | 4           |                               |                   |                 |        |            |             |            |         |   |  |  |  |
| LANTY                   |                  |             |                               |                   |                 |        |            |             |            |         |   |  |  |  |
|                         |                  |             |                               |                   |                 |        |            |             |            |         |   |  |  |  |
| F                       |                  |             |                               |                   |                 |        |            |             |            |         |   |  |  |  |
| -                       |                  |             |                               |                   |                 |        |            |             |            |         |   |  |  |  |
|                         |                  |             | Artikel Y                     |                   |                 |        |            |             |            |         |   |  |  |  |
|                         |                  |             |                               |                   |                 |        |            |             |            |         |   |  |  |  |

Commercieel beheer | Artikels en prijslijsten | Beheer prijslijsten | Kortingstabel

Tip: Wanneer er meerdere elementen uit het rechtergedeelte van het scherm geselecteerd werden, zullen er evenveel kortingslijnen in het raster ontstaan.

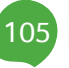

### Gebruik van de staffelkorting

In dit gedeelte zal steeds de **Kortingstabel** weergegeven worden en het resultaat dat deze korting heeft bij een ingave die voldoet aan de criteria opgegeven in de **Kortingstabel**.

1. Gebruik met een standaard artikel:

|        |             |             |                  |          |          |            |           | de klant    | oor de geselectee | 😸 Kortingstabel vo |
|--------|-------------|-------------|------------------|----------|----------|------------|-----------|-------------|-------------------|--------------------|
|        |             | en          | eschikbare klant | Lijst b  |          |            |           |             |                   |                    |
|        |             |             |                  |          | KLANTY   |            | KLANTY    | en          | Klant             | •                  |
| EP min | Karting (P) | Keeting (%) | Gratia art       | Dechargo | egorieën | Klantencat | <u> </u>  |             |                   |                    |
|        | 0           | 50,0        | Gratis art.      | Tallel   | 10       | ARTY       | Artikel   | stegorie    | Kortingsca        | Naar               |
|        |             |             |                  |          |          |            |           | e filter    | .)                | 🚱 Filter (Alt >    |
|        |             |             |                  |          |          |            |           | Cat. rem. 🔺 | 1 Naam Cat.       | Ref.               |
|        |             |             |                  |          |          |            |           | 002         | Jos Bo PAR        | JOS_BO             |
| _      |             |             |                  |          |          |            |           | KLANTE      | Klant 1 PAR       | KLANT10            |
|        |             |             |                  |          |          |            |           | KLANTE      | KLAN PAR          | ► KLANTY           |
|        |             |             |                  |          |          |            |           | 002         | Imke F PAR        | KLEINGELDI         |
|        |             |             |                  |          |          |            |           | 002         | Jacky PAR         | LEONJ              |
|        |             |             |                  |          |          |            |           | 002 -       | Patrick PAR       | PAT_DEP            |
|        |             |             |                  |          |          |            |           | E.          |                   | -                  |
|        |             |             |                  |          |          |            |           |             |                   | I/LANTD/           |
|        |             |             |                  |          |          |            |           |             |                   | KLANTT             |
|        |             |             |                  |          |          |            |           |             |                   |                    |
| -      |             |             |                  |          |          |            |           |             |                   | BE                 |
|        |             |             |                  |          |          |            | Artikel Y |             |                   |                    |
|        |             |             |                  |          |          |            | 80 00     |             |                   |                    |
|        |             |             |                  |          |          |            | Artikel Y |             | •                 | KLANTY<br>BE       |

Commercieel beheer | Artikels en prijslijsten | Beheer prijslijsten | Kortingstabel

| 🔛 Ingaven v | an de facturen   | _                   |                  |               |            |          |                    |        |         |        |      |        |     |
|-------------|------------------|---------------------|------------------|---------------|------------|----------|--------------------|--------|---------|--------|------|--------|-----|
| Zoek        | en 🔹 🔞           | 0                   | 00               | 0             | Nieuw      |          |                    |        |         |        | To   | bevoe  | gen |
| Dagboek     | 01 • EXCL.       | Klant Kl<br>Contact | ANTY (           | •             | 3 Hergroe  | pering   | KLANTY<br>BE<br>BE |        |         | Totaal |      | 500,00 |     |
| Doc.nr. 4   | 00006            | 🕷 Afgedr            | ukt 💽 Geo        | entr.         |            |          |                    | 🕻 Sla  | apstand |        |      |        |     |
| Alg.voorwa  | arden (Ctrl+F7)  | Leveringsvoor       | w. (Ctrl+F8)     | Detail van do | ocument (C | trl+F12) |                    |        |         |        |      |        |     |
| Art.        | Comme            | int.                | % E              |               | Gel.hoev.  | N-Prijs  | Prijs              | lijst  | Voet    | AP     |      | Val AP |     |
| * ARTY      | Artikel          | Y                   | 50               | 100,00        | 10         |          | 500.00             | 100,00 |         | 21     | 0,00 |        |     |
| <           |                  |                     |                  |               |            |          |                    |        |         |        |      |        | 4   |
| Detail A    | nalytisch        |                     |                  |               |            |          |                    |        |         |        |      |        |     |
| BTW         | NAT V            | ▼ 21 ▼              | Bkg<br>Prijslijs | 700000        | 100.0      | • 🗣      |                    |        |         |        |      |        |     |
| ARTY - KLA  | NTY - 10 -> 50 % |                     |                  |               |            |          |                    |        |         |        | B    | ijlage |     |
| 20 4        | 🖇 Afdrukken 👻    |                     | ΞΣΙ              | 3.            | - 3        |          | 🛛 👒 Betal          | ing 🔹  | 💡 Info  | •      |      |        |     |

Commercieel beheer | WorKSpaces | Documenten klanten | Factuur

Aangezien *KLANTY 10* of meer artikels *ARTY* kocht, zal de korting uit de **Kortingstabel** in werking treden. Een korting van 50% wordt toegekend. Dit is duidelijk zichtbaar in de infozone van de ingave.
- 🚟 Kortingstabel voor de geselecteerde klant Lijst beschikbare klanten Kortingslijst voor deze klant KLANTY ... KLANTY Klanten 8 Klantencategorieën Doeltype Waarde Min. hoeveelheid Tarief Korting (%) Korting (€) Gratis art. EP mir Naai 50.0 Artikel ARTY . 10 Kortingscategorie netile rnave 🖗 Filter (Alt X) Actieve filter 1 Naam Cat Cat. rem. 🔺 Ref JOS\_BO KASSAKLANT Jos Bc <u>PAR</u> Kassal <u>PAR</u> 002 KLANT10 Klant PAR KLANTY KLEINGELDI LEONJ PAT\_DEP KI AN PAR 002 Imke P Imke K PAR Jacky PAR Patrick PAR 002 Þ. KLANTY BE Artikel Y ~ ب ب
- 2. Gebruik met een standaard artikel en een Minimale E.P.:

Commercieel beheer | Artikels en prijslijsten | Beheer prijslijsten | Kortingstabel

| 🔛 Ingaven van de facturen                                                                                                    | _ 0 🔀         |
|----------------------------------------------------------------------------------------------------|---------------|
| A Zoeken - O O O Nieuw                                                                                                    | Toevoegen     |
| Dagboek     V01     EXCL.     KlantY     KLANTY     KlantY       Datum     15/04/2011     Contact     BE       Doc.m.     400006     Afgedrukt     E Gecentr. | Totaal 700.00 |
| Alg.voorwaarden (Ctrl+F7) Leveringsvoorw. (Ctrl+F8) Detail van document (Ctrl+F12)                                                                            |               |
| Art. Comment Gel.hoev. N-Prijs Prijslijst Voet                                                                                                    | AP Val AP 🔺   |
|                                                                                                    |               |
| Detail Analytisch<br>BTW NAT V V 21 W<br>Vorg BTW-regime<br>Prijelijst 100.00                                                                                 |               |
| ARTY - KLANTY - 10 -> 50 %                                                                                                    | Bijlage       |
| 🖹 🔞 💰 Afdrukken •                                                                                                    | -             |

Commercieel beheer | WorKSpaces | Documenten klanten | Factuur

Aangezien *KLANTY 10* of meer artikels *ARTY* kocht met de korting van 50%, zou (volgens de **Kortingstabel**), de nettoprijs (10\*100€)\*50% oftewel 500€ moeten bedragen.

In de **Kortingstabel** werd echter ook opgegeven dat de minimumprijs  $70 \in$  per artikel moet bedragen oftewel een totale nettoprijs van  $10*70 \in$  of  $700 \in$ .

Deze 700€ zal gebruikt worden als **N-Prijs** voor de ingave en de korting zal herberekend worden in functie van deze nettoprijs.

3. Gebruik van een artikel zonder korting

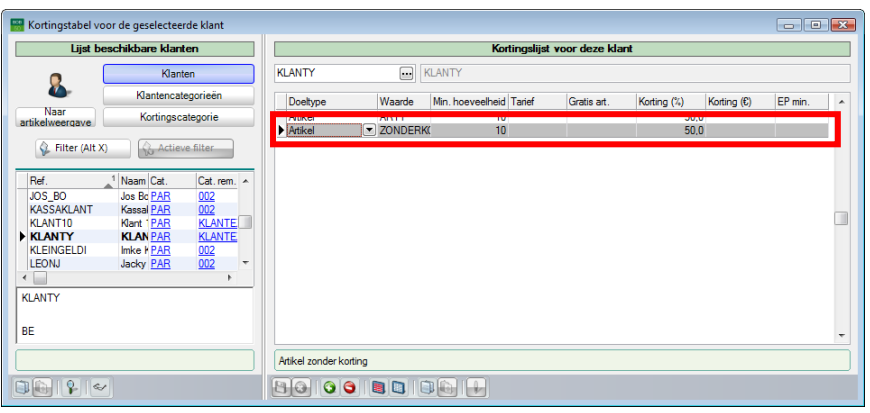

Commercieel beheer | Artikels en prijslijsten | Beheer prijslijsten | Kortingstabel

| Ingaven van de facturen                                                                                                    | - • ×              |
|----------------------------------------------------------------------------------------------------|--------------------|
| Ar Zoeken - 0 0 0 Nieuw                                                                                                    | Toevoegen          |
| Dagboek V01 CEXCL. Klant KLANTY Contact BE<br>Doc.m. 400006 C Afgedrukt C Gecentr. C Staapstand                                                                                              | Totaal 1.000,00    |
| Alg.voorwaarden (Ctrl+F7) Leveringsvoorw. (Ctrl+F8) Detail van document (Ctrl+F12)                                                                                                    |                    |
| At.         Comment.         At.         Condense         Prijs         Prijslijst         Voet           * ZONDERKORTINC         0         100.00         10         1000.00         100.00 | AP Val AP  21 0.00 |
| BTW         NAT © V © 21 ©         Bkg         700000 @         Pijsljet           Vorig BTW-regime         Prijsljet         100.00                                                         | - J                |

Commercieel beheer | WorKSpaces | Documenten klanten | Factuur

Hoewel aan alle criteria uit de **Kortingstabel** voldaan is, wordt er geen korting toegekend, aangezien het hier om een artikel zonder korting gaat (zie ook <u>Instellen artikel zonder korting</u>).

Tip: Het zal niet vaak voorkomen dat een korting specifiek gedefinieerd wordt voor een artikel zonder korting. Dit kan echter wel gebeuren wanneer gebruik gemaakt wordt van artikelcategorieën of artikelkortingscategorieën.

# Korting in Euro

In de voorgaande delen werd uitgelegd hoe de criteria die bepalen of een korting wordt toegepast, vastgesteld worden. Dit deel bespreekt specifiek het instellen van de korting in Euro.

**Tip:** Bij de in dit document getoonde voorbeeldschermen wordt steeds een factuur gebruikt als commercieel document. Dit is echter enkel bij wijze van voorbeeld, de informatie die hier gegeven wordt is van toepassing op alle commerciële documenten.

## Instellingen voor de korting in Euro

De korting in Euro wordt als volgt ingesteld:

- 1. Het scherm voor het instellen van de korting wordt geopend zoals eerder besproken.
- **Tip:** Bij de in dit document gebruikte voorbeeldschermen zal voor het opstellen van een kortingstabel steeds gebruik gemaakt worden van de combinatie van een specifieke klant met een specifiek artikel. Dit is echter enkel bij wijze van voorbeeld, zoals eerder aangetoond, is het mogelijk om combinatie van verschillende elementen te gebruiken voor het opstellen van de **Kortingstabel**.

| Kortingstabel voor de geselecteerde klant |          |                                |             |             |         |   |                                                            | - • ×     |
|-------------------------------------------|----------|--------------------------------|-------------|-------------|---------|---|------------------------------------------------------------|-----------|
| Lijst beschikbere klanten                 |          | Kortingslijst voor deze klant  |             |             |         |   | Lijst selecteerbare artikels                               |           |
| Klanten                                   | KLANTY   | Lijnen tegelijkertijd bewerken |             |             |         |   | Atkels                                                     | <b>\$</b> |
| Klantencategorieën                        | Doeltype | Voorwaarde                     | Korting (%) | Korting (C) | EP min. | • | Ref. Omschr                                                |           |
| Artikelweergave Kortingscategorie         | * Atikel | Minimale hoeveelheid           |             |             |         |   | AADRINK Sportdrank<br>ADIDAS PRO Adidas Pro                |           |
| Ge Filter (Alt X)                         |          | Prijslijst                     |             |             |         |   | ADIDAS PRO.40 Adidas Pro.40<br>ADIDAS PRO.41 Adidas Pro.41 |           |
| Ref. Naam Cat. Cat. rem.                  |          | Specifieke prijslijst          |             |             |         |   | ADIDAS PRO.42 Adidas Pro.42<br>ADIDAS PRO.43 Adidas Pro.43 |           |
|                                           |          | Kating                         |             |             |         |   | ART15 Atkel 15% koting<br>ARTY Atkel Y                     | _         |
| KLANT10 Klant PAR KLANTE                  |          | Gratic atikale                 |             |             |         |   | BALLEN Voetbal<br>BAND Band                                |           |
|                                           |          | © Korting (%) 0                |             |             |         |   | BEBAT Bebat<br>CAMERA Opderwatercamera                     |           |
| PAT_DEP Patrick PAR 002                   |          | ○ Korting (€)                  |             |             |         |   | COACHING Sportcoaching (1u)<br>FIETS Westiets (complet)    |           |
| KI ANTY                                   |          | E.P.                           |             |             |         |   | HORLOGE Spothologe                                         |           |
|                                           |          | Minimale E.P. 0                |             |             |         |   | HUURFITNESS Huur ftnessapparaat                            |           |
| BE                                        |          |                                |             |             |         | - | HUURLOOP2 Huur looptapit 2<br>HUURDOP21 Huur looptapit 2   |           |
|                                           |          | OK Annuieren                   |             |             |         |   | Hurroemachine I                                            |           |
|                                           | 8000     |                                |             |             |         |   |                                                            |           |

Commercieel beheer | Artikels en prijslijsten | Beheer prijslijsten | Kortingstabel

2. Bij **Minimale hoeveelheid** wordt aangegeven vanaf hoeveel artikels de korting toegepast wordt.

**Tip:** Bij **Prijslijst** dient geen waarde opgegeven te worden om gebruik te maken van de korting in Euro.

- 3. Bij Korting (€) wordt de gewenste korting in € opgegeven.
- 4. Bij Minimale E.P kan een grenswaarde opgegeven worden voor de verkoopprijs. Als de korting de nettoprijs (per artikel) onder deze grenswaarde zou brengen, zal de korting automatisch aangepast worden zodat de nettoprijs (per artikel) overeenkomt met deze grenswaarde.
- Tip: Dit wil zeggen dat als een korting van 50€ toegekend wordt aan een artikel met een eenheidsprijs van 100€ zonder Minimale E.P, de totale nettoprijs met 50€ verminderd zal worden. Als bij eenzelfde instelling bijkomend een Minimale E.P. van 70€ ingesteld wordt, zal Sage BOB 50 bij de verkoop van een artikel automatisch de netto eenheidsprijs naar 70€ omzetten en de korting herberekenen in functie van het nettobedrag.

| Lijnen tegelijkertijd bev                                | verken       |
|----------------------------------------------------------|--------------|
| Voorwaarde                                               |              |
| Minimale hoeveelheid                                     | 10           |
| Prijslijst                                               |              |
| Specifieke prijslijst                                    |              |
| Korting                                                  |              |
| <ul> <li>Gratis artikels</li> <li>Korting (%)</li> </ul> | ()<br>()     |
|                                                          | 500          |
| E.P.                                                     |              |
| Minimale E.P.                                            | 0            |
|                                                          | OK Annuleren |

5. De knop zal de korting opslaan en terugkeren naar het vorige scherm.

| Kortingstabel voor de geselecteerde klant |                                   |                               |                     |                                | - • •       |
|-------------------------------------------|-----------------------------------|-------------------------------|---------------------|--------------------------------|-------------|
| Lijst beschikbare klanten                 | Korti                             | ngslijst voor deze klant      |                     | Lijst selecteerbare artikels   |             |
| Klanton                                   | KLANTY KLANTY                     |                               |                     | Atkels                         | <b>\$</b> - |
| Klantencategorieën                        | Doetype Waarde Min. hoeveelheid 1 | arief Gratis art. Korting (%) | Korting (C) EP min. | Ref. Omschr                    | *           |
| artikelweergave Kortingscategorie         | I Atkel ARTY 10                   |                               | 500,00              | AADRINK Sportdrank             |             |
|                                           |                                   |                               |                     | ADIDAS PRO Adidas Pro          |             |
| C Filter (Alt X)                          |                                   |                               |                     | ADIDAS PRO.40 Adidas Pro 40    |             |
|                                           |                                   |                               |                     | ADIDAS PRO.41 Adidas Pro 41    |             |
| Ref. 1 Name Cat. Cat. rem. A              |                                   |                               |                     | ADIDAS PRO.42 Adidas Pro 42    |             |
| KACCAR ANT K ODD 000                      |                                   |                               |                     | ADIDAS PRO.43 Adidas Pro 43    |             |
| KLANTTO Massa PAR 002                     |                                   |                               |                     | ART15 Artikel 15% korting      |             |
|                                           |                                   |                               |                     | ARTY Atkel Y                   |             |
| VI SINGSI DI Julia V PAR ADAD             |                                   |                               |                     | BALLEN Voetbal                 |             |
| LEONI Index PAR 002                       |                                   |                               |                     | BAND Band                      |             |
| PAT DEP Patient PAR 002 T                 |                                   |                               |                     | CAMERA Orderunterrore          |             |
|                                           |                                   |                               |                     | COACHING Seatesselies (Iu)     |             |
|                                           |                                   |                               |                     | CONCINING Sponcoaching (10)    |             |
| KLANTY                                    |                                   |                               |                     | HOPLOGE Seathadage             |             |
|                                           |                                   |                               |                     | UIIIDEIETS Usurfiete           |             |
| BE                                        |                                   |                               |                     | HUILIPEITNESS Hur from anowast |             |
| 1                                         |                                   |                               |                     | HUURIOOP1 Hurloostanit 1       |             |
|                                           | Atikel Y                          |                               |                     |                                | *           |
|                                           |                                   |                               |                     |                                |             |
|                                           |                                   |                               |                     |                                |             |

Commercieel beheer | Artikels en prijslijsten | Beheer prijslijsten | Kortingstabel

Tip: Op dit moment is het nog mogelijk om manueel wijzigingen in het raster met de Kortingslijst aan te brengen. Meer informatie hierrond bevindt zich in het gedeelte Aanpassen/bewerken van de Kortingstabel.

6. De knop 🕒 zal de kortingslijn(en) opslaan.

| liint b                                 | achikham klant                                       | lan                                  |   |         |        | Kor             | tingelijet | voor deze kla | unt .       |             |        | - |
|-----------------------------------------|------------------------------------------------------|--------------------------------------|---|---------|--------|-----------------|------------|---------------|-------------|-------------|--------|---|
| Lijat D                                 | Socilikbare kiani                                    |                                      |   |         |        | ND1             | unganjac   | TOOI GEZE KIE |             |             |        | - |
| 0                                       | Klant                                                | en                                   |   | KLANTY  | •••    | KLANTY          |            |               |             |             |        |   |
| <u> </u>                                | Klantencat                                           | egorieën                             |   | Doetvoe | Waarde | Min hoeveelbeid | Tarief     | Gratis art    | Korting (%) | Korting (€) | EP min |   |
| Naar                                    | Kortingscr                                           | ategorie                             |   | Artikel | ARTY   | 10              | Turior     | circus circ.  | runing (n)  | 500,0       | 0      | 1 |
| Ref.<br>KASSAKLANT<br>KLANT10<br>KLANTY | 1 Naam Cat.<br>Kassal PAR<br>Klant 1 PAR<br>KLAN PAR | Cat. rem.<br>002<br>KLANTE<br>KLANTE | • |         |        |                 |            |               |             |             |        |   |
| LEONJ<br>PAT_DEP                        | Jacky PAR<br>Patrick PAR                             | 002<br>002<br>002                    | • |         |        |                 |            |               |             |             |        |   |
| LANTY<br>BE                             |                                                      |                                      |   |         |        |                 |            |               |             |             |        |   |
|                                         |                                                      |                                      |   |         |        |                 |            |               |             |             |        |   |

Commercieel beheer | Artikels en prijslijsten | Beheer prijslijsten | Kortingstabel

Tip: Wanneer er meerdere elementen uit het rechtergedeelte van het scherm geselecteerd werden, zullen er meerdere kortingslijnen in het raster ontstaan.

### Gebruik van de korting in Euro

In dit gedeelte zal steeds de **Kortingstabel** weergegeven worden en het resultaat dat deze korting heeft bij een ingave die voldoet aan de criteria opgegeven in de **Kortingstabel**.

1. Gebruik met een standaard artikel:

| 🔠 Kortingstabel vo                                                        | or de geselecteer                                                                                                    | de klant                                                             |           |                               |                  |        |             |             |             | -       |   |
|---------------------------------------------------------------------------|----------------------------------------------------------------------------------------------------|----------------------------------------------------------------------|-----------|-------------------------------|------------------|--------|-------------|-------------|-------------|---------|---|
| Lijst be                                                                  | schikbare klante                                                                                                    | n                                                                    |           | Kortingslijst voor deze klant |                  |        |             |             |             |         |   |
| Q (                                                                       | Klante                                                                                                    | n                                                                    | KLANTY    | KLANTY                        |                  |        |             |             |             |         |   |
| 4                                                                         | Klantencate                                                                                                    | gorieën                                                              | Doeltype  | Waarde                        | Min. hoeveelheid | Tarief | Gratis art. | Korting (%) | Korting (€) | EP min. |   |
| Naar<br>artikelweergave                                                   | Kortingsca                                                                                                    | tegorie                                                              | Artikel   | ARTY                          | 10               |        |             |             | 500,0       | 00      |   |
| 🖗 Filter (Alt X)                                                          | Actieve                                                                                                    | filter                                                               |           |                               |                  |        |             |             |             |         |   |
| Ref.<br>KASSAKLANT<br>KLANT10<br>KLANTY<br>KLEINGELDI<br>LEONJ<br>PAT_DEP | 1 Naam Cat.<br>Kassal <u>PAR</u><br>Klant <u>PAR</u><br><b>KLAN</b> <u>PAR</u><br>Imke <u>PAR</u><br>Jacky <u>PAR</u><br>Patrick <u>PAR</u> | Cat. rem.<br>002 KLANTE<br>KLANTE<br>002<br>002<br>002<br>002<br>• • |           |                               |                  |        |             |             |             |         |   |
| BE                                                                        |                                                                                                    |                                                                      | Artikel Y |                               |                  |        |             |             |             |         | - |
|                                                                           |                                                                                                    |                                                                      | 80 0      | 6                             |                  |        |             |             |             |         |   |

Commercieel beheer | Artikels en prijslijsten | Beheer prijslijsten | Kortingstabel

| 🚟 Ingaven van de facture             | n                          |                                 |                            |              |        | - • •     |
|--------------------------------------|----------------------------|---------------------------------|----------------------------|--------------|--------|-----------|
| Ay Zoeken -                          |                            | O Nieuw                         | l                          |              |        | Toevoegen |
| Dagboek V01  EXC<br>Datum 15/04/2011 | L. Klant KLANTY<br>Contact | Hergroom                        | epering KLANTY<br>BE<br>BE |              | Totaal | 500,00    |
|                                      | 📽 Afgedrukt    🗲           | Gecentr.                        |                            | C Slaapstand |        |           |
| Alg.voorwaarden (Ctrl+F7)            | ) Leveringsvoorw. (Ctrl+   | F8) Detail van document (0      | Ctrl+F12)                  |              |        |           |
| Art. Com                             | iment. %                   | Korting € E                     | Gel.hoev. N-Prijs          | Prijslijst   | Voet   | AP Vi 🔺   |
|                                      |                            |                                 |                            |              |        | r<br>F    |
| Detail Analytisch                    |                            |                                 |                            |              |        |           |
| BTW NAT V                            | Vregime                    | Bkg 700000 (<br>Prijslijst 100, | ••• <b>?</b> -             |              |        |           |
| ARTY - KLANTY - 10 -> 50             | 0,00€                      |                                 |                            |              |        | 🗑 Bijlage |
| Afdrukken                            |                            | Σ 🔂 💽 - 🗠 - Ε                   | 👌 🗌 🔹 👒 Betaling           | ı ▼ 🖗 Info   | •      |           |

Commercieel beheer | WorKSpaces | Documenten klanten | Factuur

Aangezien *KLANTY 10* of meer artikels *ARTY* kocht, zal de korting uit de **Kortingstabel** in werking treden. Een korting van 500€ wordt toegekend. Dit is duidelijk zichtbaar in de infozone van de ingave.

2. Gebruik met een standaard artikel en een Minimale E.P.:

| 🚟 Kortingstabel vo                                                               | or de geselecteer                                                                        | de klant                                                         |           |   |        |                  |            |                |             |             |         | × |
|----------------------------------------------------------------------------------|------------------------------------------------------------------------------------------|------------------------------------------------------------------|-----------|---|--------|------------------|------------|----------------|-------------|-------------|---------|---|
| Lijst be                                                                         | schikbare klanto                                                                         | en                                                               |           |   |        | Kor              | tingslijst | voor deze klar | t           |             |         |   |
| 0                                                                                | Klante                                                                                   | en                                                               | KLANTY    |   | •••    | KLANTY           |            |                |             |             |         |   |
| <b>4</b>                                                                         | Klantencate                                                                              | gorieën                                                          | Doeltype  |   | Waarde | Min, hoeveelheid | Tarief     | Gratis art.    | Korting (%) | Korting (€) | EP min. |   |
| Naar<br>artikelweergave                                                          | Kortingsca                                                                               | tegorie                                                          | Artikel   | T | ARTY   | 10               |            |                |             | 500,0       | ) 70    |   |
| Fitter (Alt X  Ref. KASSAKLANT KLANTIO KLANTY KLEINGELDI LEONJ PAT_DEP KLANTY BE | Naam Cat.<br>Kassal PAR<br>Karti PAR<br>KLAN PAR<br>Inke PAR<br>Jacky PAR<br>Patrick PAR | Cat. rem. ∧<br>002<br>KLANTE<br>KLANTE<br>002<br>002<br>002<br>► |           |   |        |                  |            |                |             |             |         | - |
|                                                                                  |                                                                                          |                                                                  | Artikel Y |   |        |                  |            |                |             |             |         |   |
|                                                                                  | J                                                                                        |                                                                  |           | 9 |        |                  |            |                |             |             |         |   |

Commercieel beheer | Artikels en prijslijsten | Beheer prijslijsten | Kortingstabel

| 🚟 Ingaven van de fac                                                                   | turen                                     |                               |                            |                 | - • •      |
|----------------------------------------------------------------------------------------|-------------------------------------------|-------------------------------|----------------------------|-----------------|------------|
| Zoeken -                                                                               | 00                                        | O O Nieuw                     |                            |                 | Toevoegen  |
| Dagboek         V01           Datum         15/04/201           Doc.nr.         400006 | EXCL. Klant KLANT<br>Contact<br>Afgedrukt | Y III P B Hergro              | epering KLANTY<br>BE<br>BE | Tol             | aal 700,00 |
| Alg.voorwaarden (Ctr                                                                   | rl+F7) Leveringsvoorw. (C                 | trl+F8) Detail van document ( | Ctrl+F12)                  |                 |            |
| Art.                                                                                   | Comment. 2                                | Korting € EF                  | Gel.hoev. N-Prijs          | Prijslijst Voet | AP Vi A    |
| <                                                                                      |                                           |                               |                            |                 |            |
| Detail Analytisch                                                                      |                                           |                               |                            |                 |            |
| BTW NAT                                                                                | g BTW-regime                              | Bkg 700000<br>Prijslijst 100  | ···· <b>?</b> -            |                 |            |
|                                                                                        |                                           |                               |                            |                 | 🗑 Bijlage  |
| Afdrukk                                                                                | en                                        | Σ 3 Σ 4                       | 👌 间 🔹 🍕 Betaling .         | 🔹 🖗 Info        | •          |

Commercieel beheer | WorKSpaces | Documenten klanten | Factuur

Aangezien *KLANTY 10* of meer artikels *ARTY* kocht met de korting van 500€, zou (volgens de **Kortingstabel**), de nettoprijs (10\*100€)-500€ oftewel 500€ moeten bedragen.

In de **Kortingstabel** werd echter ook opgegeven dat de minimumprijs  $70 \in$  per artikel moet bedragen oftewel een totale nettoprijs van  $10*70 \in$  of  $700 \in$ .

Deze 700€ zal gebruikt worden als **N-Prijs** voor de ingave en de korting in € zal herberekend worden in functie van deze nettoprijs.

3. Gebruik van een artikel zonder korting

| 🔠 Kortingstabel vo                                                        | or de geselecteerde klant                                                                                                    |   |                               |         |                         |             |             |             |         | × |  |  |
|---------------------------------------------------------------------------|----------------------------------------------------------------------------------------------------|---|-------------------------------|---------|-------------------------|-------------|-------------|-------------|---------|---|--|--|
| Lijst be                                                                  | eschikbare klanten                                                                                                    |   | Kortingslijst voor deze klant |         |                         |             |             |             |         |   |  |  |
| 0                                                                         | Klanten                                                                                                    |   | KLANTY                        | ••      | KLANTY                  |             |             |             |         |   |  |  |
| <b>4</b>                                                                  | Klantencategorieën                                                                                                    |   | Doeltype                      | Waarde  | Min, hoeveelheid Tarief | Gratis art. | Korting (%) | Korting (€) | EP min. |   |  |  |
| Naar<br>artikelweergave                                                   | Kortingscategorie                                                                                                    |   | Artikel                       | ZONDER  | « 10                    |             |             | 500,        | 00      |   |  |  |
| 🖗 Filter (Alt X                                                           | ) Actieve filter                                                                                                    |   | -                             |         |                         |             |             |             |         |   |  |  |
| Ref.<br>KASSAKLANT<br>KLANT10<br>KLANTY<br>KLEINGELDI<br>LEONJ<br>PAT_DEP | Naam Cat. Cat. rem.<br>Kassal PAR 002<br>Klant PAR KLANTE<br>Inike PAR KLANTE<br>Inike PAR 002<br>Jacky PAR 002<br>Patrick PAR 002<br>Patrick PAR 002 | • |                               |         |                         |             |             |             |         |   |  |  |
| BE                                                                        |                                                                                                    |   | Artikel zonder ko             | orting  |                         |             |             |             |         | - |  |  |
|                                                                           | ·                                                                                                    |   |                               | 3 🖪 🖪 🛛 |                         |             |             |             |         |   |  |  |

Commercieel beheer | Artikels en prijslijsten | Beheer prijslijsten | Kortingstabel

| 🚟 Ingaven va                       | an de facturen                                            |                     |                   |                    |            |                    |            |        |           |      |
|------------------------------------|-----------------------------------------------------------|---------------------|-------------------|--------------------|------------|--------------------|------------|--------|-----------|------|
| Coeke                              | en - 0(                                                   | 0                   | 00                | O Nieuw            |            |                    |            |        | Toevo     | egen |
| Dagboek V<br>Datum 1!<br>Doc.nr. 4 | 01 <b>V</b> EXCL.<br>5/04/2011 <b>V</b><br>00006 <b>P</b> | Klant KL<br>Contact | ANTY              | P 🔁 Hergro         | epering    | KLANTY<br>BE<br>BE | Slaanstand | Totaal | 1.000,00  | ]    |
| Alg.voorwaa                        | arden (Ctrl+F7)                                           | everingsvoorw       | . (Ctrl+F8) Deta  | ail van document ( | (Ctrl+F12) |                    |            |        |           |      |
| Art.                               | Commer                                                    | nt.                 | % Korting         | ) E E P            | Gel.hoev.  | N-Prijs            | Prijslijst | Voet   | AP        | Va 🔺 |
| < Detail An                        | nalytisch                                                 |                     |                   |                    |            |                    |            |        |           | *    |
| BTW                                | NAT V                                                     | v 21 v<br>gime      | Bkg<br>Prijslijst | 700000 100         | .00        |                    |            |        | 🗑 Bijlage |      |
| 80 4                               | Afdrukken 👻                                               |                     |                   |                    | 3          | Betaling .         | 👻 🗣 Info   | •      |           |      |

Commercieel beheer | WorKSpaces | Documenten klanten | Factuur

Hoewel aan alle criteria uit de **Kortingstabel** voldaan is, wordt er geen korting toegekend, aangezien het hier om een artikel zonder korting gaat (zie ook <u>Instellen artikel zonder korting</u>).

Tip: Het zal niet vaak voorkomen dat een korting specifiek gedefinieerd wordt voor een artikel zonder korting. Dit kan echter wel gebeuren wanneer gebruik gemaakt wordt van artikelcategorieën of artikelkortingscategorieën.

# Gratis artikels

In de voorgaande delen werd uitgelegd hoe de criteria die bepalen of een korting wordt toegepast, vastgesteld worden. Dit deel bespreekt specifiek het instellen van de gratis artikels.

**Tip:** Bij de in dit document getoonde voorbeeldschermen wordt steeds een factuur gebruikt als commercieel document. Dit is echter enkel bij wijze van voorbeeld, de informatie die hier gegeven wordt is van toepassing op alle commerciële documenten.

### Instellingen voor de gratis artikels

De gratis artikels worden als volgt ingesteld:

- 1. Het scherm voor het instellen van de korting wordt geopend zoals eerder besproken.
- **Tip:** Bij de in dit document gebruikte voorbeeldschermen zal voor het opstellen van een kortingstabel steeds gebruik gemaakt worden van de combinatie van een specifieke klant met een specifiek artikel. Dit is echter enkel bij wijze van voorbeeld, zoals eerder aangetoond, is het mogelijk om combinatie van verschillende elementen te gebruiken voor het opstellen van de **Kortingstabel**.

| 🚟 Kortingstabel voor de geselecteerde klant         |          |                                |             |             |         |   |                                                 |                                                 |            |  |
|-----------------------------------------------------|----------|--------------------------------|-------------|-------------|---------|---|-------------------------------------------------|-------------------------------------------------|------------|--|
| Lijst beschikbare klanten                           |          | Kortingslijst voor deze klan   |             |             |         |   |                                                 | Lijst selecteerbare artikels                    |            |  |
| Klanten                                             | KLANTY   | Lijnen tegelijkertijd bewerken |             |             |         |   | Atkels 💌                                        |                                                 | <b>9</b> - |  |
| Klantencategorieën                                  | Doeltype | Voorwaarde                     | Korting (%) | Korting (C) | EP min. |   | Ref.                                            | Omschr                                          |            |  |
| Artikelweergave Kortingscategorie                   | * Atikel | Minimale hoeveelheid           |             |             |         |   | AADRINK<br>ADIDAS PRO                           | Sportdrank<br>Adidas Pro                        |            |  |
| G Filter (Alt X)                                    |          | Prijslijst                     |             |             |         |   | ADIDAS PRO.40<br>ADIDAS PRO.41<br>ADIDAS PRO.42 | Adidas Pro 40<br>Adidas Pro 41<br>Adidas Pro 42 |            |  |
| Ref. 1 Naam Cat. Cat. rem.<br>JOS_BO Jos Bc PAR 002 |          | Specifieke prijslijst          |             |             |         |   | ADIDAS PRO.43<br>ART15                          | Adidas Pro 43<br>Atikel 15% korting             | _          |  |
| KLANTIO Klant PAR KLANTE                            |          | Korting                        |             |             |         |   | BALLEN<br>BAND                                  | Atikel Y<br>Voetbal<br>Band                     | _          |  |
|                                                     |          | Caratis articles               |             |             |         |   | BEBAT<br>CAMERA                                 | Bebat<br>Onderwatercamera                       |            |  |
| PAT_DEP Patrick PAR 002                             |          | ○ Korting (€)                  |             |             |         |   | COACHING<br>FIETS                               | Sportcoaching (1u)<br>Wegfiets (compleet)       |            |  |
| KLANTY                                              |          | E.P.                           |             |             |         |   | HURFIETS                                        | Huur fiets                                      |            |  |
| BE                                                  |          | Minimale E.P. 0                |             |             |         | - | HUURLOOP1<br>HUURLOOP2                          | Huur looptapit 1<br>Huur looptapit 2            |            |  |
|                                                     |          | OK Annuleren                   |             |             |         |   | HUURROEI1                                       | Huur roeimachine 1                              |            |  |
|                                                     | 8000     | ) 🛢 📮 🕀 🔂 🛃                    |             |             |         |   | 🛢 🛄                                             |                                                 |            |  |

Commercieel beheer | Artikels en prijslijsten | Beheer prijslijsten | Kortingstabel

2. Bij **Minimale hoeveelheid** wordt aangegeven vanaf hoeveel artikels de korting toegepast wordt.

Tip: Bij Prijslijst dient geen waarde opgegeven te worden om gebruik te maken van de staffelkorting.

- 3. Bij **Gratis artikels** wordt de formule voor het aantal gratis artikel opgegeven onder de vorm X+Y. Deze formule zal worden omgezet naar een kortingspercentage tijdens een ingave.
- **Tip:** Bijvoorbeeld 4 artikels plus 1 gratis zal worden opgegeven als 4+1. Dit wil zeggen dat er in totaal 5 artikels zijn, waarvan 1 niet betaald wordt. Dit komt in dit geval neer op een korting van 20% voor 5 artikels.
- 4. Bij **Minimale E.P** <u>kan</u> een grenswaarde opgegeven worden voor de verkoopprijs. Als de korting de nettoprijs (per artikel) onder deze grenswaarde zou brengen, zal de korting automatisch aangepast worden zodat de nettoprijs (per artikel) overeenkomt met deze grenswaarde.
- Tip: Dit wil zeggen dat als een korting van 50% toegekend wordt aan een artikel met een eenheidsprijs van 100€, de netto eenheidsprijs zonder Minimale E.P. 50€ zal zijn. Als bij eenzelfde instelling bijkomend een Minimale E.P. van 70€ ingesteld wordt, zal Sage BOB 50 automatisch de netto eenheidsprijs naar 70€ omzetten en de korting herberekenen in functie van het nettobedrag.

| Lijnen tegelijkertijd bev           | verken                    |
|-------------------------------------|---------------------------|
| Voorwaarde                          |                           |
| Minimale hoeveelheid                | 10                        |
| Prijslijst                          |                           |
| Specifieke prijslijst               |                           |
| Korting                             |                           |
| <ul> <li>Gratis artikels</li> </ul> | <b>4+1</b> <sup>(i)</sup> |
| Korting (%)                         | 0                         |
| Korting (€)                         | 0                         |
| E.P.                                |                           |
| Minimale E.P.                       | 0                         |
|                                     | OK Annuleren              |

5. De knop **CK** zal de korting opslaan en terugkeren naar het vorige scherm.

| Kortingstabel voor de geselecteerde klant             |                |                         |                |             |             |         |                                |                                           | - • •   |
|-------------------------------------------------------|----------------|-------------------------|----------------|-------------|-------------|---------|--------------------------------|-------------------------------------------|---------|
| Lijst beschikbare klanten                             |                | Kortingslijst           | voor deze klar | nt          |             |         | Li                             | jst selecteerbare artikels                |         |
| Klanton                                               | KLANTY         | KLANTY                  |                |             |             |         | Atikels 💌                      |                                           | <u></u> |
| Klantencategorieën                                    | Doetype Waarde | Min. hoeveelheid Tarief | Gratis art.    | Korting (%) | Korting (C) | EP min. | Ref.                           | Omschr                                    |         |
| artikelweergave Kortingscategorie                     | Atkel ARTY     | 10                      | 4+1            |             |             |         | AADRINK<br>ADIDAS PRO          | Sportdrank<br>Adidas Pro                  |         |
| G. Filter (Alt X)                                     |                |                         |                |             |             |         | ADIDAS PRO.40<br>ADIDAS PRO.41 | Adidas Pro 40<br>Adidas Pro 41            |         |
| Ref. Nsam Cat. Cat. rem.                              |                |                         |                |             |             |         | ADIDAS PRO.42<br>ADIDAS PRO.43 | Adidas Pro 42<br>Adidas Pro 43            |         |
| KASSAKLANT Kassal PAR 002<br>KLANT10 Klant PAR KLANTE |                |                         |                |             |             |         | ART15<br>ARTY                  | Atikel 15% korting<br>Atikel Y            |         |
| KLANTY KLAN PAR KLANTE                                |                |                         |                |             |             |         | BALLEN<br>BAND                 | Voetbal<br>Band                           |         |
| PAT_DEP Patrick PAR 002                               |                |                         |                |             |             |         | CAMERA                         | Bebat<br>Onderwatercamera                 |         |
| KLANTY                                                |                |                         |                |             |             |         | FIETS                          | Wegfiets (compleet)                       |         |
| 05                                                    |                |                         |                |             |             |         | HUURFIETS                      | Huurfiets                                 |         |
| DC                                                    |                |                         |                |             |             |         | HUURLOOP1                      | Huur fitnessapparaat<br>Huur looptapijt 1 |         |
|                                                       | Atikel Y       |                         |                |             |             |         |                                |                                           |         |
|                                                       |                |                         |                |             |             |         | 8                              |                                           |         |

Commercieel beheer | Artikels en prijslijsten | Beheer prijslijsten | Kortingstabel

- Tip: Op dit moment is het nog mogelijk om manueel wijzigingen in het raster met de Kortingslijst aan te brengen. Meer informatie hierrond bevindt zich in het gedeelte <u>Aanpassen/bewerken van de Kortingstabel</u>.
- 6. De knop 🛅 zal de kortingslijn(en) opslaan.

| 🔡 Kortingstabel vo                                                              | or de geselecteerd                                                                          | de klant                                                           |   |                |                 |                 |              |               |    |  |  | × |
|---------------------------------------------------------------------------------|---------------------------------------------------------------------------------------------|--------------------------------------------------------------------|---|----------------|-----------------|-----------------|--------------|---------------|----|--|--|---|
| Lijst be                                                                        | eschikbare klante                                                                           | en                                                                 |   |                |                 | Kor             | tingslijst v | voor deze kla | nt |  |  |   |
|                                                                                 | Klante                                                                                      | in                                                                 |   | KLANTY         | ANTY III KLANTY |                 |              |               |    |  |  |   |
| ۵.                                                                              | Klantencategorieën                                                                          |                                                                    |   | Doetvoe Waarde |                 | Min hoeveelheid | EP min       |               |    |  |  |   |
| Naar<br>artikelweergave                                                         | Kortingscal                                                                                 | tegorie                                                            |   | Artikel        | ARTY            | 10              |              | 4+1           |    |  |  |   |
| Filter (Alt X  Ref. KASSAKLANT KLANT10 KLANTY KLENGELDI LEONJ PAT_DEP KLANTY BE | A Naam Cat.<br>Kassa PAR<br>Klant PAR<br>KLAN PAR<br>Inko I PAR<br>Jacky PAR<br>Patrick PAR | - filter<br>Cat. rem. ∧<br>002<br>KLANTE<br>002<br>002<br>002<br>↓ |   |                |                 |                 |              |               |    |  |  | • |
|                                                                                 |                                                                                             |                                                                    |   | Artikel Y      |                 |                 |              |               |    |  |  |   |
|                                                                                 | ·                                                                                           |                                                                    | E |                |                 |                 |              |               |    |  |  |   |

Commercieel beheer | Artikels en prijslijsten | Beheer prijslijsten | Kortingstabel

Tip: Wanneer er meerdere elementen uit het rechtergedeelte van het scherm geselecteerd werden, zullen er meerdere kortingslijnen in het raster ontstaan.

### Gebruik van de gratis artikels

In dit gedeelte zal steeds de **Kortingstabel** weergegeven worden en het resultaat dat deze korting heeft bij een ingave die voldoet aan de criteria opgegeven in de **Kortingstabel**.

1. Gebruik met een standaard artikel:

| 🛗 Kortingstabel ve      | oor de geselecteer | de klant   |           |                 |                  |            |               |             |             |         |   |
|-------------------------|--------------------|------------|-----------|-----------------|------------------|------------|---------------|-------------|-------------|---------|---|
| Lijst b                 | eschikbare klant   | en         |           |                 | Kor              | tingslijst | voor deze kla | int         |             |         |   |
|                         | Klant              | en         | KLANTY    | ANTY III KLANTY |                  |            |               |             |             |         |   |
| <b>&amp;</b>            | Klantencate        | egorieën   | Doetype   | Waarde          | Min. hoeveelheid | Tarief     | Gratis art.   | Korting (%) | Korting (€) | EP min. | • |
| Naar<br>artikelweergave | Kortingsca         | tegorie    | Artikel   | ARTY            | 10               |            | 4+1           |             |             |         |   |
| 🚱 Filter (Alt )         | ()                 | e filter   |           |                 |                  |            |               |             |             |         |   |
|                         | 4 kr               |            |           |                 |                  |            |               |             |             |         |   |
| KASSAKLANT              | Kassal PAR         | Cat. rem.  |           |                 |                  |            |               |             |             |         |   |
| KLANT10                 | Klant PAR          | KLANTE     |           |                 |                  |            |               |             |             |         |   |
| KLANTY<br>KLEINGELDI    | Inke k PAR         | RLANTE 002 |           |                 |                  |            |               |             |             |         |   |
| LEONJ                   | Jacky PAR          | 002        |           |                 |                  |            |               |             |             |         |   |
| PAT_DEP                 | Patrick PAR        | 002 -      |           |                 |                  |            |               |             |             |         |   |
| <                       |                    | F          |           |                 |                  |            |               |             |             |         |   |
| KLANTY                  |                    |            |           |                 |                  |            |               |             |             |         |   |
|                         |                    |            |           |                 |                  |            |               |             |             |         |   |
| BE                      |                    |            |           |                 |                  |            |               |             |             |         | - |
|                         |                    |            |           |                 |                  |            |               |             |             |         |   |
|                         |                    |            | Artikel Y |                 |                  |            |               |             |             |         |   |
|                         | -                  |            | 80 66     |                 |                  |            |               |             |             |         |   |
|                         |                    |            |           |                 |                  |            |               |             |             |         |   |

Commercieel beheer | Artikels en prijslijsten | Beheer prijslijsten | Kortingstabel

| 🔛 Ingaven van de facturen                                                                                                    | - • •         |
|----------------------------------------------------------------------------------------------------|---------------|
| 🛷 Zoeken 🔹 🔞 🕲 💿 Nieuw                                                                                                    | Toevoegen     |
| Dagboek     V01     EXCL.     Klant     KLANTY     KLANTY       Datum     15/04/2011     Contact     BE<br>BE     BE       Doc.nr.     400006     Atgedrukt     Gecentr. | Totaal 800.00 |
| Alg.voorwaarden (Ctrl+F7) Leveringsvoorw. (Ctrl+F8) Detail van document (Ctrl+F12)                                                                                       |               |
| ♦ Art. Comment. % Forting € EP Gel hoev. N-Prijs Prijslijst                                                                                                    | Voet AP Vi 🔺  |
| ARTY Attikel Y 20 0.00 100,00 10 800,00 100,00                                                                                                    | ) 21 0,00     |
| <                                                                                                    | •<br>•        |
| Detail Analytisch                                                                                                    |               |
| BTW         NAT (v)         V         21         v)         Bkg         700000         (v)         (v)         Prijalijst         100.00                                 |               |
| ARTY - KLANTY - 10 -> 2 FREE (2 * 1)                                                                                                    | Bijlage       |
| 😫 🔕 🗚 Átdrukken 🔹 💽 🕂 💷 🏹 🕄 🖉 🖉 🖉 🖉 Betaling 🔹 🖗 Info.                                                                                                    |               |

Commercieel beheer | WorKSpaces | Documenten klanten | Factuur

Aangezien *KLANTY 10* artikels *ARTY* kocht, zal de korting uit de **Kortingstabel** in werking treden. Per 5 artikels krijgt hij een artikel gratis (korting: 4+1). De klant heeft dus 2 van zijn 10 artikels gratis, of 20% korting. Dit is duidelijk zichtbaar in de infozone van de ingave.

2. Gebruik met een standaard artikel en een Minimale E.P.:

| 🛗 Kortingstabel vo                                                                   | or de geselecteer                                                              | de klant                                                  |                               |                |                  |        |             |             |             |         | x |
|--------------------------------------------------------------------------------------|--------------------------------------------------------------------------------|-----------------------------------------------------------|-------------------------------|----------------|------------------|--------|-------------|-------------|-------------|---------|---|
| Lijst be                                                                             | schikbare klant                                                                | en                                                        | Kortingslijst voor deze klant |                |                  |        |             |             |             |         |   |
| •                                                                                    | Klante                                                                         | en                                                        | KLANTY                        | NTY III KLANTY |                  |        |             |             |             |         |   |
| <u> </u>                                                                             | Klantencate                                                                    | gorieën                                                   | Doettype                      | Waarde         | Min. hoeveelheid | Tarief | Gratis art. | Korting (%) | Korting (€) | EP min. |   |
| Naar<br>artikelweergave                                                              | Kortingsca                                                                     | tegorie                                                   | Artikel                       | ARTY           | 10               |        | 4+1         |             |             | 90      |   |
| Filter (Alt X)<br>Ref.<br>KASSAKLANT<br>KLANTIO<br>KLANTY<br>RAT_DEP<br>KLANTY<br>BE | Naam Cat.<br>Kassal PAR<br>Kant : PAR<br>Jacky PAR<br>Jacky PAR<br>Patrick PAR | Cat. rem. ∧<br>002<br>KLANTE<br>KLANTE<br>002<br>002<br>↓ |                               |                |                  |        |             |             |             |         |   |
|                                                                                      |                                                                                |                                                           | Artikel Y                     |                |                  |        |             |             |             |         |   |
| ©€ \$ ≪                                                                              | ·                                                                              |                                                           |                               |                |                  |        |             |             |             |         |   |

Commercieel beheer | Artikels en prijslijsten | Beheer prijslijsten | Kortingstabel

| 📅 Ingaven van de                                                                                                    | facturen                                               | 00 0                     | Nieuw                                 |                    |              |        | Toevoe    | gen      |
|----------------------------------------------------------------------------------------------------|--------------------------------------------------------|--------------------------|---------------------------------------|--------------------|--------------|--------|-----------|----------|
| Dagboek         V01         (           Datum         15/04/2         15/04/2           Doc.nr.         400006         100006 | EXCL. Klant KLANT 2011     Contact     S     Afgedrukt | Y P. E                   | Hergroepering                         | KLANTY<br>BE<br>BE | C Slaapstand | Totaal | 900,00    |          |
| Alg.voorwaarden                                                                                                    | (Ctrl+F7) Leveringsvoorw. (C                           | trl+F8) Detail van do    | ocument (Ctrl+F12)                    |                    |              |        |           |          |
| I Art.                                                                                                    | Comment.                                               |                          | Gel.hoev. N-Prijs                     | Prijslijst         | Voet         | AP     | Val AP    |          |
|                                                                                                    | 2                                                      |                          |                                       |                    |              |        |           | <b>T</b> |
|                                                                                                    | T V V 21 V<br>Vorig BTW regime                         | Bkg 700000<br>Prijslijst | 0 <b>P</b><br>100,00                  |                    |              |        | Biilage   |          |
| Antre KLANTre                                                                                                    | ukken •                                                | Σ                        | •  •  •  •  •  •  •  •  •  •  •  •  • | 🔇 🗞 Betaling       | 🔹 🖓 Info     | •      | al olyage |          |

Commercieel beheer | WorKSpaces | Documenten klanten | Factuur

Aangezien KLANTY 10 artikels ARTY kocht waarvan er 2 gratis zijn (korting 4+1) zou de nettoprijs 8\*100€ of 800€ moeten bedragen. Dit is dus een korting van 20% ten opzichte van de originele nettosprijs van 1000€. Volgens de **Kortingstabel** zou dus een korting van 20% toegepast moeten worden.

In de **Kortingstabel** werd echter ook opgegeven dat de minimumprijs  $90 \in$  per artikel moet bedragen oftewel een totale nettoprijs van  $10*90 \in$  of  $900 \in$ .

Deze 900€ zal gebruikt worden als **N-Prijs** voor de ingave en de korting zal herberekend worden in functie van deze nettoprijs.

3. Gebruik van een artikel zonder korting

| 🚟 Kortingstabel vo                                                              | or de geselecteerde klant                                                                                                    |                               |        |                        |               |             |             |         |   |  |
|---------------------------------------------------------------------------------|----------------------------------------------------------------------------------------------------|-------------------------------|--------|------------------------|---------------|-------------|-------------|---------|---|--|
| Lijst be                                                                        | eschikbare klanten                                                                                                    | Kortingslijst voor deze klant |        |                        |               |             |             |         |   |  |
| 0                                                                               | Klanten                                                                                                    | KLANTY                        | KLANTY |                        |               |             |             |         |   |  |
| <b>4</b>                                                                        | Klantencategorieën                                                                                                    | Doeltype                      | Waarde | Min. hoeveelheid Tarie | f Gratis art. | Korting (%) | Korting (€) | EP min. |   |  |
| Naar<br>artikelweergave                                                         | Kortingscategorie                                                                                                    | Artikel                       | ZONDER | « 10                   | 4+1           | [           | -           |         |   |  |
| 🖗 Filter (Alt X                                                                 | ) 🖓 Actieve filter                                                                                                    |                               |        |                        |               | L           |             |         |   |  |
| Ref.<br>KASSAKLANT<br>KLANT10<br>KLEINGELDI<br>LEONJ<br>PAT_DEP<br>KLANTY<br>BE | Naam Cat. Cat.rem.<br>Kasad CAR. 002<br>Klant PAR. 002<br>KLANTE<br>KLANTE<br>K |                               |        |                        |               |             |             |         | Ţ |  |
|                                                                                 |                                                                                                    | Artikel zonder ko             | rting  |                        |               |             |             |         |   |  |
|                                                                                 | ·                                                                                                    |                               |        |                        |               |             |             |         |   |  |

Commercieel beheer | Artikels en prijslijsten | Beheer prijslijsten | Kortingstabel

| Ingaven van de facturen                                                                                                    | Toevoegen       |
|----------------------------------------------------------------------------------------------------|-----------------|
| Dagboek     V01     EXCL.     Klant     KLANTY     KLANTY       Datum     15/04/2011     Contact     BE       Doc.nr.     400006     Afgedrukt     Gecentr.                                                                                                    | Totaal 1.000.00 |
| Alg.voorwaarden (Ctrl+F7) Leveringsvoorw. (Ctrl+F8) Detail van document (Ctrl+F12)                                                                                                    |                 |
| At. Comment.     Gel.hoev. N-Prijs     Prijslijst     Voet     Voet                                                                                                    | AP Val AP       |
|                                                                                                    | , ·             |
| Detail Analytisch                                                                                                    |                 |
| BTW         NATe         V         21         Bkg         700000         Image: Comparison of the second second se |                 |
|                                                                                                    | Bijlage         |
| 🔁 🥥 💰 Afdrukken 🔹 💽 🚛 🔁 🖓 🖸 🗸 😨 🗸 🔯 🖉 V 🚱 Betaling 🔹 🖓 Info.                                                                                                    |                 |

Commercieel beheer | WorKSpaces | Documenten klanten | Factuur

Hoewel aan alle criteria uit de **Kortingstabel** voldaan is, wordt er geen korting toegekend, aangezien het hier om een artikel zonder korting gaat (zie ook <u>Instellen artikel zonder korting</u>).

Tip: Het zal niet vaak voorkomen dat een korting specifiek gedefinieerd wordt voor een artikel zonder korting. Dit kan echter wel gebeuren wanneer gebruik gemaakt wordt van artikelcategorieën of artikelkortingscategorieën.

# Promotieprijslijst

In de voorgaande delen werd uitgelegd hoe de criteria die bepalen of een korting wordt toegepast, vastgesteld worden. Dit deel bespreekt specifiek het instellen van de promotieprijslijst.

- Deze optie zal <u>geen</u> invloed hebben op artikels met de optie Vaste prijs. In het geval van een Vaste prijs wordt er geen rekening gehouden met prijslijsten.
- **Tip:** Bij de in dit document getoonde voorbeeldschermen wordt steeds een factuur gebruikt als commercieel document. Dit is echter enkel bij wijze van voorbeeld, de informatie die hier gegeven wordt is van toepassing op alle commerciële documenten.

## Instellingen voor de promotieprijslijst

De promotieprijslijst wordt als volgt ingesteld:

- 1. Het scherm voor het instellen van de korting wordt geopend zoals eerder besproken.
- **Tip:** Bij de in dit document gebruikte voorbeeldscherm zal voor het opstellen van een kortingstabel steeds gebruik gemaakt worden van de combinatie van een specifieke klant met een specifiek artikel. Dit is echter enkel bij wijze van voorbeeld, zoals eerder aangetoond, is het mogelijk om combinatie van verschillende elementen te gebruiken voor het opstellen van de **Kortingstabel**.

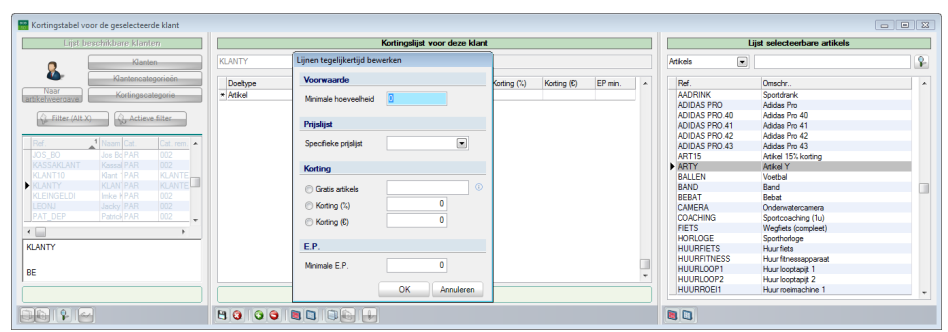

Commercieel beheer | Artikels en prijslijsten | Beheer prijslijsten | Kortingstabel

- 2. Bij **Minimale hoeveelheid** wordt aangegeven vanaf hoeveel artikels de korting toegepast wordt.
- 3. Bij **Specifieke prijslijst** wordt aangegeven uit welke prijslijst de vergelijkingsprijs voor het toekennen van de korting komt.

**Tip:** Wanneer standaard een prijslijst voor een artikel gebruikt wordt, zal bij het gebruik van een promotieprijslijst de prijs voor hetzelfde artikel opgezocht worden in deze promotieprijslijst. Het verschil tussen deze prijzen in beide prijslijsten zal toegekend worden als een kortingspercentage.

- 4. De promotieprijslijst <u>kan</u> in combinatie met andere kortingen gebruikt worden via de keuzerondjes bij **Korting**. Deze werden eerder besproken.
- 5. Bij **Minimale E.P** <u>kan</u> een grenswaarde opgegeven worden voor de verkoopprijs. Als de korting de nettoprijs (per artikel) onder deze grenswaarde zou brengen, zal de korting automatisch aangepast worden zodat de nettoprijs (per artikel) overeenkomt met deze grenswaarde.
- Tip: Dit wil zeggen dat als een korting van 50% berekend wordt voor een artikel met een eenheidsprijs van 100€, de netto eenheidsprijs zonder Minimale E.P. 50€ zal zijn. Als bij eenzelfde instelling bijkomend een Minimale E.P. van 70€ ingesteld wordt, zal Sage BOB 50 automatisch de netto eenheidsprijs naar 70€ omzetten en de korting herberekenen in functie van het nettobedrag.

| Lijnen tegelijkertijd bew | verken       |
|---------------------------|--------------|
| Voorwaarde                |              |
| Minimale hoeveelheid      | 10           |
| Prijslijst                |              |
| Specifieke prijslijst     | B2B          |
| Korting                   |              |
| Gratis artikels           | 0            |
| Korting (%)               | 0            |
| ○ Korting (€)             | 0            |
| E.P.                      |              |
| Minimale E.P.             | 0            |
|                           | OK Annuleren |

6. De knop *CK* zal de korting opslaan en terugkeren naar het vorige scherm.

### Gebruik en opstellen van de Kortingstabel

| Kortingstabel voor de geselecteerde klant |             |                             |                         |                     |   |                              |                     | - • •   |  |  |
|-------------------------------------------|-------------|-----------------------------|-------------------------|---------------------|---|------------------------------|---------------------|---------|--|--|
| Lijst beschikbare klanten                 |             | Kortingslijst v             | oor deze klant          |                     |   | Lijst selecteerbare artikels |                     |         |  |  |
| Klanten                                   | KLANTY      |                             |                         |                     |   | Atkels 💌                     |                     | <u></u> |  |  |
| Klantencategorieën                        | Doetype Waa | rde Min. hoeveelheid Tarief | Gratis art. Korting (%) | Korting (€) EP min. |   | Ref.                         | Omschr              |         |  |  |
| Naar Kortingscategorie                    | Atkel ART   | Y 10 B2B                    |                         |                     |   | AADRINK                      | Sportdrank          |         |  |  |
| CELERCITEDED C                            |             |                             |                         |                     |   | ADIDAS PRO                   | Adidas Pro          |         |  |  |
| C. Filter (Alt X)                         |             |                             |                         |                     |   | ADIDAS PRO.40                | Adidas Pro 40       |         |  |  |
|                                           |             |                             |                         |                     |   | ADIDAS PRO.41                | Adidas Pro 41       |         |  |  |
| Linz the loss for El                      |             |                             |                         |                     |   | ADIDAS PRO.42                | Adidas Pro 42       |         |  |  |
| Het. Naam Cat. Cat. rem.                  |             |                             |                         |                     |   | ADIDAS PRO.43                | Adidas Pro 43       |         |  |  |
| KASSAKLANT Kassa PAR 002                  |             |                             |                         |                     |   | ART15                        | Atikel 15% korting  |         |  |  |
| KLANT10 Klant PAR KLANTE                  |             |                             |                         |                     |   | ARTY                         | Atikel Y            |         |  |  |
| KLANTY KLAN PAR KLANTEL                   |             |                             |                         |                     |   | BALLEN                       | Voetbal             |         |  |  |
| KLEINGELDI IIIKE MPAR 002                 |             |                             |                         |                     |   | BAND                         | Band                |         |  |  |
| LEONJ Jacky PAR 002                       |             |                             |                         |                     |   | BEBAT                        | Bebat               |         |  |  |
| PAT_DEP Patio(PAR 002                     |             |                             |                         |                     |   | CAMERA                       | Onderwatercamera    |         |  |  |
| · · · ·                                   |             |                             |                         |                     |   | COACHING                     | Sportcoaching (1u)  |         |  |  |
| KLANTY                                    |             |                             |                         |                     |   | FIETS                        | Wegtiets (compleet) |         |  |  |
|                                           |             |                             |                         |                     |   | HUHLOGE                      | Sporthologe         |         |  |  |
| PC .                                      |             |                             |                         |                     |   | HUURFIETS                    | Huurtiets           |         |  |  |
| DC .                                      |             |                             |                         |                     | - | HUURFIINESS                  | Huurttnessapparaat  |         |  |  |
|                                           | Atikel Y    |                             |                         |                     |   | HUURLOOPT                    | Huur looptapit 1    |         |  |  |
|                                           |             |                             |                         |                     |   |                              |                     |         |  |  |
|                                           |             |                             |                         |                     |   | 8                            |                     |         |  |  |

Commercieel beheer | Artikels en prijslijsten | Beheer prijslijsten | Kortingstabel

Tip: Op dit moment is het nog mogelijk om manueel wijzigingen in het raster met de Kortingslijst aan te brengen. Meer informatie hierrond bevindt zich in het gedeelte Aanpassen/bewerken van de Kortingstabel.

7. De knop 🕒 zal de kortingslijn(en) opslaan.

| 🖁 Kortingstabel vo                                                         | oor de geselectee                                                              | rde klant                                                        |           |         |                 |            |               |             |             |        |   |
|----------------------------------------------------------------------------|--------------------------------------------------------------------------------|------------------------------------------------------------------|-----------|---------|-----------------|------------|---------------|-------------|-------------|--------|---|
| Lijst be                                                                   | eschikbare klant                                                               | ten                                                              |           |         | Kor             | tingslijst | voor deze kla | ant         |             |        |   |
| •                                                                          | Klant                                                                          | en                                                               | KLANTY    | •••     | KLANTY          |            |               |             |             |        |   |
| <u> </u>                                                                   | Klantencat                                                                     | egorieën                                                         | Doetvoe   | Waarde  | Min hoeveelheid | Tarief     | Gratis art    | Karting (%) | Korting (€) | EP min |   |
| Naar                                                                       | Kortingsci                                                                     | ategorie                                                         | Artikel   | ARTY    | 10              | B2B        |               |             |             |        | 3 |
| Ref.<br>KASSAKLANT<br>KLANT10<br>KLANT10<br>KLEINGELDI<br>LEONJ<br>PAT_DEP | Naam Cat.<br>Kassal PAR<br>Klant PAR<br>Imke F PAR<br>Jacky PAR<br>Patrick PAR | Cat. rem.<br>002<br>KLANTE<br>002<br>002<br>002<br>002<br>•<br>• |           |         |                 |            |               |             |             |        |   |
| BE                                                                         |                                                                                |                                                                  |           |         |                 |            |               |             |             |        |   |
|                                                                            |                                                                                |                                                                  | Artikel Y |         |                 |            |               |             |             |        |   |
| ) <b>(</b> )                                                               | •                                                                              |                                                                  | 80        | 3 🤤 🛢 🛄 |                 |            |               |             |             |        |   |

Commercieel beheer | Artikels en prijslijsten | Beheer prijslijsten | Kortingstabel

Tip: Wanneer er meerdere elementen uit het rechtergedeelte van het scherm geselecteerd werden, zullen er meerdere kortingslijnen in het raster ontstaan.

### Gebruik van de promotieprijslijst

In dit gedeelte zal steeds de **Kortingstabel** weergegeven worden en het resultaat dat deze korting heeft bij een ingave die voldoet aan de criteria opgegeven in de **Kortingstabel**.

1. Gebruik met een standaard artikel (zonder Vaste prijs):

| 🔛 Kortingstabel vo                                             | oor de geselecteer                                                                   | de klant                                                  |           |        |                  |            |               |             |             |         |   |
|----------------------------------------------------------------|--------------------------------------------------------------------------------------|-----------------------------------------------------------|-----------|--------|------------------|------------|---------------|-------------|-------------|---------|---|
| Lijst be                                                       | eschikbare klant                                                                     | en                                                        |           |        | Kor              | tingslijst | voor deze kla | int         |             |         |   |
| 0                                                              | Klante                                                                               | en                                                        | KLANTY    | ••     | KLANTY           |            |               |             |             |         |   |
| <b>4</b>                                                       | Klantencate                                                                          | egorieën                                                  | Doetype   | Waarde | Min. hoeveelheid | Tarief     | Gratis art.   | Korting (%) | Korting (€) | EP min. |   |
| Naar<br>artikelweergave                                        | Kortingsca                                                                           | ategorie                                                  | Artikel   | ARTY   | 10               | B2B        |               |             |             |         |   |
| 🤹 Filter (Alt X                                                | ()                                                                                   | e filter                                                  |           |        |                  |            |               |             |             |         |   |
| Ref.<br>KASSAKLANT<br>KLANTIO<br>KLANTY<br>KLEINGELDI<br>LEONJ | 1 Naam Cat.<br>Kassal <u>PAR</u><br>Klant <u>PAR</u><br>Imke PAR<br>Jacky <u>PAR</u> | Cat. rem.<br>002<br>KLANTE<br>KLANTE<br>002<br>002<br>002 |           |        |                  |            |               |             |             |         |   |
| PAT_DEP  KLANTY BE                                             | Patrick PAR                                                                          | <u>002</u> +                                              |           |        |                  |            |               |             |             |         | Ŧ |
|                                                                |                                                                                      |                                                           | Artikel Y |        |                  |            |               |             |             |         |   |
| <b>B</b>                                                       | •                                                                                    |                                                           | 8000      |        |                  |            |               |             |             |         |   |

Commercieel beheer | Artikels en prijslijsten | Beheer prijslijsten | Kortingstabel

| 📅 Ingaven van de facturen                                               |                                                                                                    |                                       |
|-------------------------------------------------------------------------|----------------------------------------------------------------------------------------------------|---------------------------------------|
| 🛷 Zoeken 🕞 🔞 🕥                                                          | O O Nieuw                                                                                                    | Toevoegen                             |
| Dagboek V01 CEXCL. Kant<br>Datum 15/04/2011 Contact<br>Doc.nr. 400006 C | KLANTY C Regroepering KLANTY Totaal BE BE BE BE BE BE BE BE BE BE BE BE BE                                                                                                    | 500,00                                |
| Alg.voorwaarden (Ctrl+F7) Leveringsv                                    | oorw. (Ctrl+F8) Detail van document (Ctrl+F12)                                                                                                    |                                       |
| Art. Comment.                                                           | % E Gel hoev. N-Prijs Prijslijst Voet AP                                                                                                    | Val AP 🔺                              |
| * ARTY Artikel Y                                                        | 50 10 .00 10 500,00 100,00 21                                                                                                    | 0,00                                  |
| Cetail Analytisch                                                       | Prijslijsten         Prijslijste         Prijslijste Prijslijst EUR Hoev.         %         Korting           B2B - Versie 1         50.00         50         10         50           PART - Versie 1         100.00         100         10         50 | € N-prijs ▲<br>0 25 0<br>0 50<br>0 50 |
| BTW NAT V 21<br>Vorig BTW-regime                                        |                                                                                                    |                                       |
| Afdrukken 🔹 🕢 🌖                                                         | 🖌 🔁 🛃 🔁 🗸 🍯 🖉 🗸 🦉 Betaling 🔹 🌾 Info                                                                                                    |                                       |

Commercieel beheer | WorKSpaces | Documenten klanten | Factuur

Aangezien *KLANTY 10* artikels *ARTY* kocht, zal de korting uit de **Kortingstabel** in werking treden. In de huidige prijslijst kost ARTY 100€ terwijl in de prijslijst B2B dit artikel 50€ kost. Dit komt neer op een korting van 50%. Dit is duidelijk zichtbaar in de infozone van de ingave.

2. Gebruik met een standaard artikel en een Minimale E.P.:

| 🚟 Kortingstabel vo                                                             | oor de geselecteer                                                                                | de klant                                                           |   |           |        |                  |            |               |             |             |         | × |
|--------------------------------------------------------------------------------|---------------------------------------------------------------------------------------------------|--------------------------------------------------------------------|---|-----------|--------|------------------|------------|---------------|-------------|-------------|---------|---|
| Lijst be                                                                       | eschikbare klante                                                                                 | en                                                                 |   |           |        | Kor              | tingslijst | voor deze kla | nt          |             |         |   |
| 0                                                                              | Klante                                                                                            | en                                                                 |   | KLANTY    | •      | KLANTY           |            |               |             |             |         |   |
| <b>A</b> -                                                                     | Klantencate                                                                                       | gorieën                                                            |   | Doettype  | Waarde | Min, hoeveelheid | Tarief     | Gratis art.   | Korting (%) | Korting (€) | EP min. |   |
| Naar<br>artikelweergave                                                        | Kortingsca                                                                                        | tegorie                                                            |   | Artikel   | ARTY   | 3 10             | B2B        |               |             |             | 70      |   |
| Filter (Alt X<br>Ref.<br>KASSAKLANT<br>KLANTY<br>KLEINGELDI<br>LEON<br>PAT_DEP | Actieve<br>Actieve<br>Kassal PAR<br>Kant PAR<br>KLAN PAR<br>Jacky PAR<br>Jacky PAR<br>Patrick PAR | Cat. rem.<br>002<br>KLANTE<br>002<br>002<br>002<br>002<br>002<br>N | • |           |        |                  |            |               |             |             |         |   |
| BE                                                                             |                                                                                                   |                                                                    |   | Artikel Y |        |                  |            |               |             |             |         | - |
|                                                                                | ·                                                                                                 |                                                                    |   |           |        |                  |            |               |             |             |         |   |

Commercieel beheer | Artikels en prijslijsten | Beheer prijslijsten | Kortingstabel

| 📲 Ingaven van de                               | facturen                |                                                |                  |                   |                     |                      |             |           |               |               |      |
|------------------------------------------------|-------------------------|------------------------------------------------|------------------|-------------------|---------------------|----------------------|-------------|-----------|---------------|---------------|------|
| 🧳 Zoeken                                       | 00                      | 00                                             | O Niet           | w                 |                     |                      |             |           |               | Toevo         | egei |
| Dagboek V01<br>Datum 15/04/2<br>Doc.nr. 400006 | EXCL. Klant     Conta   | KLANTY<br>et                                   | ecentr.          | ergroepering      | KLANTY<br>BE<br>BE  | C Slaa               | pstand      | Totaal    |               | 700,0         | נ    |
| Alg.voorwaarden (                              | Ctrl+F7) Levering:      | svoorw. (Ctrl+F8)                              | Detail van docum | ient (Ctrl+F1     | 2)                  |                      |             |           |               |               |      |
| Art.                                           | Comment.<br>Artikel Y   | % E<br>30 10                                   | Gel<br>0.00 💀    | hoev. N-Pri<br>10 | is Pri<br>700,00    | jslijst<br>100,00    | Voet        | A<br>21   | P             | Val AP        |      |
|                                                |                         | Prijslijsten<br>Omschrijving<br>B2B - Versie 1 | 1                | Valuta            | Prijslijst<br>50,00 | Prijslijst EUR<br>50 | Hoev.<br>10 | % K<br>30 | orting €<br>0 | N-prijs<br>35 | Â    |
| Detail Analytise                               | đ                       | PART - Versie                                  | e 1              |                   | 50,00<br>100,00     | 50<br>100            | 10<br>10    | 0<br>30   | 0<br>0        | 50<br>70      |      |
| BTW NAT                                        | V 2<br>/orig BTW-regime |                                                |                  |                   |                     |                      |             |           |               |               | •    |
| ARTY - KLANTY - 1                              | 10 -> B2B<br>Ikken 👻 💽  |                                                | • %              |                   |                     |                      | P 1110      |           | ]             |               |      |

Commercieel beheer | WorKSpaces | Documenten klanten | Factuur

Aangezien *KLANTY 10* artikels *ARTY* kocht zal de eenheidsprijs uit de huidige prijslijst vergeleken worden met deze uit de promotieprijslijst. Hieruit blijkt dat er een verschil van 50% bestaat. Volgende **Kortingstabel** zou de nettoprijs dus 500 € moeten bedragen.

In de **Kortingstabel** werd echter ook opgegeven dat de minimumprijs  $70 \in$  per artikel moet bedragen oftewel een totale nettoprijs van  $10*70 \in$  of  $700 \in$ .

Deze 700€ zal gebruikt worden als **N-Prijs** voor de ingave en de korting zal herberekend worden in functie van deze nettoprijs.

3. Gebruik van een artikel zonder korting

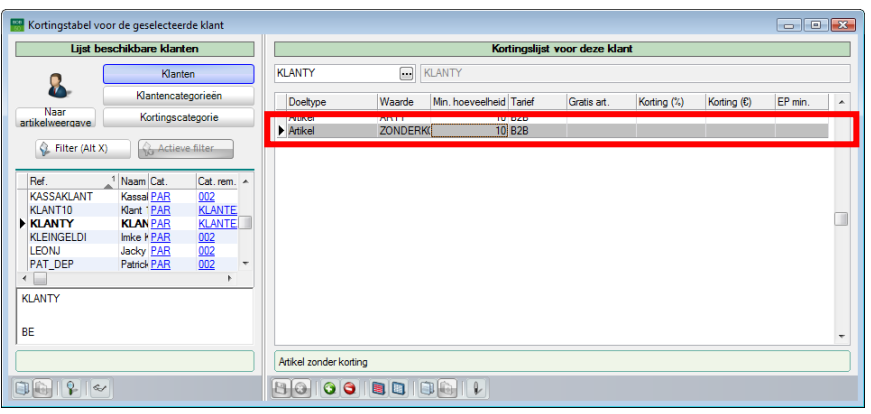

Commercieel beheer | Artikels en prijslijsten | Beheer prijslijsten | Kortingstabel

| 🎆 Ingaven van de facturen                           |                                         |                                                  |                           |
|-----------------------------------------------------|-----------------------------------------|--------------------------------------------------|---------------------------|
| 🛷 Zoeken 🚽 🔞 🔞                                      | O O Nieuw                               |                                                  | Toevoegen                 |
| Dagboek V01 C EXCL. Klant<br>Datum 15/04/2011 Conta | KLANTY P. E. Hergro                     | KLANTY<br>BE<br>BE                               | Totaal 1.000,00           |
| Doc.nr. 400006                                      | Afgedrukt 🛃 Gecentr.                    | C Slaapsta                                       | nd                        |
| Alg.voorwaarden (Ctrl+F7) Levering                  | svoorw. (Ctrl+F8) Detail van document ( | (Ctrl+F12)                                       |                           |
| Art. Comment.  ZONDERKORTING                        | 0 1 0,00                                | v. N-Prijs Prijslijst Voet<br>10 1.000,00 100,00 | AP Val AP  21 0.00        |
|                                                     | Weergave van prijslijsten Prijslijsten  |                                                  |                           |
|                                                     | Omschrijving                            | Valuta Prijslijst EUR Hoe                        | av. % Korting € N-prijs ▲ |
|                                                     | ▶ B2B - Versie 1                        | 50,00 50                                         |                           |
| Detail Analytisch                                   | PART - Versie 1                         | 100,00 100                                       | 10 0 0 100                |
| BTW NAT V 2<br>Vorig BTW-regime                     |                                         |                                                  | -                         |
|                                                     |                                         |                                                  |                           |
| ARTY - KLANTY - 10 -> B2B                           | 80 0 %                                  |                                                  | ,                         |
| 🕒 🔇 🦔 Afdrukken 🔹 💽                                 |                                         | Sulfation A berguing                             | mo                        |

Commercieel beheer | WorKSpaces | Documenten klanten | Factuur

Hoewel aan alle criteria uit de **Kortingstabel** voldaan is, wordt er geen korting toegekend, aangezien het hier om een artikel zonder korting gaat (zie ook <u>Instellen artikel zonder korting</u>).

Tip: Het zal niet vaak voorkomen dat een korting specifiek gedefinieerd wordt voor een artikel zonder korting. Dit kan echter wel gebeuren wanneer gebruik gemaakt wordt van artikelcategorieën of artikelkortingscategorieën.

## Aanpassen/bewerken van de Kortingstabel

Sage BOB 50 stelt een aantal mogelijkheden ter beschikking van de gebruiker om het onderhoud van de **Kortingstabel** te vergemakkelijken. Deze worden hieronder beschreven.

Identificatie van de criteria voor een korting

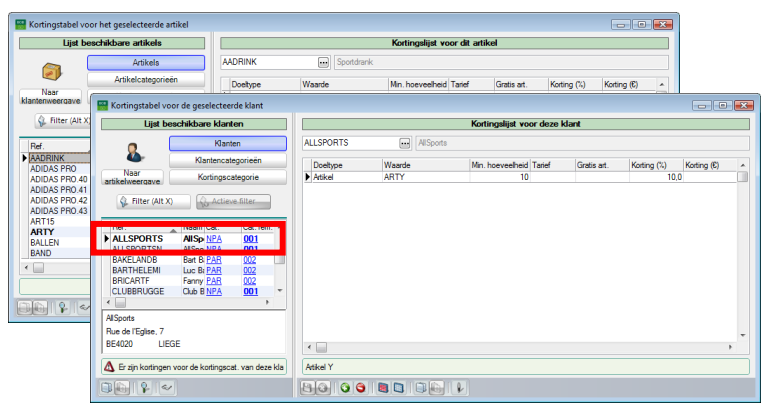

Commercieel beheer | Artikels en prijslijsten | Beheer prijslijsten | Kortingstabel

Ongeacht het linkergedeelte van de kortingstabel zich in **Klantweergave** of **Artikelweergave** bevindt, zullen de elementen waarvoor reeds kortingen gedefinieerd werden, in het vet weergegeven worden.

Bijkomend zal, wanneer de knoppen Klanten of Artikels actief zijn, niet enkel de referentie weergegeven worden maar ook de categorie en kortingscategorie. Op deze manier is duidelijk zichtbaar per klant of artikel of een van deze onderdelen gebruikt wordt al criterium voor een korting.

Tip: Op deze manier is het ook mogelijk om eventuele conflicten op te sporen. Zo is in het bovenstaande scherm zowel de referentie van de klant als de kortingscategorie in het vet weergegeven. Dit betekent dat er een korting werd ingesteld met de klantenreferentie als criterium en dat er ook een korting werd ingesteld voor de kortingscategorie waartoe deze klant behoort. Deze kortingen zouden kunnen conflicteren. Meer hierover bij <u>Conflictenbeheer</u>. De infozone onderaan geeft hiervoor ook een waarschuwing weer.

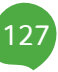

Een klik op de elementen die in het blauw weergegeven worden, zal overgaan naar het overzicht in kwestie. Ook hier zal weer gelden dat die elementen die deel uit maken van de criteria voor een korting, in het vet weergegeven worden.

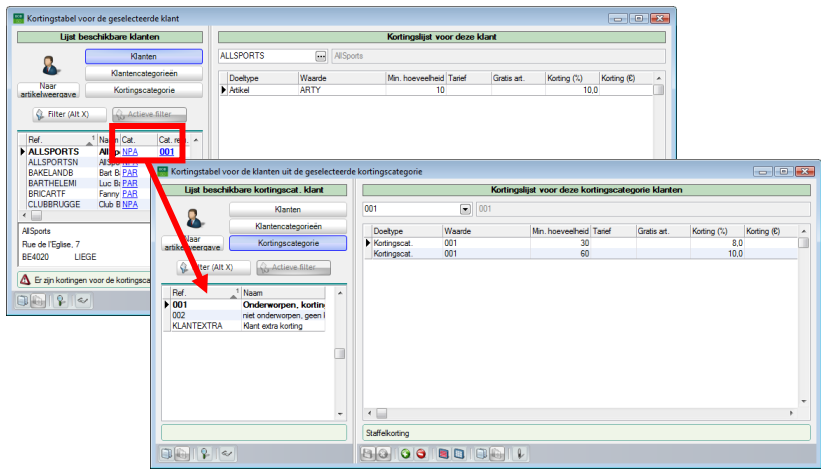

Commercieel beheer | Artikels en prijslijsten | Beheer prijslijsten | Kortingstabel

Tip: De knop Zal er voor zorgen dat enkel de elementen in het vet zichtbaar zijn in de betreffende lijst. Meer informatie rond een geselecteerd element kan opgevraagd worden via Rame

## Kortingen verwijderen

Het is mogelijk om een of meerdere kortingslijnen te verwijderen uit de kortingslijst om bijvoorbeeld een verkeerd ingegeven lijn te verwijderen, een conflict op te lossen etc.

|                       |                         |             | Kortingslijst voor deze klant |             |                  |        |             |             |             |   |  |  |  |
|-----------------------|-------------------------|-------------|-------------------------------|-------------|------------------|--------|-------------|-------------|-------------|---|--|--|--|
|                       | Klanten                 |             | ALLSPORTS                     | AllSports   |                  |        |             |             |             |   |  |  |  |
| - 🍋 - 🗌               | Klantencategori         | eën         | Doetype                       | Waarde      | Min. hoeveelheid | Tarief | Gratis art. | Korting (%) | Korting (€) |   |  |  |  |
| Naar<br>tikelweergave | Kortingscatego          | rie         | Artikelcategorie              | KLE         | 5                |        | 4+1         |             | EO          | Ì |  |  |  |
| A                     | A and a set of the      |             | Artikel                       | COACHING    | 25               |        |             | 10.0        | 5.00        | 4 |  |  |  |
| W ritter (Alt X)      | 15 Actieve hite         |             | Artikel                       | HUURFIETS   | 10               |        |             | 15.0        |             |   |  |  |  |
|                       |                         |             | Artikel                       | HUURFITNESS | 10               |        |             | 15.0        |             |   |  |  |  |
| Ref.                  | Naam Cat. Ca            | st. rem. 🔺  | Artikel                       | HUURLOOP1   | 10               |        |             | 15,0        |             |   |  |  |  |
| ALLSPORTS             | AllSp NPA 0             | <u>)1</u>   | Artikel                       | HUURLOOP2   | 10               |        |             | 15,0        |             |   |  |  |  |
| ALLSPORTSN            | AllSpo NPA 0            | <u>)1</u>   | Artikel                       | HUURROEI1   | 10               |        |             | 15,0        |             |   |  |  |  |
| BAKELANDB             | Bart B PAR 00           | 2 1         | Artikel                       | HUURROEI2   | 10               |        |             | 15,0        |             |   |  |  |  |
| BARTHELEMI            | Luc B: PAR 00           | 2           |                               |             |                  |        |             |             |             |   |  |  |  |
| BRICARTF              | Fanny PAR 00            | 12          |                               |             |                  |        |             |             |             |   |  |  |  |
| CLUBBRUGGE            | Club B NPA 0            | <u>)1</u> - |                               |             |                  |        |             |             |             |   |  |  |  |
| -                     |                         | •           |                               |             |                  |        |             |             |             |   |  |  |  |
| ISports               |                         |             |                               |             |                  |        |             |             |             |   |  |  |  |
| ue de l'Ecline 7      |                         |             |                               |             |                  |        |             |             |             |   |  |  |  |
| E4000 LUEC            | -                       |             |                               |             |                  |        |             |             |             |   |  |  |  |
| E4020 LIEG            | -                       |             | ٠                             |             |                  |        |             |             | •           |   |  |  |  |
| Er zin kortingen v    | oor de kortingscat. var | n deze kla  | Kleding                       |             |                  |        |             |             |             |   |  |  |  |

Commercieel beheer | Artikels en prijslijsten | Beheer prijslijsten | Kortingstabel

**Tip:** De eerder vernoemde functionaliteiten voor het bepalen van de criteria voor kortingen ( zie <u>Identificatie van de criteria voor een korting</u>) kunnen helpen bij het bepalen van de te verwijderen korting(en).

Het verwijderen van een of meerdere lijnen gebeurt als volgt:

1. De gewenste lijn(en) uit de kortingstabel worden geselecteerd via een <Klik>, <Ctrl>+<Klik>, <Shift>+<Klik>,etc.

| Naar<br>tikelweerqave     | Klanten<br>lantencategorieën<br>Kortingscategorie |       | ALLSPORTS<br>Doettype                | AllSports   |                        |            |                   |             |    |  |  |  |
|---------------------------|---------------------------------------------------|-------|--------------------------------------|-------------|------------------------|------------|-------------------|-------------|----|--|--|--|
| Naar<br>tikelweergave     | lantencategorieën<br>Kortingscategorie            |       | Doettype                             |             |                        |            |                   |             |    |  |  |  |
| Naar<br>tikelweergave     | Kortingscategorie                                 |       | a confige                            | Waarde      | Min boeveelbeid Tarief | Gratis art | Korting (%)       | Korting (£) |    |  |  |  |
| Filter (Alt X)            |                                                   |       | <ul> <li>Artikelcategorie</li> </ul> | KLE         | 5                      | 4+1        | The starting (14) |             |    |  |  |  |
| Filter (Alt X)            | A                                                 |       | Kortingscat.                         | ARTEXTRA    | 25                     |            |                   | 5,4         | 00 |  |  |  |
|                           | Circlique tilter                                  | ן ב   | Artikel                              | COACHING    | 5                      |            | 10.0              | 0           |    |  |  |  |
| D ( 1)                    | 10 Action Inter                                   |       | Artikel                              | HUURFIETS   | 10                     |            | 15,0              | 0           | _  |  |  |  |
|                           | la la                                             |       | Artikel                              | HUURFITNESS | 10                     |            | 15,0              | 0           |    |  |  |  |
| Her. Naai                 | Cat. Cat.rei                                      | n. ^  | Artikel                              | HUURLOOP1   | 10                     |            | 15,0              | 0           |    |  |  |  |
| ALLSPORTS AIIS            | NPA 001                                           |       | Artikel                              | HUURLOOP2   | 10                     |            | 15.0              | 0           |    |  |  |  |
| ALLSPORTSN AIISp          | o <u>NPA</u> 001                                  |       | Artikel                              | HUURROEI1   | 10                     |            | 15,0              | 0           |    |  |  |  |
| BAKELANDB Bart            | B <u>PAR 002</u>                                  |       | Artikel                              | HUURROEI2   | 10                     |            | 15.0              | 0           |    |  |  |  |
| BARTHELEMI Luc            | R 002                                             |       |                                      |             |                        |            |                   |             |    |  |  |  |
| BRICARTF Fann             | y <u>PAR 002</u>                                  |       |                                      |             |                        |            |                   |             |    |  |  |  |
| CLUBBRUGGE Club           | B <u>NPA 001</u>                                  | Ŧ     |                                      |             |                        |            |                   |             |    |  |  |  |
|                           |                                                   |       |                                      |             |                        |            |                   |             |    |  |  |  |
| ISports                   |                                                   |       |                                      |             |                        |            |                   |             |    |  |  |  |
| ue de l'Edise 7           |                                                   |       |                                      |             |                        |            |                   |             |    |  |  |  |
| E4020 LIEGE               |                                                   |       |                                      |             |                        |            |                   |             |    |  |  |  |
| CHOZO LICGE               |                                                   |       | < □                                  |             |                        |            |                   |             | ۴  |  |  |  |
| Er alin kortingen voor de | kadiagaant una da                                 | e kia | Seatospoking (1)                     | 1           |                        |            |                   |             |    |  |  |  |

Commercieel beheer | Artikels en prijslijsten | Beheer prijslijsten | Kortingstabel

2. De knop 🕥 zal de geselecteerde lijn(en) wissen. Er zal eerst een waarschuwing verschijnen. Deze dient bevestigd te worden.

|                                                       | Waa          | rschuwing   |                           |             |             |             |      |              |                |                         |   |
|-------------------------------------------------------|--------------|-------------|---------------------------|-------------|-------------|-------------|------|--------------|----------------|-------------------------|---|
|                                                       |              | Beves       | ligt u het verwij         | deren va    | ın al dez   | e bestand   | en?  |              |                |                         |   |
|                                                       |              |             | Ja                        | Nee         |             |             |      |              |                |                         |   |
| Kortingstabel voor de geselecteerde klant             |              |             | Kentreedint over deep 1   | -           |             |             |      |              | Line advector  |                         |   |
| Lijst beschikbare klanten                             |              |             | Kortingslijst voor deze i | Jant        |             |             |      |              | Lijst selectee | rbare artikelcategoriee | n |
| (Q. Klanten                                           | ALLSPORTS    | AllSports   |                           |             |             |             | Arti | kelcategorie | in 💌           |                         | 8 |
| Klantencategorieën                                    | Doetype      | Waarde      | Min. hoeveelheid Tarlef   | Gratis art. | Korting (%) | Korting (€) |      | Ref.         | Omschr         |                         | * |
| Artikelweergave Kortingscategorie                     | Kortingscat. | ARTEXTRA    | 25                        |             |             | 5.00        |      | IUUR         | Huur           |                         |   |
| A Billion (All V)                                     | Atkel        | HUURFITNESS | 10                        |             | 15          | 0           | ۶    | MAT          | Materiaal      |                         |   |
| 12 miles (miles)                                      | Atikel       | HUURLOOP1   | 10                        |             | 15          | .0          |      |              |                |                         |   |
| Ref1 Naam Cat. Cat. rem. A                            | Atkel        | HUURLOOP2   | 10                        |             | 15          | .0          |      |              |                |                         |   |
| ALLSPORTS AISpo NPA 001                               | Atkel        | HUURROEI2   | 10                        |             | 15          | .0          |      |              |                |                         |   |
| ALLSPORTSN AISpo NPA 001                              |              |             |                           |             |             |             |      |              |                |                         |   |
| BARTHELEMI Luc BIPAR 002                              |              |             |                           |             |             |             |      |              |                |                         |   |
| BRICARTE Fanny PAR 002                                |              |             |                           |             |             |             |      |              |                |                         |   |
|                                                       |              |             |                           |             |             |             |      |              |                |                         |   |
| AlSoote                                               |              |             |                           |             |             |             |      |              |                |                         |   |
| Bue de l'Edise, 7                                     |              |             |                           |             |             |             |      |              |                |                         |   |
| BE4020 LIEGE                                          | 1            |             |                           |             |             |             |      |              |                |                         |   |
| A Er zijn kortingen voor de kortingscat. van deze kla | Huurfiets    |             |                           |             |             |             |      |              |                |                         | - |
|                                                       | 8006         |             | L)                        |             |             |             |      |              |                |                         |   |

Commercieel beheer | Artikels en prijslijsten | Beheer prijslijsten | Kortingstabel

3. De knop 🕒 zal ten slotte de wijzigingen opslaan.

|                                            | schikbare klant | en            |      |              |             | Kortingslijst voo | or deze kl | ant         |             |             |
|--------------------------------------------|-----------------|---------------|------|--------------|-------------|-------------------|------------|-------------|-------------|-------------|
| •                                          | Klante          | an            |      | LLSPORTS     | AllSports   |                   |            |             |             |             |
| - 🍋 - 👔                                    | Klantencate     | gorieën       | ЭГг  | Doettype     | Waarde      | Min, hoeveelheid  | Tarief     | Gratis art. | Korting (%) | Korting (€) |
| Naar                                       | Kortingsca      | tegorie       |      | Kortingscat. | ARTEXTRA    | 25                |            |             | 2.17        | 5,0         |
| Keiweerdave.                               |                 |               |      | Artikel      | HUURFIETS   | 10                |            |             | 15,0        |             |
| G Filter (Alt X)                           | Actieva         | filter        |      | Artikel      | HUURFITNESS | 10                |            |             | 15,0        |             |
| A                                          | 10              |               |      | Artikel      | HUURLOOP1   | 10                |            |             | 15,0        |             |
|                                            | the les         | le :          | - 11 | Artikel      | HUURLOOP2   | 10                |            |             | 15,0        |             |
| Ket.                                       | Naam Cat.       | Cat. rem. ×   |      | Artikel      | HUURROEI1   | 10                |            |             | 15.0        |             |
| ALLSPORTS                                  | AIISp NPA       | 001           |      | Artikel      | HUURROEI2   | 10                |            |             | 15,0        |             |
| ALLSPORTSN                                 | AlSpo NPA       | 001           |      |              |             |                   |            |             |             |             |
| BARELANDB                                  | Bart B: PAR     | 002           |      |              |             |                   |            |             |             |             |
| BARTHELEMI                                 | LUC BR PAR      | 002           |      |              |             |                   |            |             |             |             |
| BRICARTE                                   | Child P NRA     | 001 1         |      |              |             |                   |            |             |             |             |
|                                            | CUD B NEA       | 001           |      |              |             |                   |            |             |             |             |
| CLUBBRUGGE                                 |                 | ,             |      |              |             |                   |            |             |             |             |
| LUBBRUGGE                                  |                 |               |      |              |             |                   |            |             |             |             |
| Sports                                     |                 |               |      |              |             |                   |            |             |             |             |
| Sports<br>Je de l'Eglise, 7                |                 |               |      |              |             |                   |            |             |             |             |
| ISports<br>ue de l'Eglise, 7<br>54020 LIEC | ε               |               |      |              |             |                   |            |             |             |             |
| Sports<br>Je de l'Eglise, 7<br>54020 LIEC  | ε               |               |      | •            |             |                   |            |             |             |             |
| Sports<br>Je de l'Eglise, 7<br>4020 LIEC   | )E              | t van deze kl |      | <            |             |                   |            |             |             |             |

Commercieel beheer | Artikels en prijslijsten | Beheer prijslijsten | Kortingstabel

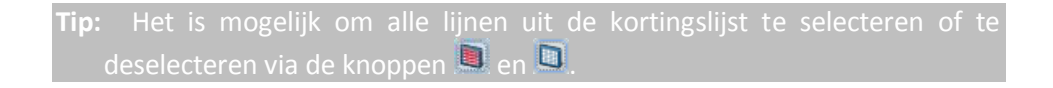

## Kortingen aanpassen

Hoewel het steeds mogelijk is om manueel de kortingslijst aan te passen, kan dit veel tijd in beslag nemen. Om dit proces te vergemakkelijken, biedt Sage BOB 50 de mogelijkheid om meerdere lijnen gelijktijdig aan te passen.

```
Tip: De eerder vernoemde functionaliteiten voor het bepalen van de criteria voor kortingen ( zie <u>Identificatie van de criteria voor een korting</u>) kunnen helpen bij het bepalen van de aan te passen korting(en).
```

### Dit gebeurt als volgt:

| 😸 Kortingstabel vo               | or de geselecteerde klant         |              |          |                  |            |               |             |             |         | X |
|----------------------------------|-----------------------------------|--------------|----------|------------------|------------|---------------|-------------|-------------|---------|---|
| Lijst be                         | eschikbare klanten                |              |          | Kor              | tingslijst | voor deze kla | int         |             |         |   |
| 0                                | Klanten                           | ALLSPORTS    | ••• A    | IlSports         |            |               |             |             |         |   |
| ۵.                               | Klantencategorieën                | Doeltype     | Waarde   | Min. hoeveelheid | Tarief     | Gratis art.   | Korting (%) | Korting (€) | EP min. |   |
| Naar<br>artikelweergave          | Kortingscategorie                 | Kortingscat. | ARTEXTRA | 25<br>10         |            |               | 15.0        | 5.00        | )       |   |
| 🤹 Filter (Alt X                  | ) 🖓 Actieve filter                | Artikel      | HUURFITN | 10               |            |               | 15,0        |             |         |   |
| Ref.                             | 1 Naam Cat. Cat. rem. 🔺           | Artikel      | HUURLOO  | 10               |            |               | 15.0        |             |         |   |
| ALLSPORTS<br>ALLSPORTSN          | AllSp NPA 001<br>AllSpo NPA 001   | Artikel      | HUURROE  | 10               |            |               | 15,0        |             |         |   |
| •                                | Þ.                                |              |          |                  |            |               |             |             |         |   |
| AllSports                        |                                   |              |          |                  |            |               |             |             |         |   |
| Rue de l'Eglise, 7<br>BE4020 LIE | GE                                |              |          |                  |            |               |             |             |         | - |
| 🛆 Er zijn kortingen              | voor de kortingscat. van deze kla | Huurfiets    |          |                  |            |               |             |             |         |   |
|                                  | ·                                 | 80 0         | ) 🛯 🖉    |                  |            |               |             |             |         |   |

Commercieel beheer | Artikels en prijslijsten | Beheer prijslijsten | Kortingstabel

1. De gewenste lijn(en) uit de kortingstabel worden geselecteerd via <Ctrl>+<Klik>, <Shift>+<Klik> of de knoppen en .

| 🚟 Kortingstabel voor de geselecteerde klant                                              |                                          |          |                                |            |               |                                      |             | - 0     | X |
|------------------------------------------------------------------------------------------|------------------------------------------|----------|--------------------------------|------------|---------------|--------------------------------------|-------------|---------|---|
| Lijst beschikbare klanten                                                                |                                          |          | Ko                             | tingslijst | voor deze kla | nt                                   |             |         |   |
| Klanten                                                                                  | ALLSPORTS                                | ••• /    | AllSports                      |            |               |                                      |             |         |   |
| Klantencategorieën                                                                       | Doeltype                                 | Waarde   | Min. hoeveelheid               | Tarief     | Gratis art.   | Korting (%)                          | Korting (€) | EP min. |   |
| Naar<br>artikelweergave Kortingscategorie                                                | Kortingscat.                             | ARTEXTR  | A 25                           |            |               | 15.0                                 | 5,0         | 0       |   |
| Filter (Alt X)                                                                           | Artikel<br>Artikel<br>Artikel<br>Artikel | HUURFITH | N 10<br>N 10<br>DI 10<br>DI 10 |            |               | 15,0<br>15,0<br>15,0<br>15,0<br>15,0 |             |         |   |
| ALLSPORTS AISpoNEA 001  ALLSPORTS AISpoNEA 001  AllSpots Rue de l'Egliee, 7 RE4020 LIEGE | Adiket                                   | HUURP    | <u>.</u> 10                    |            |               | 15.0                                 | 1           |         |   |
| Er zijn kortingen voor de kortingscat. van deze kla                                      | Huur roeimachine 2                       |          |                                |            |               |                                      |             |         | - |
|                                                                                          |                                          |          |                                |            |               |                                      |             |         |   |

Commercieel beheer | Artikels en prijslijsten | Beheer prijslijsten | Kortingstabel

2. De knop 😨 zal een ingavevenster openen dat toelaat de waardes voor de kortingen aan te passen.

| Lijnen tegelijkertijd bev                                                     | verken       |
|-------------------------------------------------------------------------------|--------------|
| Voorwaarde                                                                    |              |
| Minimale hoeveelheid                                                          | 0            |
| Prijslijst                                                                    |              |
| Specifieke prijslijst                                                         |              |
| Korting                                                                       |              |
| <ul> <li>Gratis artikels</li> <li>Korting (%)</li> <li>Korting (€)</li> </ul> | 10 <br>0     |
| E.P.                                                                          |              |
| Minimale E.P.                                                                 | 0            |
|                                                                               | OK Annuleren |

- Enkel de gewenste waarde moet aangepast worden. De zones zonder waarde of met een waarde 0 zullen niet aangepast worden, de originele waarde blijft behouden. Enkel de door de gebruiker aangepaste zones zullen gewijzigd worden in de kortingslijst.
- 3. De knop Zal de wijzigingen doorvoeren.

| Kortingstabel voor de geselecteerde klant           |                                                                                                    |                                        |
|-----------------------------------------------------|----------------------------------------------------------------------------------------------------|----------------------------------------|
| Lijst beschikbare klanten                           | Kortingslijst voor deze klant                                                                                                    | Lijst selecteerbare artikelcategorieën |
| Kanten                                              | ALLSPORTS AlSports                                                                                                    | Atkelcategorieën 💽                     |
| Kantencategorieën                                   | Doetype Waarde Min. hoeveelheid Tarief Gratis art. Korting (%) Korting (€) EP min.                                                                                     | Ref. Omschr                            |
| Artikelweergave Kortingscategorie                   | Kortingscat. ARTEXTRA 25 5,00                                                                                                    | HUUR Huur                              |
| G Filter (Alt X)                                    | Artikel         HUURPIEI         IU         IU0           Artikel         HUURITIN         10         10,0           Artikel         HUURICO         10         10,0   | MAT Materiaa                           |
| Ref. Allsports Allsport NPA 001                     | Articel         HUURICOV         10         10.0           Articel         HUURIROE         10         10.0           Articel         HUURIROE         10         10.0 |                                        |
| AlSports                                            |                                                                                                    |                                        |
| Rue de l'Eglise, 7<br>BE4020 LIEGE                  |                                                                                                    |                                        |
| Er zijn kortingen voor de kortingscat. van deze kla | Huur roeimachine 2                                                                                                    | •                                      |
|                                                     |                                                                                                    |                                        |

Commercieel beheer | Artikels en prijslijsten | Beheer prijslijsten | Kortingstabel

4. De knop 🛅 zal ten slotte de wijzigingen opslaan.

| Lijst be                                         | eschikbare klanten |     |                                                     |                                                      | Kortingslijs               | t voor deze kla | ant                                  |             |         |  |
|--------------------------------------------------|--------------------|-----|-----------------------------------------------------|------------------------------------------------------|----------------------------|-----------------|--------------------------------------|-------------|---------|--|
| •                                                | Klanten            | ) 🛛 | LLSPORTS                                            | ••• /                                                | IlSports                   |                 |                                      |             |         |  |
| <b>W</b>                                         | Klantencategorieën | Пг  | Doeltype                                            | Waarde                                               | Min, hoeveelheid Tarief    | Gratis art.     | Korting (%)                          | Korting (€) | EP min. |  |
| Naar<br>ikelweergave                             | Kortingscategorie  |     | Kortingscat.                                        | ARTEXTR/                                             | 25                         |                 |                                      | 5,00        |         |  |
| Filter (Alt X<br>Ref.<br>ALLSPORTS<br>ALLSPORTSN | Actieve-filter     |     | Artikel<br>Artikel<br>Artikel<br>Artikel<br>Artikel | HUURFITN<br>HUURLOO<br>HUURLOO<br>HUURROE<br>HUURROE | 10<br>10<br>10<br>10<br>10 |                 | 10,0<br>10,0<br>10,0<br>10,0<br>10,0 |             |         |  |
| ISports<br>ue de l'Eglise, 7<br>E4020 LIE        | GE                 |     |                                                     |                                                      |                            |                 |                                      |             |         |  |

Commercieel beheer | Artikels en prijslijsten | Beheer prijslijsten | Kortingstabel

| Tip: | Het   |     | mogelijk    | om    |       | lijnen | uit | de | kortingslijst | te | selecteren | of te |
|------|-------|-----|-------------|-------|-------|--------|-----|----|---------------|----|------------|-------|
| d    | esele | cte | eren via de | e kno | oppei | n 📃 e  | n 🗖 | Į  |               |    |            |       |

# Kortingen kopiëren

Het instellen van de kortingstabel kan erg tijdrovend zijn. Om dit proces te versnellen biedt Sage BOB 50 de mogelijkheid om reeds ingestelde kortingen te kopiëren en te plakken.

Er bestaan verschillende mogelijkheden hiervoor:

• Alle lijnen voor het geselecteerde element uit de kortingstabel kopiëren.

• Enkel de gewenste lijnen voor het geselecteerde element uit de kortingstabel kopiëren.

### Alle lijnen kopiëren

Het kopiëren van alle kortingslijnen voor een element uit het linkergedeelte van de kortingstabel gebeurt als volgt:

- **Tip:** In de voorbeeldschermen wordt gebruik gemaakt van de **Klantweergave** maar dezelfde mogelijkheden zijn aanwezig bij de **Artikelweergave** en alle andere weergaves per categorie of kortingscategorie.
- 1. In het linkerdeel van het scherm wordt het element geselecteerd waaruit de kortingen gekopieerd dienen te worden.

| Kortingstabel voo       | r de geselecteerde klant         |     |                   |          |                  |            |               |             |             |         |     |
|-------------------------|----------------------------------|-----|-------------------|----------|------------------|------------|---------------|-------------|-------------|---------|-----|
| Lijst bes               | chikbare klanten                 |     |                   |          | Kor              | tingslijst | voor deze kla | nt          |             |         |     |
| 0                       | Klanten                          |     | ALLSPORTS         | ••• A    | IlSports         |            |               |             |             |         |     |
| <b>A</b>                | Klantencategorieën               |     | Doeltype          | Waarde   | Min. hoeveelheid | Tarief     | Gratis art.   | Korting (%) | Korting (€) | EP min. |     |
| Naar<br>artikelweergave | Kortingscategorie                |     | Kortingscat.      | ARTEXTRA | 25               |            |               |             | 5,00        | )       |     |
|                         |                                  |     | Artikel           | HUURFIET | 10               |            |               | 10,0        |             |         |     |
| 🖗 Filter (Alt X)        | G Actieve filter                 |     | Artikel           | HUURHIN  | 10               |            |               | 10.0        |             | _       | - 1 |
|                         |                                  | - 1 | Artikel           | HUURLOO  | 1 10             |            |               | 10,0        |             |         | ٠.  |
| ner.                    | Indalli Cat. Cat. ICIII. *       |     | Artikel           | HUURROE  | 10               |            |               | 10.0        |             |         |     |
| ALLSPORTS               | AllSp NPA 001                    |     | Artikel           | HUURROE  | 10               |            |               | 10,0        |             |         | 1   |
| ALL CROPTON             | AllCox NDA 001                   |     |                   |          |                  |            |               |             |             |         |     |
|                         | +                                |     |                   |          |                  |            |               |             |             |         |     |
| ISports                 |                                  | 1   |                   |          |                  |            |               |             |             |         |     |
| ue de l'Ealise. 7       |                                  |     |                   |          |                  |            |               |             |             |         |     |
| E4020 LIEG              | E                                |     |                   |          |                  |            |               |             |             |         |     |
|                         |                                  |     |                   |          |                  |            |               |             |             |         |     |
| 🕽 Er zijn kortingen v   | oor de kortingscat. van deze kla |     | Huur looptapijt 1 |          |                  |            |               |             |             |         |     |
| -                       |                                  |     |                   |          |                  |            |               |             |             |         |     |

Commercieel beheer | Artikels en prijslijsten | Beheer prijslijsten | Kortingstabel

2. De knop 💭 zal alle kortingslijnen voor dit element kopiëren. Dit wordt ook aangegeven doordat dit element in het cursief op een gele achtergrond verschijnt.

| 🔡 Kortingstabel voor de geselecteerde klant                                                                                                    |                                                                                                    | 3 |
|----------------------------------------------------------------------------------------------------|----------------------------------------------------------------------------------------------------|---|
| Lijst beschikbare klanten                                                                                                    | Kortingslijst voor deze klant                                                                                                    | 1 |
| Klanten                                                                                                    | ALLSPORTS III AllSports                                                                                                    |   |
| Klantencategorieën                                                                                                    | Doeltype Waarde Min. hoeveelheid Tarief Gratis art. Korting (%) Korting (€) EP min.                                                                                                    |   |
| Near<br>artikelweersaye         Kortingscategorie           Filter (Alt X)         Cat. Actieve filter           Ref.         1 Naam (Cat.           ALLSPORTSN         AllSpo NPA         001 | Kotingscat.         ATEXTR/         25         5,0C           Ankel         HUURFET         10         10,C           Ankel         HUURFET         10         10,C           Ankel         HUURFET         10         10,C           Ankel         HUURFET         10,C         10,C           Ankel         HUURLOO,         10,C         10,C           Ankel         HUURROE,         10,C         10,C           Ankel         HUURROE,         10,C         10,C | 1 |
| AlSpots<br>Rue de l'Eglise, 7<br>BE4020 LIEGE                                                                                                    | Hurlooptage 1                                                                                                    | ] |

Commercieel beheer | Artikels en prijslijsten | Beheer prijslijsten | Kortingstabel

3. Vervolgens wordt het element dat deze kortingslijnen zal ontvangen, gekozen.

| 🔛 Kortingstabel vo                                 | or de geselecteerde klant         |    |           |        |                      |            |               |             |             |         | × |
|----------------------------------------------------|-----------------------------------|----|-----------|--------|----------------------|------------|---------------|-------------|-------------|---------|---|
| Lijst be                                           | eschikbare klanten                |    |           |        | Kor                  | tingslijst | voor deze kla | nt          |             |         |   |
| •                                                  | Klanten                           | AL | LISPORTSN | •••    | AllSports Vlaanderer | n          |               |             |             |         |   |
| <b>a</b>                                           | Klantencategorieën                |    | Doeltype  | Waarde | Min, hoeveelheid     | Tarief     | Gratis art.   | Korting (%) | Korting (€) | EP min. |   |
| Naar<br>artikelweergave                            | Kortingscategorie                 | Þ  |           |        |                      |            |               | 211         | 2.7         |         |   |
| Filter (Alt X)                                     | Actieve filter                    |    |           |        |                      |            |               |             |             |         |   |
| AllSports Vlaanderer<br>Kerkstraat 5<br>BE3870 Vec | n<br>chmaal                       |    |           |        |                      |            |               |             |             |         |   |
| 🛆 Er zijn kortingen                                | voor de kortingscat. van deze kla |    |           |        |                      |            |               |             |             |         |   |
|                                                    | ·                                 | 8  | 00        |        |                      |            |               |             |             |         |   |

Commercieel beheer | Artikels en prijslijsten | Beheer prijslijsten | Kortingstabel

4. De knop 🔊 zal de gekopieerde kortingen plakken.

| 🚟 Kortingstabel voor de geselecteerde klant           |                                                                                    |                                        |
|-------------------------------------------------------|------------------------------------------------------------------------------------|----------------------------------------|
| Lijst beschikbare klanten                             | Kortingslijst voor deze klant                                                      | Lijst selecteerbare artikelcategorieën |
| Q. Klanton                                            | LLSPORTSN                                                                          | Atkelcategorieën 💌                     |
| Klantencategorieën                                    | Doetype Waarde Min. hoeveelheid Tarief Gratis art. Korting (%) Korting (6) EP min. | Ref. Omschr.                           |
| Naar<br>artikelweergave Kortingscategorie             | Kotingscat. ARTEXTRA 25 5.00                                                       | HUUR Huur                              |
| A filles (All X)                                      | Atkel HUURFITN 10 10.0                                                             | KLE Kieding     MAT Materiaal          |
| A mer (mr.x)                                          | Attkel HUURLOOI 10 10.0                                                            |                                        |
| Bef 1 Naam Cat Cat rem                                | Adkel HUURLOOI 10 10,0                                                             |                                        |
| ALLSPORTS AllSpo NPA 001                              | Atkel HUURROE 10 10.0                                                              |                                        |
| ALLSPORTSN AISpo NPA 001                              |                                                                                    |                                        |
| < >                                                   |                                                                                    |                                        |
| AllSports Vlaanderen                                  |                                                                                    |                                        |
| Kerkstraat 5                                          |                                                                                    |                                        |
| BE3870 Vechmaal                                       | -                                                                                  |                                        |
| A Er zijn kortingen voor de kortingscat. van deze kla | luur roeimachine 2                                                                 | ·                                      |
| 100 P 🗠                                               | 000                                                                                |                                        |

Commercieel beheer | Artikels en prijslijsten | Beheer prijslijsten | Kortingstabel

5. De knop 🛅 zal ten slotte de wijzigingen opslaan.

| Lijst be          | schikbare klanten   |          |              |          | Kor                 | tingslijst | voor deze kla | int         |             |         |   |
|-------------------|---------------------|----------|--------------|----------|---------------------|------------|---------------|-------------|-------------|---------|---|
| 0                 | Klanten             |          | ALLSPORTSN   | ••• A    | IlSports Vlaanderer | n          |               |             |             |         |   |
| <b>A</b>          | Klantencategorie    | ën       | Doeltype     | Waarde   | Min. hoeveelheid    | Tarief     | Gratis art.   | Korting (%) | Korting (€) | EP min. |   |
| Naar              | Kortingscategor     | ie       | Kortingscat. | ARTEXTRA | 25                  |            |               |             | 5,0         | )       | - |
| ukeiweeiqave      |                     |          | Artikel      | HUURFIET | 10                  |            |               | 10,0        |             |         |   |
| Eilter (Alt Y)    | Actieve filte       |          | Artikel      | HUURFITN | 10                  |            |               | 10,0        |             |         |   |
| W miler (Are X)   | 10 Action Inte      |          | Artikel      | HUURLOO  | 10                  |            |               | 10,0        |             |         |   |
|                   | Also la la          |          | Artikel      | HUURLOO  | 10                  |            |               | 10,0        |             |         |   |
| Ref.              | Naam Cat. Cat       | . rem. 🔺 | Artikel      | HUURROE  | 10                  |            |               | 10,0        |             |         |   |
| ALLSPORTSN        | AIISp <u>NPA</u> 00 | 1        | Artikel      | HUURROE  | 10                  |            |               | 10,0        |             |         |   |
| BAKELANDB         | Bart B: PAR 00      | 2        |              |          |                     |            |               |             |             |         |   |
| BARTHELEMI        | Luc Ba PAR 00       | <u> </u> |              |          |                     |            |               |             |             |         |   |
| -                 |                     | •        |              |          |                     |            |               |             |             |         |   |
| Sports Vlaanderer |                     |          |              |          |                     |            |               |             |             |         |   |
| advetraat 5       |                     |          |              |          |                     |            |               |             |             |         |   |
| C103000 0         |                     |          |              |          |                     |            |               |             |             |         |   |
| E3670 Ved         | imaai               |          |              |          |                     |            |               |             |             |         |   |
|                   |                     |          | (m           | •        |                     |            |               |             |             |         |   |

Commercieel beheer | Artikels en prijslijsten | Beheer prijslijsten | Kortingstabel

## Geselecteerde lijnen kopiëren

Het kopiëren van bepaalde kortingslijnen uit de kortingslijst, gebeurt als volgt:

- **Tip:** In de voorbeeldschermen wordt gebruik gemaakt van de **Klantweergave** maar dezelfde mogelijkheden zijn aanwezig bij de **Artikelweergave** en alle andere weergaves per categorie of kortingscategorie.
- 1. Het element dat de gewenste kortingslijnen bevat, wordt geselecteerd uit het linkergedeelte van het scherm.
- 2. In de kortingslijst worden de te kopiëren lijnen geselecteerd via<Klik>, <Ctrl>+<Klik>, <Shift>+<Klik> of de knoppen en .

| Kortingstabel voo                              | or de geselecteerde klant                                                                                           |   |                         |                         |                  |           |                |             |             |         | X |
|------------------------------------------------|----------------------------------------------------------------------------------------------------|---|-------------------------|-------------------------|------------------|-----------|----------------|-------------|-------------|---------|---|
| Lijst be                                       | schikbare klanten                                                                                                   |   |                         |                         | Kortir           | gslijst v | oor deze klant |             |             |         |   |
| 0                                              | Klanten                                                                                                    | 1 | ALLSPORTS               | AllS                    | ports            |           |                |             |             |         |   |
| <b>4</b>                                       | Klantencategorieën                                                                                                  |   | Doeltype                | Waarde                  | Min. hoeveelheid | Tarief    | Gratis art.    | Korting (%) | Korting (€) | EP min. |   |
| Naar<br>artikelweergave                        | Kortingscategorie                                                                                                   |   | Kortingscat.<br>Artikel | ARTEXTRA<br>HUURFIETS   | 25<br>10         |           |                | 10          | .0          | 00      |   |
| 🚱 Filter (Alt X)                               | 🖓 Actieve filter                                                                                                    |   | Artikel     Artikel     | HUURFITNES<br>HUURLOOP1 | 10<br>10         |           |                | 10          | .0          |         |   |
| Ref.                                           | Naam Cat. Cat. rem.                                                                                                 |   | Artikel<br>Artikel      | HUURLOC<br>HUURROEI1    | 10<br>10         |           |                | 10          | .0<br>.0    |         |   |
| ALLSPORTS<br>ALLSPORTSN<br>BAKELANDB           | AllSp(NPA)         001           AllSpo         NPA         001           Bart B:         PAR         002         ▼ |   | Artikel                 | HUURROEI2               | 10               |           |                | 10          | .0          |         | _ |
| AllSports<br>Rue de l'Eglise, 7<br>BE4020 LIEG | GE                                                                                                    |   | ٠ 🗆                     |                         |                  |           |                |             |             | ,       | - |
| , 🛆 Er zijn kortingen                          | voor de kortingscat. van deze kla                                                                                   |   | Huur looptapijt 2       |                         |                  |           |                |             |             |         |   |
| ~ ي ال                                         | ]                                                                                                    | E |                         |                         |                  |           |                |             |             |         |   |

Commercieel beheer | Artikels en prijslijsten | Beheer prijslijsten | Kortingstabel

Tip: Het is mogelijk om alle lijnen uit de kortingslijst te selecteren of te deselecteren via de knoppen 🔟 en 🛄

3. De knop 💷 zal alle kortingslijnen kopiëren. Dit wordt ook aangegeven doordat deze lijnen in het cursief op een gele achtergrond verschijnen.

| 🔠 Kortingstabel vo                                                     | or de geselecteerde klant                           |                                                                |                                                                           |                                                                    |           |                |                                                      |             |         | × |
|------------------------------------------------------------------------|-----------------------------------------------------|----------------------------------------------------------------|---------------------------------------------------------------------------|--------------------------------------------------------------------|-----------|----------------|------------------------------------------------------|-------------|---------|---|
| Lijst be                                                               | schikbare klanten                                   |                                                                |                                                                           | Kortin                                                             | gslijst v | oor deze klant |                                                      |             |         |   |
| Q (                                                                    | Klanten                                             | ALLSPORTS                                                      | Alls                                                                      | ports                                                              |           |                |                                                      |             |         |   |
| <b>4</b>                                                               | Klantencategorieën                                  | Doettype                                                       | Waarde                                                                    | Min. hoeveelheid                                                   | Tarief    | Gratis art.    | Korting (%)                                          | Korting (€) | EP min. | • |
| Naar<br>artikelweergave                                                | Kortingscategorie                                   | Kortingscat.                                                   | ARTEXTRA                                                                  | 25                                                                 |           |                |                                                      | 5,0         | 0       |   |
| Filter (Alt X) Ref. ALLSPORTS ALLSPORTSN BAKELANDB AllSports AllSports | Nam Cat. rem. ∧<br>AlSpo NPA 001<br>Bat B.PAR 002 ↓ | Artikel<br>Artikel<br>Artike/<br>Artike/<br>Artikel<br>Artikel | HUURIETNE<br>HUURIOOPI<br>HUURIOOPI<br>HUURIOOI<br>HUURROEII<br>HUURROEI2 | 10<br>10<br><i>16</i><br><i>16</i><br><i>16</i><br><i>10</i><br>10 |           |                | 10,<br>10,<br><i>10,</i><br><i>10,</i><br>10,<br>10, |             |         |   |
| Rue de l'Église, 7<br>BE4020 LIEC<br>Er zijn kortingen                 | GE<br>voor de kortingscat. van deze kla             | Huur looptapit 2                                               |                                                                           |                                                                    |           |                |                                                      |             | ł       | - |

Commercieel beheer | Artikels en prijslijsten | Beheer prijslijsten | Kortingstabel

4. Vervolgens wordt het element dat deze kortingslijnen zal ontvangen, gekozen.

| 🚟 Kortingstabel vo      | or de geselecteerde klant         |            |        |                      |            |                |             |             |         | ×        |
|-------------------------|-----------------------------------|------------|--------|----------------------|------------|----------------|-------------|-------------|---------|----------|
| Lijst be                | eschikbare klanten                |            |        | Kortir               | ıgslijst v | oor deze klant |             |             |         |          |
| 0                       | Klanten                           | ALLSPORTSN |        | AllSports Vlaanderen |            |                |             |             |         |          |
| <b>W</b>                | Klantencategorieën                | Doeltype   | Waarde | Min. hoeveelheid     | Tarief     | Gratis art.    | Korting (%) | Korting (€) | EP min. | <b>^</b> |
| Naar<br>artikelweergave | Kortingscategorie                 | Þ          |        |                      |            |                |             |             |         |          |
| 🚱 Filter (Alt X         | ) Actieve filter                  |            |        |                      |            |                |             |             |         |          |
| ln-f                    | 1 Norm Cot and is                 |            |        |                      |            |                |             |             |         |          |
| ALLSPORTS               | AllSp <u>NPA</u> <u>001</u>       |            |        |                      |            |                |             |             |         |          |
| ALLSPORTSN              | AllSpo NPA 001                    |            |        |                      |            |                |             |             |         |          |
| •                       | ۱.                                |            |        |                      |            |                |             |             |         |          |
| AllSports Vlaanderer    | n                                 |            |        |                      |            |                |             |             |         |          |
| BE3870 Vec              | chmaal                            |            |        |                      |            |                |             |             | ,       | *        |
| Er zijn kortingen       | voor de kortingscat. van deze kla |            |        |                      |            |                |             |             |         |          |
|                         | J                                 | 80 0       | 3 🛢 🗖  | ۵.                   |            |                |             |             |         |          |

Commercieel beheer | Artikels en prijslijsten | Beheer prijslijsten | Kortingstabel

5. De knop 🔊 zal de gekopieerde kortingen plakken.

| 8 |
|---|
|   |
|   |
|   |
|   |
|   |
|   |
|   |
|   |
|   |
|   |
|   |
| * |
|   |
|   |

Commercieel beheer | Artikels en prijslijsten | Beheer prijslijsten | Kortingstabel

6. De knop 🛅 zal ten slotte de wijzigingen opslaan.

| 🔠 Kortingstabel vo                                 | or de geselecteerde klant                            |                               |          |                         |             |             |             |         | × |  |  |
|----------------------------------------------------|------------------------------------------------------|-------------------------------|----------|-------------------------|-------------|-------------|-------------|---------|---|--|--|
| Lijst be                                           | eschikbare klanten                                   | Kortingslijst voor deze klant |          |                         |             |             |             |         |   |  |  |
| 0                                                  | Klanten                                              | ALLSPORTSN                    |          |                         |             |             |             |         |   |  |  |
| <b>A</b>                                           | Klantencategorieën                                   | Doeltype                      | Waarde   | Min. hoeveelheid Tarief | Gratis art. | Korting (%) | Korting (€) | EP min. | • |  |  |
| Naar<br>artikelweergave                            | Kortingscategorie                                    | Artikel                       | HUURLOOF | 1 10                    |             | 10          | .0          |         | - |  |  |
| Ref.<br>ALLSPORTS<br>BAKELANDB                     | Naam Cat. Cat. rem. AliSp NPA 001<br>Bart B: PAR 002 |                               |          |                         |             |             |             |         |   |  |  |
| AllSports Vlaanderer<br>Kerkstraat 5<br>BE3870 Vec | n<br>hmaal                                           | •                             |          |                         |             |             |             | ,       | - |  |  |
| 🛆 Er zijn kortingen                                | voor de kortingscat. van deze kla                    | Huur looptapijt 2             |          |                         |             |             |             |         |   |  |  |
| 🗊 🕼 👂 🛷                                            |                                                      |                               |          |                         |             |             |             |         |   |  |  |

Commercieel beheer | Artikels en prijslijsten | Beheer prijslijsten | Kortingstabel

Tip: De knoppen en en it het linker- en middengedeelte van het scherm kunnen ook in samenwerking gebruikt worden. Zo kan bijvoorbeeld de knop i uit het linkergedeelte gebruikt worden om met één actie alle kortingslijnen voor een element te selecteren, terwijl de knop i uit het middengedeelte ook direct deze lijnen in de kortingslijst zal plakken.

## Conflictenbeheer

Zoals eerder aangegeven werd, is het mogelijk om de criteria voor een korting op verschillende manieren te bepalen.

Om deze reden is het mogelijk dat er conflicten ontstaan omdat de mogelijkheid bestaat dat er bij een ingave aan alle criteria voor <u>verschillende</u> kortingen voldaan is.

- In dit geval zal steeds gekozen worden voor de korting die de <u>laagste</u> nettoprijs oplevert.
- **Tip:** Bij de in dit document getoonde voorbeeldschermen wordt steeds een factuur gebruikt als commercieel document. Dit is echter enkel bij wijze van voorbeeld, de informatie die hier gegeven wordt is van toepassing op alle commerciële documenten. Hetzelfde geldt voor de combinaties van criteria voor de korting, de volgende uiteenzetting geldt voor alle combinaties van criteria.

Hier volgt een beschrijving hoe een mogelijk conflict kan ontstaan en wordt aangetoond welke korting Sage BOB 50 zal toepassen.

De volgende kortingen werden ingesteld:

| . Kortingstabel vo      | oor de klanten uit de geselecteere | de kortingscategorie  |                                                   |                      |                  |             |             |         | x |  |  |
|-------------------------|------------------------------------|-----------------------|---------------------------------------------------|----------------------|------------------|-------------|-------------|---------|---|--|--|
| Lijst beschi            | ikbare kortingscat. klant          |                       | Kortingslijst voor deze kortingscategorie klanten |                      |                  |             |             |         |   |  |  |
| 0                       | Klanten                            | KLANTEXTRA            |                                                   | KLANTEXTRA           |                  |             |             |         |   |  |  |
| <b>4</b>                | Klantencategorieën                 | Doettype              | Waarde                                            | Min, hoeveelheid Tar | rief Gratis art. | Korting (%) | Korting (€) | EP min. |   |  |  |
| Naar<br>artikelweergave | Kortingscategorie                  | Kortingscat.          | ARTEXTE                                           | RA 10<br>RA 20       |                  | 5.          | 0           |         |   |  |  |
| 🤹 Filter (Alt )         | () Actieve filter                  | P Northigsour.        | ATTEXT                                            |                      |                  |             | 0           |         | · |  |  |
| Ref                     | 1 Naam                             |                       |                                                   |                      |                  |             |             |         |   |  |  |
| 001                     | Onderworpen, kortin                |                       |                                                   |                      |                  |             |             |         |   |  |  |
|                         | Klant extra korting                |                       |                                                   |                      |                  |             |             |         |   |  |  |
|                         |                                    |                       |                                                   |                      |                  |             |             |         |   |  |  |
|                         |                                    |                       |                                                   |                      |                  |             |             |         |   |  |  |
|                         |                                    |                       |                                                   |                      |                  |             |             |         |   |  |  |
|                         | -                                  |                       |                                                   |                      |                  |             |             |         | * |  |  |
|                         |                                    | Artikel extra korting | 1                                                 |                      |                  |             |             |         |   |  |  |
|                         | /                                  |                       |                                                   | ها 🔒                 |                  |             |             |         |   |  |  |

Commercieel beheer | Artikels en prijslijsten | Beheer prijslijsten | Kortingstabel

Alle klanten met een kortingscategorie *KLANTEXTRA*, zullen 5% korting ontvangen wanneer ze minstens 10 artikels met kortingscategorie *ARTEXTRA* kopen. Vanaf 20 artikels zal 10% korting ontvangen worden.

| 🗑 Kortingstabel voor de geselecteerde klant                                                |                               |                                                       |                   |   |        |                  |        |             |             | x           |         |  |
|--------------------------------------------------------------------------------------------|-------------------------------|-------------------------------------------------------|-------------------|---|--------|------------------|--------|-------------|-------------|-------------|---------|--|
| Lijst be:                                                                                  | Kortingslijst voor deze klant |                                                       |                   |   |        |                  |        |             |             |             |         |  |
| Klanten                                                                                    |                               |                                                       | KLANTY III KLANTY |   |        |                  |        |             |             |             |         |  |
| <b>A</b>                                                                                   | Klantencategorieën            |                                                       | Doeltype          |   | Waarde | Min. hoeveelheid | Tarief | Gratis art. | Korting (%) | Korting (€) | EP min. |  |
| Naar<br>artikelweergave                                                                    | Kortingscates                 | gorie                                                 | Artikel           | • | ARTY   | 15               |        | 4+1         |             |             |         |  |
| Filter (Alt X)     Ref.     KLANT10     KLANT17     KLEINGELDI     LEONU     KLANTY     BE | Actieve fi                    | ilter<br>Cat.rem. ^<br>KLANTI<br>KLANTI<br>002 +<br>b |                   |   |        |                  |        |             |             |             |         |  |
| A Er zijn kortingen                                                                        | voor de kortingscat. v        | van deze kla                                          | Artikel Y         |   |        |                  |        |             |             |             |         |  |
|                                                                                            | ]                             |                                                       | 80 0              | 3 |        | 3 🕼 🔒            |        |             |             |             |         |  |

Commercieel beheer | Artikels en prijslijsten | Beheer prijslijsten | Kortingstabel

Hieruit blijkt dat de klant *KLANTY* bij aankoop van minstens 15 artikels *ARTY* zal profiteren van de voorwaarde 4 artikels kopen + 1 gratis.

Aangezien *KLANTY* als kortingscategorie *KLANTEXTRA* heeft en *ARTY* als kortingscategorie *ARTEXTRA* heeft, is het mogelijk dat er conflicten ontstaan.

| 🚟 Klanten                    |                                                      |                        |
|------------------------------|------------------------------------------------------|------------------------|
| 🛷 Zoeken 🔹 🔞 🕥               | KLANTY 🗿 🗿 😯 Nieuw                                   |                        |
| Naam KLANTY                  |                                                      |                        |
| Beschr. D/C Kla. Boekh. Pers | onen Diverse Fact. Verkooppunt 3 DO                  |                        |
| Korting %                    |                                                      |                        |
| Kredietlimiet                | ARTY                                                 |                        |
| Diverse                      | Omschr. Artikel Y                                    |                        |
| Betal.wijze                  | Omschr. Diversen Tarief Statistieken Aankoop Memo An | alyt. 🔇 🔊 💝            |
| Vertegenw.                   | Omschr. Attikel Y                                    | Gefilterd              |
| Mag voor                     | Artikel Y                                            | Intern                 |
| Documenten                   | Type Enkelvoudig 💌                                   | 🥝 Geblokk.             |
| Lay-out Aant.                |                                                      | Voorraadbeheer         |
| Fact.                        |                                                      | Directe bestelling     |
| VZN 🔄 🕃 Best                 | Cat 1 MAT T Familie                                  | Excl. korting          |
|                              | Cat 2                                                | Sameng. artikel        |
|                              | Kort.cat. ARTEXTRA 🗨 Eenheden 💽                      | Verb. artikel          |
| 9000000                      | Proteing voor.                                       | Af te wegen<br>artikel |
|                              | Default<br>Verkoopprije Evol BTW 100.00              |                        |
|                              | Koting                                               |                        |
|                              | Boekh.cat. HAN21                                     |                        |
|                              |                                                      |                        |
|                              |                                                      |                        |
|                              | ·                                                    |                        |
|                              |                                                      |                        |
|                              |                                                      |                        |

Commercieel beheer | Bestand | Klanten | Fiche Commercieel beheer | Artikels en prijslijsten | Artikels | Fiche

**Tip:** Het feit dat er een mogelijkheid is tot conflicten, wordt ook aangegeven in de infozone in het linkerdeel van de kortingstabel.

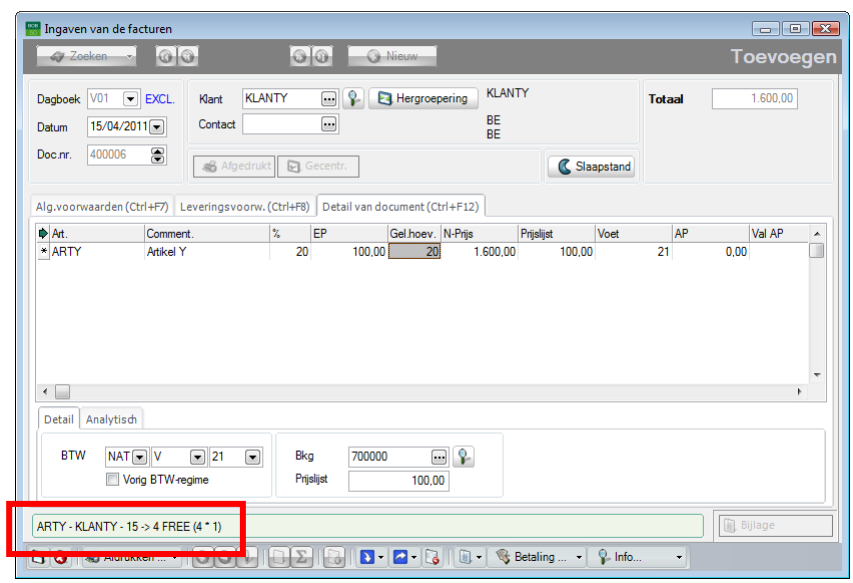

Bij een ingave wordt het volgende vastgesteld:

Commercieel beheer | WorKSpaces | Documenten klanten

Deze ingave in duidelijk in conflict:

- Voor de korting die gedefinieerd werd aan de hand van de kortingscategorieën zijn alle criteria voldaan, er dient een korting van 10% toegekend te worden.
- Voor de korting die gedefinieerd werd aan de hand van klanten- en artikelreferentie werd <u>ook</u> aan alle voorwaarden voldaan, bij 20 stuks ARTY zijn er 4 gratis en 16 betalend, wat neerkomt op een korting van 20%.

Aangezien de korting uit stap 2 de laagste <u>nettoprijs</u> veroorzaakt (namelijk 2000€ - 20% = 1600€ ten opzicht van de korting uit stap 1: 2000€ - 10% = 1800€), zal deze korting gekozen worden.

**Tip:** De gekozen korting wordt ook duidelijk aangegeven in de infozone onderaan het ingavescherm.

Dit gedeelte toont aan hoe de verschillende kortingen die in de voorgaande delen individueel besproken werden, gecombineerd kunnen worden.

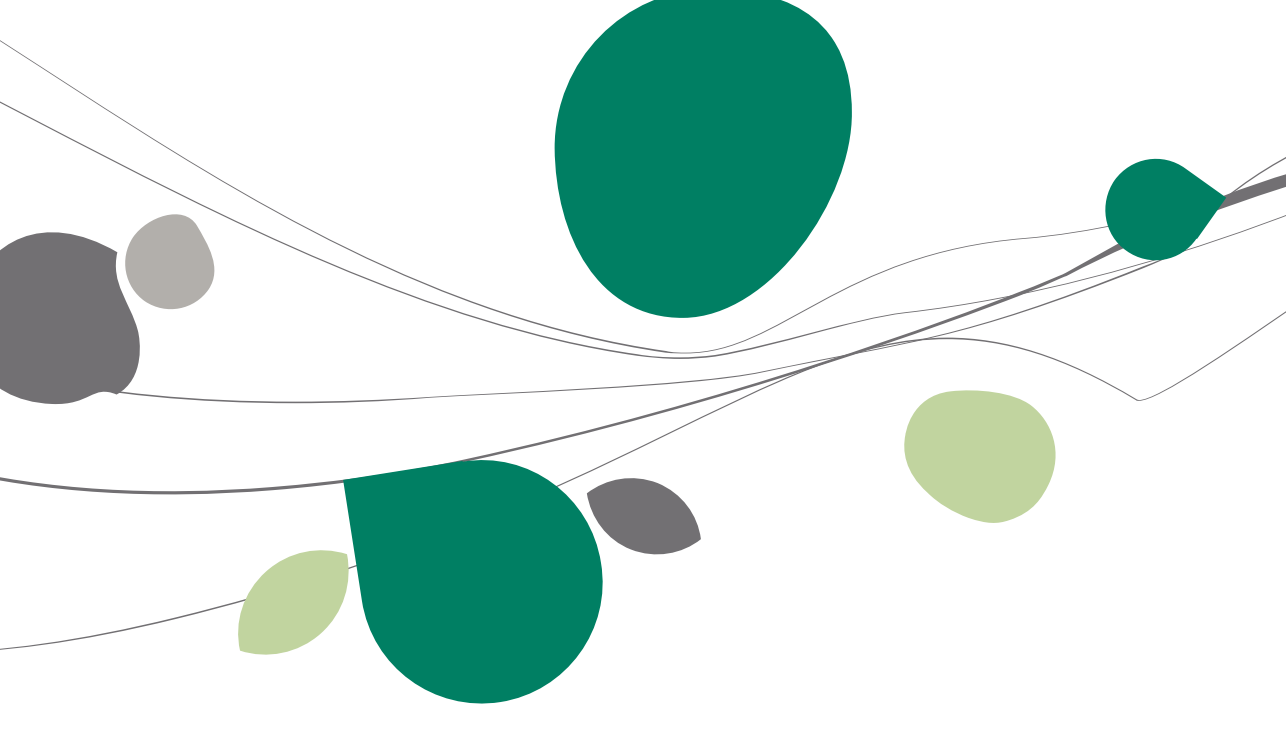
Inleiding

#### Inleiding

In alle voorgaande delen werd elke korting individueel besproken. Het is natuurlijk mogelijk om al deze kortingen te combineren.

Dit deel zal aangeven hoe alle mogelijke kortingen naast elkaar (in verschillende ingavezones) toegepast kunnen worden (ze zullen dus gecumuleerd worden). De mogelijkheid bestaat ook bepaalde kortingen te laten samenvallen, zodat degene met de hoogste prioriteit zal toegepast worden. Deze prioriteit wordt in een volgend deel toegelicht (<u>Hiërarchie van de kortingen</u>).

| Lijst bes                               | 2                                                                  |                             |                   |                                                                                                    |                                                                                                    |                                       |                                                                                                   |
|-----------------------------------------|--------------------------------------------------------------------|-----------------------------|-------------------|----------------------------------------------------------------------------------------------------|----------------------------------------------------------------------------------------------------|---------------------------------------|---------------------------------------------------------------------------------------------------|
|                                         | schikbare klanten                                                  |                             |                   | Kortingslijst v                                                                                                    | oor deze klant                                                                                                    |                                       |                                                                                                   |
| •                                       | Klanten                                                            | KLANT10                     | Ka                | ant 10 % korting                                                                                                    |                                                                                                    |                                       |                                                                                                   |
| - 🍋 🛛                                   | Klantencategorieën                                                 | Dachara                     | Waardo            | Min baavaalhaid Tariaf                                                                                                    | Gentia art Ko                                                                                                    | _                                     | (P) ED min                                                                                        |
| Naar                                    | Kortingscategorie                                                  | Artikel                     | ART15             | 50                                                                                                    | Graus art. No                                                                                                    | 25.0                                  |                                                                                                   |
| cerweergave                             |                                                                    |                             |                   |                                                                                                    |                                                                                                    |                                       |                                                                                                   |
| Filter (Alt X)                          | Actieve filter                                                     |                             |                   |                                                                                                    |                                                                                                    |                                       |                                                                                                   |
| aí                                      | 🔛 Ingaven van de facturen                                          |                             |                   |                                                                                                    |                                                                                                    |                                       |                                                                                                   |
| ASSAKLANT                               | 🛷 Zoeken 🔹 🔞 🛈                                                     | 00                          | O Nieuw           |                                                                                                    |                                                                                                    |                                       | Toevo                                                                                             |
| LANT10                                  |                                                                    |                             |                   | Kant 10 % koting                                                                                                    |                                                                                                    | 0.000 7                               | -                                                                                                 |
| LEINGELDI                               | Dagboek VUT  EXCL.                                                 | Klant KLANTIU               | Y E Herg          | RE                                                                                                    | lotaal                                                                                                    | 2.868,7                               | 0                                                                                                 |
|                                         | Datum 15/04/2011                                                   | Contact                     |                   | BE                                                                                                    |                                                                                                    |                                       |                                                                                                   |
| nt 10 % korting                         | Doc.nr. 400006 🕃                                                   | Afgedrukt                   | tr.               |                                                                                                    | Slaapstand                                                                                                    |                                       |                                                                                                   |
| -                                       |                                                                    |                             |                   | -                                                                                                    |                                                                                                    |                                       |                                                                                                   |
|                                         | Alg.voorwaarden (Ctrl+F7) Lei                                      | veringsvoorw. (Ctrl+F8) Del | tail van documen  | t (1.1+F12)                                                                                                    |                                                                                                    |                                       |                                                                                                   |
| Er zijn kortingen v                     | Art. Comment.                                                      | % Kortin                    | ng 2 Korting 3 no | ting 4 Korting € EP                                                                                                    | Gel.hoev. N-Prijs                                                                                                    | Prijslijst                            | Voet AP                                                                                           |
| Li zijn Kolungen                        | I ART15                                                            | 10                          | 15 25             | 0 0,00 100,00                                                                                                    | 50 2.868                                                                                                    | 1.75 100,00                           | 21                                                                                                |
| 🗟 💡 <                                   |                                                                    |                             |                   |                                                                                                    |                                                                                                    |                                       |                                                                                                   |
|                                         |                                                                    |                             |                   |                                                                                                    |                                                                                                    |                                       |                                                                                                   |
|                                         |                                                                    |                             | <b>_</b>          | 🚟 Artikel                                                                                                    |                                                                                                    |                                       |                                                                                                   |
| nten                                    | /                                                                  |                             | ×=                | 🛷 Zoeken 🔻 🔞 🔇                                                                                                    | A                                                                                                    | RT15                                  | 000                                                                                               |
| Zoeken 🔹 🔞                              | 🛈 KLANT10 🕥                                                        | 🕥 🔇 Nieuw                   |                   |                                                                                                    | -                                                                                                    |                                       |                                                                                                   |
| Klant 10 % kort                         | ing                                                                |                             |                   | Omschr. Artikel 15% korting                                                                                                    |                                                                                                    |                                       |                                                                                                   |
| to provide the                          |                                                                    |                             |                   | Omschr. Diversen Tarief                                                                                                    | Statistieken Aank                                                                                                    | oop Memo Anal                         | yt. < > 💛                                                                                         |
| 4                                       | iekin. Persiden Diverse Taca (                                     | verkooppare verkooppare     | -                 | Omschr. Artikel 15% kortin                                                                                                    | g                                                                                                    |                                       | Gefilterd                                                                                         |
| ijslijst                                | Kort. cat. KLANTEXT                                                |                             | 0000              |                                                                                                    |                                                                                                    |                                       | Intern                                                                                            |
| orting %                                | 10                                                                 |                             |                   | Ty e Enkelvoudig                                                                                                    |                                                                                                    |                                       | 🥝 Geblokk.                                                                                        |
| letlimiet                               |                                                                    |                             | _                 |                                                                                                    |                                                                                                    |                                       | Voorraadbeheer                                                                                    |
|                                         |                                                                    |                             |                   |                                                                                                    |                                                                                                    |                                       |                                                                                                   |
| edrag                                   |                                                                    |                             |                   |                                                                                                    |                                                                                                    |                                       | Directe bestelling                                                                                |
| edrag                                   |                                                                    |                             | <b>D</b> • 🗖 •    | Model MODART                                                                                                    | 🔹 💽 Afdeling                                                                                                    |                                       | Directe bestelling                                                                                |
| edrag<br>rse<br>etal.wijze              |                                                                    |                             | 3 • 🖉 •           | Model MODART (<br>Cat. 1 MAT (                                                                                                    | Afdeling     Familie                                                                                                    |                                       | Excl. korting                                                                                     |
| edrag<br>rse<br>stal.wijze<br>srtegenw. |                                                                    |                             |                   | Model MODART ()<br>Cat. 1 MAT ()<br>Cat. 2 ()                                                                                                    | Afdeling     Familie     Sub-familie                                                                                                    |                                       | Directe bestelling<br>Excl. korting<br>Sameng. artikel                                            |
| edrag                                   |                                                                    |                             |                   | Model MODART ()<br>Cat. 1 MAT ()<br>Cat. 2 ()<br>Kort.cat. 12 ()                                                                                                 | Afdeling     Familie     Sub-famile     Eenheden                                                                                                    |                                       | Directe bestelling<br>Excl. korting<br>Sameng. artikel<br>Verb. artikel                           |
| edrag                                   | v<br>v<br>m<br>v<br>Gedeet. levering                               |                             |                   | Model MODART (<br>Cat. 1 MAT (<br>Cat. 2 (<br>Kort.cat. 2 (<br>Afdeling voor.                                                                                    | Afdeling     Familie     Sub-familie     Eenheden                                                                                                    |                                       | Directe bestelling<br>Excl. korting<br>Sameng. artikel<br>Verb. artikel<br>Af te wegen<br>artikel |
| edrag                                   | v<br>v<br>Cedet. kveing                                            |                             |                   | Model MODART (<br>Cat. 1 MAT (<br>Cat. 2 (<br>Kot. cat. b2 (<br>Afdeling voor.                                                                                   | Afdeling     Familie     Sub-familie     Eenheden                                                                                                    |                                       | Directe bestelling<br>Excl. korting<br>Sameng. artikel<br>Verb. artikel<br>Af te wegen<br>artikel |
| edrag                                   |                                                                    |                             |                   | Model MODART (<br>Cat. 1 MAT (<br>Cat. 2 (<br>Kot. cat. 12 (<br>Afdeling voor,<br>Default<br>Verkoopptis, Evol RTW                                               | Afdeling<br>Familie<br>Sub familie<br>Eenheden                                                                                                    |                                       | Directe bestelling<br>Excl. korting<br>Sameng. artikel<br>Verb. artikel<br>Af te wegen<br>artikel |
| edrag                                   | v v Gedeet. levering                                               |                             | _ <u>]</u>        | Model MODART (<br>Cat. 1 MAT (<br>Cat. 2 (<br>Kot. cat. 2 (<br>Afdeling voor)<br>Default<br>Verkooppie, Fxx BTW/<br>Koting 15 (2) %                              | Afdeling Familie Familie Eenheden 100.00 Hoeveelheid                                                                                                    |                                       | Directe bestelling<br>Excl. korting<br>Sameng. artikel<br>Verb. artikel<br>Af te wegen<br>artikel |
| edrag                                   | v<br>v<br>v<br>v<br>v<br>v<br>v<br>v<br>v<br>v<br>v<br>v<br>v<br>v |                             | _ ] ] ] ] ] ] ] ] | Model MODART (<br>Cat. 1 MAT (<br>Cat. 2 (<br>Kot. cat. 2 (<br>Afdeling voor )<br>Default<br>Verkooppia. ExceltIT//<br>Korting 15 % %                            | Afdeling Familie Familie Sub-familie Eenheden 100.00 Hoeveelheid Familie Familie Fami | v v                                   | Directe bestelling<br>Excl. korting<br>Sameng. artikel<br>Verb. artikel<br>Af te wegen<br>artikel |
| sedrag                                  | Tranap.                                                            |                             |                   | Model MODART [<br>Cat. 1 MAT [<br>Cat. 2 [<br>Kot. cat. 2 [<br>Addeing voor<br>Default<br>Verkooppig. Exc BTIV/<br>Koring 15 ] % %                               | Addeling Familie Familie Fami | v v                                   | Directe bestelling<br>Excl. korting<br>Sameng. artikel<br>Verb. artikel<br>Af te wegen<br>artikel |
| edrag                                   |                                                                    |                             | _                 | Model MODART (<br>Cat. 1 MAT (<br>Cat. 2 (<br>Kot. cat. 2 (<br>Modeling voor<br>Default<br>Verkooppis Es ETW/<br>Koring 15 () verkooppis (<br>Boekh.cat. 100×11) | Addeling Familie Familie SubFamilie Eenheden 100.00 Hoeveelheid Foeveelheid F | v v v v v v v v v v v v v v v v v v v | Directe bestelling<br>Excl. korting<br>Sameng. artikel<br>Verb. artikel<br>Af te wegen<br>artikel |
| sedrag                                  | v Cedeet. leveing                                                  |                             |                   | Model MODAFT [<br>Cat. 1 MAT [<br>Cat. 2 [<br>Kot. cat. 2 [<br>Afdeling voor<br>Default<br>Verkoopper, Evo activ/<br>Koting 15 € %                               | Adeling     Famile     Sub-famile     Eenheden     Hoeveelheid     P                                                                                                    | v v v                                 | Directe bestelling<br>Excl. korting<br>Sameng, artikel<br>Verb. artikel<br>Af te vegen<br>artikel |

Commercieel beheer | Artikels en prijslijsten | Beheer prijslijsten | Kortingstabel Commercieel beheer | WorKSpaces | Documenten klanten | Factuur Commercieel beheer | Bestand | Klanten | Fiche Commercieel beheer | Artikels en prijslijsten | Artikels | Fiche

#### Installatie

Dit gedeelte bespreekt de instellingen die nodig zijn om gebruik te maken van meerdere kortingen per detaillijn van een document. Wanneer een bepaald element hier niet specifiek vernoemd wordt, betekend dit dat er geen verschil is ten opzicht van de individuele korting.

# Opties

 Naast de opties die in eerdere delen al aangegeven werden dient bijkomend de optie Meerdere kortingen per detaillijn aangevinkt te worden:

| Instellen toepassing                                                                                                    | • | Keuze van priislijst          |             |                      |                    |
|----------------------------------------------------------------------------------------------------|---|-------------------------------|-------------|----------------------|--------------------|
| Algemene opties                                                                                                    |   | reduce van prijunjuk          |             |                      |                    |
| Sneltoetsen                                                                                                    |   | Automatische selectie         | De meest    | interessante priis   | ist 🗨              |
| Kleuren instellen                                                                                                    |   |                               |             | in norobodi no prijo |                    |
| Config. verz. e-mail                                                                                                    |   | 🔽 Alternatieve valuta prijs   | slijsten    | BEF                  | •                  |
| Algemeen                                                                                                    |   |                               |             |                      |                    |
| Dossier                                                                                                    |   | Specifieke prijslijst/klar    | nt          | BTW inbegrep         | en                 |
| Ardrukken                                                                                                    |   | Pohoor voeto prio             |             | In all usion DTW     |                    |
| Boekhouding                                                                                                    |   | Beneer vaste prijs            |             |                      |                    |
| Algemene opties                                                                                                    |   | Priisliisten in vreemde v     | valuta      |                      |                    |
| Algemene opties(vervoig)                                                                                                    |   |                               |             |                      |                    |
| Ingaven                                                                                                    |   | Weergave van prijslijsten     | Prijslijst  | en - Alle versies    | •                  |
| A shake shake shak |   |                               |             | والمقدمة المطملية    |                    |
| Pahaanuna viitetaand hadeen                                                                                                    |   |                               | V Noru      | rigstabel opsteller  |                    |
| Weth dee                                                                                                    | = | BOB-script                    |             |                      |                    |
| DTW                                                                                                    |   |                               |             |                      |                    |
| DTW bringer (Educinies)                                                                                                    |   | Keuze van de korting          |             |                      |                    |
| BTW-brieven<br>RTW brieven                                                                                                    |   |                               |             |                      |                    |
| Intractat                                                                                                    |   | Automatische selectie         |             |                      |                    |
| Commonical behaar                                                                                                    |   | Kortingstabel                 |             |                      |                    |
| Ontige                                                                                                    |   |                               |             |                      |                    |
| Algemeen                                                                                                    |   | O BOB-script                  |             |                      |                    |
| Prijelijstan                                                                                                    |   | A 11 12 14                    |             |                      | (50 a 40 a 11 ) [  |
| Sameng art                                                                                                    |   | Aard korting per lijn         |             |                      | (EP * %) * Hoev    |
| Verb boekb                                                                                                    |   |                               |             |                      |                    |
| Heramenering                                                                                                    |   | Korting in euro               |             |                      |                    |
| Doc lay-out                                                                                                    |   | Aard korting in euro          |             | De korting in £1     | wordt afgetrok v/d |
| Diversen                                                                                                    |   | . a.e.tetting in odio         |             | o o noning in o      | and a gallon. We   |
| Gamma                                                                                                    |   | Meerdere kortingen per detail | lijn        |                      |                    |
| Barcodes artikels                                                                                                    |   | Nitrana da la 11 de 1         | -<br>1      |                      | Keding 2           |
| Barcodes derden                                                                                                    |   | Niveau van de korting in d    | ie artikelf | iche                 | Nording 2          |
| Automatische bestelling                                                                                                    |   | Niveau van de korting in d    | le korting  | stabel               | Korting 3          |
| Verkooppunt                                                                                                    |   |                               | -           |                      |                    |
| Diverse opties                                                                                                    |   |                               |             |                      |                    |
| Geldigheidscontrole                                                                                                    |   |                               |             |                      |                    |
| Varte activa                                                                                                    |   |                               |             |                      |                    |

Algemene configuratie | 🛱 | Commercieel beheer | Prijslijsten

Deze optie zal een aantal bijkomende zones in de ingaveschermen voor commerciële documenten zichtbaar maken. Naast de kolom % (Korting 1) worden de kolommen Korting 2, Korting 3 en Korting 4 zichtbaar gemaakt.

2. Ten slotte wordt via de opties **Niveau van de korting in de artikelfiche** en **Niveau van de korting in de kortingstabel** gekozen in welke kolom van het ingavescherm deze respectievelijke kortingen zullen verschijnen.

| BTW                                                                    | Keuze van de korting                                        |                              |
|------------------------------------------------------------------------|-------------------------------------------------------------|------------------------------|
| BTW-brieven (Fiduciaire)                                               |                                                             |                              |
| B I W-bneven                                                           | <ul> <li>Automatische selectie</li> </ul>                   |                              |
|                                                                        | ✓ Kortingstabel                                             |                              |
| Opties                                                                 | BOB-script                                                  |                              |
| Algemeen                                                               |                                                             |                              |
| Prijslijsten                                                           | Aard korting per lijn                                       | (EP * %) * Hoev 💌            |
| ····· Verb, boekh.                                                     |                                                             |                              |
| Hergroepering                                                          | Korting in euro                                             |                              |
| Doc.lay-out                                                            | Aard korting in euro De kortin                              | g in € wordt afgetrok. v/d 💌 |
| Diversen<br>Gamma                                                      | Meerdere kortingen per detaillijn                           |                              |
| Barcodes artikels                                                      | Niveau van de koting in de artikelfiche                     | Kotting 2                    |
| Barcodes derden                                                        | Niveau van de koning in de antikeliche                      | Korting 1                    |
| Automatische bestelling                                                | Niveau van de korting in de kortingstabel                   | Korting 2                    |
| Verkooppunt     Diverse onties                                         |                                                             | Korting 3<br>Korting 4       |
| Geldigheidscontrole                                                    |                                                             |                              |
| ····· Vaste activa                                                     |                                                             |                              |
|                                                                        |                                                             |                              |
|                                                                        |                                                             | OK Annuleren                 |
|                                                                        |                                                             |                              |
| 🔛 Ingaven van de facturen                                              |                                                             |                              |
| 🛷 Zoeken 🔹 🕜 🕜                                                         | Nieuw-                                                      | Toevoegen                    |
| Dagboek V01  EXCL. Klant                                               | P Herg epering Totaal                                       | 0,00                         |
| Datum 15/04/2011 Contact                                               |                                                             |                              |
| Doc.nr. 400006                                                         |                                                             |                              |
| 🖉 🔏 Afgedrukt 📳 Geom                                                   | C Slaapstand                                                |                              |
| Alg.voorwaarden (Ctrl+F7) Leveringsvoorw. (Ctrl 6)                     | ail van locumen (Ctrl+F12)                                  |                              |
| Art. Comment. % Kortin                                                 | g 2 Korting 3 Korting 4 Korting € EP Gel.hoev. N-Prijs Prij | islijst Voet AP 🔺            |
|                                                                        |                                                             |                              |
|                                                                        |                                                             |                              |
|                                                                        |                                                             |                              |
|                                                                        |                                                             |                              |
|                                                                        |                                                             |                              |
|                                                                        |                                                             |                              |
|                                                                        |                                                             | -                            |
| ×                                                                      |                                                             | *<br>                        |
| Detail Analytisch                                                      |                                                             | F                            |
| Cetail Analytisch<br>BTW W W Bkg                                       |                                                             | •<br>•                       |
| Cetail Analytisch     BTW      W     W     Bkg     Prjeijst            |                                                             | •<br>•                       |
| Detail Analytisch     BTW     Vorg BTW-regme     Prjaljst              |                                                             | •                            |
| Cetail Analytisch     BTW W W W Bkg     Vorig BTW-regime     Prijsligt |                                                             | •                            |

#### Algemene configuratie | 😂 | Commercieel beheer | Prijslijsten Commercieel beheer | WorKSpaces | Documenten klanten | Factuur

3. De knop Zal de instellingen bewaren.

Tip: Eventuele conflicten die kunnen ontstaan door het kiezen van dezelfde kolom voor verschillende kortingen, worden verklaard in het deel <u>Hiërarchie van de kortingen</u>.

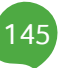

# Instellingen voor ingaven

In het scherm Instellingen voor ingaven dient het volgende geconfigureerd te worden:

| Instellingen voor ingaven             | x |
|---------------------------------------|---|
| Hoofding                              |   |
| Automatisch beheer OGM                |   |
| Ingave van de leverdatum              |   |
| Opstellen transportdocument           |   |
| Beheer van het aantal pakken          |   |
| Transportkosten                       |   |
| Beheer totaalgewicht                  |   |
| Opgeslagen algemene opmerkingen       |   |
| Globale korting                       |   |
| Standaardkorting                      |   |
| Inhoud                                |   |
| Korting per documentlijn              |   |
| esteide noeveelineid in de ract./ZN's |   |
| Leverdatum per documentlijn           |   |
| Magazijn voorraad per documentlijn    |   |
|                                       |   |
|                                       |   |
|                                       |   |
| Persoonlijk                           |   |

Commercieel beheer | Extra | Configuratie | Instellingen voor ingaven

- De optie Korting per documentlijn zal het mogelijk maken om een zone % zichtbaar te maken in het ingavescherm. Deze zone zal tijdens de ingave de eerste korting bevatten.
- 5. De knop 🕒 zal deze aanpassing bewaren.
- Bij het gebruik van meerdere kortingen per detaillijn, zijn de opties Globale korting of Standaardkorting niet langer van belang voor het <u>automatisch</u> toewijzen van kortingen. Ongeachte de keuze, zal steeds het gedrag van de Standaardkorting plaatsvinden.

Tip: Via de knop Persoonlijk in het scherm Instellingen voor ingaven, kan de weergave van de zones % (Korting 1), Korting 2, Korting 3 en Korting 4 aangepast worden.

#### Instellen derdenfiche

Het activeren van de optie **Meerdere kortingen per detaillijn**, zal de derdenfiche aanpassen.

| 🗑 Klanten 🗖 🗖 💌                                                  |
|------------------------------------------------------------------|
| 🛷 Zoeken 🗸 🔞 🕥 KLANT10 🚳 🕥 🔇 Nieuw                               |
| Naam Mant 10 % korting                                           |
| Beschr. D/C Kla. Boekh. Personen Diverse Fact. Verkooppunt 3 📎 🎯 |
| Tarief                                                           |
| Prijslijst PART 💌 Kort. cat.  KLANTEXT                           |
| Korting % 10                                                     |
| Kredietlimiet                                                    |
| Bedrag                                                           |
| Diverse                                                          |
| Betal.wijze                                                      |
| Vertegenw.                                                       |
| lever adres                                                      |
|                                                                  |
|                                                                  |
| Lavout Aant Lavout Aant                                          |
| Fact.                                                            |
| VZN 💌 🖶 Best. 💌 🐑                                                |
|                                                                  |
|                                                                  |
|                                                                  |
|                                                                  |

Commercieel beheer | Bestand | Klanten | Fiche

Bij Korting % verschijnen nu vier zones, die respectievelijk overeenstemmen met %, Korting 2, Korting 3 en Korting 4 uit het ingavescherm voor commerciële documenten.

Naargelang de klantenkorting ingevuld wordt in een van deze zones op de fiche, zal de korting in het commerciële document in de overeenkomstige kortingszone verschijnen.

Tip: Eventuele conflicten die kunnen ontstaan door het kiezen van dezelfde zone voor verschillende kortingen, worden verklaard in het deel <u>Hiërarchie</u> van de kortingen.

#### Gebruik

# Toepassing van meerdere kortingen

Wanneer alle elementen correct geconfigureerd werden, gebeurt het toepassen van de meerdere kortingen automatisch en wordt het volgende vastgesteld:

| Ingaven van de facturen                                                                                                    |         |
|----------------------------------------------------------------------------------------------------|---------|
| Toeken - 🔞 🕤 💿 🗿 🌀 Nieuw                                                                                                    |         |
| Dagboek         V01         EXCL.         Kart.         KLANT10         Kart.         Hergroepering         Kart.         Totaal         2.869.75           Datum         15/04/2011         Contact         Image: BE         BTW         602.44           Doc.nr.         10003         Image: Become and the second and the second a                                                                                                    |         |
| Alg.voorwaarden(Ctrl+F7) Leveringsvoorw.(Ctrl+F8) Detail van document (Ctrl+F12)                                                                                                    |         |
| Image: Provide and Provide and | AP *    |
| BTW         NAT w V         21         Bkg         700000         0           Vorig BTW-regime         Prjaljet         100.00         0         0                                                                                                    | Bijlage |
| 🔠 🐼 Afdrukken • 🔇 😋 🖡 🗅 Σ 🖓 💽 • 🛃 • 💽 • 🚱 🗓 • 😵 Betaling • 💡 Info •                                                                                                    |         |

Commercieel beheer | WorKSpaces | Documenten klanten | Factuur

#### Toekennen van de kortingen

• De zone %: In de derdenfiche werd aangegeven dat de klantenkorting zich in de eerste kortingszone (zone %) van het ingavescherm zal bevinden.

| Klanten                                                          |
|------------------------------------------------------------------|
| 🛷 Zoeken 🗸 🔞 🕥 KLANT10 🚯 🕥 🧐 Nieuw                               |
| Naam Klant 10 % korting                                          |
| Beschr. D/C Kla. Boekh. Personen Diverse Fact. Verkooppunt 🔇 📎 🤝 |
| Tarief<br>Prijslijst PART V Kort. cat. KLANTEXT                  |
| Korting %                                                        |

Gebruik

• De zone **Korting 2**: De inhoud van deze zone wordt automatisch aangevuld door de gekozen <u>Opties</u>.

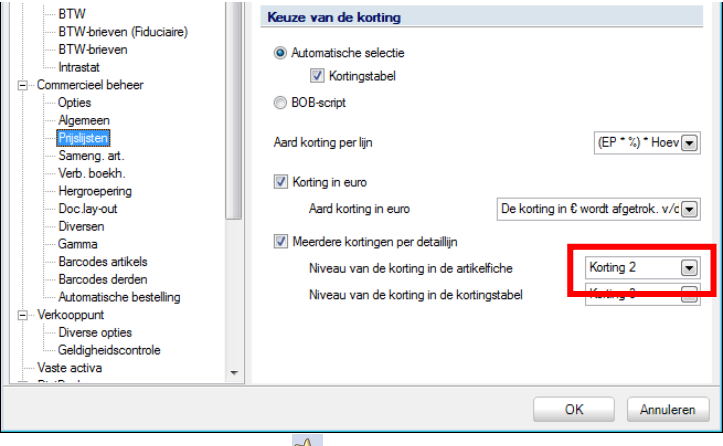

Algemene configuratie | 🛸 | Commercieel beheer | Prijslijsten

Hier wordt aangegeven dat in de zone **Korting 2** de korting uit de artikelfiche zal verschijnen.

| 🖁 Artikel     |                      |                     |            |                        |
|---------------|----------------------|---------------------|------------|------------------------|
| 🅢 Zoeker      | n 🔻 🔞 🕥              | ART15               |            | 000                    |
| Omschr. Artik | kel 15% korting      |                     |            |                        |
| Omschr. D     | Diversen Tarief Stat | tistieken Aankoop M | emo Analyt |                        |
| Omschr.       | Artikel 15% korting  |                     |            | Gefilterd              |
| [             |                      |                     |            | Intern                 |
| Туре          | Enkelvoudig 💌        |                     |            | Ø Geblokk.             |
|               |                      |                     | 1          | /oorraadbeheer         |
| Model         | MODART 💌 💽           | Afdeling            |            | irecte bestelling      |
| Cat. 1        | MAT 💌                | Famillie            |            | Excl. korting          |
| Cat. 2        |                      | Sub-famille         | •          | Sameng. artikel        |
| Kort.cat.     | 002 💌                | Eenheden            |            | Verb. artikel          |
| Afdeling voo  | or.                  |                     |            | Af te wegen<br>artikel |
| Default       | ntie Evol RTW 1      | 00.00               |            |                        |
| Korting       | 15 🗨 🖞 🗠 🛛           | veelbeid 1          |            |                        |
| Boekb ca      | HAN21                | Specifiek           |            |                        |
| DOCKH.CO      |                      | a operiner          |            |                        |
|               |                      |                     |            |                        |
|               |                      |                     |            |                        |
|               |                      |                     |            |                        |
| 3010          | 3 4 5 5              | ā • 🔮 💊 🚱           |            |                        |

Commercieel beheer | Artikels en prijslijsten | Artikels | Fiche

• De zone **Korting 3**: De inhoud van deze zone wordt automatisch aangevuld door de gekozen <u>Opties</u>.

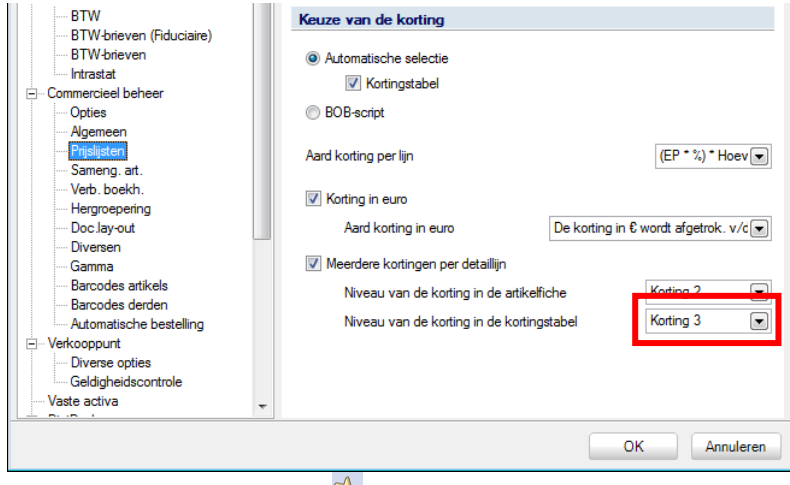

Algemene configuratie | 🔀 | Commercieel beheer | Prijslijsten

Hier wordt aangegeven dat in de zone **Korting 3** de korting uit de **Kortingstabel** zal verschijnen.

| Liist be               | schikbare klant                      | en              | ШE |                     |        | Kortings                  | iist voor deze kla        | ant        |            |         |  |
|------------------------|--------------------------------------|-----------------|----|---------------------|--------|---------------------------|---------------------------|------------|------------|---------|--|
|                        | Klante                               | en              |    | KLANT10             |        | Klant 10 % korting        | <b>J</b> an 1001 0000 101 |            |            |         |  |
| <u>k</u> .             | Klantencate                          | egorieën        |    | Deathers            | Weende | Min. Income Marcel Travel | Castionat                 | K. No. (%) | Variat (8) | CD min  |  |
| Naar<br>rtikelweergave | Kortingsca                           | ategorie        |    | Artikel             | ART15  | 50                        | Gratis art.               | 25,        | .0         | EF MIN. |  |
| 🕼 Filter (Alt X        | Actiev                               | e filter        |    |                     |        |                           |                           |            |            |         |  |
|                        |                                      |                 |    |                     |        |                           |                           |            |            |         |  |
| Ref.<br>KASSAKI ANT    | <sup>1</sup> Naam Cat.<br>Kassal PAR | Cat. rem.       |    |                     |        |                           |                           |            |            |         |  |
| KLANT10                | Klant PAR                            | KLANTI          |    |                     |        |                           |                           |            |            |         |  |
| KLANTY                 | KLAN PAR                             | KLANTI<br>002   |    |                     |        |                           |                           |            |            |         |  |
| KLEINGELDI             | INKE P CAN                           | <u>UUZ</u> +    |    |                     |        |                           |                           |            |            |         |  |
|                        |                                      | *               |    |                     |        |                           |                           |            |            |         |  |
| lant 10 % korting      |                                      |                 |    |                     |        |                           |                           |            |            |         |  |
| F                      |                                      |                 |    |                     |        |                           |                           |            |            |         |  |
| -                      |                                      |                 |    |                     |        |                           |                           |            |            |         |  |
| Er zijn kortingen      | voor de kortingsca                   | t. van deze kla |    | Artikel 15% korting |        |                           |                           |            |            |         |  |
| a a sprittorangon      |                                      |                 |    |                     |        |                           |                           |            |            |         |  |

Commercieel beheer | Artikels en prijslijsten | Beheer prijslijsten | Kortingstabel

• De zone **Korting 4**: Deze zone werd niet geconfigureerd en kan eventueel manueel aangevuld worden tijdens de ingave.

Tip: De volgorde van de kortingen kan vanzelfsprekend geheel naar wens ingesteld worden. De bovenstaande afbeeldingen zijn slechts een verklarend voorbeeld.

| Ingaven van de facturen                                                                                                    |      |
|----------------------------------------------------------------------------------------------------|------|
| 4 Zoeken • 0 0 0 0 0 Nieuw                                                                                                    |      |
| Deglock         Gli P DXL         Kart         KLANT10         Contract         Tetaal         2589.75           Detum         15/04/2011         Contact         Image: Contact         Image: Contact          Image: Contact          Image: |      |
| Alg.voorwaarden (Ctrl+F7) Leveringsvoorw. (Ctrl+F8) Detail van document (Ctrl+F12)                                                                                                    |      |
| Art. Comment. % Korting 2 Korting 3 Korting 4 Korting 6 EP Gel hoev. N-Prijs Prijslijst Voet                                                                                                    | AP 🔺 |
| <                                                                                                    | •    |
| Detail Analytisch                                                                                                    |      |
| BTW         NAT ♥ V         21         ♥           ■ Vorg BTW regime         Pijsljat         100.00                                                                                                    |      |
| Verkapen                                                                                                    |      |
| 3 🕼 📽 Aldrukken • 🔇 🕒 🖡 🗋 Σ 🕄 🚺 • 🖉 • 🐻 🗎 • 🥵 Betaling • 🦞 Info •                                                                                                    |      |

Commercieel beheer | WorKSpaces | Documenten klanten | Factuur

#### **Berekening nettoprijs**

• De nettoprijs (**N-Prijs**) wordt in dit geval berekend door telkens een volgende korting toe te passen op het resultaat van **EP** \* **Gel. Hoev.** (brutobedrag).

In dit geval:

- Brutobedrag: 50\*100€ of 5000€
- 5000€ zone % of 5000€ 10% = 4500€
- 4500€ Korting 2 of 4500€ 15% = 3825€
- 3825€ Korting 3 of 3825€ 25% = 2868,75€

| Ingaven van de facto<br>Zoeken •                 | iren                               | 00 0                 | Nieuw          |                         |                    |                             |                                |       |
|--------------------------------------------------|------------------------------------|----------------------|----------------|-------------------------|--------------------|-----------------------------|--------------------------------|-------|
| Dagboek V01  E E Datum 15/04/2011 Doc.nr. 400006 | KCL. Klant KLA<br>Contact Afgedruk | NT10 9               | Hergroepe      | Klant 10<br>BE<br>BE    | % korting          | Totaal<br>BTW<br>Te betalen | 2.868,75<br>602,44<br>3.471,19 |       |
| llg.voorwaarden (Ctrl+                           | F7) Leveringsvoorw.                | (Ctrl+F8) Detail van | locument (Ctrl | +F12)                   |                    |                             |                                |       |
|                                                  |                                    |                      |                | Detail<br>otalen Detail | perBTW-voet Detail | peringaverekening           |                                | - • • |
|                                                  |                                    |                      |                | Totaal                  | 2.868,75           |                             |                                |       |
| ( 🗌                                              |                                    |                      |                | Korting                 | 0.00               |                             |                                | - 1   |
| Detail Analytisch                                |                                    |                      |                | Disconto                | 0,00               | _                           |                                |       |
|                                                  |                                    | Pice 7000            | 10             | Basis                   | 2.868,75           |                             |                                |       |
| Vorig                                            | V V 21 V<br>STW-regime             | Prijslijst           | 10             | BTW                     | 602,44             | _                           |                                |       |
|                                                  |                                    | ~                    |                | Te betalen              | 3.471,19           |                             |                                |       |
| Afdrukker                                        | • 🛛 🕥 🕒 🖡                          | Σ 3 Σ                | • 🔷 • 🕒        |                         |                    |                             |                                |       |

Commercieel beheer | WorKSpaces | Documenten klanten | Factuur | 💟

De samenvatting van de totalen (via de knop 2) toont het volgende:

- Het Totaalbedrag is opgebouwd uit (de som van) de nettoprijzen (N-Prijs).
- De **Korting** is leeg, aangezien deze al verwerkt zit in de nettoprijzen en dus ook in het **Totaal**bedrag.

Na de boekhoudkundige verwerking, wordt het volgende vastgesteld:

| -<br>Dagboel | < V01   |              |          |          |         |            |               |           |              |           |
|--------------|---------|--------------|----------|----------|---------|------------|---------------|-----------|--------------|-----------|
| Omschr.      | Verkop  | pen (Verkoor | <b>)</b> |          |         |            |               |           |              |           |
| Гуре         | Per doo | cumentnr.    | • 2      | .011     | 3       | Van 400006 | 🚖 tot 99999   | 99999     |              |           |
| Totaal       |         |              |          |          | Debet 3 | 3.471,19   | Credit 3.471, | 19        |              |           |
| Doc.n        | r.      | Datum        | Periode  | Rekening | Derde   | Debet      | Credit        | Opmerking | Tegenboeking | BTW-basis |
| 4000         | 06      | 15/04/11     | 04/2011  | 400000   | KLANT1  | 0 3.471,19 |               |           | 700000       |           |
| 40000        | 6       | 15/04/11     | 04/2011  | 700000   |         |            | 2 868 75      | KLANT10   | 400000       | 2 868 75  |
| 40000        | IC.     | 15/04/11     | 04/2011  | 451000   |         |            | 2.000,70      | KLANT10   | 400000       |           |
| 40000        | 16      | 15/04/11     | 04/2011  | 451000   |         |            | 602,44        | KLANT10   | 400000       |           |
| 40000        | 16      | 15/04/11     | 04/2011  | 451000   |         |            | 602,44        | KLANT10   | 400000       |           |

Boekhouding & Financiën | Raadplegen | Dagboeken

• Er is geen aparte korting geboekt, de korting is vervat in het bedrag dat op de opbrengstenrekening geboekt wordt.

Tip: Het is niet mogelijk om bij het gebruik van Meerdere kortingen per detaillijn <u>automatisch</u> een korting op een aparte rekening te laten boeken. Dit kan wel <u>manueel</u> gebeuren. Hiervoor dient bij Instellingen voor de ingaven gekozen te worden voor Globale korting. In het ingavescherm voor het commerciële document kan dan onder het tabblad Alg. voorwaarden bij Glob. Kort. <u>manueel</u> een korting ingegeven worden. De boekhoudkundige verwerking van de globale korting gebeurt voor een groot deel zoals deze van de klantenkorting (zie <u>Gebruik met Globale korting</u>).

# Artikel zonder korting

Aangezien in de voorgaan delen aangetoond werd dat geen enkele korting een invloed heeft op een artikel zonder korting, zal dit ook het geval zijn wanneer er **Meerdere kortingen per detaillijn** zijn.

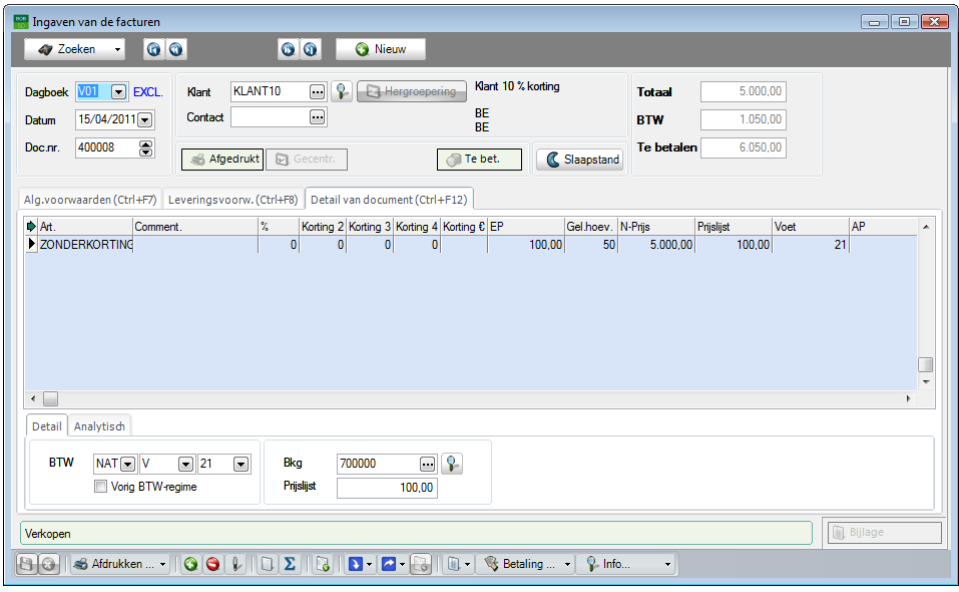

Commercieel beheer | WorKSpaces | Documenten klanten | Factuur

Deel 6 -Combinaties van kortingen

In het vorige deel werd aangegeven hoe verschillende kortingen naast elkaar kunnen toegewezen worden. Dit deel zal uitleggen welke prioriteit gegeven wordt wanneer het niet gewenst is om alle kortingen te cumuleren.

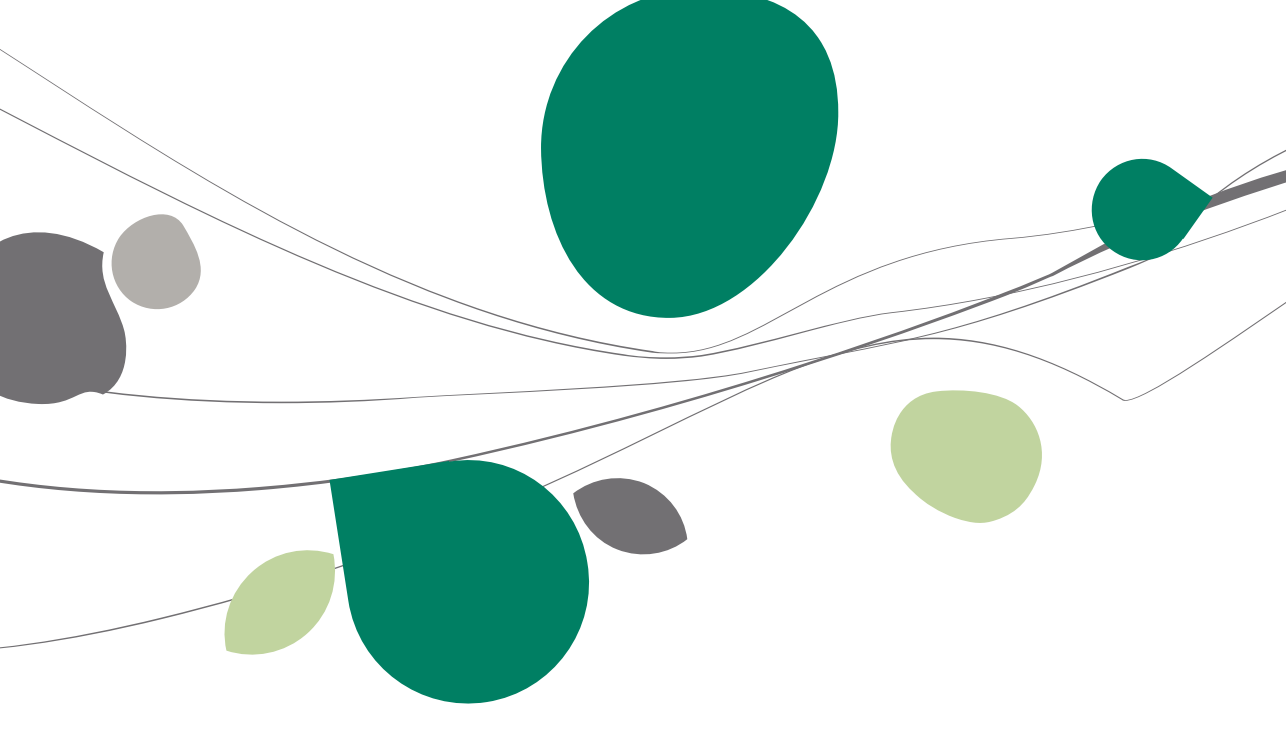

# Inleiding

Zoals eerder al besproken, is het mogelijk om tijdens de ingave van commerciële documenten verschillende korting automatisch naast elkaar te laten verschijnen.

Het is echter mogelijk dat er meerdere types korting van toepassing zijn die niet gecumuleerd mogen worden (de optie **Meerdere kortingen per detaillijn** is niet actief) of dat in het geval dat er wel **Meerdere korting per detaillijn** zijn, bepaalde kortingen naast elkaar zullen bestaan, terwijl andere kortingen een minder prioritaire korting dienen te overschrijven (1 factuur voor een klant met klantenkorting, met een artikel waarvoor zowel een artikelkorting als een korting uit de kortingstabel bestaat).

Dit gedeelte beschrijft de prioriteit van kortingen bij verschillende instellen zoals:

- Een korting per detaillijn met met Globale korting.
- Een korting per detaillijn met Standaardkorting.
- Meerdere kortingen per detaillijn.

#### Prioriteit van de kortingen

Hier wordt aangegeven welke korting van toepassing is tijdens elke stap van een ingave. Wanneer een document bewaard wordt na een bepaalde stap, zal vanzelfsprekend de korting die op dat moment actief is, van toepassing blijven.

#### Een korting per detaillijn met Globale korting

Wanneer de optie **Meerdere kortingen per detaillijn** <u>niet</u> actief is en de **Globale korting** geactiveerd is, zal het ingavescherm voor commerciële documenten enkel de zone % bevatten.

Wanneer een ingave uitgevoerd wordt op een derde met een klantenkorting, voor een artikel met een artikelkorting en er ook nog voldaan wordt aan de criteria voor een korting uit de **Kortingstabel**, zal het duidelijk zijn dat er een bepaalde prioriteit moet bestaan voor het automatisch toekennen van de kortingen.

| 🚟 Kortingstabel voor de geselecteerde klant                                                                 |                |                   |                         |                |                      |                | x  |  |  |
|----------------------------------------------------------------------------------------------------|----------------|-------------------|-------------------------|----------------|----------------------|----------------|----|--|--|
| Lijst beschikbare klanten                                                                                   |                |                   | Kortingslijst           | voor deze klan | t                    |                |    |  |  |
| Klanten                                                                                                    | KLANT10        | •••               | Kant 10 % korting       |                |                      |                |    |  |  |
| Klantencategorieën                                                                                          | Doeltype       | Waarde            | Min, hoeveelheid Tarief | Gratis art.    | Korting (%) Kortin   | ng (€) EP min. |    |  |  |
| Naar<br>artikelweergave Kortingscategorie                                                                   | Artikel        | ART15             | 50                      |                | 25.0                 |                |    |  |  |
| G Filter (Alt X)                                                                                            |                |                   |                         |                |                      |                |    |  |  |
| Ref. 1 Naam Cat. Cat. rem. A<br>KASSAKLANT Kassal PAR 002<br>KLANTY KLANTA KLANTI<br>KLANTY KLAN PAR KLANTI |                |                   |                         |                |                      |                |    |  |  |
| KL Artikel                                                                                                  | r15            |                   | Klanten                 | <b>00</b> K    | SLANT10 🕲 🛈          | Nieuw          |    |  |  |
| Omschr. Artikel 15% korting                                                                                 |                |                   | Naam Kant 10 %          | korting        |                      |                |    |  |  |
| BE Omschr. Diversen Tarief Statistieken Aankoo                                                              | p Memo Analyt. | < > <             | Beschr. D/C Kla.        | Boekh. Persone | n Diverse Fact. Verk | cooppunt 🔇 🔊 😒 | E. |  |  |
| Atikel 15% korting                                                                                          | - <u>(</u> 3 G | efilterd          | Prielist                | PART R Kot     | cat KLANTEXT         |                |    |  |  |
| Trans Felesburgete                                                                                          |                | eblokk            | Korting %               | 10             |                      |                |    |  |  |
| Type Dikevoldig                                                                                             | Voorra         | adbeheer          | Kredietlimiet           |                |                      |                |    |  |  |
|                                                                                                    | Directe        | bestelling        | Diverse                 |                |                      |                |    |  |  |
| Model MODART  Afdeling                                                                                      | Exc            | . korting         | Betal.wijze             |                | 0                    |                |    |  |  |
| Cat. 2 Subfamile                                                                                            | ▼ Same         | ng. artikel       | Vertegenw.              |                |                      |                |    |  |  |
| Kort.cat. 002 💌 Eenheden                                                                                    | Vert           | . artikel         | Lever. adres            |                | B<br>Sadaab Jawadaa  |                |    |  |  |
| Afdeling voor.                                                                                              | Af te          | e wegen<br>rtikel | Documenten              |                | edeelt, levening     |                |    |  |  |
| Verkooppris Excl. BTW 100,00                                                                                |                |                   | Lay-out                 | Aant.          | Lay-out Aant.        |                |    |  |  |
| Korting 15 🛞 % Hoeveelheid                                                                                  | 1              |                   | Fact.                   | ] 🗃 Transp. [  |                      |                |    |  |  |
| Boekh.cat. HAN21 💽 🗣 Specifie                                                                               | •k             |                   | VZN E                   | J V Dest.      |                      |                |    |  |  |
|                                                                                                    |                |                   |                         |                |                      |                |    |  |  |
|                                                                                                    |                |                   |                         |                |                      |                |    |  |  |
|                                                                                                    |                |                   | 8000                    |                | 🧿 • 📲 • 词 •          |                |    |  |  |
|                                                                                                    | 2              |                   |                         |                |                      |                |    |  |  |

Commercieel beheer | Artikels en prijslijsten | Beheer prijslijsten | Kortingstabel Commercieel beheer | Artikels en prijslijsten | Artikels | Fiche Commercieel beheer | Bestand | Klanten | Fiche

De ingave met de bovenstaande elementen geeft het volgende resultaat:

1. Bij de ingave van de klant wordt de **Globale korting** overgenomen uit de klantenfiche.

| 🔛 Ingaven van de facturen                                                                                                    |                                                 |  |  |  |  |  |  |
|----------------------------------------------------------------------------------------------------|-------------------------------------------------|--|--|--|--|--|--|
| Vieuw Coeken · Co Co Nieuw                                                                                                    |                                                 |  |  |  |  |  |  |
| Dagboek VOI v EXCL. Klant KLANT10 v V Hergroot<br>Datum 15/04/2011 v Contact v                                                                                                    | BE BTW 708.75                                   |  |  |  |  |  |  |
| Doc.nr. 400009 🕞                                                                                                    | Te bet. Slaapstand                              |  |  |  |  |  |  |
| Alg.voorwaarden (Ctrl+F7) Leveringsvoorw. (Ctrl+F8) Detail van document (C                                                                                                    | trl+F12)                                        |  |  |  |  |  |  |
| Diversen         Prijsligt         PAI           Veregenw.         Prijsligt         PAI           Vervaldag         30 (m)         15/05/2011 (m)         Groep           Voor magazing         MAC1         Clob Ket         Clob Ket | T                                               |  |  |  |  |  |  |
| Betaingswijze                                                                                                    |                                                 |  |  |  |  |  |  |
| Referentie                                                                                                    | Documentlay-out                                 |  |  |  |  |  |  |
| Onze ref.                                                                                                    | Documentlay-out Aant.<br>Bestelling<br>Zendnota |  |  |  |  |  |  |
| Opmerking<br>Agemene opmerking<br>Taal                                                                                                    | Factuur FAC                                     |  |  |  |  |  |  |
| Verkopen                                                                                                    | Verkopen                                        |  |  |  |  |  |  |
| Afdrukken • ΟΟ Ι Σ Ο Σ Ο • Ο •                                                                                                    | 🗈 🔹 😵 Betaling 🔹 🎧 Info 🔹                       |  |  |  |  |  |  |

Commercieel beheer | WorKSpaces | Documenten klanten | Factuur

2. Bij het ingeven van het artikel wordt de artikelkorting uit de fiche toegepast.

| 🔛 Ingaven van de facturen                                                                                                    | - • •       |
|----------------------------------------------------------------------------------------------------|-------------|
| A Zoeken V O O O Nieuw                                                                                                    | Wijziging   |
| Dagboek     V01     EXCL.     Klant     KLANT10     Image: Hergroepening     Klant 10 % koting     Totaal     85.00       Datum     15/04/2011     Contact     BE     BE     BE     BE       Doc.nr.     400009     Image: Argedrukt     Gecentr.     Image: Te bet.     Image: Slaapstand                                                                                                    |             |
| Alg.voorwaarden (Ctrl+F7) Leveringsvoonv, (Ctrl+F8) Detail van document (Ctrl+F12)                                                                                                    |             |
| ▶ Art.         Comment.         %         Kotting € EP         Get hoev.         N-Prijs         Prijslijst         Voet         AP         Val AP           ▶ ART15         15         100.00         1         85.00         100.00         21                                                                                                    | EK Kortir A |
|                                                                                                    |             |
|                                                                                                    |             |
| BTW     NAT     V     21     Bkg     700000     Image: Comparison of the comparison of the comparison o |             |
|                                                                                                    | Bijlage     |
| 😫 😮 📣 Adrukken 💿 🔂 🕁 💽 - 💽 - 🕃 - 🌏 🗊 - 😵 Betaling 💡 Info                                                                                                    |             |

Commercieel beheer | WorKSpaces | Documenten klanten | Factuur

#### Deel 7 -Hiërarchie van de kortingen

3. Bij het aanpassen van de hoeveelheid (om te voldoen aan de voorwaarden uit de **Kortingstabel**), wordt de korting uit de **Kortingstabel** geactiveerd en deze overschrijft de korting in de zone %.

| 🔛 Ingaven van de facturen                                                                                                    | - • ×       |
|----------------------------------------------------------------------------------------------------|-------------|
| - Ar Zooken - 000 00 00 00 00 00 00 00 00 00 00 00                                                                                                    | Wijziging   |
| Dagboek     V01 VI VI VI VI VI VI VI VI VI VI VI VI VI                                                                                                    |             |
| Alg.voorwaarden (Ctrl+F7) Leveringsvoorw. (Ctrl+F8) Detail van document (Ctrl+F12)                                                                                                    |             |
| <hh>Art.             Comment.             %             Kd ung &amp; EP             Gal hoev.             NPrija             Prjalijat             Voet             AP             Val AP           I ART15         25         0.00         100.00         50         3.750.00         100.00         21         100.00         21         100.00         21         100.00         21         100.00         21         100.00         21         100.00         21         100.00         21         100.00         21         100.00         21         100.00         21         100.00         21         100.00         21         100.00         21         100.00         21         100.00         21         100.00         21         100.00         21         100.00         21         100.00         21         100.00         100.00         21         100.00         21         100.00         21         100.00         100.00         21         100.00         100.00         21         100.00         21         100.00         100.00         100.00         100.00         100.00         100.00         100.00         100.00         100.00         100.00         100.00         100.00         100.00         100.00         100.00</hh> | EK Kortir ^ |
| BTW         NAT • V • 21 •         Bkg         700000 ···· P           Vorg BTW regime         Prisit         100.00                                                                                                    | age         |

Commercieel beheer | WorKSpaces | Documenten klanten | Factuur

Het resultaat is dat de klantenkorting als **Globale korting** wordt toegepast en de korting uit de **Kortingstabel** wordt toegepast om de nettoprijs te bekomen.

| 🔛 Ingaven van de facturen                                                                                                    |                                                                                                    |   |  |  |  |  |  |
|----------------------------------------------------------------------------------------------------|----------------------------------------------------------------------------------------------------|---|--|--|--|--|--|
| 47 Zoeken - 🔞 🕥 💿 Nieuw                                                                                                    |                                                                                                    |   |  |  |  |  |  |
| Degboek V01      Def EXCL. Klant KLANT10      Kant KLANT10      Contact      Doc nr. 400009      Agedrukt      Gecentr.            | Klart 10 % koting     Totaal     3.750.00       BE<br>BE     BTW     708.75       Te bet.     Claspitand     4.083.75                                                                                                    |   |  |  |  |  |  |
| Alg.voorwaarden (Ctrl+F7) Leveringsvoorw. (Ctrl+F8) Detail van document                                                            | nt (Ctrl+F12)                                                                                                    |   |  |  |  |  |  |
| Art. Comment. % Konting © EP Gel/hoev. N-Prijs Prijslijst Voet AP Vel AP EK Kontin A<br>ART15 25 0.00 100.00 50 3.750.00 100.00 21 |                                                                                                    |   |  |  |  |  |  |
|                                                                                                    | Korting 375,00                                                                                                    | - |  |  |  |  |  |
| Detail Analytisch                                                                                                    | Disconto 0.00                                                                                                    | - |  |  |  |  |  |
|                                                                                                    | Basis 3.375.00                                                                                                    |   |  |  |  |  |  |
| Vorig BTW-regime Prijelijst                                                                                                    | BTW 708,75                                                                                                    |   |  |  |  |  |  |
|                                                                                                    | Is betalen         4.083.75           Image: the state of the state of the st |   |  |  |  |  |  |

Commercieel beheer | WorKSpaces | Documenten klanten | Factuur | 🗵

# Een korting per detaillijn met Standaardkorting

Wanneer de optie **Meerdere kortingen per detaillijn** <u>niet</u> actief is en de **Standaardkorting** geactiveerd is, zal het ingavescherm voor commerciële documenten enkel de zone % bevatten.

Wanneer een ingave uitgevoerd wordt op een derde met een klantenkorting, voor een artikel met een artikelkorting en er ook nog voldaan wordt aan de criteria voor een korting uit de **Kortingstabel**, zal het duidelijk zijn dat er een bepaalde prioriteit moet bestaan voor het automatisch toekennen van de kortingen.

| 🚟 Kortingstabel voor de geselecteerde klant                                                         |                |                 |                                     |                                   |                         |                           | ×   |
|----------------------------------------------------------------------------------------------------|----------------|-----------------|-------------------------------------|-----------------------------------|-------------------------|---------------------------|-----|
| Lijst beschikbare klanten                                                                           |                |                 | Kortingslijst                       | voor deze klar                    | t                       |                           |     |
| Klanten                                                                                             | KLANT10        | •••             | Klant 10 % korting                  |                                   |                         |                           |     |
| Klantencategorieën                                                                                  | Doeltype       | Waarde          | Min, hoeveelheid Tarief             | Gratis art.                       | Korting (%) Korting (   | €) EP min.                |     |
| Naar<br>artikelweergave Kortingscategorie                                                           | Artikel        | ART15           | 50                                  |                                   | 25.0                    |                           |     |
| Filter (Alt X)  Ref  Name Cet  Cet  cet  cet  cet  cet  cet  cet                                    |                |                 |                                     |                                   |                         |                           |     |
| KASSAKLANT Kassa PAR 002<br>KLANTIO Klant PAR KLANTI<br>KLANTY KLAN PAR KLANTI                      |                |                 |                                     |                                   |                         |                           |     |
| Artikel                                                                                             | 115            |                 | A Zoeken -                          | 00                                | KLANT10 🗿 🗿             | <ul> <li>Nieuw</li> </ul> |     |
| BE Omschr. Diversen Tarief Statistieken Aankoo                                                      | p Memo Analyt. | < > v           | Naam Klant 10 2<br>Beschr. D/C Kla. | Boekh. Persone                    | en Diverse Fact. Verkoo | ppunt 🔇 🔊 🗢               | ] - |
| Comschr. Artikel 15% korting                                                                        |                | , Gefilterd     | Tarief                              | PADT C Ked                        |                         |                           |     |
|                                                                                                    |                | Intern          | Korting %                           | 10                                |                         |                           |     |
| lype Enkelvoudig                                                                                    | Ve             | orraadbeheer    | Kredietlimiet                       |                                   |                         |                           |     |
|                                                                                                    | Dir            | ecte bestelling | Bedrag                              |                                   |                         |                           |     |
| Model MODART  Afdeling                                                                              |                | Evel korting    | Betal.wize                          |                                   |                         |                           |     |
| Cat. 1 MAI Familie                                                                                  | • •            | ameno, artikel  | Vertegenw.                          |                                   |                         |                           |     |
| Kort.cat. 002 💌 Eenheden                                                                            |                | /erb. artikel   | Lever, adres                        |                                   | •                       |                           |     |
| Afdeling voor.                                                                                      |                | Af te wegen     | Mag. voorr.                         |                                   | iedeelt. levering       |                           |     |
| Default<br>Verkooppije Excl. BTW 100.00<br>Koting 15 (\$, Hoeveehed<br>Boekh.cat. H4N21 () Specifie | 1<br>k         | aruke           | Fact.                               | Aant.<br>] 💽 Transp.<br>] 💽 Best. | Lavout Aant.            |                           |     |
|                                                                                                    | 9              |                 |                                     | \$ <b>0 9</b>                     | 0 • 🛛 🖻 • 🛅 •           |                           |     |

Commercieel beheer | Artikels en prijslijsten | Beheer prijslijsten | Kortingstabel Commercieel beheer | Artikels en prijslijsten | Artikels | Fiche Commercieel beheer | Bestand | Klanten | Fiche

De ingave met de bovenstaande elementen geeft het volgende resultaat:

 Bij de ingave van de klant wordt de Standaardkorting in de hoofding overgenomen uit de klantenfiche. Deze zal worden overgedragen naar de zone % van de detaillijnen.

| 🔛 Ingaven van de facturen                                                                                                    |                                                              |
|----------------------------------------------------------------------------------------------------|--------------------------------------------------------------|
| A Zoeken - 0 0 O Nieuw                                                                                                    | Toevoegen                                                    |
| Dagboek V01 © EXCL. Klart KLANT10 m & Exterior<br>Detum 15/04/2011 Context m<br>Doc.m. 400011 C Appendixt Cocentr.                                                                                                    | ring Klart 10 % kotting 0.00<br>BE<br>BE<br>C Shaapstand     |
| Alg.voorwaarden (Ctrl+F7)         Leveringsvoorw.(Ctrl+F8)         Detail van document (C           Diversen         w         Prjsligt         PAA           Vervaldag         30         15/05/2011         Groep         (Li           Voor.magazin         MAG1         Def Kot.         Betalngewijze         Def Kot. | ++F12)      Dec. 0 % 0 Deg(en)  TEXTP (     Op 15/04/2011  % |
| Referentie                                                                                                    | Documentlay-out                                              |
| Onze ref.                                                                                                    | Documentiay-out Aant.<br>Bestelling  Zendhota                |
| Opmerking<br>Algemene opmerking<br>Taal                                                                                                    | Factur FAC D                                                 |
|                                                                                                    | Betaling ↓      Betaling ↓                                   |

Commercieel beheer | WorKSpaces | Documenten klanten | Factuur

 Bij het ingeven van het artikel wordt de artikelkorting toegepast maar bij de Standaardkorting is de klantenkorting prioritair op de artikelkorting. De artikelkorting wordt dus direct <u>overschreven</u> door de klantenkorting.

| 🔛 Ingave                     | en van de fa         | cturen          |                    |             |                  |             |           |           |                      |           |            |        |    |       |        |       |      |
|------------------------------|----------------------|-----------------|--------------------|-------------|------------------|-------------|-----------|-----------|----------------------|-----------|------------|--------|----|-------|--------|-------|------|
| - 43 Z                       | oeken -              | 00              |                    | ŝ           |                  | 0           | Nieuw     |           |                      |           |            |        |    |       |        | Toevo | egen |
| Dagboe <del>l</del><br>Datum | < V01 ▼<br>15/04/201 | EXCL.           | Klant K<br>Contact | LANT10      | ••               | <b>?</b> E  | Hergroe   | epering   | Klant 10<br>BE<br>BE | % korting | 9          | Totaal |    | 90,00 |        |       |      |
| Doc.nr.                      | 400011               | •               | 🔏 Afged            | rukt 🛃      | , Gecen          | tr.         |           |           |                      | (         | Slaapstand |        |    |       |        |       |      |
| Alg.voor                     | rwaarden (Ct         | rl+F7) Lev      | eringsvoor         | rw. (Ctrl+f | 8) De            | tail van do | cument (  | Ctrl+F12) |                      |           |            |        |    |       |        |       |      |
| ♦ Art.                       |                      | Comment.        |                    | %           | Kolir            | ng€EP       |           | Gel.hoev. | N-Prijs              |           | Prijslijst | Voet   | AP |       | Val AP | EK    | *    |
|                              | )                    |                 |                    |             |                  |             |           |           |                      |           |            |        |    |       |        |       | •    |
| BT                           | Analytisch<br>W NAT  | V jig BTW-regir | ne 21 T            | F           | lkg<br>'njslijst | 700000      | (<br>100, |           |                      |           |            |        |    |       |        |       |      |
| 8                            | n Afdrukk            | ken ▼           | 0 0 1              |             | 6                |             | - 0       | 3    🗊 -  | 🛛 👒 Be               | aling     | ▼ \$- Info | •      |    |       |        |       |      |

Commercieel beheer | WorKSpaces | Documenten klanten | Factuur

3. Bij het aanpassen van de hoeveelheid (om te voldoen aan de voorwaarden uit de **Kortingstabel**), wordt de korting uit de **Kortingstabel** geactiveerd en deze overschrijft de korting in de zone %.

| Ingaven van de facturen                            | <u>@</u>               | 00                   | 🕢 Nieuw          |                 |                          |                          |        |              |        | Toevoe    | egen |
|----------------------------------------------------|------------------------|----------------------|------------------|-----------------|--------------------------|--------------------------|--------|--------------|--------|-----------|------|
| Dagboek V01  EXCL. Datum 15/04/2011 Doc.nr. 400011 | Klant KLANT<br>Contact | 10 9                 | Hergroo          | epering H<br>E  | Nant 10 % ko<br>BE<br>BE | orting                   | Totaal | 3.750,00     |        |           |      |
| Alg.voorwaarden (Ctrl+F7)                          | Leveringsvoorw. (Cl    | trl+F8) Detail v     | an document (    | Ctrl+F12)       |                          | C Slaapstand             |        |              |        |           |      |
| Art. Comme<br>I ART15                              | ent. %                 | Korting €            | EP 100.00        | Gel.hoev.<br>50 | N-Prijs<br>3.750         | Prijslijst<br>.00 100.00 | Voet 2 | AP<br>1 0.00 | Val AP | EK        | *    |
|                                                    |                        |                      |                  |                 |                          |                          |        |              |        |           | •    |
| Detail Analytisch                                  |                        |                      |                  |                 |                          |                          |        |              |        |           |      |
| BTW NAT V                                          | regime                 | Bkg 70<br>Prijslijst | 00000<br>100.    | ••• 🗣           |                          |                          |        |              |        |           |      |
| ART15 - KLANT10 - 50 -> 25                         | %                      |                      |                  |                 |                          |                          |        |              |        | 🚺 Bijlage |      |
| 🕒 🧿 📾 Afdrukken 🗸                                  |                        | Σ                    | <b>) - 2 -</b> [ | 3               | 👒 Betalin                | g 👻 🧣 Info               | •      |              |        |           |      |

Commercieel beheer | WorKSpaces | Documenten klanten | Factuur

Het resultaat is dat de kortingen elkaar steeds hebben overschreven en <u>enkel</u> <u>de laatste korting</u> (hier deze uit de **Kortingstabel**) toegepast wordt bij het berekenen van het nettobedrag (**Totaal**).

| Ingaven van de facturen                                        | 0 00                     | 🕽 🔇 Nieuw      |                                                                               |                                                                       |                             |                                |        |
|----------------------------------------------------------------|--------------------------|----------------|-------------------------------------------------------------------------------|-----------------------------------------------------------------------|-----------------------------|--------------------------------|--------|
| Dagboek V01 CEXCL.<br>Datum 15/04/2011<br>Doc.nr. 400011 CEXCL | Klant KLANT10<br>Contact | eentr.         | Klant 10<br>BE<br>BE<br>Te bet.                                               | % korting                                                             | Totaal<br>BTW<br>Te betalen | 3.750.00<br>787,50<br>4.537,50 |        |
| ART15                                                          | ent. <u>%</u> K          | onting 6 EP 0  | Gel hoev. N-Prijs<br>50 3.<br>Detail<br>Totalen Detail p<br>Totaal<br>Korting | Physikist<br>750,00 100,00<br>erBTW-voet Detail (<br>3.750,00<br>0,00 | Voet 21                     | AP Val AP                      |        |
| Detail Analytisch<br>BTW NAT V<br>Vorig BTW-                   | v 21 v Bkg<br>Prjslj     | 700000<br>st 1 | Disconto Basis BTW Te betalen                                                 | 0,00<br>3.750,00<br>787,50<br>4.537,50                                | -                           |                                | =-<br> |
| Afdrukken                                                      | ΟΟΙΣ                     | 3              |                                                                               |                                                                       |                             |                                |        |

Commercieel beheer | WorKSpaces | Documenten klanten | Factuur | 💴

#### Meerdere kortingen per detaillijn

Wanneer de optie **Meerdere kortingen per detaillijn** <u>actief</u> is, zal het ingavescherm voor commerciële documenten meerdere zones voor kortingen bevatten.

Wanneer een ingave uitgevoerd wordt op een derde met een klantenkorting, voor een artikel met een artikelkorting en er ook nog voldaan wordt aan de criteria voor een korting uit de **Kortingstabel** kan het gewenst zijn om niet alle kortingen naast elkaar toe te passen maar om bepaalde kortingen te laten overschrijven via de **Opties**.

| 🔡 Korti                   | ingstabel v            | /oor de geselecteerde klant                                               |              |                            |           |          |                   |                 |                     |            | ×   |
|---------------------------|------------------------|---------------------------------------------------------------------------|--------------|----------------------------|-----------|----------|-------------------|-----------------|---------------------|------------|-----|
|                           | Lijst I                | beschikbare klanten                                                       |              |                            |           |          | Kortingslijst     | voor deze klar  | t                   |            |     |
|                           |                        | Klanten                                                                   | KLAN         | T10                        |           | Klant 10 | % korting         |                 |                     |            |     |
| 1                         | <u> </u>               | Klantencategorieën                                                        | Doe          | eltype                     | Waarde    | Min br   | eveelheid Tarief  | Gratis art      | Korting (%) Korting | (£) FP min |     |
| artikel                   | laar<br>weergave       | Kortingscategorie                                                         | Artil        | kel                        | ART15     |          | 50                |                 | 25,0                | (1)        |     |
| 2                         | Filter (Alt            | X) Actieve filter                                                         |              |                            |           |          |                   |                 |                     |            |     |
| Ref.<br>KAS<br>KLA<br>KLA | SAKLANT<br>NT10<br>NTY | Naam Cat. Cat. re     Kassal PAR 002     Klant PAR KLAN     KLAN PAR KLAN | m. ^         |                            |           |          |                   |                 |                     |            |     |
| KL                        | Artikel                |                                                                           |              |                            | • 💌       |          | 📲 Klanten         |                 |                     |            | ×   |
| <                         | 🏘 Zoel                 | ken 🔹 🔞 🕥                                                                 |              | 0                          | 00        |          | 🛷 Zoeken 🔹        | <u>о</u> о к    | ANT10 🔯 🗿           | 🗿 Nieuw    |     |
| Klant                     | Omschr.                | rtikel 15% korting                                                        |              |                            |           |          | Naam Klant 10 % k | orting          |                     |            |     |
| BE                        | Omschr.                | Diversen Tarief Statistieken                                              | Aankoop Memo | Analyt.                    | 80        |          | Beschr. D/C Kla.  | Boekh, Personer | Diverse Fact, Memo  | Info       | ภ - |
| Δ                         | Omschr.                | Artikel 15% korting                                                       |              | G Gef                      | ilterd    |          | Tarief            |                 |                     |            | Πĥ  |
|                           |                        |                                                                           |              | 🌖 Inte                     | m         |          | Prijslijst F      | PART 💌 Kort. c  | at. KLANTEXT        |            | P   |
|                           | Туре                   | Enkelvoudig 💌                                                             |              | 🥝 Get                      | olokk.    |          | Korting %         | 10              |                     |            |     |
|                           |                        |                                                                           |              | Voorraa                    | dbeheer   |          | Redrag            |                 |                     |            | -   |
|                           | Model                  | MODART 💌 🛐 Afde                                                           | ing          | Directe t                  | estelling |          | Diverse           |                 |                     |            | _   |
|                           | Cat. 1                 | MAT 💌 Fami                                                                | le           | Excl.                      | korting   |          | Betal.wijze       |                 |                     |            |     |
|                           | Cat. 2                 | Sub-                                                                      | amile        | <ul> <li>Sameng</li> </ul> | , artikel |          | Vertegenw.        |                 |                     |            |     |
|                           | Kort.cat.              | 002 Eenh                                                                  | eden         | Verb.                      | artikel   |          | Lever. adres      |                 |                     |            |     |
|                           | Afdeling v             | oor.                                                                      |              | After                      | vegen     |          | Mag. voorr.       | 💌 🗌 Ge          | deelt. levering     |            |     |
|                           | Default                | and Evel DTM 100.00                                                       |              |                            |           |          | Documenten        | Aant            | Lav-out Aant        |            | -   |
|                           | Kotina                 | 15  Hoeveelheid                                                           | 1            |                            |           |          | Fact.             | Transp.         |                     |            |     |
|                           | Boekh.                 | cat. HAN21                                                                | Specifiek    |                            |           |          | VZN 💌             | Best.           | •                   |            |     |
|                           |                        |                                                                           |              |                            |           |          |                   |                 |                     |            |     |
|                           |                        |                                                                           |              |                            |           |          |                   |                 |                     |            | 51  |
|                           |                        |                                                                           |              |                            |           |          |                   |                 |                     |            |     |
|                           |                        |                                                                           |              |                            |           |          | 8000              |                 | ) - 💐 - 🔯 -         |            |     |
|                           | 90                     | J 🤤 🖗 🛄 🖏 • 🗌                                                             | 🥑 🛰 🕢        |                            |           |          |                   |                 |                     |            |     |

Commercieel beheer | Artikels en prijslijsten | Beheer prijslijsten | Kortingstabel Commercieel beheer | Artikels en prijslijsten | Artikels | Fiche Commercieel beheer | Bestand | Klanten | Fiche

In dit voorbeeld wordt gevraagd om alle kortingen, zowel de artikelkorting als deze uit de **Kortingstabel**, op te nemen in de zone **%** (**Korting 1**).

| 🋷 Zoeken                                  |   |                                                          |
|-------------------------------------------|---|----------------------------------------------------------|
| - Instellen toepassing<br>Algemene opties |   | Keuze van prijslijst                                     |
| ···· Sneltoetsen                          |   | A descrite des sels dis                                  |
| Kleuren instellen                         |   | Valomatische selectie                                    |
| Algemeen                                  |   | Alternatieve valuta prijslijsten                         |
| Dossier                                   |   | Specifieke prijslijst/klant                              |
| - Boekhouding                             |   | V Beheer vaste prijs                                     |
| Algemene opties                           |   |                                                          |
| Algemene opties(Vervolg)                  |   | Prijslijsten in vreemde valuta                           |
| Ingaven                                   |   | Weergave van priisliisten Priisliisten - Alle versies    |
| Bank                                      |   |                                                          |
| - Analytisch                              |   | Kortingstabel opstellen                                  |
| Beheer van uitstaand bedrag               | E | BOB-script                                               |
| BTW                                       |   | M I I I                                                  |
| BTW-brieven (Fiduciaire)                  |   | Neuze van de konting                                     |
| BTW-brieven                               |   | Automatische selectie                                    |
| Intrastat                                 |   | Ketimetekel                                              |
| Commercieel beheer                        |   | Noturigstaber                                            |
| ···· Opties                               |   | BOB-script                                               |
| Algemeen                                  |   |                                                          |
| Prijslijsten                              |   | Aard korting per lijn (EP * %) * Hoev                    |
| Verb backb                                |   |                                                          |
| Herropenering                             |   | Korting in euro                                          |
| - Doc.lav-out                             |   | Aard korting in euro De korting in € wordt afgetrok, v/d |
| Diversen                                  |   |                                                          |
| Gamma                                     |   | Meerdere kortingen per detaillijn                        |
| Barcodes artikels                         |   | Niveau van de korting in de artikelfiche Korting 1       |
| Barcodes derden                           |   | Museume de la directe de la directe de la Matine 1       |
| Automatische bestelling                   |   | Norting I                                                |
| Diverse onties                            |   |                                                          |
| Geldiaheidscontrole                       |   |                                                          |
| Vaste activa                              | - |                                                          |
|                                           |   |                                                          |
|                                           |   | OK Annulere                                              |

Algemene configuratie | 🔀 | Commercieel beheer | Prijslijsten

De ingave met de bovenstaande elementen geeft het volgende resultaat:

1. Bij de keuze van de klant wordt blijven de Alg. voorwaarden leeg.

| 🔛 Ingaven van de facturen                                                                                                    |                                                             |  |
|----------------------------------------------------------------------------------------------------|-------------------------------------------------------------|--|
| ay Zoeken 🔹 🔞 🔞 🕜 Nieuw                                                                                                    | Toevoegen                                                   |  |
| Dagboek V01 • EXCL. Klant KLANT10 • • • • Hergroep<br>Datum 15/04/2011• Cortact • • • • • • • • • • • • • • • • • • •                                                                                                    | ring Klart 10 % korting Dotaal 0.00                         |  |
| Alg.voorwaarden (Ctrl+F7) Leveringsvoorw. (Ctrl+F8) Detail van document (C                                                                                                    | +F12)                                                       |  |
| Diverson         Prijslijst         PARijslijst         PARij           Vervaldag         30         15/05/2011         Groep         Silver           Voor magazijn         MAG1         Def Kort.         Betalingswijze         Silver | Disc.         0 % 0 Dag(en)           Op         15/04/2011 |  |
| Referentie                                                                                                    | Documentiay-out                                             |  |
| Onze ref.                                                                                                    | Documentlay-out Aant.<br>Bestelling  Zendnota               |  |
| Opmerking<br>Algemene opmerking<br>Taal F                                                                                                    | Factuur FAC D                                               |  |
|                                                                                                    | I Bijlage                                                   |  |
| 🖰 🗿 🕷 Aldrukken 🔹 🕼 🍋 🔎 💭 🖓 🚺 🕈 🗳 🔹 🎝 🐘 🗣 😵 Betaling 🔹 💱 Info 🔹                                                                                                    |                                                             |  |

Commercieel beheer | WorKSpaces | Documenten klanten | Factuur

#### Deel 7 -Hiërarchie van de kortingen

 Bij het kiezen van het artikel wordt de klantenkorting toegepast maar bij Meerdere kortingen per detaillijn is de artikelkorting prioritair op de klantenkorting. De klantenkorting wordt dus direct <u>overschreven</u> door de artikelkorting.

| 🔛 Ingaven van de facturen                                                                                          | - • •       |
|----------------------------------------------------------------------------------------------------|-------------|
|                                                                                                    | Toevoegen   |
| Dagboek V01 VEXCL Nant KLANT10 V C Et Hergroepering Nant 10 % koting Totaal 85.00<br>Datum 15/04/2011 Contact V BE |             |
| Cochi. 400012 C Gecentr. Slaapstand                                                                                |             |
| Alg.voorwaarden (Ctrl+F7) Leveringsvoorw. (Ctrl+F8) Detail van document (Ctrl+F12)                                 |             |
| ♦ Art. Comment. % Kon tg € EP Gel.hoev. N-Prijs Prijslijst Voet AP Val AP                                          | EK Kortir 🔺 |
| Zetall [Analytisch]                                                                                                |             |
| BTW NATe V e 21 E Bkg 70000 m C Voig BTW regime Pipelipt 100.00                                                    | Bijlage     |
| B 3 & Athrukken C 2 2 3 2 - 2 3 1 - 2 3 1 - 2 Betaling ♀ Info                                                      |             |

Commercieel beheer | WorKSpaces | Documenten klanten | Factuur

3. Bij het aanpassen van de hoeveelheid (om te voldoen aan de voorwaarden uit de Kortingstabel) wordt de korting uit de Kortingstabel geactiveerd en deze overschrijft de korting in de zone %.

| Ingaven van de facturen                                                                                                    | Toevoegen     |
|----------------------------------------------------------------------------------------------------|---------------|
| Dagbook         V01         EXCL         Nant         KLANT10         EX         Hergroepering         Klant 10 % korting         Totaal         3.750.00           Datum         15/04/20110         Contact         BE         BE                                                                                                    |               |
| Docnr. 400012                                                                                                    |               |
| Alg-root warden (citri r) Levenings volve, (citri r) Detail volution (citri r)     Alg-root warden (citri r) Levenings volve, (citri r) Detail volution (citri r) 22                                                                                                    | P FK Kortir A |
|                                                                                                    | •             |
| Detail Analytisch                                                                                                    | 4             |
| BTW         NATev         v         e         21         Bkg         700000         e         Image: Comparison of the second second secon |               |
| ART15 - KLANT10 - 50 -> 25 %                                                                                                    | Bijlage       |
| 🔁 🥥 💰 Aldrukken • 🖉 🐳 😰 😨 • 🔁 • 🕃 🗓 • 😵 Betaling • 💡 Info •                                                                                                    |               |

Commercieel beheer | WorKSpaces | Documenten klanten | Factuur

Het resultaat is dat de kortingen die <u>in dezelfde zone</u> opgenomen worden, elkaar steeds hebben overschreven en <u>enkel met de laatste korting</u> (hier deze uit de **Kortingstabel**) rekening gehouden wordt bij het berekenen van het nettobedrag (**Totaal**).

| Ingaven van de facturen                                                                                | w .                                                                                                    |
|----------------------------------------------------------------------------------------------------|----------------------------------------------------------------------------------------------------|
| Degboek V01 © EXCL Kent KLANT10 @                                                                      | tergrospening Kart 10 % koding Totaal 3.750.00<br>BE BE BE BE BE TOTAAL 3.750.00<br>BTW 787.50<br>Te bet. Stappstand Te betalen 4.537.50               |
| Mat         Comment.         %         Koting 6 (EP)           ART15         25         0.00         1 | Gel hoev. N-Prija Prijslijst Voet AP Val AP EK Kotr<br>100.00 50 3.750.00 100.00 21<br>Detail<br>Totalen Detail per BTW-voet Detail per ingaverekening |
| Detall Analytisch                                                                                      | Totaal         3.750.00           Korting         0.00           Disconto         0.00           Basis         3.750.00                                |
| BTW NAT v v 21 v Bkg 700000<br>Vorig BTW-regme Prisigat                                                | BTW 787.50<br>Te betalen 4.537.50                                                                                                    |
| 🕹 🕘 💰 Afdrukken 😧 🤤 🖡 🗋 Σ 🖏 💽 - 🙋                                                                      |                                                                                                    |

Commercieel beheer | WorKSpaces | Documenten klanten | Factuur | 🗵

Wanneer het gewenst is dat een bepaalde korting uit de hierboven aangegeven reeks <u>niet overschreven</u> wordt (dus gecumuleerd wordt), volstaat het om deze in een andere kortingszone (%, Korting 2, Korting 3, Korting 4) van het ingavescherm te laten opnemen (zie <u>Combinaties van</u> <u>kortingen</u>).

# Praktische gids

Bij het dagelijks gebruik van het commercieel beheer is een eenvoudig en duidelijk beheer van kortingen onontbeerlijk. Omdat er in de praktijk een groot aantal verschillende mogelijkheden bestaan voor het verstrekken van een korting en deze ook nog eens afhankelijk kunnen zijn van een aanzienlijk aantal factoren, zal het automatiseren van de toekenning van de gewenste korting voor een grote tijdwinst binnen de onderneming zorgen.

**Sage BOB 50** heeft voor deze automatisering een aantal hulpmiddelen ontwikkeld. Zo zullen de volgende kortingen automatisch beheerd kunnen worden:

- Klantenkorting
- Artikelkorting
- Staffelkorting
- Korting in Euro
- Gratis artikels
- Promotieprijslijst
- Volledig personaliseerbare korting (BOBscript)

Naast het automatisch toekennen van deze kortingen, wordt ook de mogelijkheid geboden om combinaties van deze kortingen te gebruiken, dit allemaal aangepast aan de wensen van de gebruiker.

Ten slotte wordt ook een beheer van conflicten aangeboden, zodat het steeds duidelijk zal zijn welke korting in een bepaald geval toegepast zal worden.

Deze praktische gids richt zich tot alle Sage BOB 50 gebruikers. Het lezen ervan kan door iedereen gebeuren, en vereist geen bijzonder voorkennis behalve een zekere kennis van het commercieel beheer.

Het doel van deze praktische gids, gewijd aan het **Kortingbeheer**, is om u wegwijs te maken in alle functies die het mogelijk maken om uw kortingen zo makkelijk mogelijk te beheren.

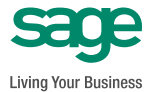